# Soluzione per inverter intelligenti residenziali

ES 3.0-6.0kW G2

LX A5.0-10 LX A5.0-30 LX U5.4-L LX U5.4-20 LX U5.0-30

Manuale utente

V1.3-2025-05-30

Dichiarazione di copyright:

#### Copyright © GoodWe Technologies Co., Ltd. 2025. Tutti i diritti riservati.

Nessuna parte di questo manuale può essere riprodotta o trasmessa alla piattaforma pubblica in qualsiasi forma o con qualsiasi mezzo senza la preventiva autorizzazione scritta di GoodWe Technologies Co., Ltd.

#### Marchi

**GOODWE**e altri marchi GOODWE sono marchi di proprietà di GoodWe Technologies Co., Ltd. Tutti gli altri marchi o marchi registrati riportati nel presente manuale sono di proprietà dell'azienda. **NOTA** 

Le informazioni contenute in questo manuale d'uso sono soggette a modifiche a causa di aggiornamenti del prodotto o per altri motivi. Questo manuale non può sostituire le etichette di sicurezza del prodotto, salvo diversa indicazione. Tutte le descrizioni qui riportate sono a titolo indicativo.

## Indice

| 1 Informazioni sul questo manuale                                       |               |
|-------------------------------------------------------------------------|---------------|
| 1.1 Panoramica                                                          | 8             |
| 1.2 Modello Applicabile                                                 |               |
| 2 Precauzioni di sicurezza                                              |               |
| 2.1 Sicurezza generale                                                  |               |
| 2.2 Requisiti del personale                                             |               |
| 2.3 Sicurezza del sistema                                               |               |
| 2.3.1 Protezione stringa FV                                             |               |
| 2.3.2 Sicurezza dell'inverter                                           |               |
| 2.3.3 Sicurezza della batteria                                          | 13            |
| 2.3.4 Sicurezza del contatore intelligente                              | 14            |
| 2.4 Simboli di sicurezza e marchi di certificazione                     |               |
| 2.5 Dichiarazione di conformità UE                                      | 16            |
| 2.5.1 Apparecchiatura con Moduli di Comunicazione Wireless              | 16            |
| 2.5.2 Apparecchiatura senza Moduli di Comunicazione Wireless (esclusa l | a Batteria)16 |
| 2.5.3 Batteria                                                          |               |
| 3 Introduzione al sistema                                               |               |
| 3.1 Panoramica del sistema                                              |               |
| 3.2 Panoramica sul prodotto                                             | 22            |
| 3.2.1 Inverter                                                          | 22            |
| 3.2.3 Contatore intelligente                                            | 24            |
| 3.2.4 Dongle intelligente                                               |               |
| 3.3 Tipi di rete supportati                                             | 26            |
| 3.4 Modalità di funzionamento dell'impianto                             | 26            |
| 4 Verifica e immagazzinamento                                           | 34            |
| 4.1 Verifica prima dell'accettazione                                    |               |
| 4.2 Contenuto della confezione                                          |               |
| 4.2.1 Documenti di consegna dell'inverter (ES G2)                       |               |
| 4.2.2 Componenti di consegna della batteria (LX A5.0-10)                |               |

| 4.2.3 Documenti di consegna della batteria (LX A5.0-30)                    |    |
|----------------------------------------------------------------------------|----|
| 4.2.4 Componenti di consegna della batteria (LX U5.0-30)                   |    |
| 4.2.5 Componenti di consegna della batteria (LX U5.4-L, LX U5.4-20)        |    |
| 4.2.6 Scatola di giunzione (opzionale)                                     |    |
| 4.2.7 Contatore intelligente consegnato                                    |    |
| 4.2.8 Modulo di comunicazione per la consegna                              |    |
| 4.3 Immagazzinamento                                                       | 42 |
| 5 Installazione                                                            | 44 |
| 5.1 Processo di installazione e messa in servizio del sistema              |    |
| 5.2 Requisiti per l'Installazione                                          | 44 |
| 5.2.1 Requisiti ambientali per l'installazione                             | 44 |
| 5.2.2 Requisiti di spazio per l'installazione                              | 46 |
| 5.2.3 Requisiti per gli strumenti                                          |    |
| 5.3 Trasporto delle attrezzature                                           | 49 |
| 5.4 Installazione dell'inverter                                            | 49 |
| 5.5 Installazione del sistema batteria                                     | 50 |
| 5.6 Installazione del contatore elettrico                                  | 56 |
| 6 Cablaggio del Sistema                                                    | 58 |
| 6.1 Schema del cablaggio del sistema                                       | 58 |
| 6.2 Diagramma di Cablaggio Dettagliato del Sistema                         | 60 |
| 6.2.1 Diagramma di Cablaggio Dettagliato del Sistema per Inverter Singolo  | 60 |
| 6.2.2 Diagramma di Cablaggio Dettagliato del Sistema per Sistema Parallelo | 62 |
| 6.3 Preparazione dei Materiali                                             | 63 |
| 6.3.1 Preparazione degli Interruttori                                      | 64 |
| 6.3.2 Preparazione dei cavi                                                | 65 |
| 6.4 Collegamento del cavo PE                                               | 67 |
| 6.5 Collegamento del cavo FV                                               | 68 |
| 6.6 Collegamento del cavo della batteria                                   | 69 |
| 6.6.1 Collegare il cavo di alimentazione tra l'inverter e la batteria      |    |
| 6.6.2 Collegare il cavo di comunicazione tra l'inverter e la batteria      |    |
| 6.7 Collegamento del cavo CA                                               |    |

| 6.8 Collegamento del cavo del Contatore                  |     |
|----------------------------------------------------------|-----|
| 6.9 Collegamento del Cavo di Comunicazione dell'Inverter |     |
| 7 Messa in servizio del sistema                          |     |
| 7.1 Controllo prima dell'accensione                      |     |
| 7.2 Accensione                                           |     |
| 7.3 Indicatori                                           |     |
| 7.3.1 Indicatori dell'inverter                           |     |
| 7.3.2 Indicatori della batteria                          |     |
| 7.3.3 Indicatore del Contatore Intelligente              |     |
| 7.3.4 Indicatore Smart Dongle                            |     |
| 8 Avvio Rapido del Sistema                               |     |
| 8.1 Scaricare l'App                                      |     |
| 8.2 Collegamento dell'inverter tramite SolarGo           |     |
| 8.3 Impostazioni Comunicazione                           |     |
| 8.4 Impostazioni Rapide                                  | 115 |
| 8.5 Creazione di Centrali Elettriche                     | 119 |
| 9 Commissioning del Sistema                              |     |
| 9.1 Panoramica di SolarGo                                | 121 |
| 9.1.1 Struttura del Menu dell'App                        |     |
| 9.1.2 Pagina di Accesso dell'App SolarGo                 |     |
| 9.1.3 Pagina Principale dell'App SolarGo                 | 123 |
| 9.2 Collegamento dell'inverter tramite SolarGo           |     |
| 9.3 Impostazioni Rapide                                  | 126 |
| 9.4 Impostazioni Comunicazione                           |     |
| 9.5 Impostazione delle Informazioni di Base              |     |
| 9.5.1 Impostazione Scansione Ombre e SPD                 |     |
| 9.5.2 Impostazione dei Parametri Avanzati                | 132 |
| 9.5.3 Impostazione dei Parametri di Limite di Potenza    | 133 |
| 9.5.4 Impostazione dei Parametri della Batteria          |     |

| 9.5.5 Impostazione dei Parametri del Generatore                      | 137 |
|----------------------------------------------------------------------|-----|
| 9.5.6 Impostazione del Controllo del Carico                          | 139 |
| 9.6 Impostazione dei Parametri di Sicurezza                          | 140 |
| 9.6.1 Impostazione dei parametri di sicurezza di base                | 140 |
| 9.6.2 Impostazione di Parametri di Sicurezza Personalizzati          | 141 |
| 10 Monitoraggio della Centrale Elettrica                             | 148 |
| 10.1 Panoramica del Portale SEMS                                     | 148 |
| 10.2 Gestire Centrale Elettrica o Apparecchiatura                    | 151 |
| 10.2.1 Creazione della Centrale Elettrica                            | 151 |
| 10.2.2 Gestione dell'Impianto Fotovoltaico                           | 151 |
| 10.2.3 Gestione delle Attrezzature nella Centrale Elettrica          | 152 |
| 10.3 Monitoraggio dell'Impianto Fotovoltaico                         | 153 |
| 10.3.1 Visualizzazione delle Informazioni sull'Impianto Fotovoltaico | 153 |
| 10.3.2 Controllo degli Allarmi                                       | 154 |
| 11 Manutenzione                                                      | 156 |
| 11.1 Spegnere il Sistema                                             | 156 |
| 11.2 Smantellamento delle attrezzature                               | 157 |
| 11.3 Smaltimento delle apparecchiature                               | 158 |
| 11.4 Manutenzione periodica                                          | 158 |
| 11.5 Ricerca guati                                                   | 159 |
| 11.5.1 Guasto del sistema                                            | 160 |
| 11.5.2 Guasto dell'inverter                                          | 162 |
| 11.5.3 Guasto della batteria (LX A5.0-30, LX U5.0-30)                | 171 |
| 11.5.4 Guasto della batteria (LX A5.0-10)                            | 174 |
| 11.5.5 Guasto batteria (LX U5.4-L)                                   | 175 |
| 11.5.6 Guasto della batteria (LX U5.4-20)                            | 177 |
| 12 Parametri tecnici                                                 |     |
| 12.1 Parametri tecnici dell'inverter                                 | 180 |
| 12.2 Parametri tecnici della batteria                                | 192 |

|    | 12.3 Specifiche tecniche del contatore intelligente                 |     |
|----|---------------------------------------------------------------------|-----|
|    | 12.4 Specifiche tecniche della smart communication stick            |     |
| 13 | Appendice                                                           | 205 |
|    | 13.1 FAQ                                                            | 205 |
|    | 13.1.1 Come eseguire il test ausiliario del contatore elettrico/CT? | 205 |
|    | 13.1.2 Come aggiornare la versione del dispositivo                  |     |
|    | 13.2 Acronimi                                                       |     |
|    | 13.3 Spiegazione dei termini                                        | 209 |
|    | 13.4 Significato del codice SN della batteria                       |     |

## 1 Informazioni sul questo manuale

## 1.1 Panoramica

Il sistema di accumulo di energia è composto da inverter, sistema di batterie e contatore intelligente. Questo manuale descrive le informazioni sul prodotto, l'installazione, il collegamento elettrico, la messa in servizio, la ricerca guasti e la manutenzione del sistema. Prima di installare e utilizzare il prodotto, si raccomanda di leggere attentamente questo manuale. Questo manuale è soggetto ad aggiornamenti senza preavviso. Per ulteriori informazioni sui prodotti e per consultare la documentazione aggiornata, visitare <u>https://en.goodwe.com/</u>.

## 1.2 Modello Applicabile

| Tipo di<br>prodotto       | Informazioni sul<br>prodotto                     | Descrizione                                                                                                    |
|---------------------------|--------------------------------------------------|----------------------------------------------------------------------------------------------------|
| Inverter                  | Serie ES                                         | Potenza di uscita nominale: 3.0kW-6.0kW                                                                                                    |
| Sistema<br>batteria       | LX A5.0-10                                       | Capacità nominale 5,0 kWh, supporto massimo per 15<br>cluster in parallelo.                                                                                             |
|                           | LX A5.0-30                                       | Capacità nominale 5,12 kWh, supporto massimo per 30<br>cluster in parallelo                                                                                             |
|                           | LX U5.4-L                                        | Capacità nominale 5,4 kWh, supporta fino a 6 cluster in                                                                                                    |
|                           | LX U5.4-20                                       | parallelo.                                                                                                    |
|                           | LX U5.0-30                                       | Capacità nominale 5,12 kWh, supporto massimo per 30<br>cluster in parallelo                                                                                             |
| Contatore<br>intelligente | GM1000<br>GMK110<br>GM3000<br>GM1000D<br>GMK110D | Monitora e rileva i dati di funzionamento nel sistema,<br>come la tensione, la corrente, ecc.                                                                           |
| Smart<br>dongle           | LS4G Kit-CN<br>4G Kit-CN                         | Solo per la Cina, utilizzo in scenario monomacchina.                                                                                                    |
|                           | 4G Kit-CN-G20<br>4G Kit-CN-G21                   |                                                                                                    |
|                           | Wi-Fi Kit<br>WiFi/LAN Kit-20                     | Nello scenario a singolo dispositivo, le informazioni<br>operative del sistema possono essere caricate sulla<br>piattaforma di monitoraggio tramite segnale WiFi o LAN. |

Il sistema di accumulo di energia consiste nei seguenti prodotti:

| Ezlink3000 | Si collega all'inverter principale quando più inverter sono<br>collegati in parallelo. Carica le informazioni di<br>funzionamento del sistema sulla piattaforma di<br>monitoraggio tramite WiFi o LAN. |
|------------|----------------------------------------------------------------------------------------------------|
|------------|----------------------------------------------------------------------------------------------------|

## 1.3 Definizione dei simboli

| Indica un pericolo di livello alto che, se non evitato, provocherà morte o lesioni gravi.                            |  |  |
|----------------------------------------------------------------------------------------------------|--|--|
|                                                                                                    |  |  |
| Indica un pericolo di livello medio che, se non evitato, può provocare morte o lesioni gravi.                        |  |  |
|                                                                                                    |  |  |
| Indica un pericolo di livello basso che, se non evitato, può provocare lesioni di entità lieve o media.              |  |  |
| ΝΟΤΑ                                                                                                    |  |  |
| Evidenzia e integra i testi o competenze e metodi per risolvere problemi relativi ai prodotti per risparmiare tempo. |  |  |

## 2 Precauzioni di sicurezza

Durante il funzionamento rispettare scrupolosamente le istruzioni di sicurezza descritte nel manuale d'uso.

### AVVERTENZA

I prodotti sono progettati e testati rigorosamente per conformarsi alle normative di sicurezza correlate. Prima di svolgere qualsiasi operazione leggere tutte le istruzioni e le precauzioni di sicurezza e rispettarle. Un'operazione impropria potrebbe causare lesioni personali o danni alla proprietà, poiché i prodotti sono apparecchiature elettriche.

### 2.1 Sicurezza generale

#### ΝΟΤΑ

- Le informazioni contenute in questo manuale d'uso sono soggette a modifiche a causa di aggiornamenti del prodotto o per altri motivi. Questo manuale non può sostituire le etichette di sicurezza del prodotto, salvo diversa indicazione. Tutte le descrizioni qui riportate sono a titolo indicativo.
- Prima di eseguire le installazioni leggere attentamente il manuale d'uso per familiarizzare con il prodotto e con le precauzioni di sicurezza.
- Tutte le operazioni devono essere eseguite da tecnici addestrati e competenti che conoscono gli standard locali e le norme di sicurezza.
- Quando si eseguono interventi sull'apparecchiatura, utilizzare strumenti isolati e indossare dispositivi di protezione individuale (DPI) a tutela della propria sicurezza. Per prevenire danni all'apparecchiatura, quando si toccano i dispositivi elettronici indossare guanti, panni e polsini antistatici.
- Smontaggio o modifiche non autorizzate potrebbero danneggiare l'apparecchiatura annullando la copertura della garanzia.
- Seguire scrupolosamente le istruzioni di installazione, funzionamento e configurazione contenute in questo manuale d'uso. Il produttore non è responsabile di danni all'apparecchiatura o di lesioni personali se non si seguono le istruzioni. Per ulteriori informazioni sulla garanzia visitare la pagina:<u>https://en.goodwe.com/warranty</u>.

## 2.2 Requisiti del personale

#### NOTA

- Il personale addetto all'installazione o alla manutenzione dell'apparecchiatura deve essere rigorosamente formato e conoscerne il corretto funzionamento e le precauzioni di sicurezza.
- Solo professionisti qualificati o personale formato sono autorizzati a installare, mettere in funzione, effettuare manutenzione o sostituzioni dell'apparecchiatura o di sue parti.

### 2.3 Sicurezza del sistema

## 

- Scollegare gli interruttori a monte e a valle per spegnere l'apparecchiatura prima di qualsiasi connessione elettrica. Non eseguire interventi con l'alimentazione inserita. In caso contrario possono verificarsi folgorazioni.
- Installare un interruttore sul lato di ingresso della tensione dell'apparecchiatura per prevenire lesioni personali o danni all'apparecchiatura causati da lavori elettrici sotto tensione.
- Tutte le operazioni come trasporto, immagazzinamento, installazione, utilizzo e manutenzione devono conformarsi alle leggi, regolamenti, standard e specifiche applicabili.
- Eseguire le connessioni elettriche in conformità con le leggi, regolamenti, standard e specifiche locali. Comprese le specifiche delle operazioni, dei cavi e dei componenti.
- Collegare i cavi utilizzando i connettori inclusi nella confezione. Se vengono utilizzati altri connettori, il produttore non sarà responsabile di eventuali danni alle apparecchiature.
- Assicurarsi che tutti i cavi siano collegati saldamente, in modo sicuro e corretto. Un cablaggio inappropriato può causare contatti scadenti e danneggiare l'apparecchiatura.
- I cavi PE devono essere collegati e fissati correttamente.
- Per proteggere l'apparecchiatura e i componenti da danni durante il trasporto, assicurarsi che il personale di trasporto sia professionalmente formato. Tutte le operazioni durante il trasporto devono essere registrate. L'apparecchiatura dovrà essere mantenuta in equilibrio per evitarne la caduta.
- L'apparecchiatura è pesante. Si prega di equipaggiare il personale corrispondente in base al suo peso, in modo che l'apparecchiatura non superi l'intervallo di peso che il corpo umano può trasportare, evitando così di causare lesioni al personale.
- Tenere l'apparecchiatura stabile per evitare ribaltamenti, che possono causare danni all'apparecchiatura e lesioni personali.

## 

- Non applicare carichi meccanici ai terminali per evitare di danneggiarli.
- Se nel cavo è presente una tensione eccessiva, il collegamento potrebbe risultare scadente. Riservare una certa lunghezza del cavo prima di collegarlo alle porte corrispondenti.
- Legare insieme i cavi dello stesso tipo e posizionare i cavi di tipi diversi ad almeno 30 mm di distanza. Non posare cavi aggrovigliati o incrociati.
- Posizionare i cavi ad almeno 30 mm di distanza dai componenti riscaldanti o dalle fonti di calore, altrimenti lo strato di isolamento dei cavi potrebbe invecchiare o rompersi a causa dell'alta temperatura.

#### 2.3.1 Protezione stringa FV

#### AVVERTENZA • Accertarsi che i telai dei componenti e il sistema di supporto siano collegati correttamente a terra. Accertarsi che i cavi CC siano collegati saldamente, in modo sicuro e corretto. Un cablaggio inadeguato può causare contatti scadenti o alta impedenza e danneggiare l'inverter. • Misurare il cavo CC con un multimetro per evitare il collegamento con polarità invertite. La tensione, inoltre, deve essere inferiore alla massima tensione di ingresso CC. Il produttore non sarà responsabile di eventuali danni causati da inversione dei collegamenti e tensioni eccessivamente elevate. • Le stringhe FV non possono essere collegate a terra. Assicurarsi che la resistenza di isolamento minima della stringa FV a terra soddisfi i reguisiti minimi di resistenza di isolamento prima di collegare la stringa FV all'inverter (R = massima tensione d'ingresso (V) / 30 mA). • Non collegare una stringa FV a più di un inverter contemporaneamente. In caso contrario, l'inverter potrebbe danneggiarsi. • I moduli fotovoltaici utilizzati con l'inverter devono essere conformi alla Classe A dello standard IEC61730. • L'energia erogata dall'inverter potrebbe diminuire se la stringa fotovoltaica riceve alta tensione o corrente.

### 2.3.2 Sicurezza dell'inverter

## 

- Il sistema fotovoltaico non è adatto per il collegamento a dispositivi che richiedono un'alimentazione stabile, come apparecchiature mediche per il mantenimento della vita, ecc. Assicurarsi che l'interruzione del sistema non causi danni alle persone.
- La tensione e la frequenza sul punto di collegamento devono soddisfare i requisiti di collegamento alla rete.
- Sul lato CA si consiglia di predisporre ulteriori dispositivi di protezione, ad esempio interruttori automatici o fusibili. Le specifiche del dispositivo di protezione devono essere di almeno 1,25 volte la corrente CA massima.
- Gli allarmi di guasto all'arco verranno cancellati automaticamente se gli allarmi vengono attivati meno di 5 volte in 24 ore. Dopo il quinto guasto dell'arco elettrico, come misura di protezione l'inverter si spegne. L'inverter può di nuovo funzionare normalmente una volta risolto il guasto.
- Nei sistemi fotovoltaici senza batterie, non è consigliabile utilizzare la funzione BACK-UP, poiché potrebbe causare interruzioni di corrente. I rischi derivanti da tale utilizzo non sono coperti dalla garanzia del produttore.

### 2.3.3 Sicurezza della batteria

#### PERICOLO Prima di operare su gualsiasi apparecchiatura del sistema, assicurarsi che sia scollegata dall'alimentazione elettrica per evitare il rischio di scosse elettriche. Durante le operazioni, seguire rigorosamente tutte le precauzioni di sicurezza indicate nel manuale e le etichette di sicurezza presenti sull'apparecchiatura. • Non smontare, modificare o sostituire alcuna parte della batteria o della centralina senza l'autorizzazione ufficiale del produttore. In caso contrario, possono verificarsi scosse elettriche o danni all'apparecchiatura che non sono a carico del produttore. • Non colpire, tirare, trascinare, schiacciare o salire sull'apparecchiatura e non incendiare la batteria. Altrimenti, la batteria potrebbe esplodere. • Non collocare la batteria in un ambiente con temperature elevate. Assicurarsi che non ci sia luce solare diretta e nessuna fonte di calore vicino alla batteria. Quando la temperatura ambiente supera i 60 °C, potrebbe causare un incendio. Non usare la batteria o la centralina se risultano difettose, rotte o danneggiate. Una batteria danneggiata potrebbe perdere elettrolita. • Durante il funzionamento della batteria, non spostare il sistema di batterie. Se è necessario sostituire o aggiungere batterie, contattare il centro di assistenza clienti. Un cortocircuito della batteria può causare lesioni personali, la corrente istantanea elevata generata dal cortocircuito può rilasciare una grande guantità di energia, potenzialmente in grado di provocare un incendio. AVVERTENZA • Fattori come temperatura, umidità, condizioni meteorologiche, ecc. possono limitare la corrente della batteria e influenzarne il carico. • Se la batteria non si avvia, contattare immediatamente il servizio di post-vendita. In caso contrario la batteria potrebbe subire danni permanenti.

• Si prega di eseguire ispezioni e manutenzioni regolari della batteria in conformità con i requisiti di manutenzione.

#### Misure di emergenza

#### • Perdite dell'elettrolita della batteria

Se il modulo della batteria ha delle perdite di elettrolita, evitare il contatto con il liquido fuoriuscito o il gas. L'elettrolita è corrosivo. Può causare irritazione cutanea o ustioni chimiche all'operatore. Chiunque entri accidentalmente in contatto con la sostanza fuoriuscita deve comportarsi come segue:

- **Inalazione della sostanza fuoriuscita:** Evacuare l'area inquinata e richiedere immediatamente assistenza medica.
- **Contatto con gli occhi:** Sciacquare gli occhi per almeno 15 minuti con acqua pulita e richiedere immediatamente assistenza medica.
- **Contatto con la pelle:** Lavare accuratamente la zona interessata con acqua pulita e sapone e richiedere immediatamente assistenza medica.
- **Ingestione:** Indurre il vomito e richiedere immediatamente assistenza medica.
- Incendio

- La batteria può esplodere se la temperatura ambiente supera i 150 °C. Quando la batteria s'incendia può rilasciare gas velenosi e pericolosi.
- In caso di incendio, assicurarsi che l'estintore a diossido di carbonio o Novec1230 o FM-200 sia nelle vicinanze.
- Non si può estinguere l'incendio con un estintore a polvere secca ABC. I vigili del fuoco devono indossare indumenti protettivi completi e autorespiratori.

#### • Funzione antincendio della batteria

Per le batterie con funzione antincendio opzionale, dopo l'attivazione della funzione antincendio, eseguire le seguenti operazioni:

- Interrompere immediatamente l'interruttore principale dell'alimentazione per garantire che non passi corrente attraverso il sistema a batterie.
- Ispezione preliminare dell'aspetto della batteria per verificare la presenza di danni, deformazioni, perdite o odori anomali, controllando il rivestimento esterno, i connettori e i cavi.
- Utilizzare un sensore di temperatura per rilevare la temperatura della batteria e dell'ambiente circostante, garantendo che non vi sia rischio di surriscaldamento.
- Isolare e contrassegnare le batterie danneggiate e smaltirle correttamente secondo le normative locali.

#### 2.3.4 Sicurezza del contatore intelligente

### AVVERTENZA

Se la tensione della rete elettrica fluttua, facendo in modo che la tensione superi i 265 V, il funzionamento in sovratensione per un periodo prolungato potrebbe causare danni al contatore. Si consiglia di aggiungere un fusibile con corrente nominale di 0,5 A sul lato di ingresso della tensione del contatore, per proteggerlo.

### 2.4 Simboli di sicurezza e marchi di certificazione

### **PERICOLO**

• Tutte le etichette e le indicazioni di avvertenza devono essere visibili dopo l'installazione. Non coprire, scarabocchiare o danneggiare le etichette sull'apparecchiatura.

• Le seguenti descrizioni sono solo a scopo di riferimento.

| No. | Simbolo | Descrizioni                                                                                                    |
|-----|---------|----------------------------------------------------------------------------------------------------|
| 1   |         | Potenziale rischio. Indossare dispositivi di protezione<br>individuale adeguati prima di qualsiasi operazione. |

| 2  | 4    | PERICOLO DI ALTA TENSIONE Scollegare tutta l'alimentazione<br>in ingresso e spegnere il prodotto prima di effettuare<br>qualunque tipo di intervento.                            |
|----|------|----------------------------------------------------------------------------------------------------|
| 3  |      | Pericolo di alta temperatura. Per evitare ustioni, non toccare il prodotto in funzione.                                                                                          |
| 4  |      | Utilizzare correttamente l'apparecchiatura per evitare esplosioni.                                                                                                    |
| 5  |      | Le batterie contengono materiali infiammabili, fare attenzione<br>al rischio di incendio.                                                                                        |
| 6  |      | L'apparecchiatura contiene elettroliti corrosivi. In caso di<br>perdita nell'apparecchiatura, evitare il contatto con il liquido<br>fuoriuscito o il gas.                        |
| 7  | 5min | Scarico ritardato. Dopo lo spegnimento attendere 5 minuti<br>affinché i componenti si scarichino completamente.                                                                  |
| 8  |      | Installare l'apparecchiatura lontano da fonti di fuoco.                                                                                                    |
| 9  | (MR) | Tenere l'apparecchiatura lontano dalla portata dei bambini.                                                                                                    |
| 10 |      | Non versare acqua.                                                                                                    |
| 11 |      | Leggere attentamente il manuale d'uso prima di qualsiasi<br>intervento.                                                                                                    |
| 12 |      | Indossare dispositivi di protezione individuale durante<br>l'installazione, il funzionamento e la manutenzione.                                                                  |
| 13 | XX   | Non smaltire il prodotto come rifiuto domestico. Smaltire il<br>prodotto conformemente alle leggi e alle normative vigenti a<br>livello locale, oppure rispedirlo al produttore. |

| 14 |                           | Punto di messa a terra.  |
|----|---------------------------|--------------------------|
| 15 |                           | Simbolo del riciclaggio. |
| 16 | CE                        | Marchio CE               |
| 17 | TÜVRheinland<br>CETTIFIED | Marchio TÜV              |
| 18 |                           | Marchio RCM              |

## 2.5 Dichiarazione di conformità UE

### 2.5.1 Apparecchiatura con Moduli di Comunicazione Wireless

GoodWe Technologies Co., Ltd. dichiara che l'apparecchiatura con moduli di comunicazione wireless venduto sul mercato europeo soddisfa i requisiti delle seguenti direttive:

- Direttiva 2014/53/UE (RED) sulle apparecchiature radio
- Direttiva sulla restrizione delle sostanze pericolose 2011/65/UE e (UE) 2015/863 (RoHS)
- Rifiuti di apparecchiature elettriche ed elettroniche 2012/19/UE
- Registrazione, valutazione, autorizzazione e restrizione delle sostanze chimiche (CE) n. 1907/2006 (REACH)

### 2.5.2 Apparecchiatura senza Moduli di Comunicazione Wireless

#### (esclusa la Batteria)

GoodWe Technologies Co., Ltd. dichiara che l'apparecchiatura senza moduli di comunicazione wireless venduta sul mercato europeo soddisfa i requisiti delle seguenti direttive:

- Direttiva sulla compatibilità elettromagnetica 2014/30/UE (EMC)
- Direttiva sulla bassa tensione degli apparecchi elettrici 2014/35/UE (LVD)
- Direttiva sulla restrizione delle sostanze pericolose 2011/65/UE e (UE) 2015/863 (RoHS)
- Rifiuti di apparecchiature elettriche ed elettroniche 2012/19/UE
- Registrazione, valutazione, autorizzazione e restrizione delle sostanze chimiche (CE) n. 1907/2006 (REACH)

#### 2.5.3 Batteria

GoodWe Technologies Co., Ltd. dichiara che le batterie vendute nel mercato europeo soddisfano i

requisiti delle seguenti direttive:

- Direttiva sulla compatibilità elettromagnetica 2014/30/UE (EMC)
- Direttiva sulla bassa tensione degli apparecchi elettrici 2014/35/UE (LVD)
- Direttiva sulle batterie 2006/66/CE e direttiva di modifica 2013/56/CE
- Rifiuti di apparecchiature elettriche ed elettroniche 2012/19/UE
- Registrazione, valutazione, autorizzazione e restrizione delle sostanze chimiche (CE) n. 1907/2006 (REACH)

È possibile scaricare la dichiarazione di conformità UE dalla pagina web ufficiale:

https://en.goodwe.com.

## 3 Introduzione al sistema

### 3.1 Panoramica del sistema

La soluzione residenziale dell'inverter intelligente è composta da inverter, sistema di batterie, contatore intelligente, dongle intelligente, ecc. Nel sistema fotovoltaico, l'energia solare può essere convertita in energia elettrica per le esigenze domestiche. I dispositivi IoT nel sistema controllano l'apparecchiatura elettrica riconoscendo la situazione complessiva del consumo di energia. In modo che l'energia venga gestita in modo intelligente, decidendo se l'energia deve essere utilizzata dai carichi, immagazzinata nelle batterie o esportata nella rete elettrica, ecc.

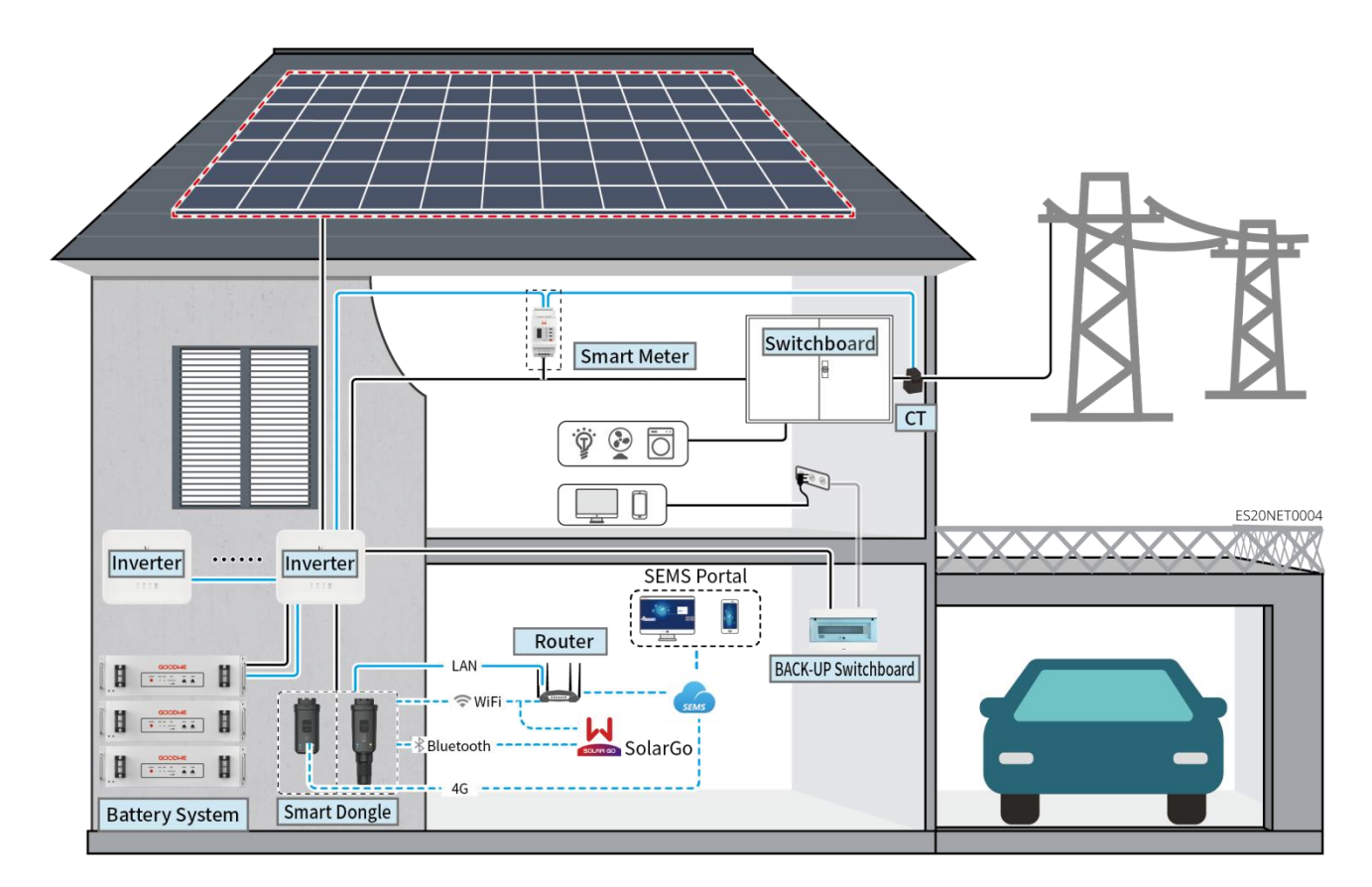

## AVVERTENZA

- La selezione del modello della batteria deve essere effettuata in base alla lista di compatibilità tra inverter e batterie. Per i requisiti relativi alle batterie utilizzate nello stesso sistema, come la possibilità di miscelare modelli diversi o l'uniformità della capacità, si prega di consultare il manuale utente della batteria corrispondente o di contattare il produttore della batteria per ottenere i requisiti pertinenti. Lista di compatibilità tra inverter e batterie:<u>https://en.goodwe.com/Ftp/EN/Downloads/User%20Manual/GW\_Battery%20Compatibi</u> <u>lity%20Overview-EN.pdf</u>.
- A causa di aggiornamenti della versione del prodotto o altri motivi, il contenuto del documento viene aggiornato periodicamente. La relazione di compatibilità tra gli inverter e i prodotti IoT può essere consultata al seguente

link:<u>https://en.goodwe.com/Ftp/EN/Downloads/User%20Manual/GW\_Compatibility-list-of-Good</u>

We-inverters-and-IoT-products-EN.pdf.

- Nel sistema di parallelo, non è supportato il collegamento di dispositivi di monitoraggio EMS di terze parti.
- Quando il numero di inverter in parallelo nel sistema è ≤3, è supportata la funzione UPS; quando il numero di inverter in parallelo nel sistema è >3, la funzione UPS non è supportata.
- La complessità del sistema di parallelo aumenta con il numero di inverter collegati in parallelo. Quando il numero di inverter collegati in parallelo nel sistema è ≥6, si prega di contattare il servizio clienti per confermare l'ambiente di installazione e applicazione degli inverter, al fine di garantire il funzionamento stabile del sistema.
- Quando il limite di potenza di connessione alla rete del sistema è impostato a 0W, non è supportata la combinazione di inverter AC accoppiati e inverter fotovoltaici grid-tied. Quando si utilizza questo scenario, assicurarsi che il limite di potenza di connessione alla rete del sistema sia superiore al 5% della potenza nominale dell'inverter fotovoltaico grid-tied.

| Tipo di<br>prodotto | Modello                                                                                                    | Descrizione                                                                                                    |
|---------------------|----------------------------------------------------------------------------------------------------|----------------------------------------------------------------------------------------------------|
| Inverter            | GW3000-ES-20<br>GW3600-ES-20<br>GW3600M-ES-20<br>GW5000M-ES-20<br>GW6000-ES-20<br>GW6000M-ES-20<br>GW3600-SBP-20<br>GW5000-SBP-20<br>GW3500L-ES-BR20<br>GW3500L-ES-BR20<br>GW3600-ES-BR20 | <ul> <li>Quando nel sistema vengono utilizzati più inverter, non è supportato il collegamento a generatori; è supportato un massimo di 16 inverter per formare un sistema in parallelo.</li> <li>Quando il numero di inverter in parallelo nel sistema è ≤3, supporta la funzione UPS; quando il numero di inverter in parallelo nel sistema è &gt;3, non supporta la funzione UPS.</li> <li>La complessità del sistema di parallelo aumenta con il numero di inverter collegati in parallelo. Quando il numero di inverter collegati in parallelo. Quando il numero di inverter collegati in parallelo nel sistema è ≥6, si prega di contattare il servizio clienti per confermare l'ambiente di installazione e applicazione degli inverter, al fine di garantire il funzionamento stabile del sistema.</li> <li>GW3600-SBP-20, GW5000-SBP-20, GW6000-SBP-20: non supportano il funzionamento in parallelo.</li> <li>GW3600M-ES-20, GW5000-SBP-20, GW6000-SBP-20: non supportano batterie al piombo.</li> <li>Quando si collegano più gruppi in rete, devono essere soddisfatti i seguenti requisiti di versione:         <ul> <li>Tutte le versioni del software degli inverter nel sistema di parallelo sono coerenti.</li> <li>La versione del software ARM dell'inverter è 08(418) o superiore.</li> <li>La versione del software DSP dell'inverter è 08</li> <li>Sexima Superiore.</li> </ul> </li> </ul> |
| Sistema<br>batteria | LX A5.0-10                                                                                                    | Sistemi di batterie di modelli diversi non possono essere utilizzati in modo misto.                                                                                                    |

|               | LX A5.0-30                                                                            | • LX A5.0-10: la corrente nominale di carica/scarica di una singola batteria è di 60A; supporta un massimo di 15 unità in parallelo nello stesso sistema.                                                                                                    |  |  |
|---------------|---------------------------------------------------------------------------------------|----------------------------------------------------------------------------------------------------|--|--|
|               | LX U5.4-L                                                                             | • LX A5.0-30: La corrente di carica nominale per singola batteria è di 60A; la corrente di scarica nominale è di 100A; la massima corrente di carica continua è di 90A; la massima corrente di scarica continua è di 150A.                                                                                                    |  |  |
|               | LX U5.4-20                                                                            | Supporta un massimo di 30 unità in parallelo nello<br>stesso sistema.                                                                                                    |  |  |
|               |                                                                                       | <ul> <li>LX U5.4-L, LX U5.4-20: la corrente nominale di carica e<br/>scarica di una singola batteria è di 50A; supporta un<br/>massimo di 6 unità in parallelo nello stesso sistema.</li> </ul>                                                                                                    |  |  |
|               | LX U5.0-30                                                                            | • LX U5.0-30: La corrente di carica nominale per singola batteria è di 60A; la corrente di scarica nominale è di 100A; la corrente di carica massima è di 90A; la corrente di scarica massima è di 100A. Supporta un massimo di 30 unità in parallelo nello stesso sistema.                                                                                                    |  |  |
|               |                                                                                       | <ul> <li>Supporta la connessione di batterie al piombo di tipo<br/>AGM, GEL e Flooded.</li> </ul>                                                                                                    |  |  |
|               | Batteria al piombo                                                                    | • Calcolare il numero di batterie collegabili in serie in base<br>alla tensione della batteria al piombo, la tensione totale<br>delle batterie in serie non deve superare i 60V.                                                                                                    |  |  |
|               | BCB-11-WW-0<br>BCB-22-WW-0<br>BCB-32-WW-0<br>BCB-33-WW-0<br>(Acquistato da<br>GoodWe) | <ul> <li>Quando nel sistema viene utilizzato un singolo inverter e<br/>la corrente di carica/scarica tra la batteria e l'inverter è<br/>&lt;120A, è supportata la non connessione al busbar. Ad<br/>esempio, quando si utilizza GW3000-ES-20 con LX<br/>A5.0-30, è supportata la non connessione al busbar. Per<br/>il metodo dettagliato di collegamento della batteria, fare<br/>riferimento alla sezione 6.6 "Collegamento dei cavi della<br/>batteria".</li> </ul> |  |  |
|               |                                                                                       | • Quando nel sistema vengono utilizzati più inverter, è necessario collegarsi al busbar. Se si utilizzano batterie di altri marchi, consultare il produttore corrispondente per il metodo di collegamento tra le batterie e il busbar.                                                                                                    |  |  |
|               |                                                                                       | <ul> <li>Quando la corrente di carica/scarica tra la batteria e<br/>l'inverter è ≥120A, è necessario utilizzare una barra<br/>collettrice o una scatola di giunzione per collegare<br/>l'inverter. (Corrente ≥ M x IBat nominale. (M: numero di<br/>cluster di batterie in parallelo nel sistema, IBat nominale:<br/>corrente nominale della batteria).</li> </ul>                                                                                                    |  |  |
|               |                                                                                       | O BCB-11-WW-0:                                                                                                    |  |  |
| Barra di      |                                                                                       | Compatibile con LX A5.0-10, il sistema di<br>batterie supporta una corrente di lavoro<br>massima di 360A, una potenza di lavoro di<br>18kW, il collegamento massimo di 3 inverter e<br>6 batterie.                                                                                                    |  |  |
| distribuzione |                                                                                       | O BCB-22-WW-0:                                                                                                    |  |  |
|               |                                                                                       | <ul> <li>Compatibile con LX A5.0-10, il sistema di<br/>batterie supporta una corrente di lavoro<br/>massima di 720A, una potenza di lavoro di</li> </ul>                                                                                                    |  |  |

|           |                                                         | 36kW, il collegamento massimo di 6 inverter e<br>12 batterie.                                                                                                    |
|-----------|---------------------------------------------------------|----------------------------------------------------------------------------------------------------|
|           |                                                         | Compatibile con LX A5.0-30, il sistema di<br>batterie supporta una corrente di lavoro<br>massima di 720A, una potenza di lavoro di<br>36kW, con un massimo di 6 inverter e 6<br>batterie collegabili.                                                                                                    |
|           |                                                         | <ul> <li>Compatibile con LX U5.0-30, il sistema di<br/>batterie supporta una corrente di lavoro<br/>massima di 720A, una potenza di lavoro di<br/>36kW, può collegare fino a 3 inverter off-grid e<br/>6 batterie.</li> </ul>                                                                                   |
|           |                                                         | O BCB-32-WW-0:                                                                                                    |
|           |                                                         | Compatibile con LX A5.0-10, il sistema di<br>batterie supporta una corrente di lavoro<br>massima di 720A, una potenza di lavoro di<br>36kW, connessione massima di 6 inverter e 12<br>batterie.                                                                                                    |
|           |                                                         | <ul> <li>Compatibile con LX A5.0-30, il sistema di<br/>batterie supporta una corrente di lavoro<br/>massima di 720A, una potenza di lavoro di<br/>36kW, un collegamento massimo di 6 inverter e<br/>15 batterie.</li> </ul>                                                                                     |
|           |                                                         | Compatibile con LX U5.0-30, il sistema di<br>batterie supporta una corrente di lavoro<br>massima di 720A, una potenza di lavoro di<br>36kW, connessione massima di 6 inverter e 8<br>batterie.                                                                                                    |
|           |                                                         | O BCB-33-WW-0:                                                                                                    |
|           |                                                         | Compatibile con LX U5.0-30, il sistema di<br>batterie supporta una corrente operativa<br>massima di 720A, una potenza operativa di<br>36kW, può collegare fino a 6 inverter e 15<br>batterie. Quando il numero di batterie supera<br>8, è necessario collegare in parallelo due<br>fusibili da 600A.            |
|           |                                                         | O Altro: configurare in base alla potenza e alla corrente del sistema.                                                                                                    |
| Contatore | <ul><li>GMK110</li><li>GMK110D</li><li>GM1000</li></ul> | <ul> <li>Il CT non supporta la sostituzione, rapporto di<br/>trasformazione del CT 120A:40mA. Negli scenari di<br/>funzionamento in parallelo, il contatore intelligente deve<br/>essere collegato all'inverter principale.</li> <li>GMK110, GM1000: CT x 1; contatore standard GMK110 o<br/>GMK1000</li> </ul> |
| mengente  | <ul><li>GM1000D</li><li>GM3000</li></ul>                | <ul> <li>GM1000D, GMK110D: CT x 2; per inverter a accoppiamento CA; acquisto separato</li> <li>GM3000: CT x 3: guando nel sistema sono presenti</li> </ul>                                                                                                    |
|           |                                                         | carichi trifase ed è necessario controllare la potenza in<br>uscita, è necessario utilizzare il contatore GM3000:                                                                                                    |

|                 |                                                                                                    | acquisto separato.                                                                                                    |
|-----------------|----------------------------------------------------------------------------------------------------|----------------------------------------------------------------------------------------------------|
| Smart<br>dongle | <ul> <li>LS4G Kit-CN</li> <li>4G Kit-CN</li> <li>4G Kit-CN-G20</li> <li>4G Kit-CN-G21</li> <li>Wi-Fi Kit</li> <li>Kit WiFi/LAN-20<br/>(standard)</li> <li>Ezlink3000<br/>(acquistato da<br/>GoodWe)</li> </ul> | <ul> <li>Il kit LS4G-CN, 4G Kit-CN, 4G Kit-CN-G20 o 4G Kit-CN-G21<br/>è destinato esclusivamente alla Cina, per utilizzo in<br/>scenari a singolo dispositivo.</li> </ul>                                                                                                    |
|                 |                                                                                                    | • In un sistema monomacchina, quando si utilizza il<br>modulo Wi-Fi Kit o WiFi/LAN Kit-20, la versione del<br>firmware deve essere 04 o superiore; se il modulo<br>WiFi/LAN Kit-20 è la versione di sicurezza di rete, la<br>versione del firmware deve essere 01 o superiore.                                                                                                    |
|                 |                                                                                                    | • Durante il funzionamento in parallelo, solo l'inverter<br>principale deve essere collegato all'Ezlink3000, mentre<br>gli inverter secondari non necessitano del modulo di<br>comunicazione. La versione del firmware dell'Ezlink3000<br>deve essere 04 o superiore.                                                                                                    |
|                 |                                                                                                    | <ul> <li>Nello stesso sistema è sufficiente installare un solo<br/>Ezlink3000 e un solo contatore intelligente. L'inverter<br/>collegato al modulo Ezlink e al contatore è per<br/>impostazione predefinita l'inverter principale, mentre gli<br/>altri inverter sono gli inverter secondari. L'inverter<br/>principale può inviare comandi agli inverter secondari<br/>tramite la linea di comunicazione parallela.</li> </ul> |

### 3.2 Panoramica sul prodotto

#### 3.2.1 Inverter

Gli inverter gestiscono e ottimizzano la potenza negli impianti FV grazie a un sistema integrato di gestione dell'energia. La potenza generata dall'impianto FV può essere utilizzata, immagazzinata nella batteria, immessa nella rete di distribuzione, ecc.

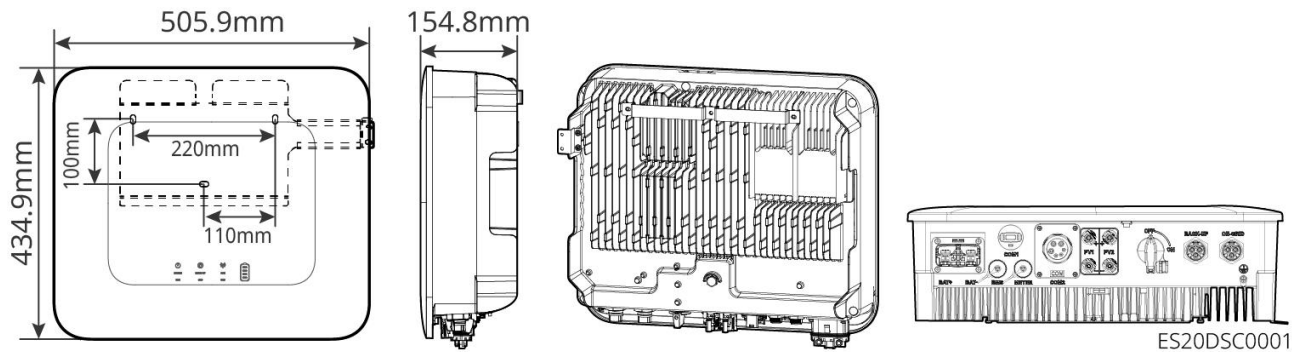

| No. | Modello      | Potenza di uscita<br>nominale | Tensione di uscita nominale |
|-----|--------------|-------------------------------|-----------------------------|
| 1   | GW3000-ES-20 | 3kW                           | 220/230/240V                |
| 2   | GW3600-ES-20 | 3.68kW                        | 220/230/240V                |

| 3                                        | GW3600M-ES-20   | 3.68kW | 220/230/240V |
|------------------------------------------|-----------------|--------|--------------|
| 4                                        | GW5000-ES-20    | 5kW*1  | 220/230/240V |
| 5                                        | GW5000M-ES-20   | 5kW*1  | 220/230/240V |
| 6                                        | GW6000-ES-20    | 6kW*1  | 220/230/240V |
| 7                                        | GW6000M-ES-20   | 6kW*1  | 220/230/240V |
| 8                                        | GW6000-ES-BR20  | 6kW    | 220V         |
| 9                                        | GW3500L-ES-BR20 | 3.5kW  | 127V         |
| 10                                       | GW3600-ES-BR20  | 3.68kW | 220V         |
| 11                                       | GW3600-SBP-20   | 3.68kW | 220/230/240V |
| 12                                       | GW5000-SBP-20   | 5kW    | 220/230/240V |
| 13                                       | GW6000-SBP-20   | 6kW    | 220/230/240V |
| *1: 4600 for VDE-AR-N4105 & NRS 097-2-1. |                 |        |              |

#### 3.2.2 Batteria

Il sistema di batterie può immagazzinare e rilasciare energia elettrica in base alle esigenze del sistema di accumulo fotovoltaico. Le porte di ingresso e uscita di questo sistema di accumulo sono entrambe in corrente continua ad alta tensione. L'inverter ES Uniq supporta l'uso con batterie al piombo-acido. Per informazioni sui prodotti relativi alle batterie al piombo-acido, si prega di contattare il produttore delle batterie al piombo-acido. LX A5.0-10

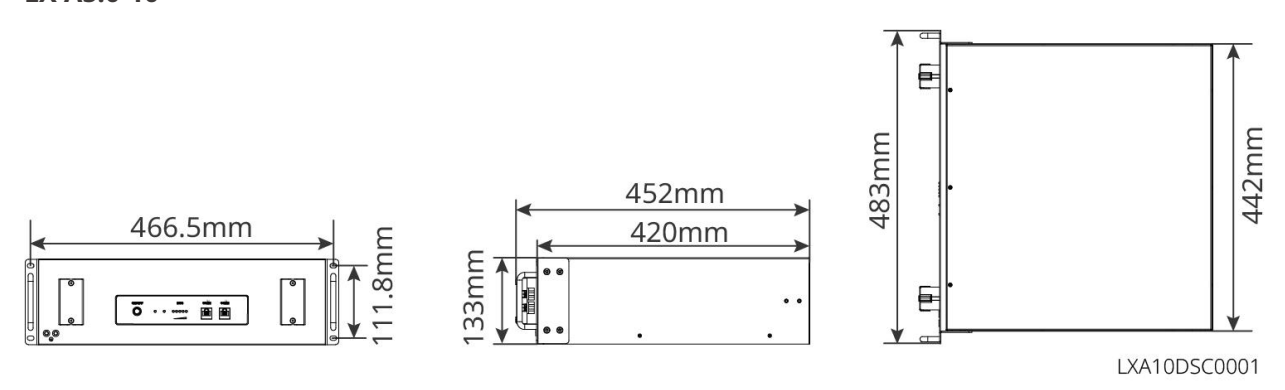

LX A5.0-30

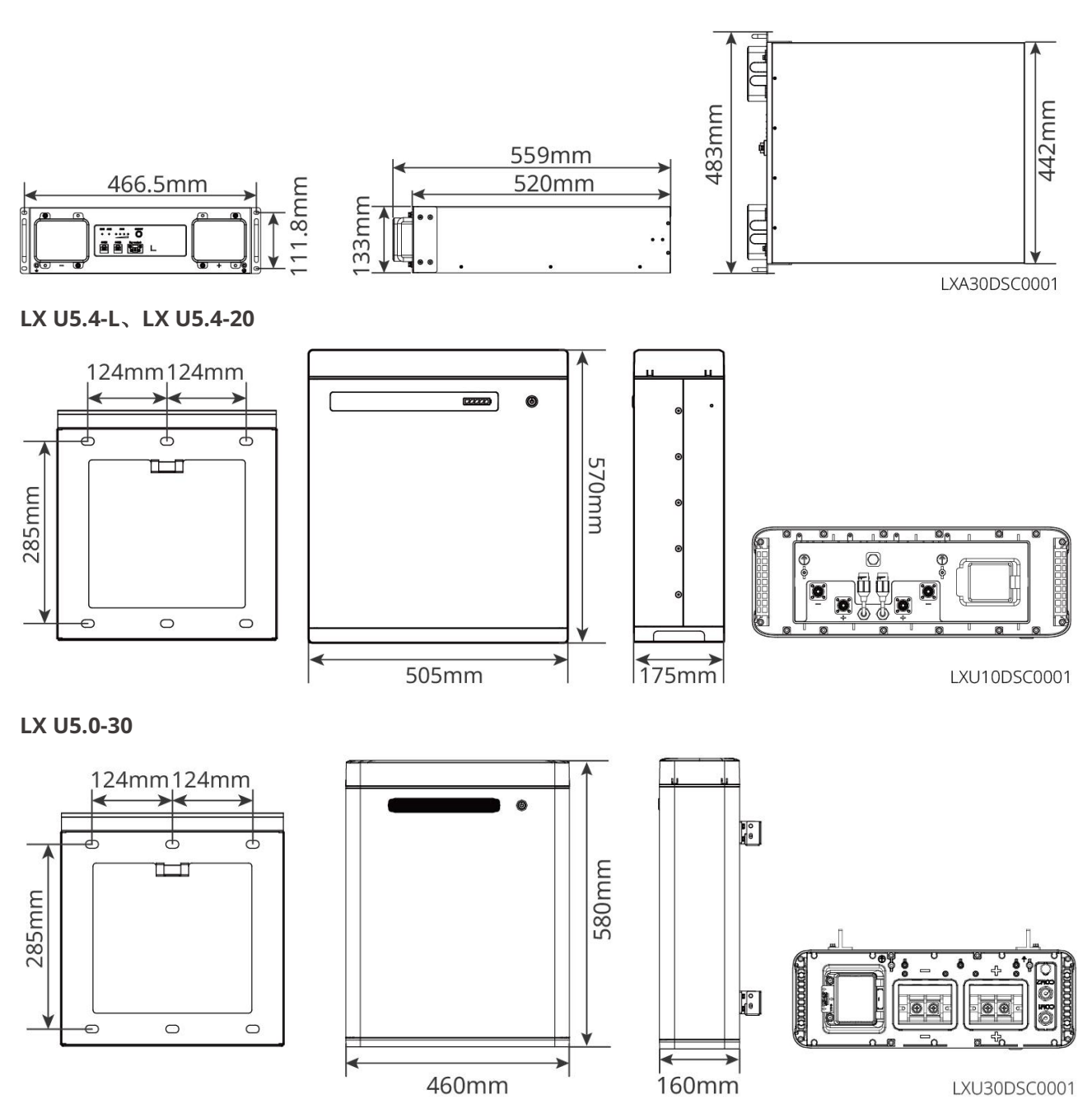

### 3.2.3 Contatore intelligente

Il contatore intelligente può misurare e monitorare i dati elettrici nel sistema di accumulo fotovoltaico, come: tensione, corrente, frequenza, fattore di potenza, potenza, ecc. GM1000/GM3000/GM1000D&CT : GMK110/GMK110D&CT

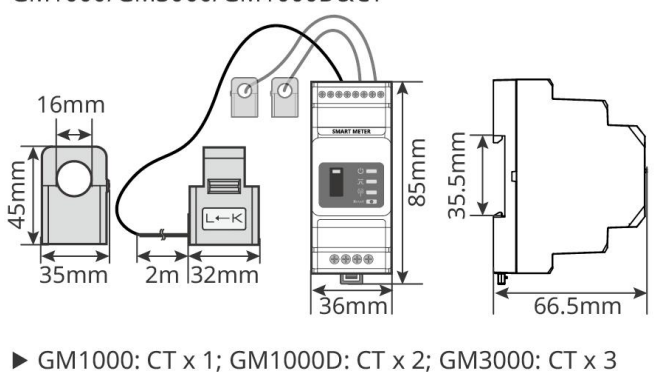

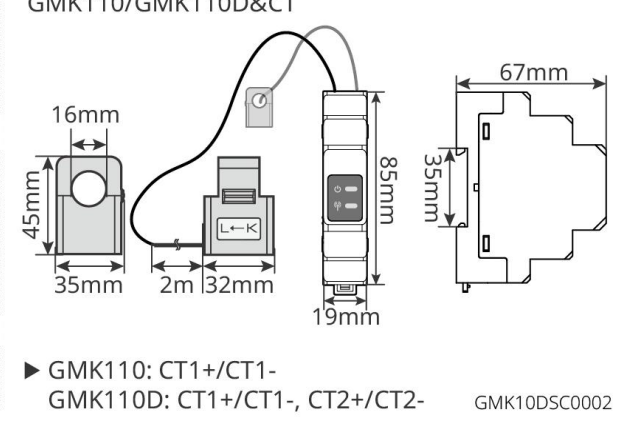

| No. | Modello                                         | Scenari applicabili                                                                                                    |
|-----|-------------------------------------------------|----------------------------------------------------------------------------------------------------|
| 1   | GM1000<br>GMK110<br>GM3000<br>GM1000D<br>GM110D | <ul> <li>Il CT non supporta la sostituzione, rapporto di trasformazione del CT 120A/40mA.</li> <li>GMK110, GM1000: CT x 1; contatore elettrico GMK110 o GMK1000 incluso di serie.</li> <li>GM1000D, GM110D: CT x 2; per inverter a accoppiamento CA; acquisto separato</li> <li>GM3000: CT x 3; quando nel sistema sono presenti carichi trifase ed è necessario controllare la potenza in uscita, è necessario utilizzare il contatore GM3000; acquisto separato.</li> </ul> |

### 3.2.4 Dongle intelligente

Il dongle intelligente può trasmettere vari dati di produzione energetica al Portale SEMS, la piattaforma di monitoraggio remoto, in tempo reale. E connettersi all'app SolarGo per completare la messa in servizio locale dell'attrezzatura.

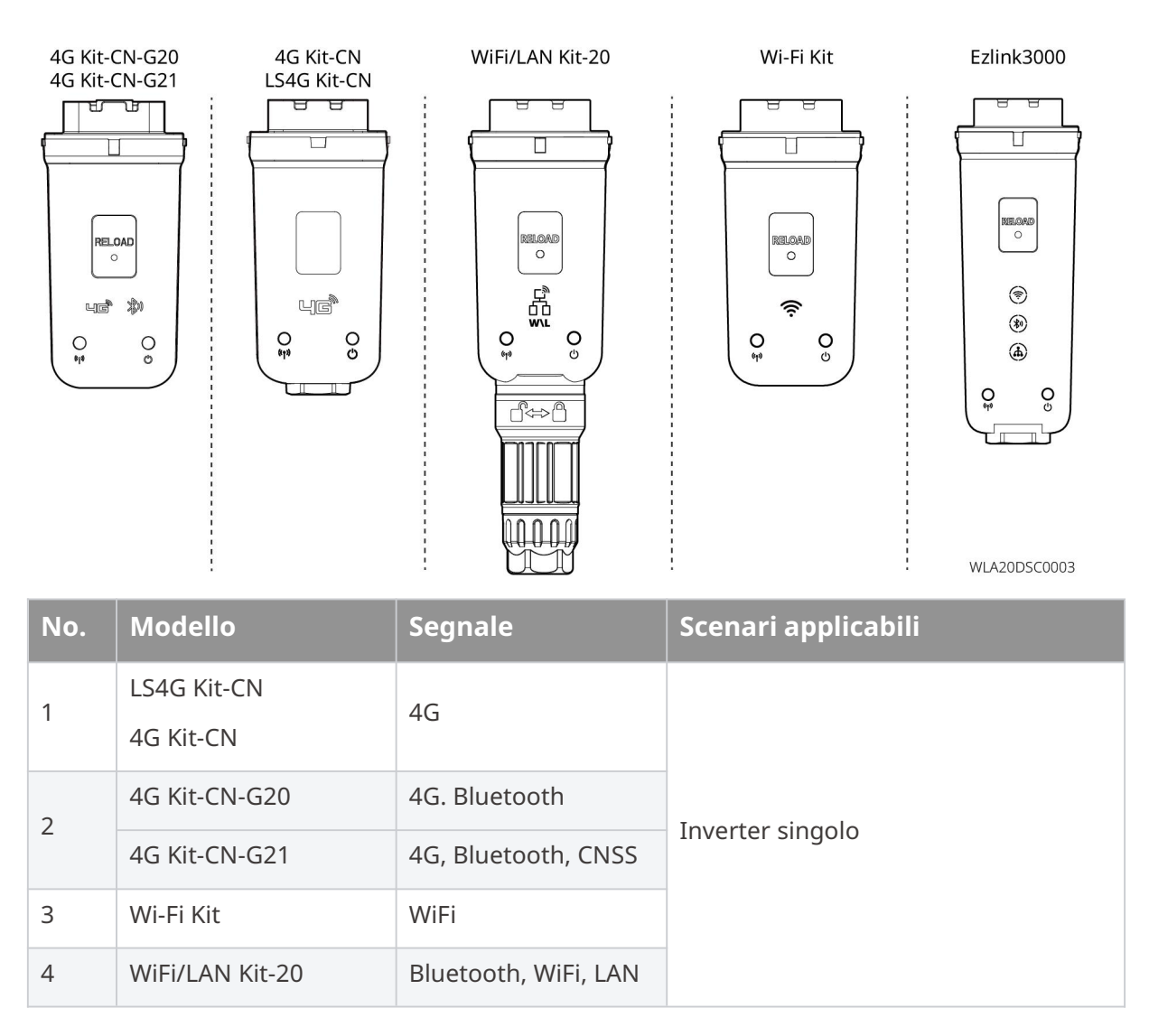

| 5 | Ezlink3000 | Bluetooth WiFi LAN | Inverter master degli inverter |
|---|------------|--------------------|--------------------------------|
| 5 | Ezimikoooo |                    | collegati in parallelo         |

### 3.3 Tipi di rete supportati

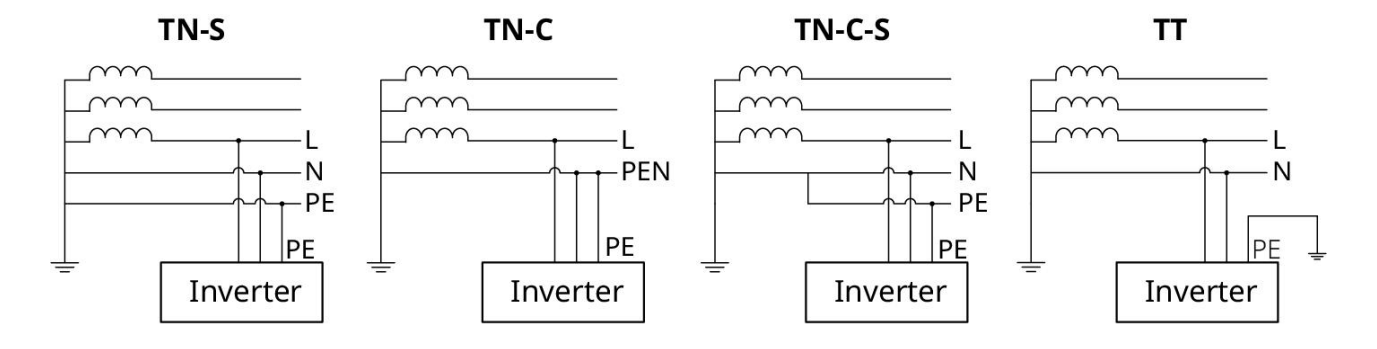

### 3.4 Modalità di funzionamento dell'impianto

#### Modalità di autoconsumo

- La modalità di autoconsumo è la modalità di funzionamento di base del sistema.
- Quando la potenza generata nel sistema fotovoltaico è sufficiente, alimenterà i carichi in via prioritaria. L'energia in eccesso caricherà prima le batterie, poi l'energia rimanente sarà venduta alla rete elettrica. Quando l'energia generata dall'impianto fotovoltaico è insufficiente, la batteria fornirà energia ai carichi in priorità. Se la potenza della batteria è insufficiente, il carico sarà alimentato dalla rete pubblica.

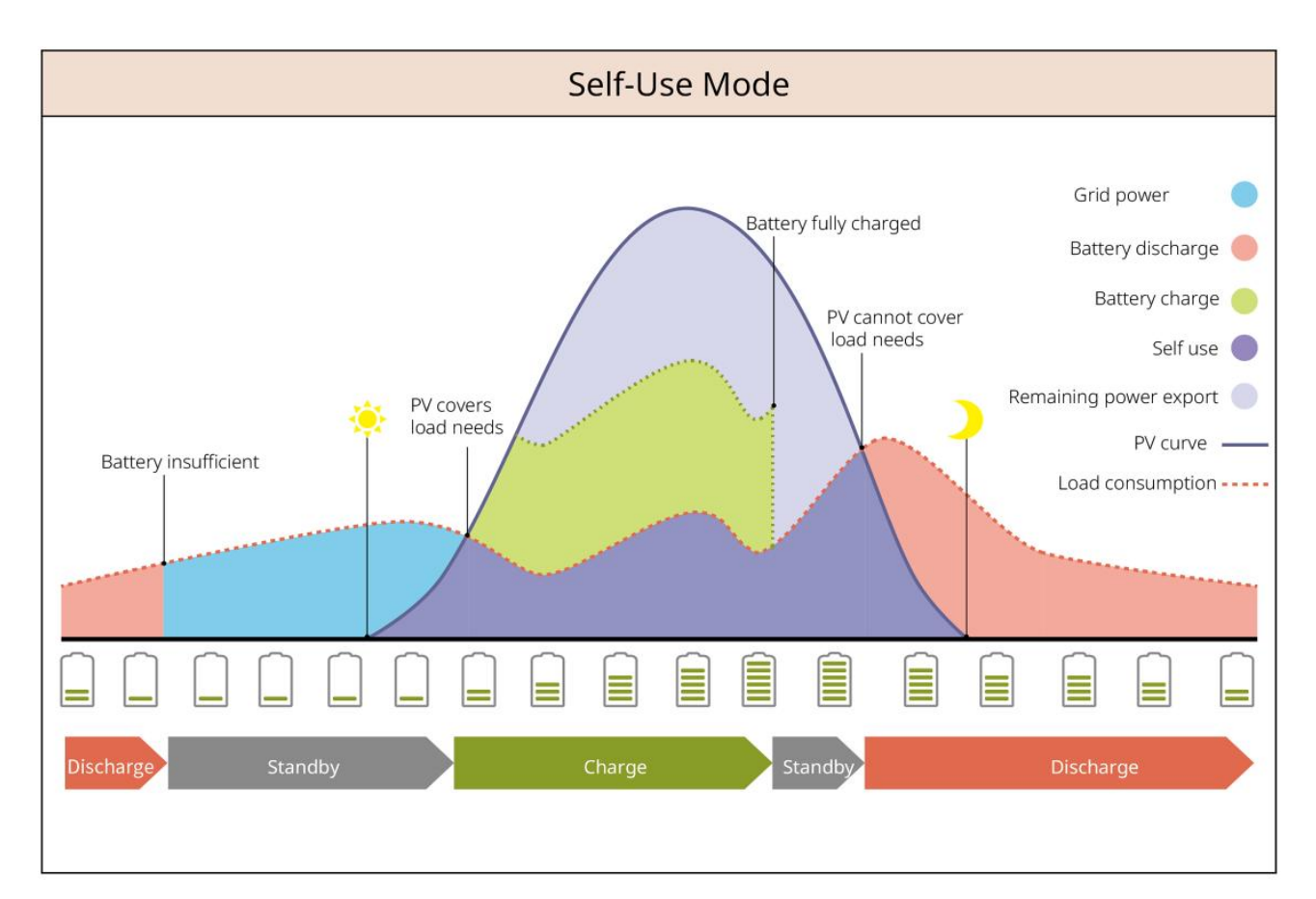

#### Modalità back-up

- La modalità di back-up è principalmente applicata allo scenario in cui la rete è instabile.
- Quando la rete è disconnessa, l'inverter passa alla modalità off-grid e la batteria fornirà energia ai carichi di BACK-UP; quando la rete viene ripristinata, l'inverter passa alla modalità collegata alla rete.
- La batteria sarà caricata al valore di protezione SOC preimpostato dalla rete elettrica o dall'impianto fotovoltaico quando il sistema è in modalità on-grid. In modo che lo stato di carica della batteria sia sufficiente per mantenere il normale funzionamento quando il sistema è off-grid. L'acquisto di elettricità dalla rete elettrica per caricare la batteria deve rispettare le leggi e normative vigenti a livello locale.

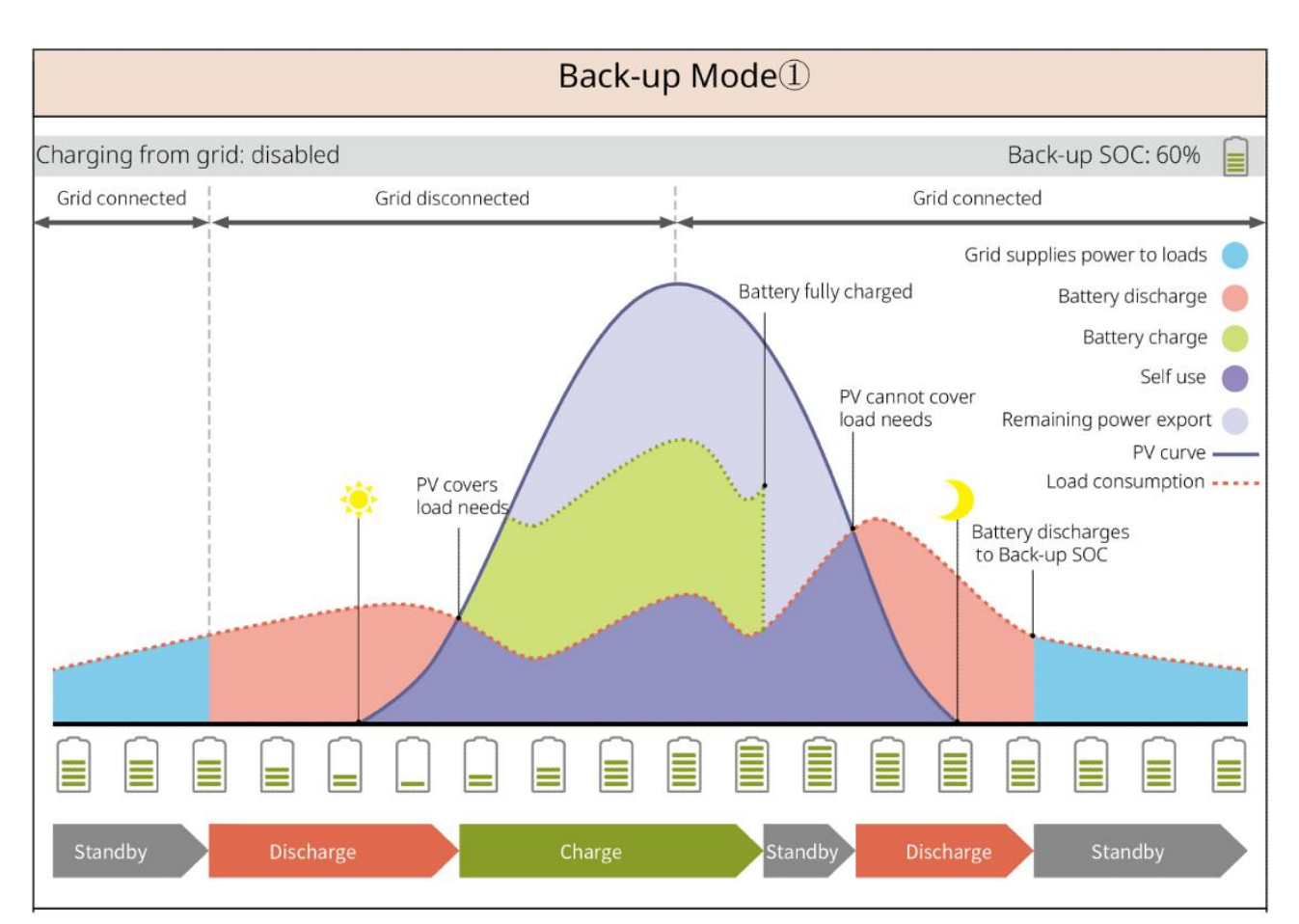

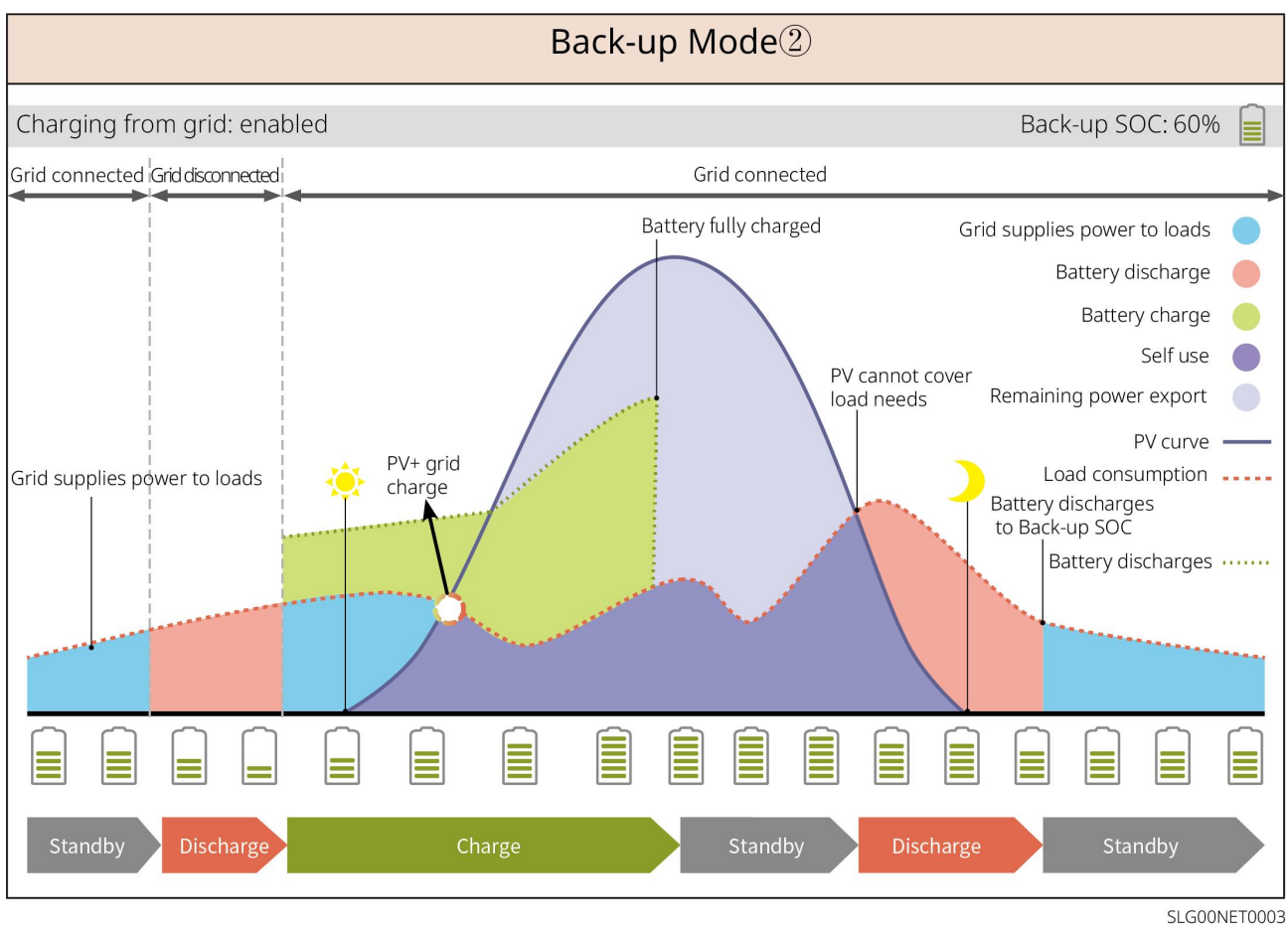

#### Modalità economia

Si consiglia di utilizzare la modalità economia in scenari in cui il prezzo dell'elettricità varia molto fra

picco e valle. Selezionare la modalità economica solo quando soddisfa le leggi e normative vigenti a livello locale.

Ad esempio, impostare la batteria in modalità di carica durante il periodo di **Valle** per caricare la batteria con energia della rete. E impostare la batteria in modalità scarica durante il periodo di picco per alimentare il carico con la batteria.

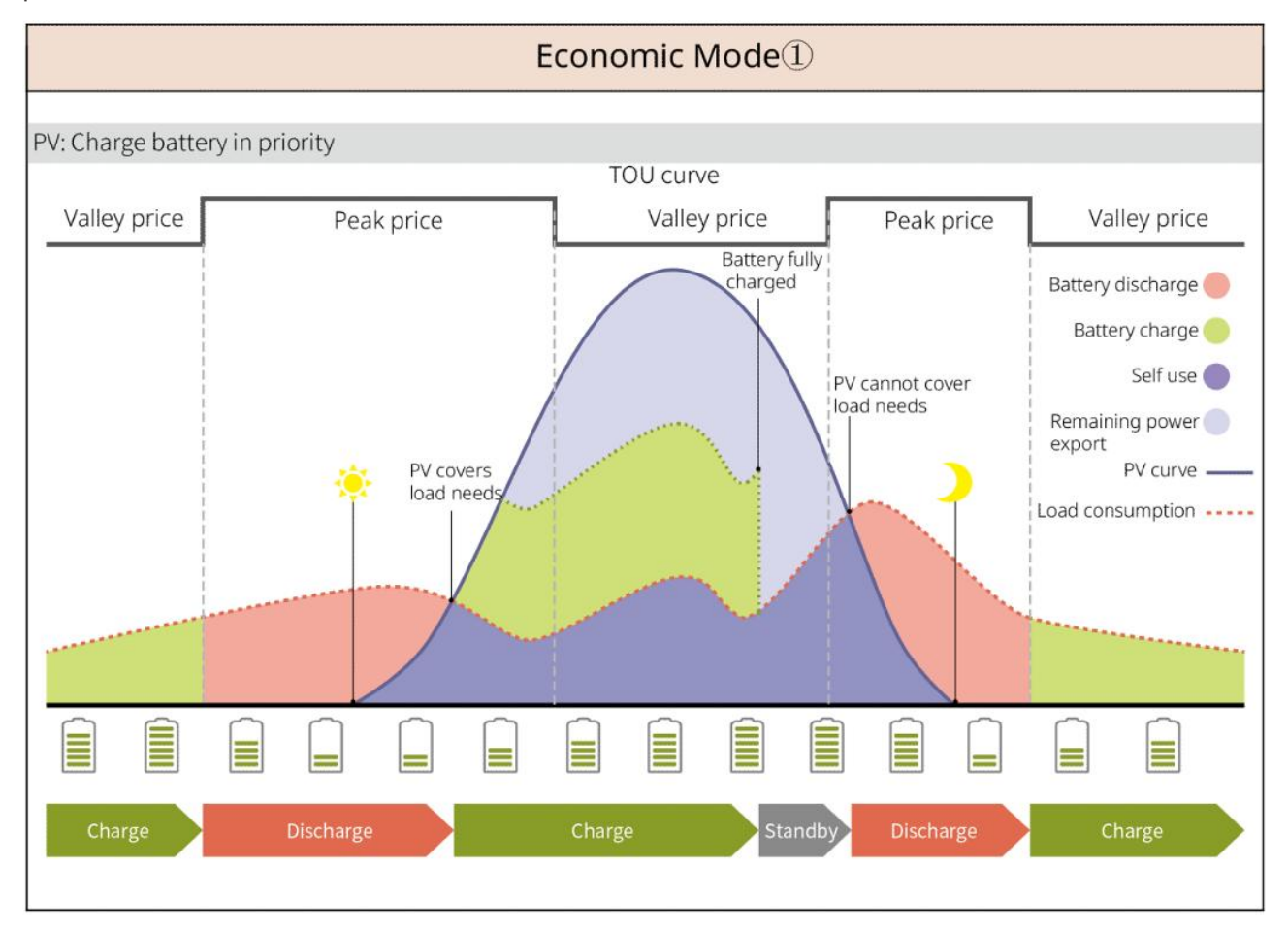

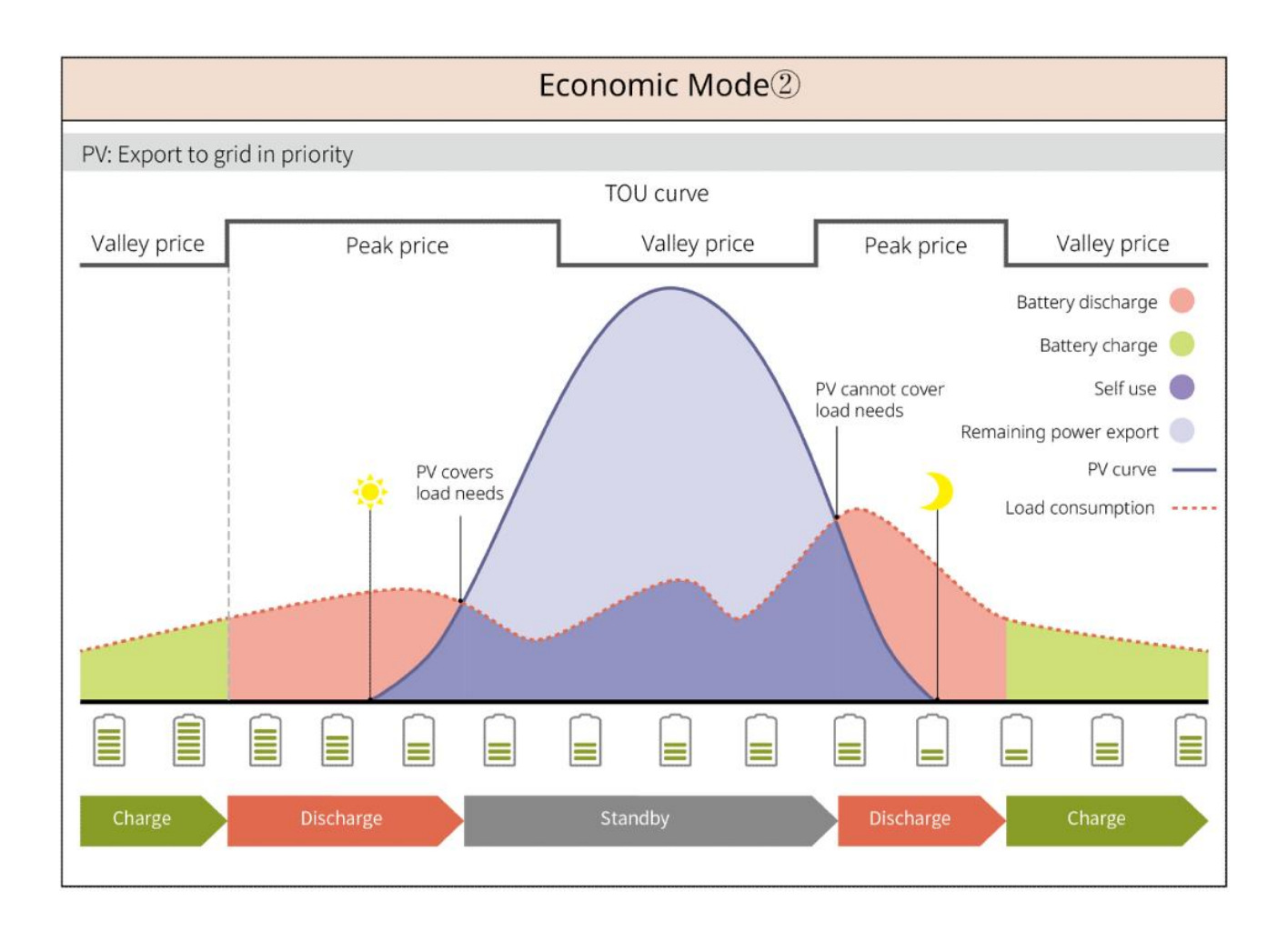

#### Modalità di Carica Intelligente

- In alcuni paesi/regioni, l'immissione di potenza fotovoltaica nella rete elettrica è limitata.
- Impostare il limite di potenza di picco e caricare la batteria utilizzando l'energia in surplus quando la potenza FV supera il limite di potenza di picco. Oppure impostare l'orario di carica; durante l'orario di carica, la potenza fotovoltaica può essere utilizzata per caricare la batteria.

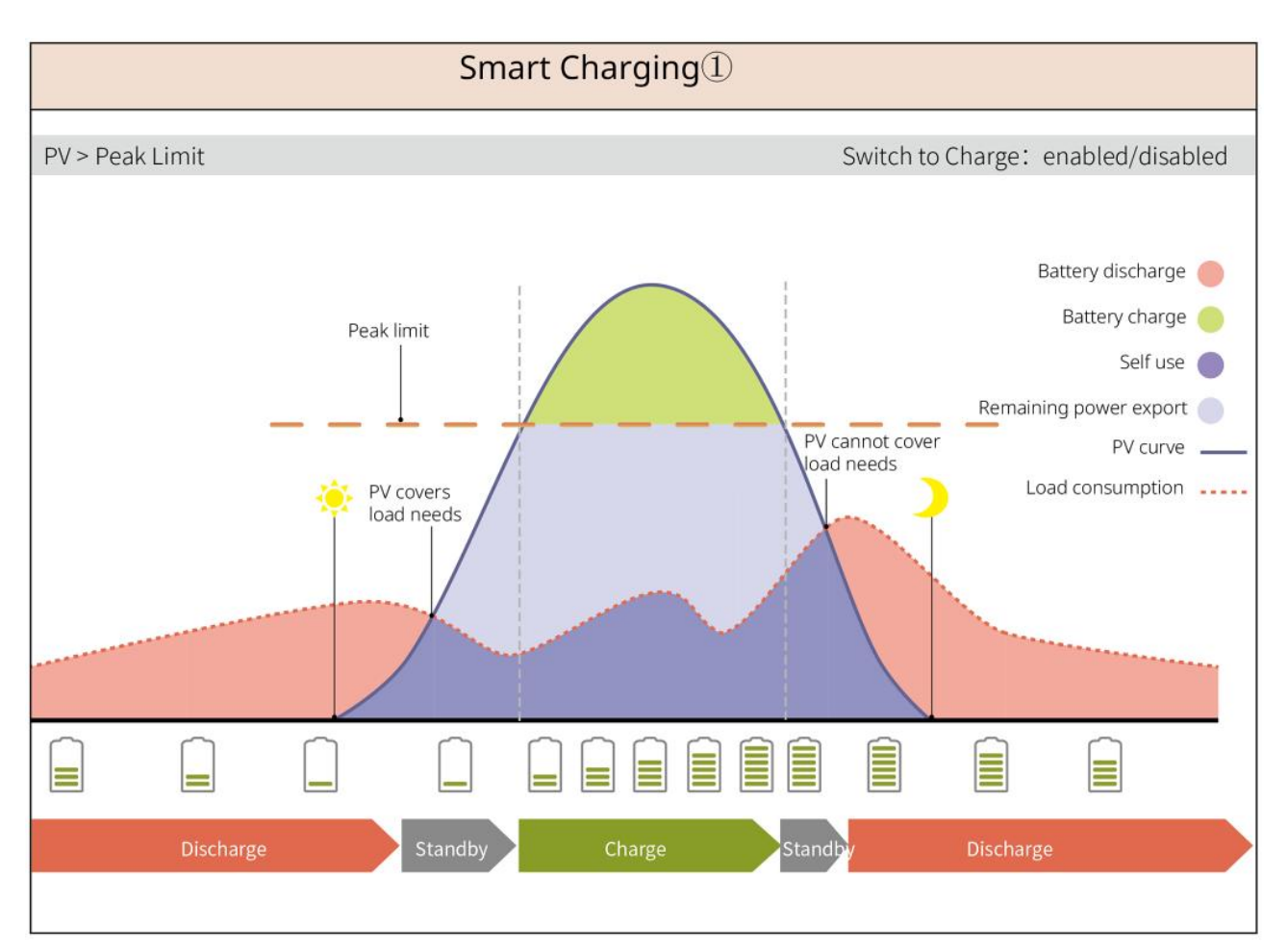

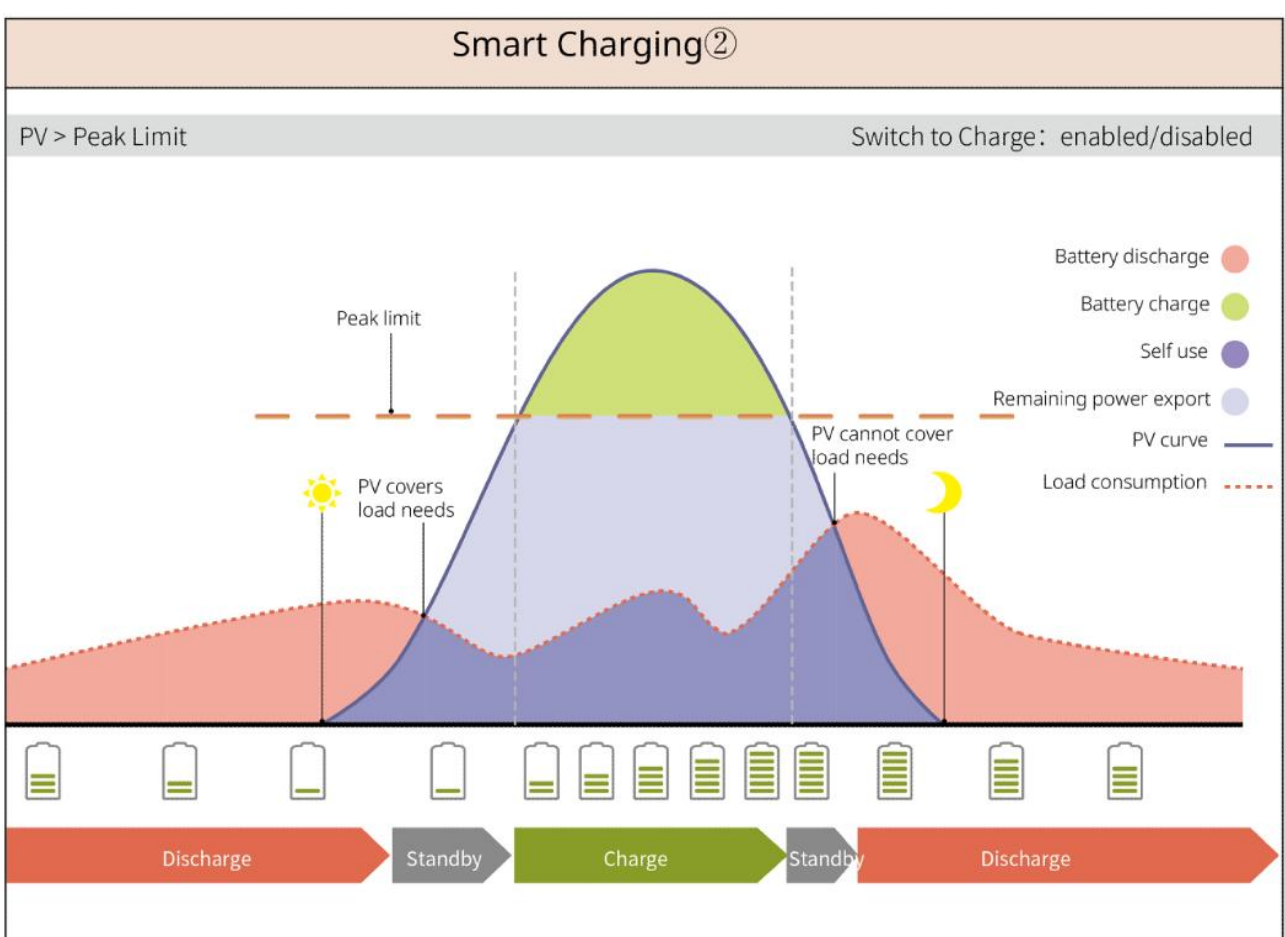

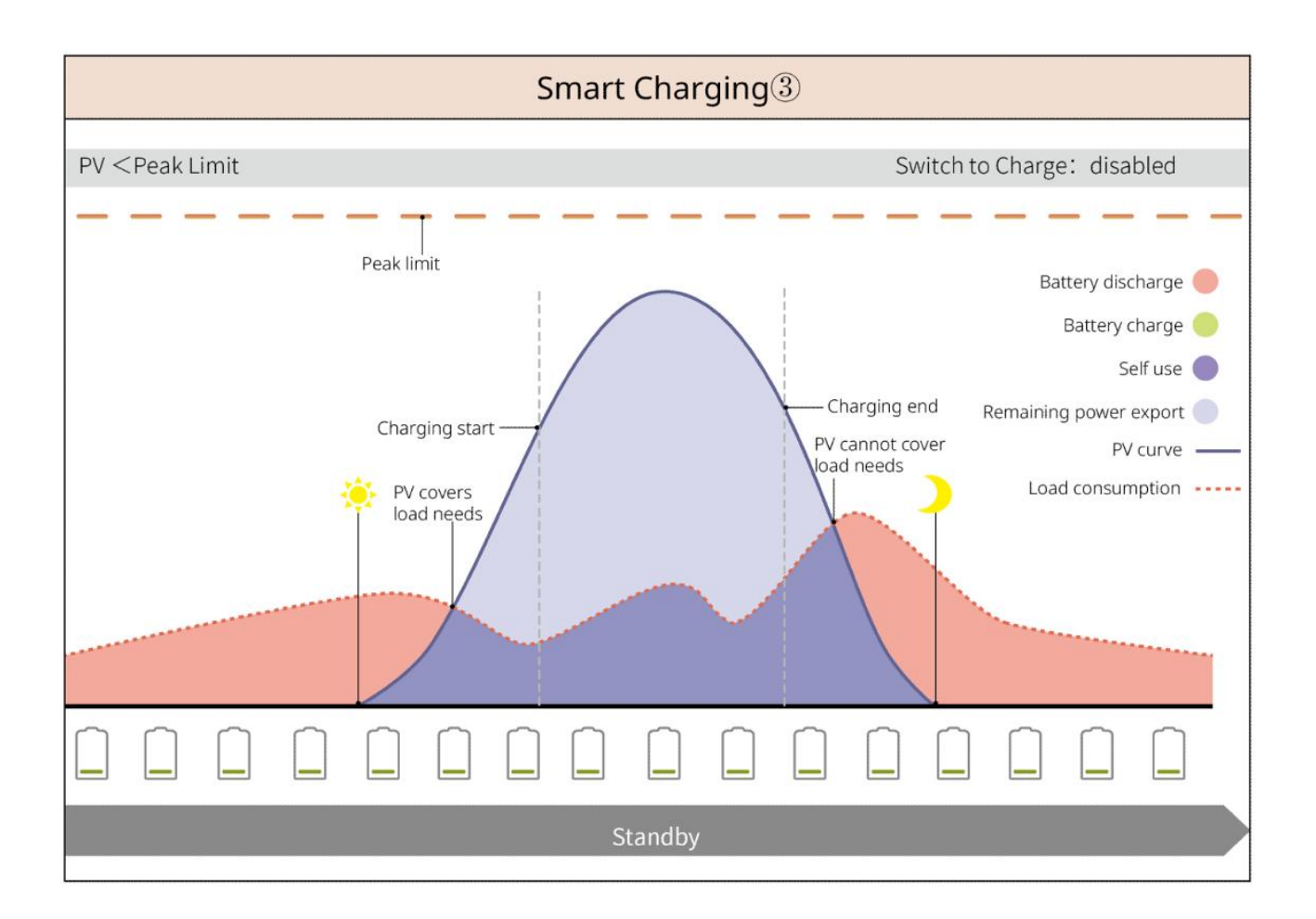

#### Modalità di riduzione del picco

- La modalità di riduzione del picco è principalmente applicabile a scenari industriali e commerciali.
- Quando il consumo energetico totale dei carichi supera il limite di limatura del picco, la batteria si scarica per ridurre il consumo energetico che supera tale limite.
- Se il SOC dei due sistemi di batteria collegati è inferiore al SOC riservato per la riduzione del picco, il sistema importerà energia dalla rete pubblica secondo il periodo di tempo impostato, la potenza di carico e il limite di potenza importata. Se il SOC di un sistema di batteria è inferiore al SOC riservato per la riduzione del picco, il sistema importerà energia dalla rete pubblica secondo la potenza di carico e il limite di potenza importata.

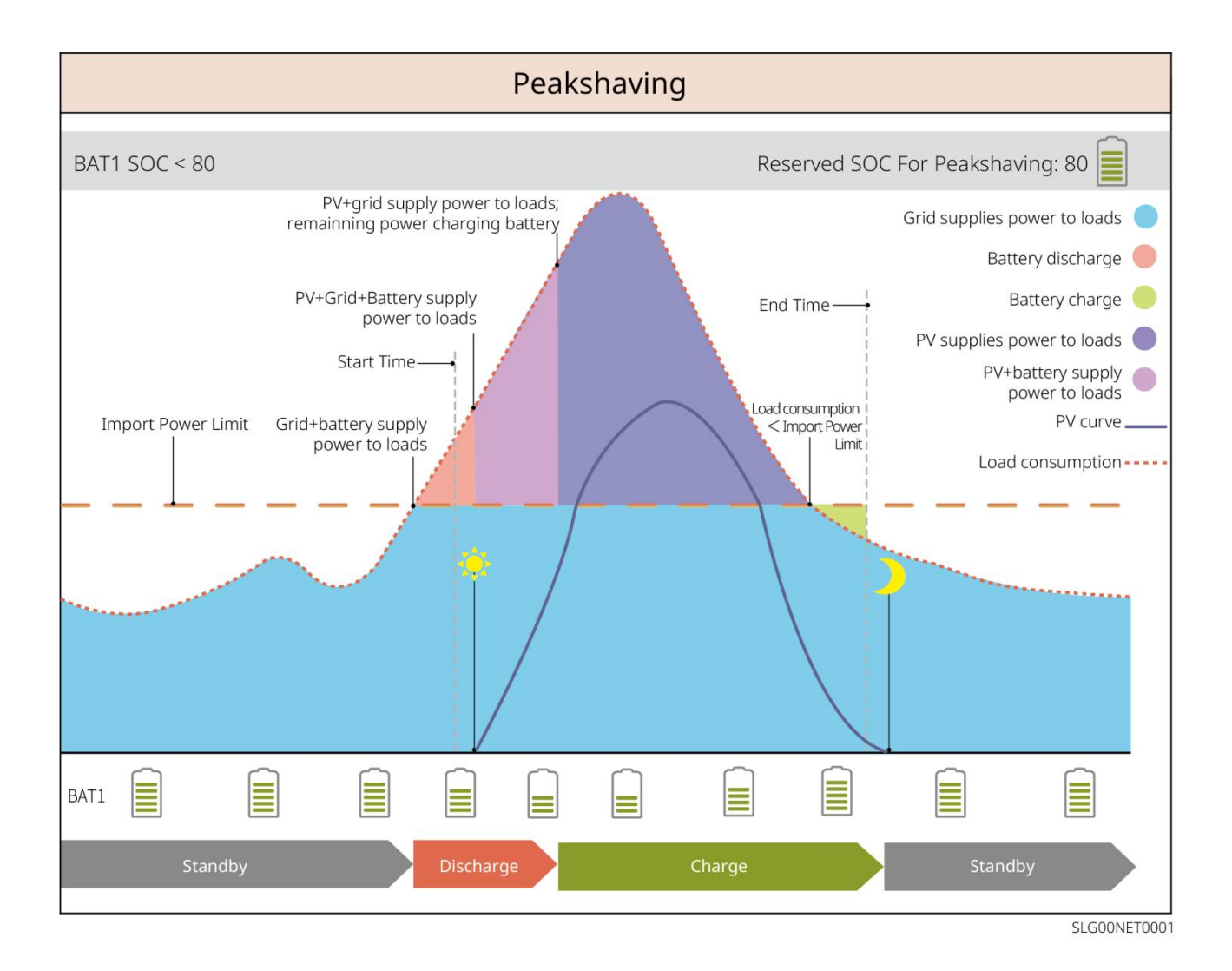

## 4 Verifica e immagazzinamento

### 4.1 Verifica prima dell'accettazione

Verificare quanto segue prima di accettare il prodotto.

- 1. Ispezionare la scatola dell'imballaggio esterno per verificare che non siano presenti danneggiamenti, come fori, crepe, deformazioni e altri segni di danni all'apparecchiatura. Non rimuovere l'imballaggio e contattare immediatamente il fornitore se si riscontrano danni.
- 2. Verificare il modello del prodotto. Se il modello non è quello richiesto, non disimballare il prodotto e contattare il fornitore.

### 4.2 Contenuto della confezione

AVVERTENZA

Controllare che i prodotti consegnati siano corretti nel modello, completi nei contenuti e integri nell'aspetto. Contattare immediatamente il fornitore se si riscontrano danni.

### 4.2.1 Documenti di consegna dell'inverter (ES G2)

| Componenti | Descrizione                                                                                                   | Componenti | Descrizione                                         |
|------------|----------------------------------------------------------------------------------------------------|------------|-----------------------------------------------------|
|            | Inverter x1                                                                                                   |            | Piastra posteriore x 1                              |
|            | Tassello a espansione x3                                                                                      |            | vite x N                                            |
|            | Morsetto di messa a terra<br>di protezione x 1                                                                | 0          | Terminali di<br>connessione potenza<br>batteria x 2 |
|            | Terminale di connessione<br>CC per fotovoltaico<br>Inverter serie SBP: x 0<br>GW3000-ES-20: x 1<br>Altro: x 2 |            | Modulo di<br>comunicazione x1                       |
|            | 2Terminale di<br>comunicazione PIN x 3                                                                        |            | 3Terminale di<br>comunicazione PIN<br>x 1           |
|            | 6Terminale di<br>comunicazione PIN x 1                                                                        |            | Morsetti di<br>collegamento CA x 2                  |

| Terminale della batteria x<br>1                                                                                                   |    | Cavo di<br>comunicazione BMS<br>& cavo di<br>comunicazione<br>contatore elettrico x<br>1 |
|----------------------------------------------------------------------------------------------------|----|------------------------------------------------------------------------------------------|
| contatore intelligente x 1                                                                                                    | 1  | Documentazione x 1                                                                       |
| Sensore di temperatura<br>per batteria al piombo x 1<br>Distribuzione di inverter<br>compatibili con batterie al<br>piombo-acido. | 09 | Cacciavite a taglio x<br>1                                                               |
| Adesivo per fissaggio<br>cavo sensore temperatura<br>batteria al piombo x 2                                                       |    |                                                                                          |

## 4.2.2 Componenti di consegna della batteria (LX A5.0-10)

| Componenti | Descrizione                 | Componenti | Descrizione                                       |
|------------|-----------------------------|------------|---------------------------------------------------|
|            | Modulo batteria x<br>1      | OF         | (25-8) Morsetti OT x 4<br>(5.5-5) Morsetto OT x 2 |
| 0          | Vite di terra M5 x<br>2     |            | Etichetta di avvertimento<br>x 1                  |
|            | Resistenza<br>terminale x 1 |            | Etichetta elettrica x 1                           |
|            | Documentazione x<br>1       |            | Supporto per batterie x 2<br>(opzionale)          |

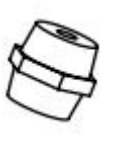

Colonna di supporto x 2 (opzionale)

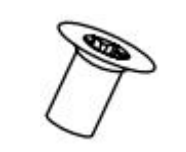

Quando si sceglie l'installazione a staffa, vengono forniti con la scatola la staffa della batteria, il pilastro di supporto e le viti M4\*8.

### 4.2.3 Documenti di consegna della batteria (LX A5.0-30)

| Componenti | Descrizione                                                                                                    | Componenti | Descrizione                                                                                                    |
|------------|----------------------------------------------------------------------------------------------------|------------|----------------------------------------------------------------------------------------------------|
|            | Modulo batteria x 1                                                                                                    |            | Resistenza di<br>terminazione x 1<br>Quando si collega a un<br>bus di terze parti, la<br>batteria deve essere<br>dotata di questa<br>resistenza terminale. |
|            | <ul> <li>M5 OT terminale x<br/>2: consigliato per<br/>cavi da 10mm<sup>2</sup>.</li> <li>M8 OT terminale x<br/>4: consigliato per<br/>cavi da 50mm<sup>2</sup>.</li> <li>M10 morsetto OT x<br/>2: consigliato per<br/>cavi da 70mm<sup>2</sup>.</li> </ul> |            | Vite di terra M5*12 x 2                                                                                                    |
| T          | Documentazione x 1                                                                                                    | -          | -                                                                                                    |
|            | Supporto x 2<br>Quando si sceglie il<br>metodo di installazione<br>a parete, viene fornito                                                                                                    |            | Bullone di ancoraggio<br>M6*70 x 4<br>Quando si sceglie il<br>metodo di installazione a<br>parete, viene fornito                                           |
|            | Vite di terra M5*12 x 2<br>Quando si sceglie il<br>metodo di installazione<br>a parete, viene fornito.                                                                                                    | : :        | Modello per tracciamento<br>x 1<br>Quando si sceglie il<br>metodo di installazione a<br>parete, viene fornito                                              |
|            | Supporto per batterie x<br>2 (opzionale)<br>Quando si sceglie il<br>metodo di installazione<br>a pila, viene fornito                                                                                                    |            | Vite M4*8 x 8<br>Quando si sceglie il<br>metodo di installazione a<br>pila, viene fornito                                                                  |
| Componenti | Descrizione                              | Componenti | Descrizione                                                                                                    |
|------------|------------------------------------------|------------|----------------------------------------------------------------------------------------------------|
|            | Batteria x 1                             |            | Coperchio superiore x 1                                                                                                    |
|            | Supporto di<br>montaggio x 1             |            | bullone di espansione x<br>2                                                                                                    |
| 0          | supporto<br>anti-ribaltamento x<br>2     |            | <ul> <li>(35-8) Morsetti OT x<br/>4: consigliato per<br/>cavi da 25mm<sup>2</sup> o<br/>35mm<sup>2</sup></li> <li>(50-8) Morsetti OT x<br/>4: consigliato per<br/>cavi da 50mm<sup>2</sup></li> <li>(70-10) Morsetto OT<br/>x 2: consigliato per<br/>cavi da 70mm<sup>2</sup></li> </ul> |
| O          | (14-5) Morsetto di<br>terra OT x 2       |            | Bullone combinato M5 x<br>7                                                                                                    |
|            | Bullone di<br>espansione M10 x<br>6      | A.A.       | Pannello di fissaggio del<br>fascio di cavi x 1                                                                                                    |
|            | Copertura<br>terminali di<br>potenza x 2 |            | Documentazione x 1                                                                                                    |
|            | Resistenza di<br>terminazione x 1        | -          | -                                                                                                    |

# 4.2.4 Componenti di consegna della batteria (LX U5.0-30)

| Componenti                                                                                                    | Descrizione                                      | Componenti | Descrizione                                        |
|----------------------------------------------------------------------------------------------------|--------------------------------------------------|------------|----------------------------------------------------|
|                                                                                                    | Batteria x 1                                     |            | Copertura in<br>plastica x 1                       |
|                                                                                                    | Piastra a parete x<br>1                          |            | bullone di<br>ancoraggio x 2                       |
|                                                                                                    | Supporti<br>anti-ribaltamento<br>x 2             |            | Connettore di<br>potenza x 2                       |
|                                                                                                    | Terminale di terra<br>x 4                        |            | Vite combinate<br>M5 x 8                           |
| ¢ <b>i</b> —⊒1                                                                                                    | Bullone di<br>espansione M10 x<br>6              | 00         | Pannello di<br>fissaggio del<br>fascio cablato x 2 |
|                                                                                                    | Resistenza di<br>terminazione x 1<br>(LX U5.4-L) |            | Resistenza<br>terminale x 1 (LX<br>U5.4-20)        |
| The second second secon | Documentazione<br>x 1                            |            |                                                    |

### 4.2.5 Componenti di consegna della batteria (LX U5.4-L, LX U5.4-20)

### 4.2.6 Scatola di giunzione (opzionale)

### BCB-11-WW-0

| Componenti | Descrizione                                         | Componenti | Descrizione                    |
|------------|-----------------------------------------------------|------------|--------------------------------|
|            | Scatola di giunzione x<br>1                         |            | Bullone a espansione<br>M6 x 4 |
| OF         | (25-8) Morsetto OT x<br>18<br>(70-10) morsetto OT x | -          | -                              |

|  | 2 |  |  |  |
|--|---|--|--|--|
|  |   |  |  |  |

#### BCB-22-WW-0

| Componenti | Descrizione                                              | Componenti | Descrizione                     |
|------------|----------------------------------------------------------|------------|---------------------------------|
|            | Scatola di giunzione<br>x 1                              |            | Bullone di<br>espansione M6 x 4 |
| $\bigcirc$ | (25-8) Morsetto OT x<br>36<br>(70-10) Morsetto OT<br>x 6 | -          | -                               |

### BCB-32-WW-0, BCB-33-WW-0

| Componenti | Descrizione                                              | Componenti | Descrizione                     |
|------------|----------------------------------------------------------|------------|---------------------------------|
|            | Scatola di giunzione x<br>1                              |            | Bullone di ancoraggio M6<br>x 4 |
| $\bigcirc$ | (50-8) Morsetto OT x<br>30<br>(70-10) morsetto OT x<br>6 | -          | -                               |

### 4.2.7 Contatore intelligente consegnato

### GMK110, GMK110D

| Componenti | Descrizione                                                        | Componenti | Descrizione                                |
|------------|--------------------------------------------------------------------|------------|--------------------------------------------|
|            | contatore<br>intelligente x 1<br>GMK110: CT x 1<br>GMK110D: CT x 2 |            | Terminale di<br>comunicazione RS485<br>x 1 |
|            | Terminale di<br>connessione lato<br>ingresso tensione x<br>1       |            | Terminale tubolare x<br>4                  |

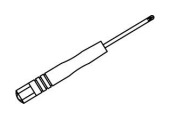

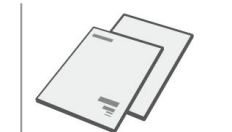

### GM1000, GM1000D, GM3000

| Componenti | Descrizione                                                                          | Componenti | Descrizione                                                          |
|------------|--------------------------------------------------------------------------------------|------------|----------------------------------------------------------------------|
|            | Contatore intelligente x<br>1<br>GM1000: CT x 1<br>GM1000D: CT x 2<br>GM3000: CT x 3 |            | Cacciavite x1                                                        |
|            | Tappo per porta USB x 1                                                              |            | Terminale tubolare x<br>N<br>GM1000 x 4<br>GM1000D x 8<br>GM3000 x 6 |
| at         | Documentazione x 1                                                                   | -          | -                                                                    |

#### GM330

| Componenti | Descrizione                                                            | Componenti | Descrizione                           |
|------------|------------------------------------------------------------------------|------------|---------------------------------------|
|            | Contatore<br>intelligente e<br>CT x1                                   |            | 2Terminale di<br>comunicazione PIN x1 |
|            | Terminale<br>tubolare x 6                                              |            | 7Terminale PIN x1                     |
| EM         | Cacciavite x1                                                          |            | 6Terminale di<br>comunicazione PIN x1 |
|            | 2Cavo di<br>conversione da<br>terminale PIN<br>a terminale<br>RJ45 x 1 |            | Documentazione x 1                    |

### 4.2.8 Modulo di comunicazione per la consegna

#### WiFi/LAN Kit-20

| Componenti | Descrizione                                                                                                    | Componenti |        | Descrizione        |
|------------|----------------------------------------------------------------------------------------------------|------------|--------|--------------------|
|            | Modulo di<br>comunicazione x1                                                                                                    |            | 7      | Documentazione x 1 |
| Wi-Fi Kit  |                                                                                                    |            |        |                    |
| Componenti | Quantità                                                                                                    | Componenti | Quanti | tà                 |
|            | Modulo di<br>comunicazione x 1                                                                                                    |            | Docume | ntazione x 1       |
|            | Strumento di sblocco x 1<br>Alcuni moduli richiedono strumenti per lo smontaggio; se non forniti, è<br>possibile sbloccarli utilizzando il pulsante sul modulo stesso. |            |        |                    |

#### LS4G Kit-CN&4G Kit-CN

| Componenti | Descrizione                  | Componenti | Descrizione |
|------------|------------------------------|------------|-------------|
|            | 4Dongle intelligente<br>G x1 | -          | -           |

### 4G Kit-CN-G20 & 4G Kit-CN-G21

| Componenti | Descrizione               | Componenti | Descrizione        |
|------------|---------------------------|------------|--------------------|
|            | Dongle intelligente<br>x1 |            | Documentazione x 1 |

Ezlink3000

| Componenti | Descrizione                | Componenti | Descrizione                                                                                                    |
|------------|----------------------------|------------|----------------------------------------------------------------------------------------------------|
|            | Dongle intelligente x<br>1 |            | Connettore cavo LAN x 1                                                                                                    |
|            | Documentazione x 1         |            | Strumento di sblocco x 1<br>Rimuovere il modulo<br>utilizzando lo strumento di<br>rimozione se incluso. Se lo<br>strumento non è fornito, |

| rimuovere il modulo<br>premendo il pulsante di<br>sblocco sul modulo. |
|-----------------------------------------------------------------------|
|-----------------------------------------------------------------------|

### 4.3 Immagazzinamento

Se l'apparecchiatura non deve essere installata o utilizzata immediatamente, assicurarsi che l'ambiente di conservazione soddisfi i seguenti requisiti: Se l'apparecchiatura è stata immagazzinata a lungo, deve essere controllata da professionisti prima di essere messa in uso.

- 1. Se l'inverter è stato immagazzinato per più di due anni o non è stato in funzione per più di sei mesi dopo l'installazione, si consiglia di farlo ispezionare e testare da professionisti prima di metterlo in uso.
- 2. Per garantire buone prestazioni elettriche dei componenti elettronici interni dell'inverter, si consiglia di accenderlo ogni 6 mesi durante lo stoccaggio. Se non è stato acceso per più di 6 mesi, si consiglia di farlo ispezionare e testare da professionisti prima di metterlo in uso.
- 3. Per garantire le prestazioni e la durata della batteria, si consiglia di evitare uno stoccaggio prolungato inattivo. Un immagazzinamento prolungato potrebbe causare una scarica profonda della batteria, portando a perdite chimiche irreversibili, decadimento della capacità o addirittura guasto completo. Si raccomanda un utilizzo tempestivo. Se la batteria necessita di stoccaggio a lungo termine, effettuare la manutenzione secondo i seguenti requisiti:

| Modello<br>specifico di<br>batteria | Intervallo iniziale<br>di SOC<br>dell'accumulatore | Temperatura di<br>conservazione<br>consigliata | Cicli di manutenzione<br>carica/scarica <sup>[1]</sup> | Metodi di<br>manutenzione<br>delle batterie <sup>[2]</sup> |
|-------------------------------------|----------------------------------------------------|------------------------------------------------|--------------------------------------------------------|------------------------------------------------------------|
| LX A5.0-10<br>n*LX A5.0-10          | 30%~40%                                            | 0~35°C                                         | -20~0°C, ≤1 mese<br>0~35°C, ≤6 mesi                    | Si prega di                                                |
| LX A5.0-30                          | 30%~40%                                            | 0~35℃                                          | -20~35°C, ≤12 mesi<br>35~45°C, ≤6 mesi                 | consultare il<br>rivenditore o il                          |
| LX U5.4-L                           |                                                    |                                                |                                                        | centro di<br>assistenza                                    |
| LX U5.4-20                          | 20%~40%                                            | 0~25°C                                         | -20~0°C, $\leq$ 1 mese                                 | post-vendita per<br>il metodo di                           |
| n*LX U5.4-20                        | 30%**40%                                           | 0.35 C                                         | 35~40°C, ≤1 mese                                       | manutenzione.                                              |
| LX U5.0-30                          |                                                    |                                                |                                                        |                                                            |

### ΝΟΤΑ

[1] Il tempo di stoccaggio inizia dalla data SN riportata sulla confezione esterna della batteria e richiede una manutenzione di carica e scarica dopo il superamento del ciclo di stoccaggio. (Tempo di manutenzione della batteria = data SN + ciclo di manutenzione carica/scarica). Per la visualizzazione della data SN, vedere: <u>Significato del codice SN</u>.

[2] Dopo aver superato la manutenzione di carica e scarica, se è presente un'etichetta di manutenzione attaccata alla scatola esterna, si prega di aggiornare le informazioni di manutenzione sull'etichetta di manutenzione; se non c'è un'etichetta di manutenzione, si prega di registrare il tempo di manutenzione e il SOC della batteria da soli e conservare i dati per facilitare la tenuta dei registri di manutenzione.

#### Requisiti di imballaggio:

Non disimballare la confezione esterna e non gettare l'essiccante.

#### Requisiti ambientali per l'installazione:

- 1. Posizionare l'apparecchiatura in un luogo fresco lontano dalla luce solare diretta.
- 2. Conservare l'apparecchiatura in un luogo pulito. Assicurarsi che la temperatura e l'umidità siano adeguate e che non ci sia condensa. Non installare l'apparecchiatura se le porte o i terminali sono condensati.
- 3. Tenere l'apparecchiatura lontana da materiali infiammabili, esplosivi e corrosivi.

#### Requisiti di impilamento:

- 1. L'altezza e la direzione dell'inverter impilato devono seguire le istruzioni sulla scatola di imballaggio.
- 2. L'inverter deve essere impilato con cautela per evitare che cadano.

# 5 Installazione

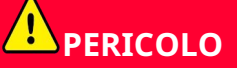

Installare e collegare l'apparecchiatura utilizzando i prodotti consegnati inclusi nel pacchetto. Altrimenti, il produttore non sarà responsabile per i danni.

### 5.1 Processo di installazione e messa in servizio del sistema

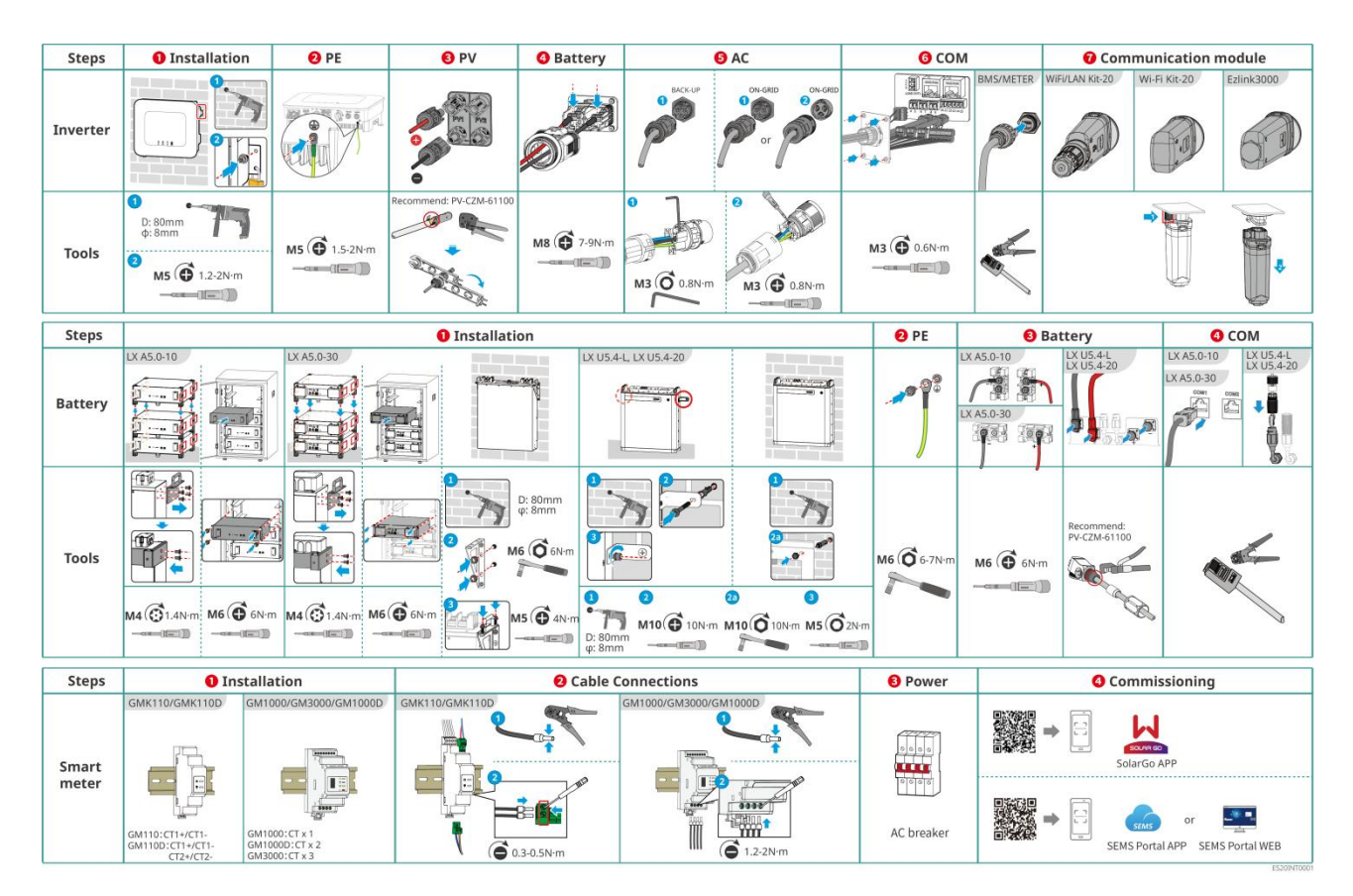

## 5.2 Requisiti per l'Installazione

### 5.2.1 Requisiti ambientali per l'installazione

- 1. Non installare l'apparecchiatura nelle vicinanze di materiali infiammabili, esplosivi o corrosivi.
- 2. La temperatura e l'umidità nel luogo di installazione devono rientrare nell'intervallo appropriato.
- 3. Non installare l'apparecchiatura in un luogo dove sia facile entrarvi in contatto, in particolare installarlo fuori dalla portata dei bambini.
- 4. Esiste una temperatura elevata di 60 °C quando l'apparecchiatura è in funzione. Non toccare la superficie per evitare scottature.
- 5. Installare l'apparecchiatura in un luogo riparato dalla luce diretta del sole, dalla pioggia e dalla neve. Costruire una tettoia parasole se necessario.
- 6. Il luogo per l'installazione dell'apparecchiatura deve essere ben ventilato per l'irraggiamento termico e sufficientemente ampio per gli interventi.

- 7. Controllare il grado di protezione dell'apparecchiatura e assicurarsi che l'ambiente di installazione soddisfi i requisiti. L'inverter, il sistema di batterie e il dongle intelligente possono essere installati sia all'interno che all'esterno. Ma il contatore intelligente può essere installato solo all'interno.
- 8. Installare l'apparecchiatura a un'altezza adeguata per funzionamento e manutenzione, allacciamenti elettrici e verifica di spie ed etichette.
- 9. L'altitudine per installare l'apparecchiatura deve essere inferiore all'altitudine massima di lavoro del sistema.
- 10. Consultare il produttore prima di installare l'apparecchiatura all'esterno in aree soggette al sale. Un'area soggetta al sale si riferisce alla regione entro 500 metri dalla costa e sarà correlata al vento marino, alle precipitazioni e alla topografia.
- 11. Installare l'apparecchiatura lontano da interferenze elettromagnetiche. In presenza di stazioni radio oppure di apparecchiature con comunicazione wireless di livello inferiore a 30 MHz vicino al punto di installazione, installare l'apparecchiatura come descritto in seguito:
  - Inverter: aggiungere un nucleo di ferrite con avvolgimento multi-giro al cavo CA di uscita dell'inverter, o aggiungere un filtro EMI passa-basso.
  - Altra apparecchiatura: la distanza tra l'apparecchiatura e l'apparecchiatura EMI wireless dovrebbe essere superiore a 30 m.

### ΝΟΤΑ

Se installata in un ambiente a temperatura inferiore a 0°C, la batteria non sarà in grado di continuare a caricarsi per ripristinare l'energia dopo essersi scaricata, con conseguente protezione da sottotensione.

- LX A5.0-30、LX U5.0-30: Intervallo di temperatura di carica: 0<T≤55°C; Intervallo di temperatura di scarica: -20<T≤55°C
- LX A5.0-10、LX U5.4-L、LX U5.4-20: Intervallo di temperatura di carica: 0<T≤50°C; ; Intervallo di temperatura di scarica:-10<T≤50°C

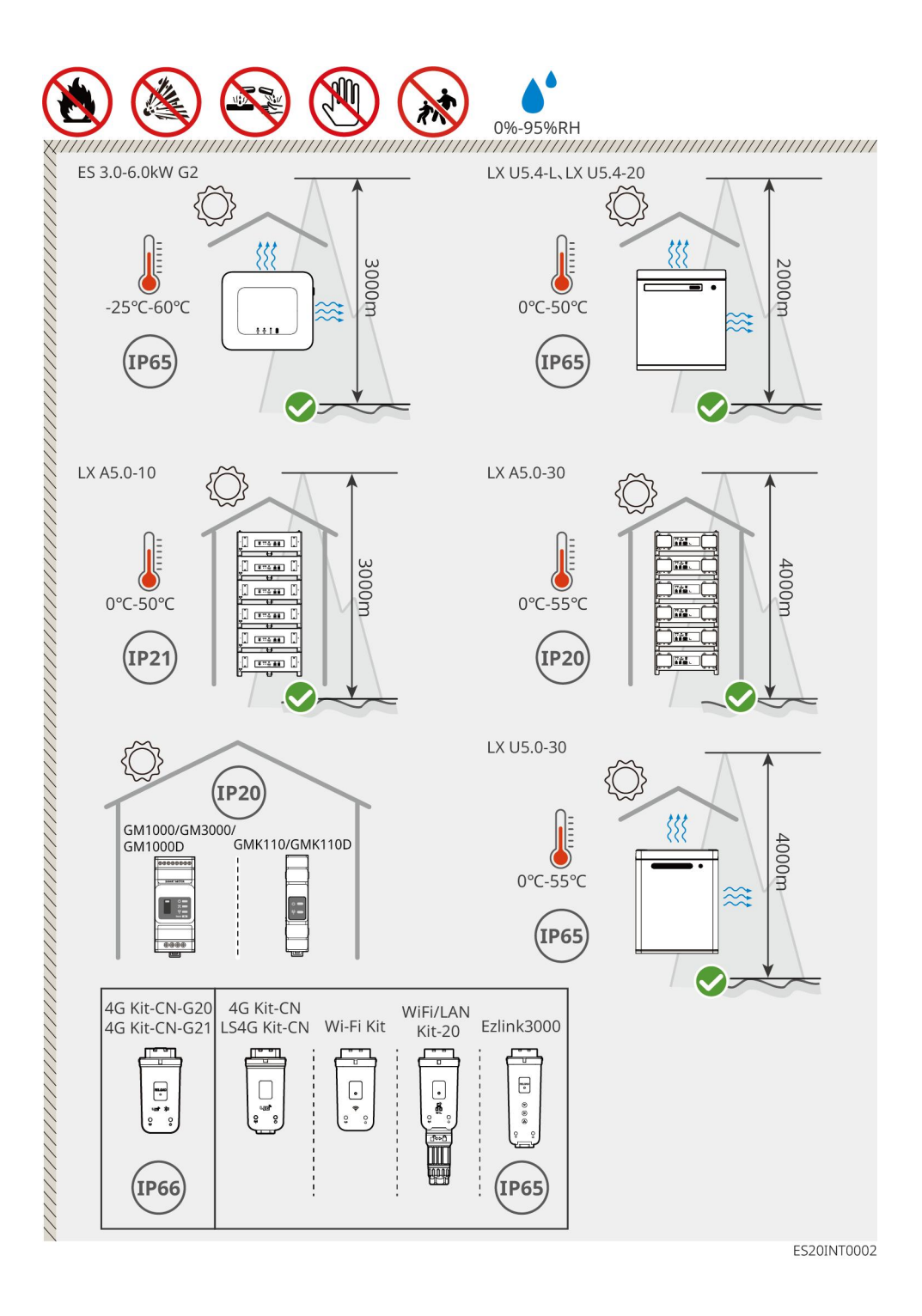

### 5.2.2 Requisiti di spazio per l'installazione

Durante l'installazione delle apparecchiature nel sistema, è necessario lasciare uno spazio adeguato intorno alle apparecchiature per garantire sufficiente spazio per l'installazione e la dissipazione del calore. Quando si utilizzano cavi di comunicazione CAT7 tra gli inverter, la distanza massima può raggiungere i 10 metri, mentre con cavi di comunicazione CAT5 la distanza massima è di 5 metri.

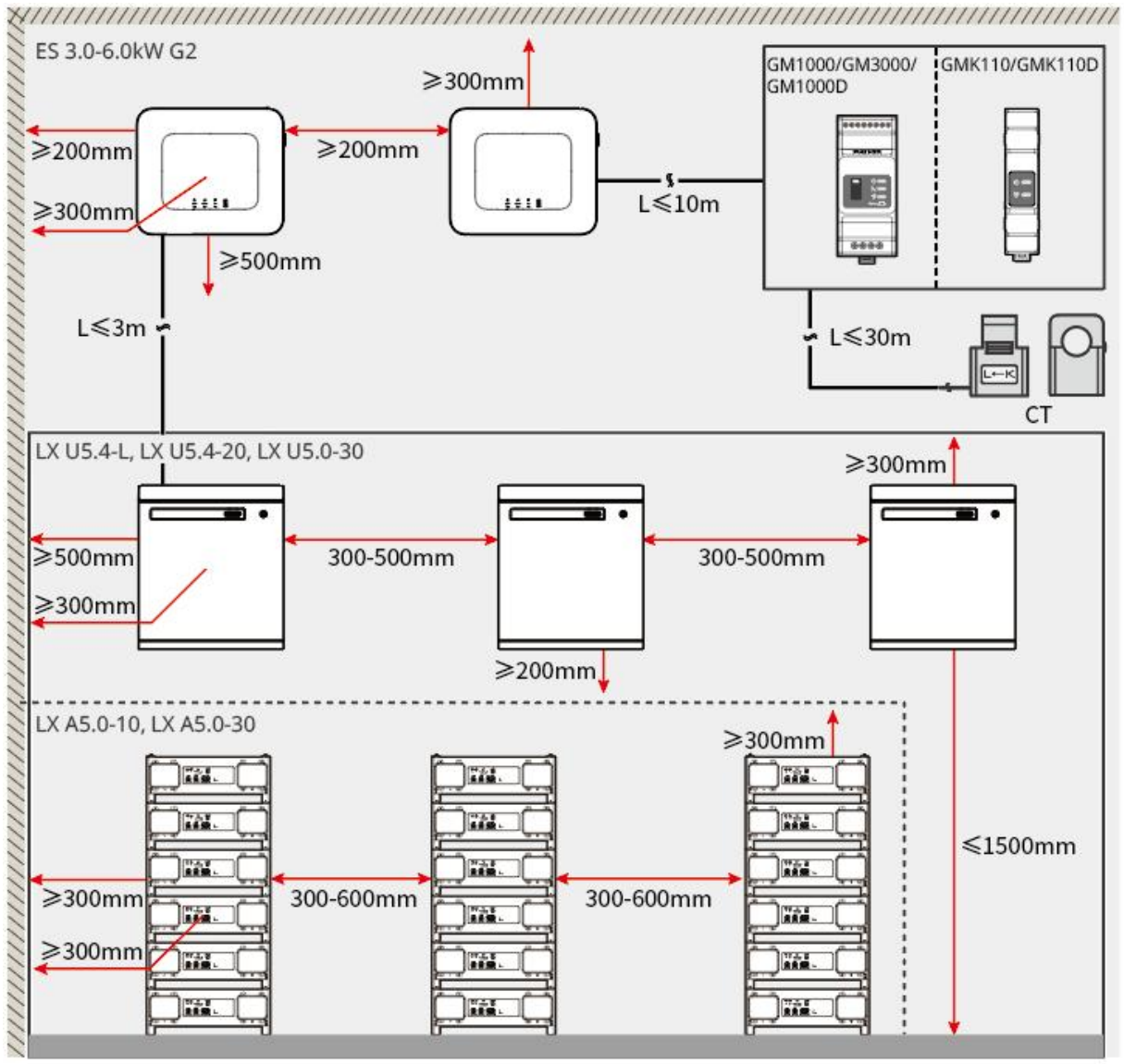

ES20INT0003

### 5.2.3 Requisiti per gli strumenti

ΝΟΤΑ

Durante Durante l'installazione, si consiglia di utilizzare i seguenti strumenti di montaggio. Se necessario, è possibile utilizzare altri strumenti di supporto sul posto.

### Strumenti di installazione

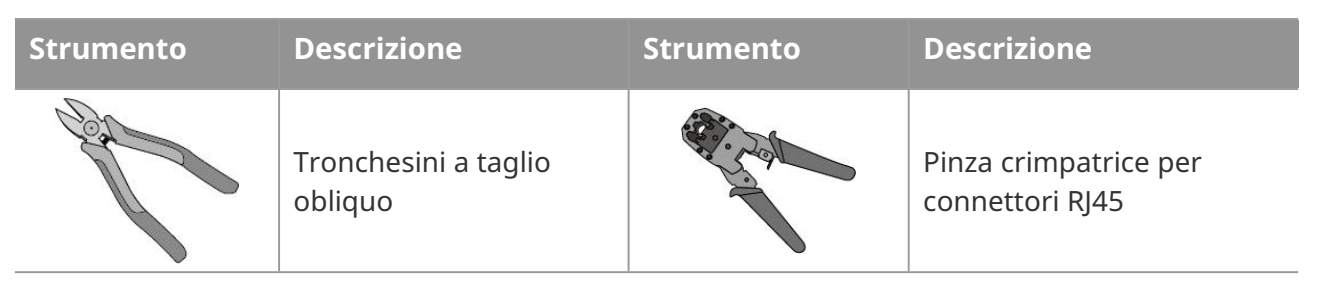

| do          | Pinza spelafili                             |   | Pinza idraulica YQK-70                                             |
|-------------|---------------------------------------------|---|--------------------------------------------------------------------|
|             | Chiave a bussola aperta                     |   | Strumento per crimpatura<br>terminali fotovoltaici<br>PV-CZM-61100 |
| M           | Trapano a percussione<br>(punta Φ8mm, 10mm) |   | Chiave dinamometrica<br>M4、M5、M6、M8、M10                            |
|             | Martello di gomma                           |   | Set di chiavi a bussola                                            |
|             | Pennarello                                  |   | Multimetro<br>Gamma di misura ≤600V                                |
|             | Tubo termorestringente                      |   | Pistola termica                                                    |
|             | Fascetta                                    |   | aspirapolvere                                                      |
| () = " = () | Livella a bolla                             | - | -                                                                  |

### Dispositivi di protezione individuale (DPI)

| Strumento | Descrizione                           | Strumento | Descrizione            |
|-----------|---------------------------------------|-----------|------------------------|
|           | Guanti isolanti, guanti<br>protettivi |           | Mascherina antipolvere |

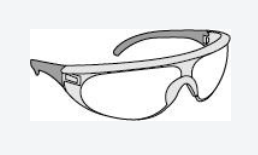

Occhiali protettivi

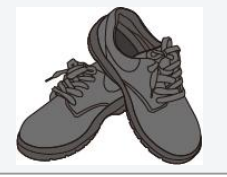

### 5.3 Trasporto delle attrezzature

# ATTENZIONE

- Durante il trasporto, la movimentazione e l'installazione, è necessario rispettare le leggi, i regolamenti e gli standard tecnici vigenti nel paese o nella regione interessata.
- Prima dell'installazione, è necessario trasportare l'attrezzatura al luogo di installazione. Per evitare danni alle persone o all'attrezzatura durante il trasporto, si prega di prestare attenzione ai seguenti punti:
  - 1. Si prega di assegnare personale in base al peso dell'attrezzatura per evitare che il carico superi la capacità di sollevamento umana, causando infortuni da schiacciamento.
  - 2. Indossare guanti di sicurezza per evitare infortuni.
  - 3. Assicurarsi che l'attrezzatura rimanga bilanciata durante il trasporto per evitare cadute.

### 5.4 Installazione dell'inverter

- Quando si eseguono fori nelle pareti evitare di perforare tubi dell'acqua e cavi sottotraccia.
- Quando si eseguono i fori, indossare occhiali e maschera antipolvere per evitare l'inalazione di polvere o il contatto con gli occhi.
- Accertarsi che l'inverter sia installato saldamente per evitarne la caduta.

**Passo 1:** Appoggiare la piastra orizzontalmente sulla parete e segnare le posizioni dei fori da eseguire.

**Passo 2:** Praticare fori con il trapano a percussione.

**Passo 3:** fissare l'inverter alla parete utilizzando bulloni a espansione.

**Passo 4:** Montare l'inverter sulla piastra posteriore. Una volta montato, fissare la piastra posteriore all'inverter con viti per garantire un'installazione stabile dell'inverter.

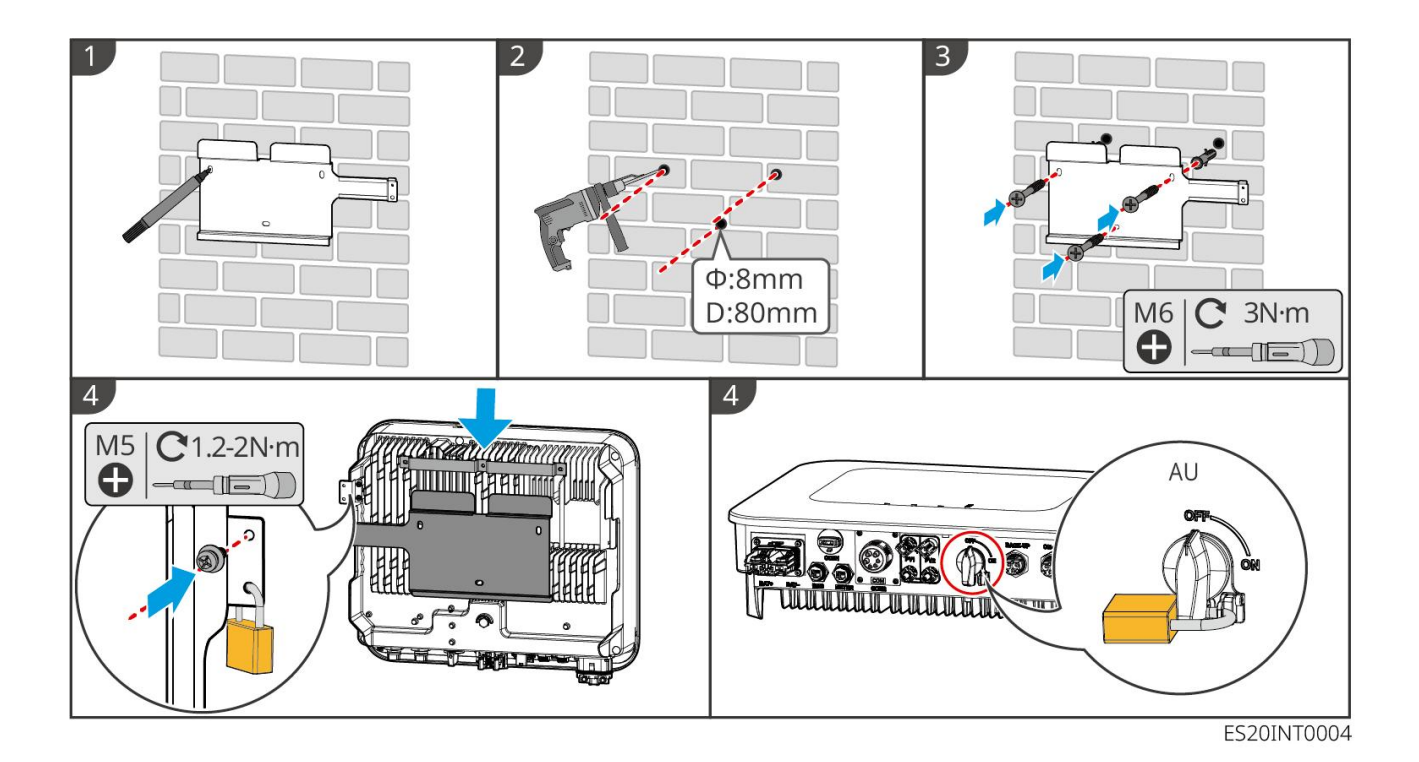

### 5.5 Installazione del sistema batteria

# 

- Durante l'installazione del sistema di batterie, è necessario garantire che sia posizionato in piano e saldamente fissato. Quando si utilizzano supporti anti-ribaltamento, questi devono aderire verticalmente alla parete e alla superficie del sistema di batterie.
- Quando si utilizza un trapano a percussione per praticare fori, è necessario proteggere il sistema a batteria con schermature come cartone o altri materiali per evitare che corpi estranei entrino all'interno dell'apparecchiatura, causando danni.
- Dopo aver segnato la posizione dei fori con un pennarello, è necessario spostare il sistema a batteria per evitare danni alle apparecchiature causati dalla vicinanza del trapano a percussione durante la perforazione.
- Durante l'utilizzo del trapano a percussione per praticare fori, è necessario proteggere il sistema fotovoltaico con materiali come cartone o altri schermi per evitare che corpi estranei entrino all'interno dell'apparato, causando danni alle apparecchiature.

#### LX A5.0-30: impilamento a terra

### ΝΟΤΑ

In posizionamento a terra, è possibile accumulare fino a 6 batterie in pila.

**Passo 1:** Posizionare verticalmente la batteria e rimuovere la maniglia della batteria.

Passo 2: Installare il supporto sulla batteria e fissarlo con viti.

**Passo 3:** Posizionare le celle fotovoltaiche in piano e installarle in pile multiple. Assicurarsi di inserire i perni di posizionamento nei fori corrispondenti.

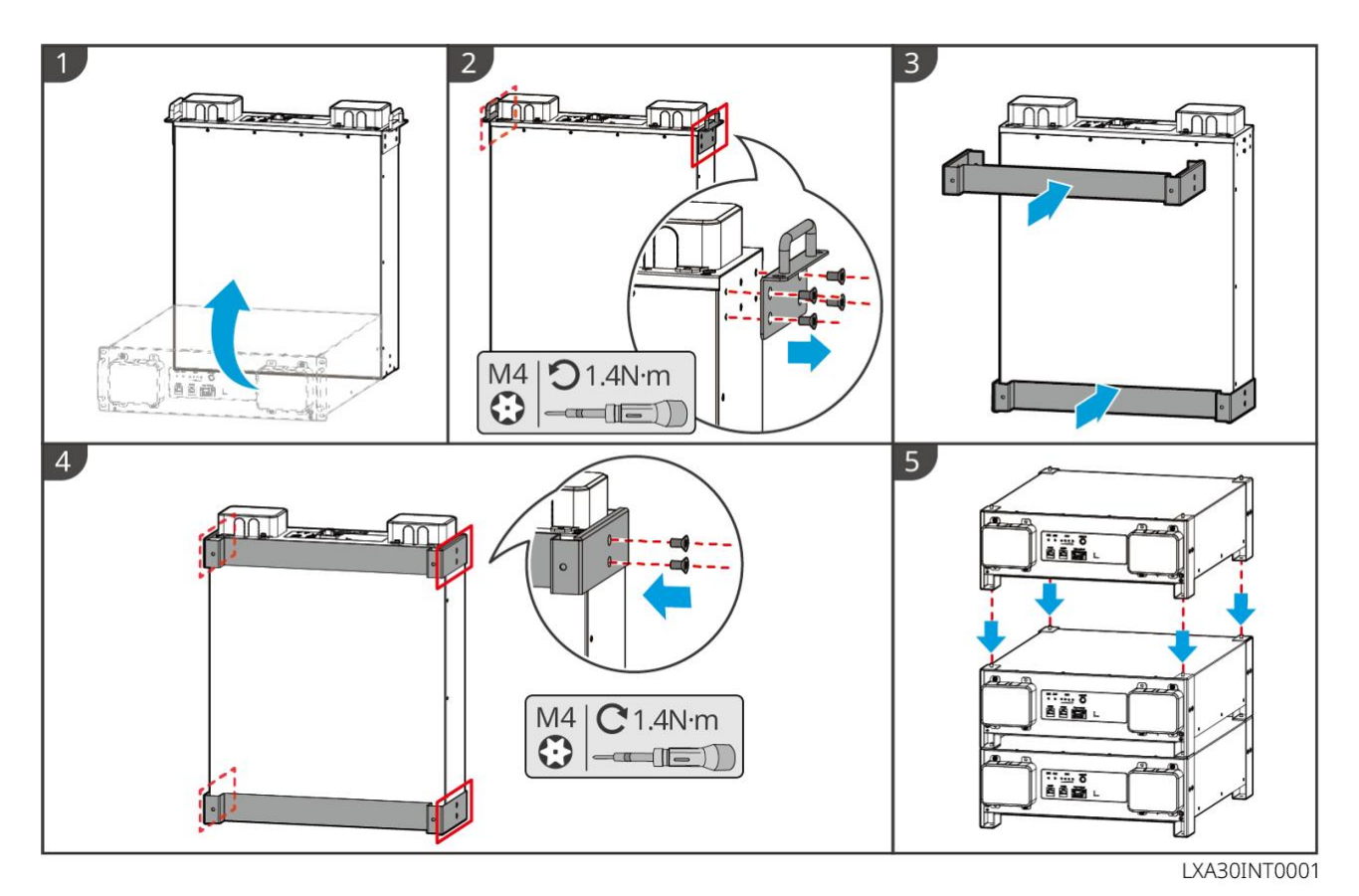

#### LX A5.0-30: Installazione in armadio

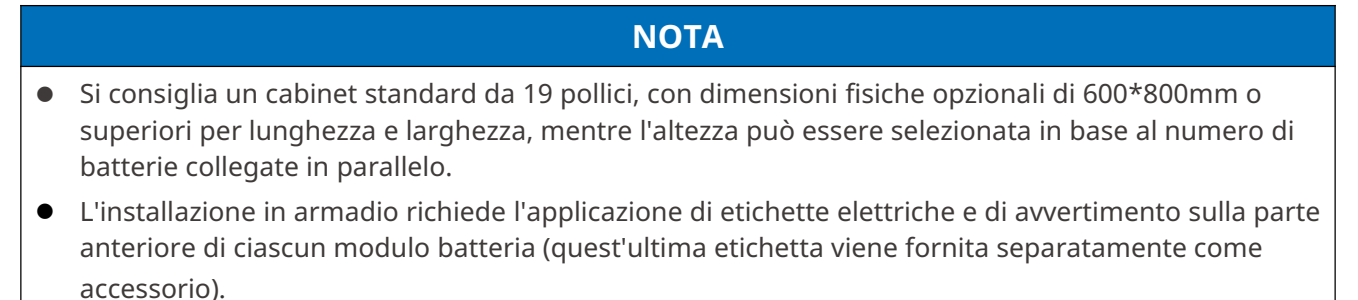

**Passo 1:** Posizionare la batteria sulle guide dell'armadio e fissarla all'armadio con viti dalla maniglia.

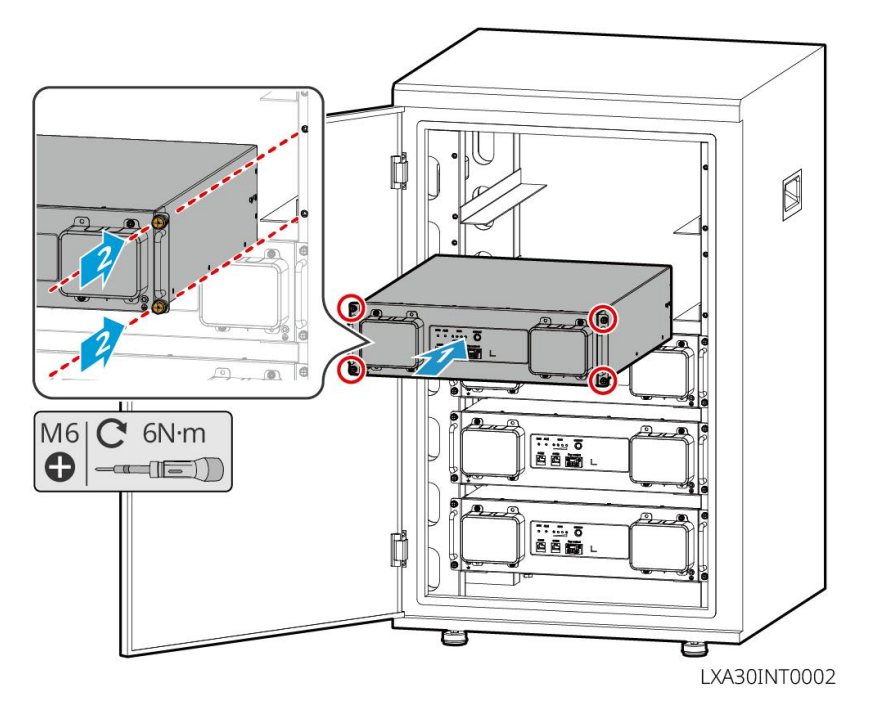

#### LX A5.0-30: installazione a parete

**Passo 1:** Determinare la posizione dei fori in base al modello di marcatura e contrassegnare i punti con un pennarello.

Passo 2: Utilizzare un trapano a percussione per praticare i fori.

**Passo 3:** Installare il supporto della batteria.

Passo 4: Installare le celle solari sulla struttura di montaggio e fissarle saldamente con viti.

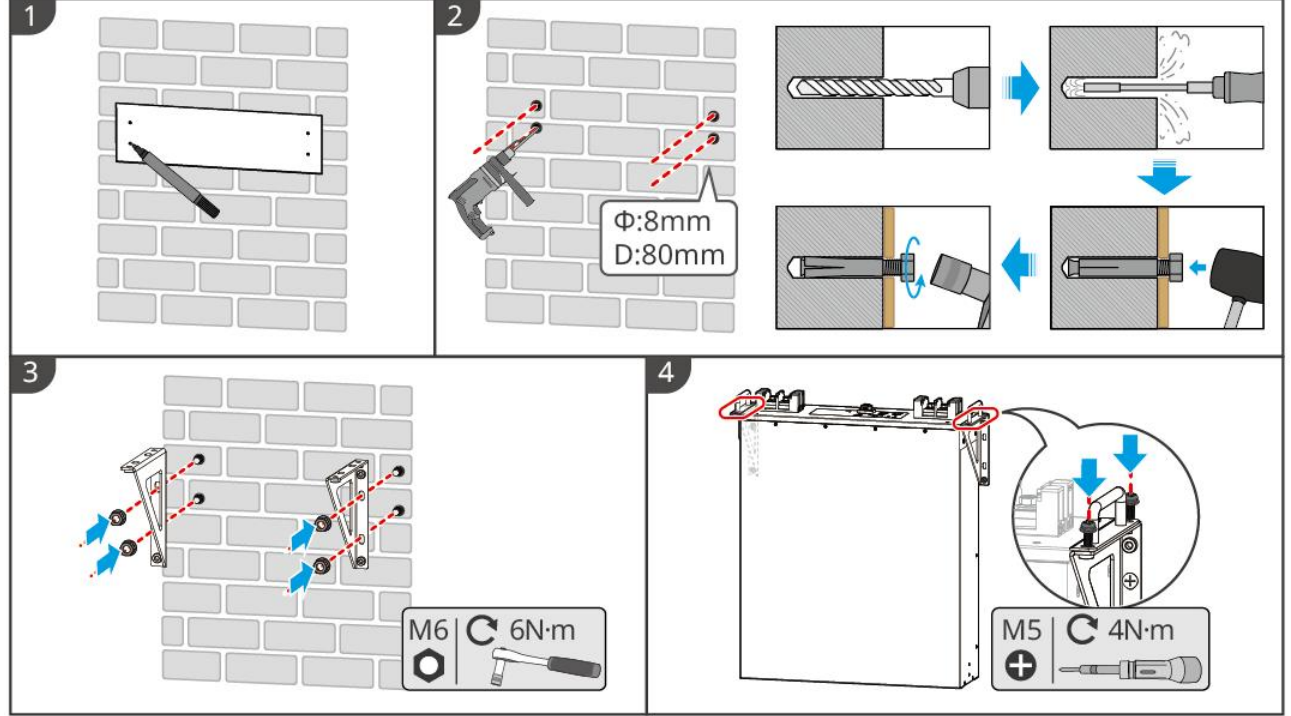

LXA30INT0003

### LX A5.0-10: impilamento a terra

# **NOTA** In posizionamento a terra, è possibile accumulare fino a 6 batterie in pila.

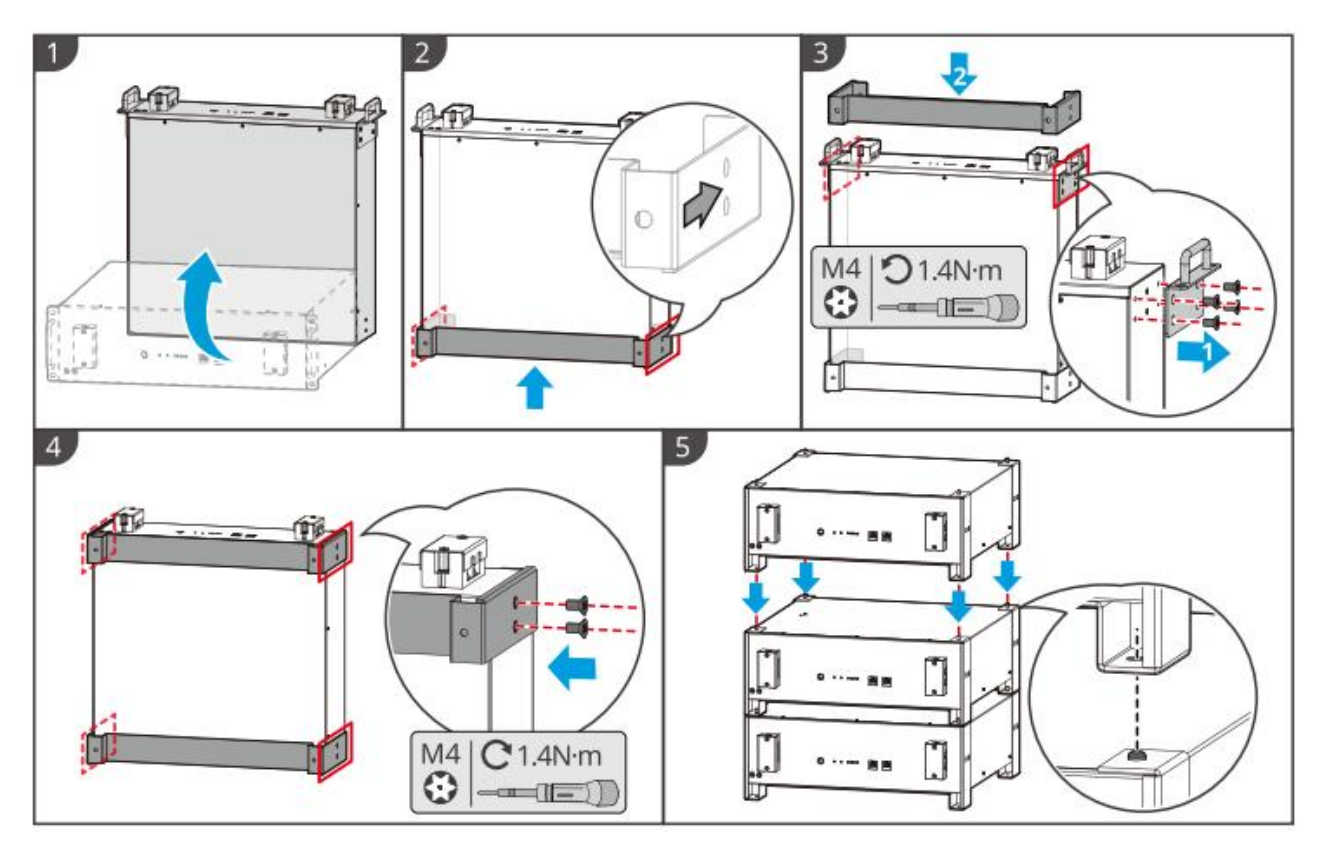

#### LX A5.0-10: Installazione dell'armadio

#### ΝΟΤΑ

- Si consiglia un cabinet standard da 19 pollici, con dimensioni fisiche opzionali di 600\*800mm o superiori per lunghezza e larghezza, mentre l'altezza può essere selezionata in base al numero di batterie collegate in parallelo.
- L'installazione in armadio richiede l'applicazione di etichette elettriche e di avvertimento sulla parte anteriore di ciascun modulo batteria (quest'ultima etichetta viene fornita separatamente come accessorio).

**Passo 1:** Applicare le etichette elettriche e le etichette di avvertimento su qualsiasi posizione del pannello frontale della batteria.

**Passo 2:** Posizionare la batteria sulle guide dell'armadio e fissarla all'armadio con viti dalla maniglia.

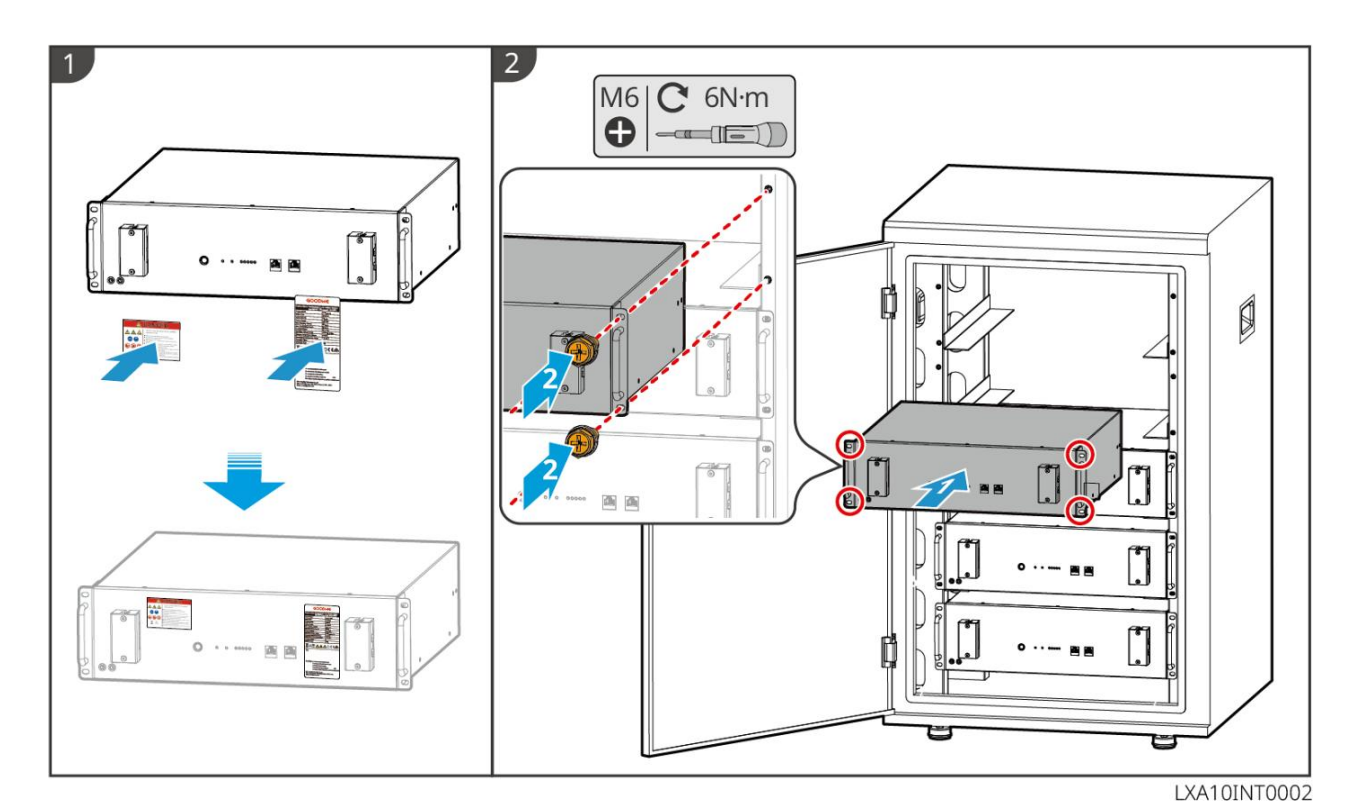

#### LX U5.4-L, LX U5.4-20: installazione a terra

ΝΟΤΑ

in pila.In caso di uso in parallelo, controllare e selezionare le batterie con date di produzione vicine e codici di marcia uguali per essere utilizzate insieme.

**Passo 1:** Fissare il supporto anti-ribaltamento alla batteria.

**Passo 2:** Mantenere la batteria parallela alla parete, assicurandosi che la staffa anti-ribaltamento aderisca saldamente alla superficie. Verificare la stabilità, segnare con un pennarello i punti di perforazione e rimuovere la batteria.

**Passo 3:** Utilizzare un trapano a percussione per praticare fori nel muro.

**Passo 4:** serrare le viti di espansione.

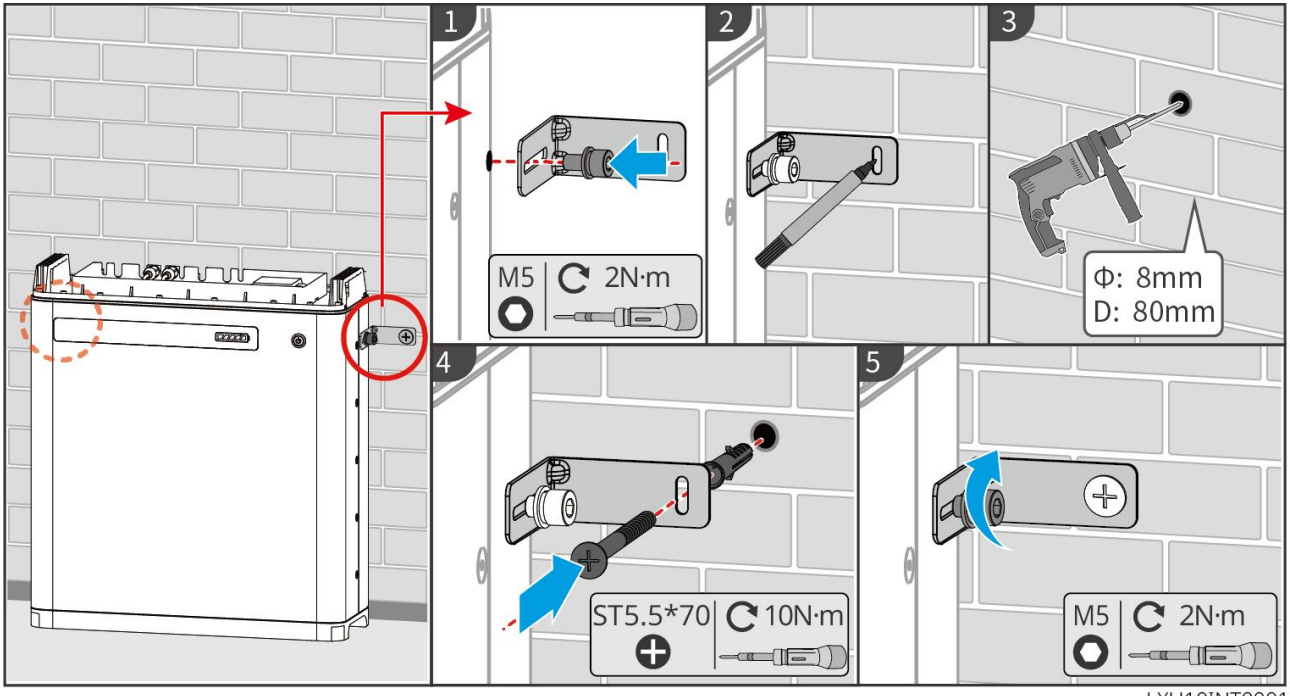

LX U5.4-L, LX U5.4-20: installazione a parete

LXU10INT0001

ΝΟΤΑ

in pila.In caso di uso in parallelo, controllare e selezionare le batterie con date di produzione vicine e codici di marcia uguali per essere utilizzate insieme.

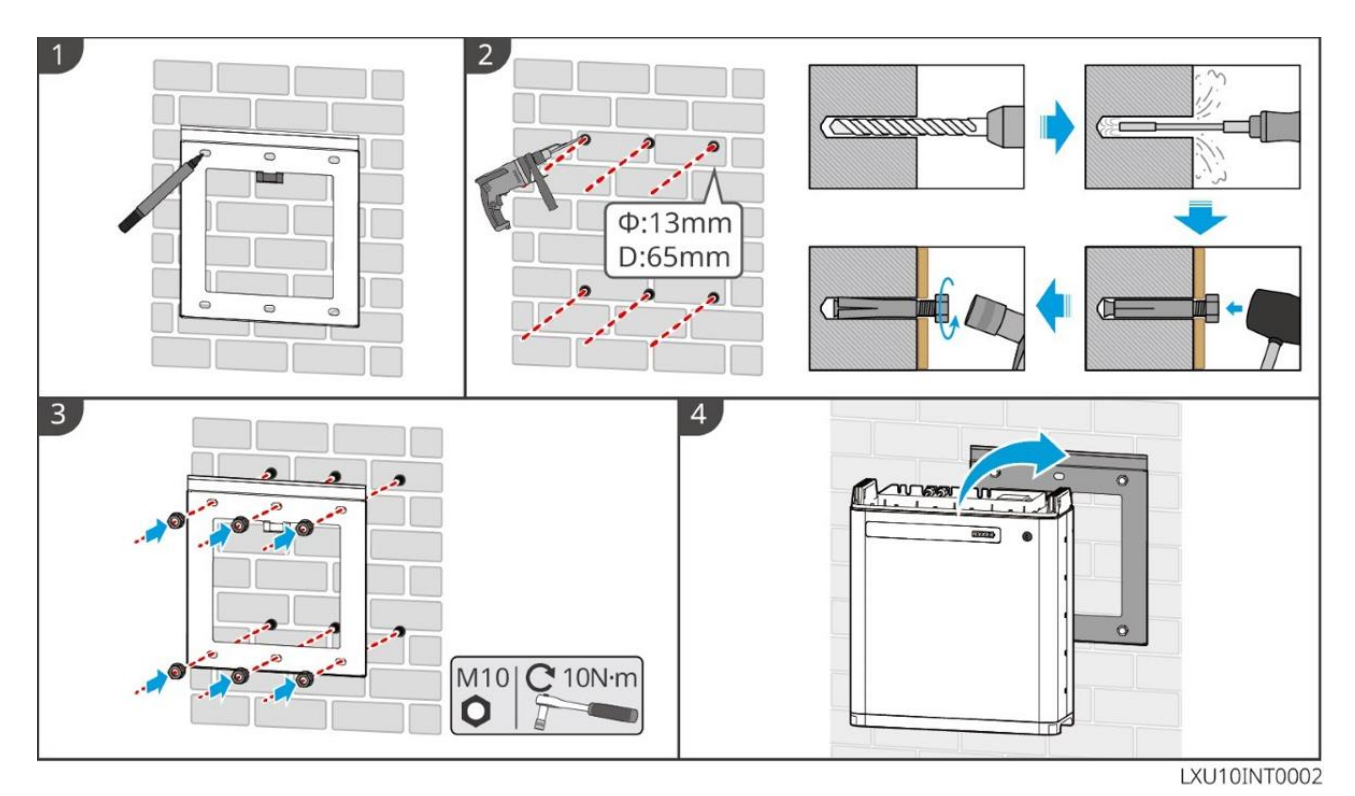

LX U5.0-30: installazione a terra

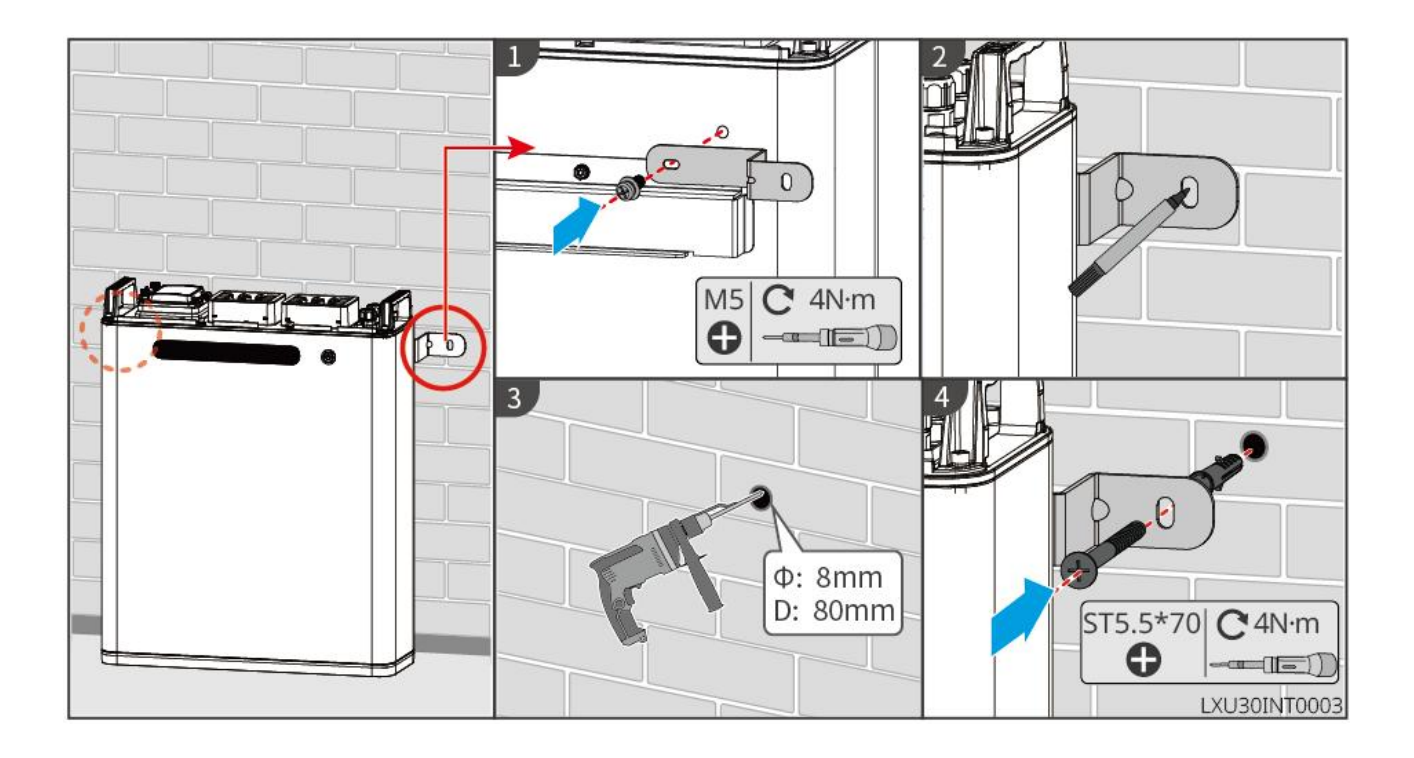

LX U5.0-30: installazione a parete

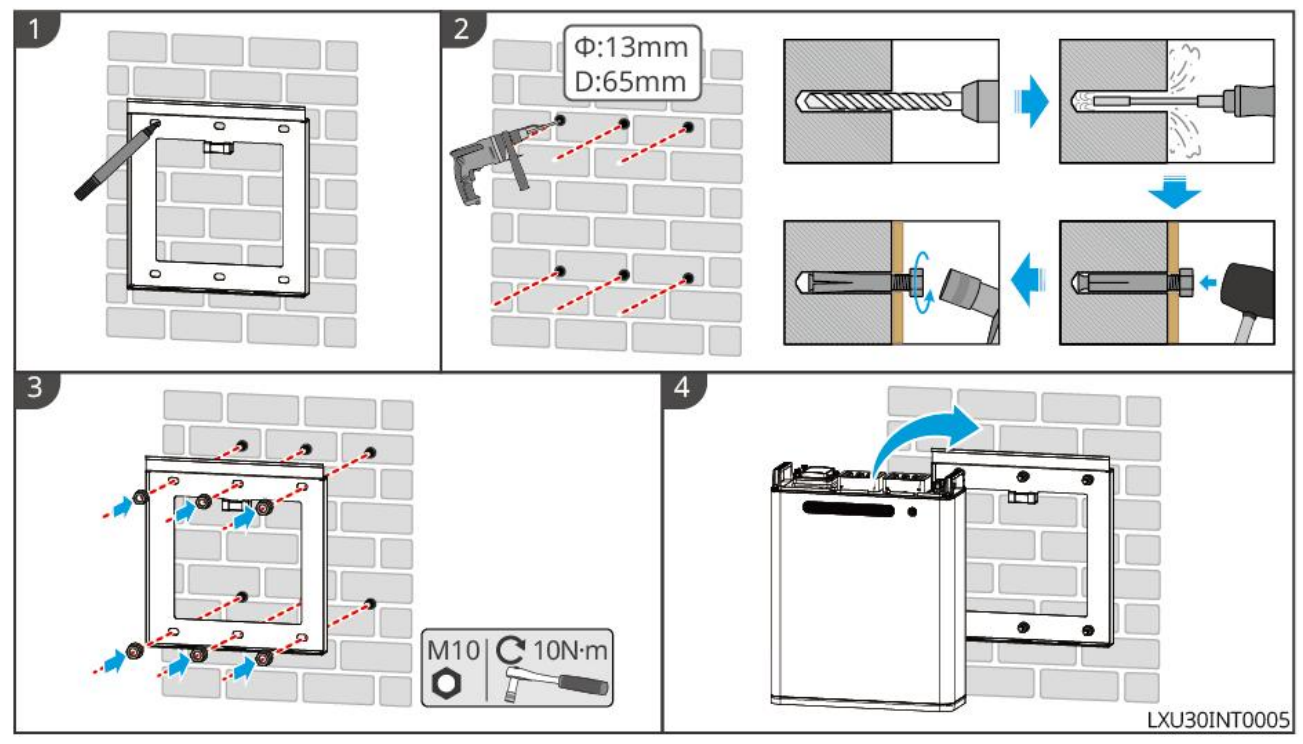

## 5.6 Installazione del contatore elettrico

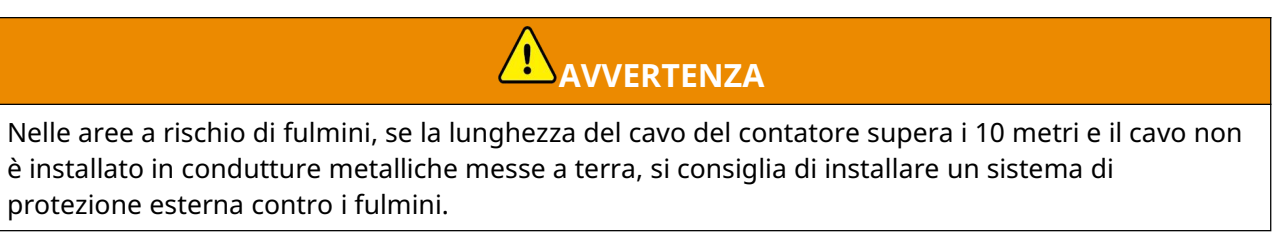

GMK110, GMK110D

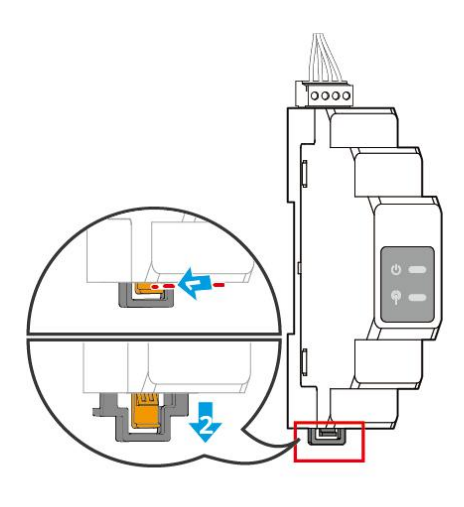

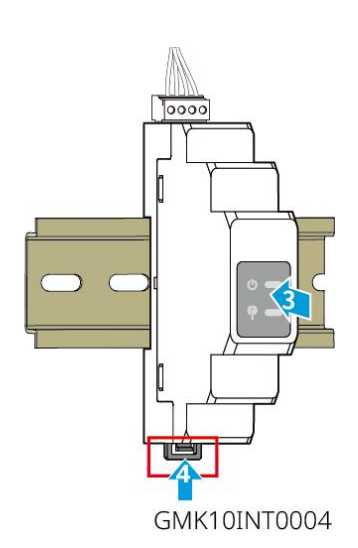

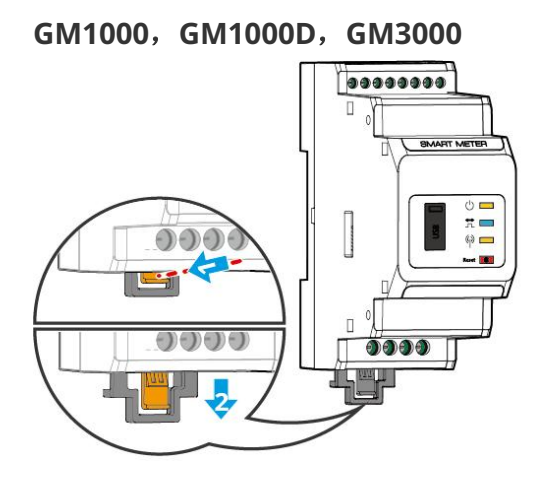

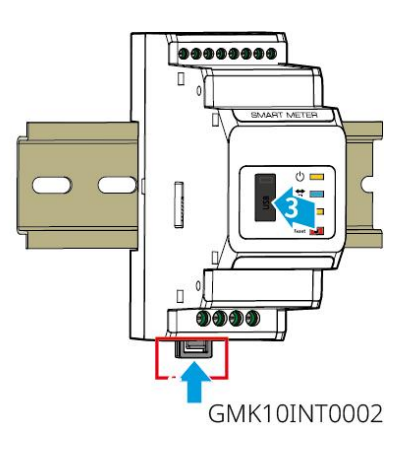

# 6 Cablaggio del Sistema

#### 

- Effettuare i collegamenti elettrici in conformità con le leggi e i regolamenti locali. Comprese le specifiche delle operazioni, dei cavi e dei componenti.
- Scollega gli interruttori CC e gli interruttori di uscita CA per spegnere l'apparecchiatura prima di qualsiasi connessione elettrica. Non eseguire interventi con l'alimentazione inserita. In caso contrario possono verificarsi folgorazioni.
- Legare insieme i cavi di uno stesso tipo e posizionarli separatamente dai cavi di tipo diverso. Non posare cavi aggrovigliati o incrociati.
- Se nel cavo è presente una tensione eccessiva, il collegamento potrebbe risultare scadente. Prevedere una certa lunghezza del cavo prima di collegarlo alla porta del cavo dell'inverter.
- Assicurati che il conduttore del cavo sia in pieno contatto con i terminali durante la crimpatura. Non crimpare la guaina del cavo con il morsetto. Altrimenti, l'apparecchiatura potrebbe non essere in grado di funzionare, o la sua morsettiera potrebbe danneggiarsi a causa del riscaldamento e di altri fenomeni a causa di una connessione inaffidabile dopo il funzionamento.

### NOTA

- Durante gli allacciamenti elettrici indossare dispositivi di protezione individuale come: scarpe antinfortunistiche, guanti antinfortunistici e guanti isolanti.
- Gli allacciamenti elettrici devono essere eseguiti da professionisti qualificati.
- I colori dei cavi riportati in questo documento sono a titolo di riferimento. Le specifiche dei cavi devono rispettare le leggi e le normative vigenti a livello locale.
- Per sistemi in parallelo, segui le precauzioni di sicurezza nei manuali utente dei prodotti correlati nel sistema.

### 6.1 Schema del cablaggio del sistema

### NOTA

- I cablaggi di N e PE attraverso le porte ON-GRID e BACK-UP dell'inverter sono diversi a seconda dei requisiti normativi delle diverse aree geografiche. Prendere come riferimento i requisiti specifici vigenti a livello locale.
- Sono presenti relè integrati all'interno delle porte CA ON-GRID e BACK-UP dell'inverter. Quando l'inverter è in modalità off-grid il relè integrato ON-GRID è aperto, mentre è chiuso quando l'inverter è allacciato alla rete.
- Quando l'inverter è alimentato, la porta CA BACK-UP viene caricata. Prima spegnere l'inverter se è necessario effettuare la manutenzione dei carichi collegati con le porte BACK-UP. In caso contrario potrebbe verificarsi una folgorazione.

#### I cavi N e PE sono collegati insieme nel pannello principale per il cablaggio.

### NOTA

• Per mantenere l'integrità neutra, il cavo neutro del lato ON-GRID e del lato BACK-UP deve

essere collegato insieme; altrimenti, la funzione di BACK-UP non funzionerà.

• Il seguente diagramma è applicabile alle aree in Australia e Nuova Zelanda.

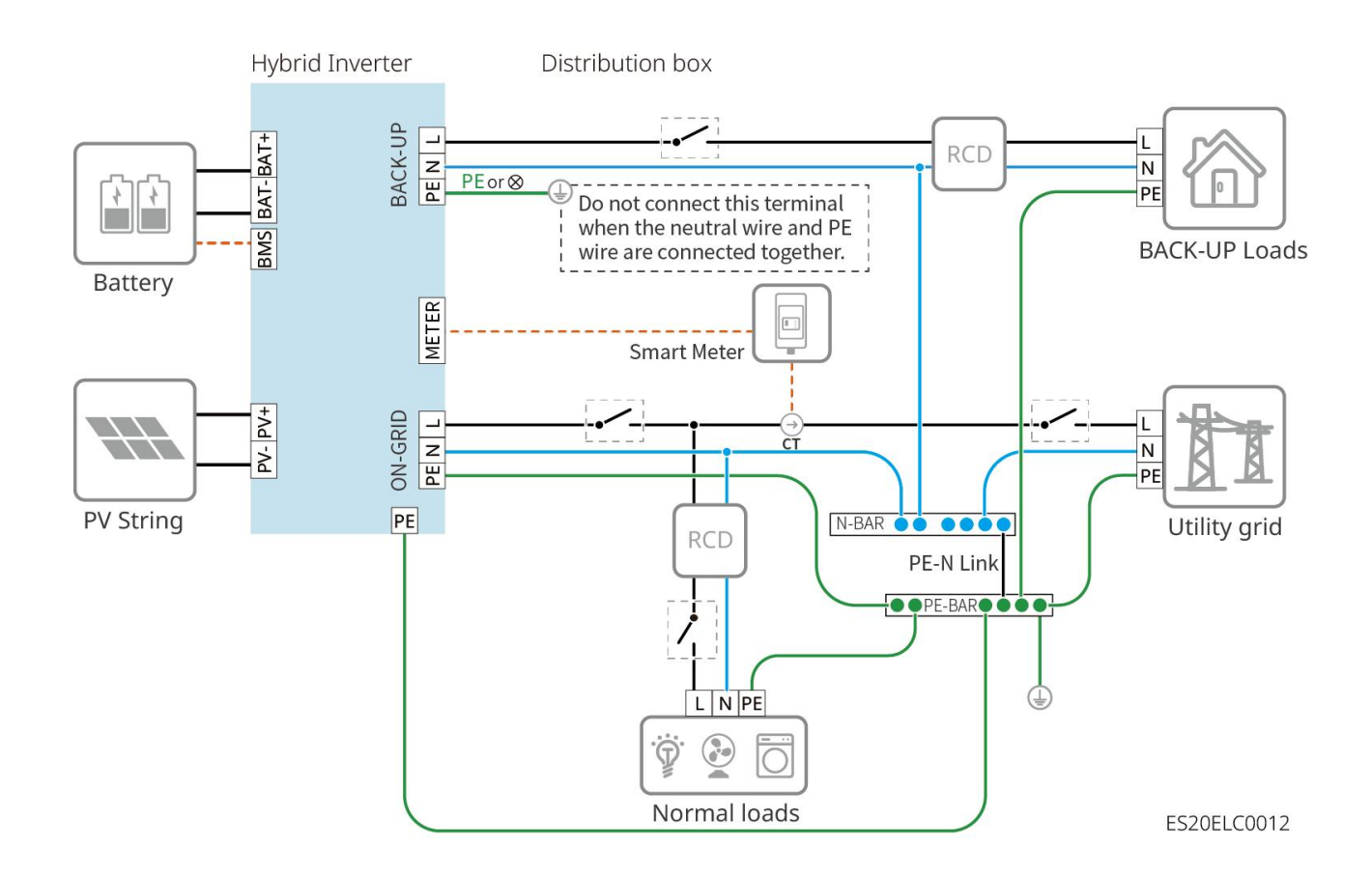

#### N e PE cables are separately wired in the Main Panel.

### ΝΟΤΑ

- Accertarsi che la messa a terra del BACK-UP sia corretta e serrata. In caso contrario la funzione BACK-UP potrebbe presentare un'anomalia se si verifica un guasto di rete.
- Il seguente diagramma è applicabile a tutte le aree tranne Australia e Nuova Zelanda.

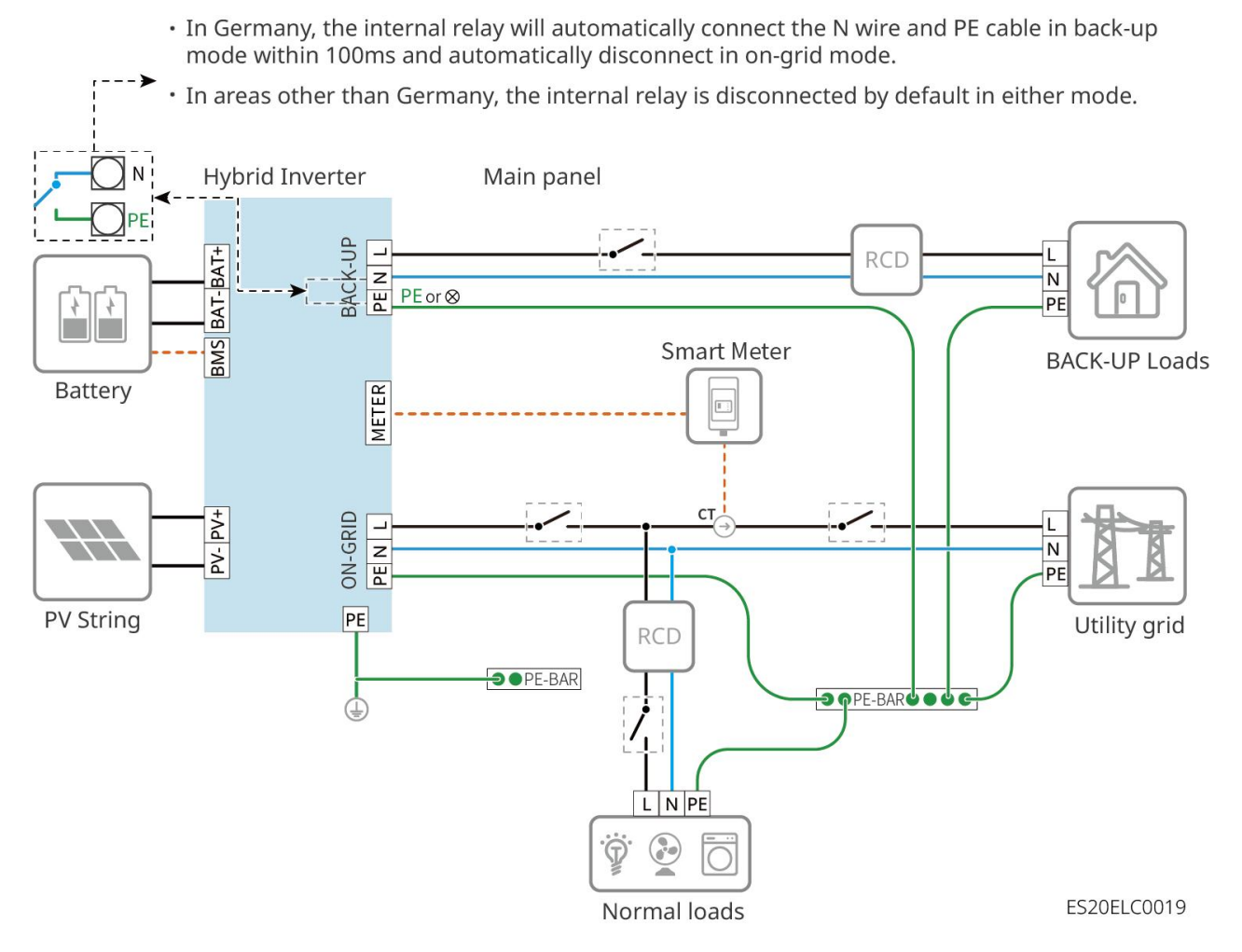

## 6.2 Diagramma di Cablaggio Dettagliato del Sistema

### 6.2.1 Diagramma di Cablaggio Dettagliato del Sistema per Inverter

### Singolo

Anche nello scenario a singola unità è possibile utilizzare contatori di altre specifiche come il GM330 che soddisfano i requisiti, qui vengono mostrati solo i tipi consigliati.

### Scenari con contatore elettrico GMK110/GMK110D abbinato

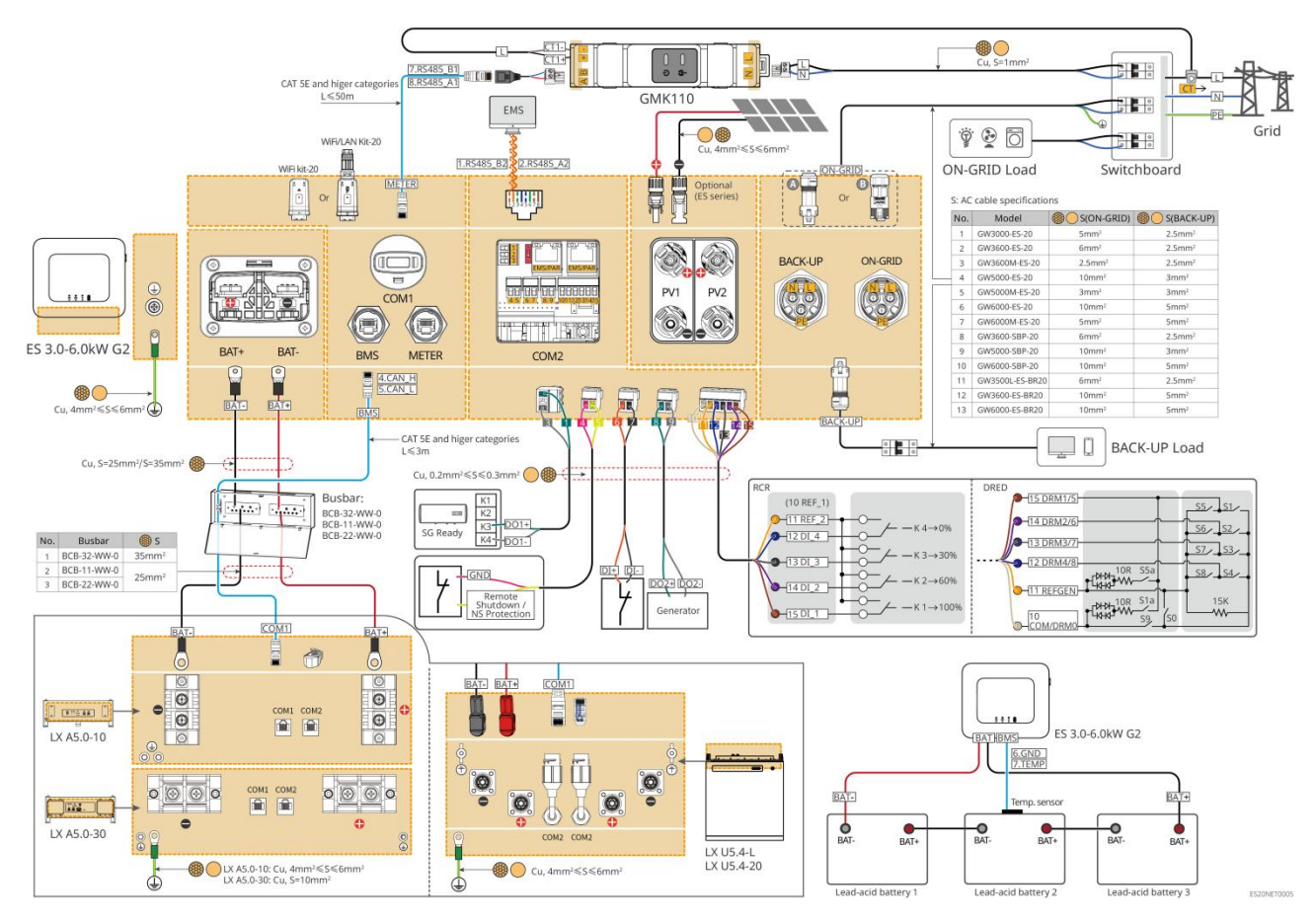

#### Scenari con contatori elettrici GM1000/GM3000 abbinati

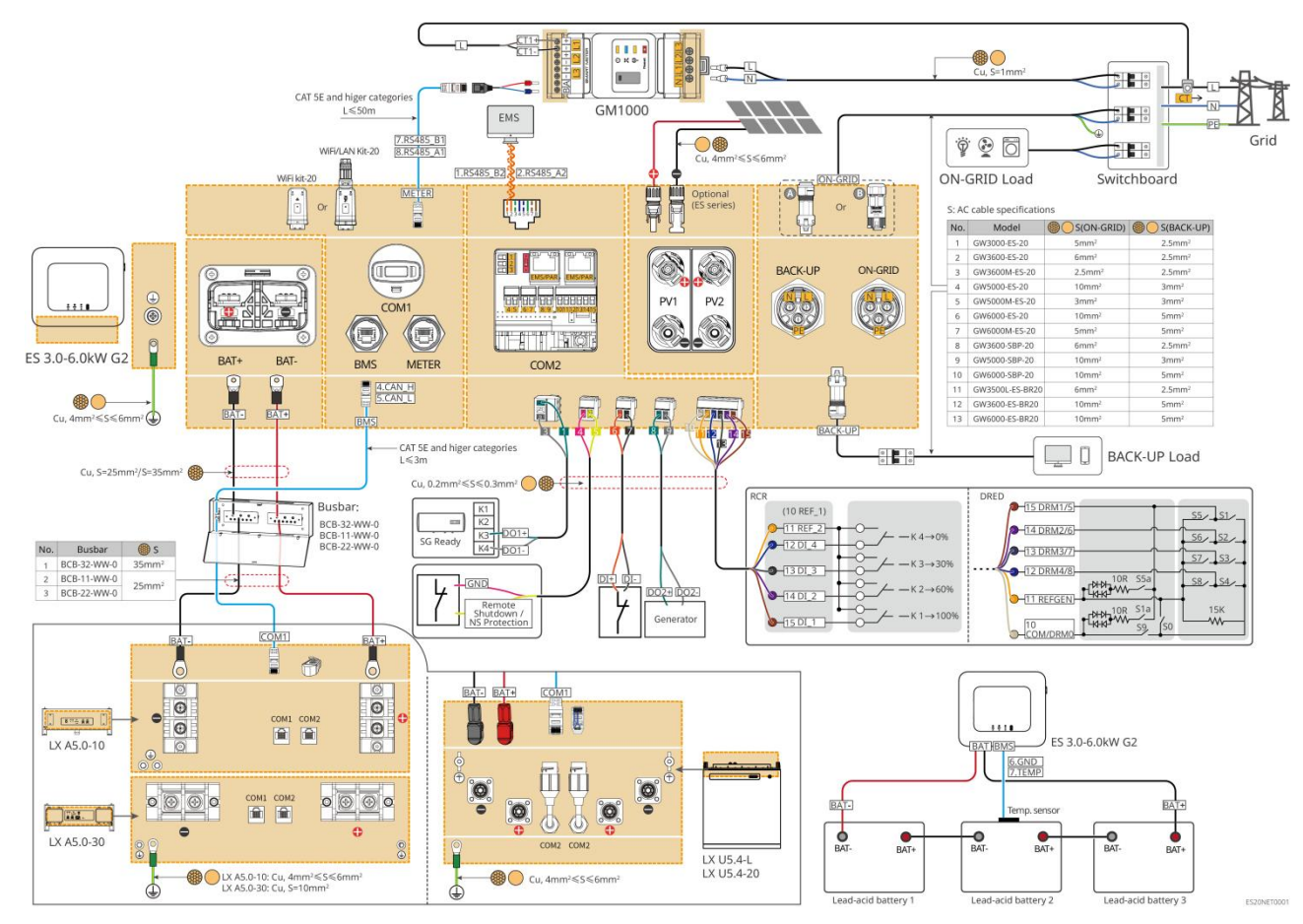

### 6.2.2 Diagramma di Cablaggio Dettagliato del Sistema per Sistema

### Parallelo

- Nello scenario di connessione in parallelo, l'inverter collegato alla barra di comunicazione intelligente Ezlink e al contatore elettrico funge da inverter principale, mentre gli altri sono inverter secondari. Nel sistema, gli inverter secondari non devono essere collegati alla barra di comunicazione intelligente.
- Il sistema di parallelo non supporta il collegamento a generatori.
- Il seguente diagramma illustra in dettaglio il cablaggio relativo al parallelo, mentre per i requisiti di connessione delle altre porte si fa riferimento al sistema a singola unità.

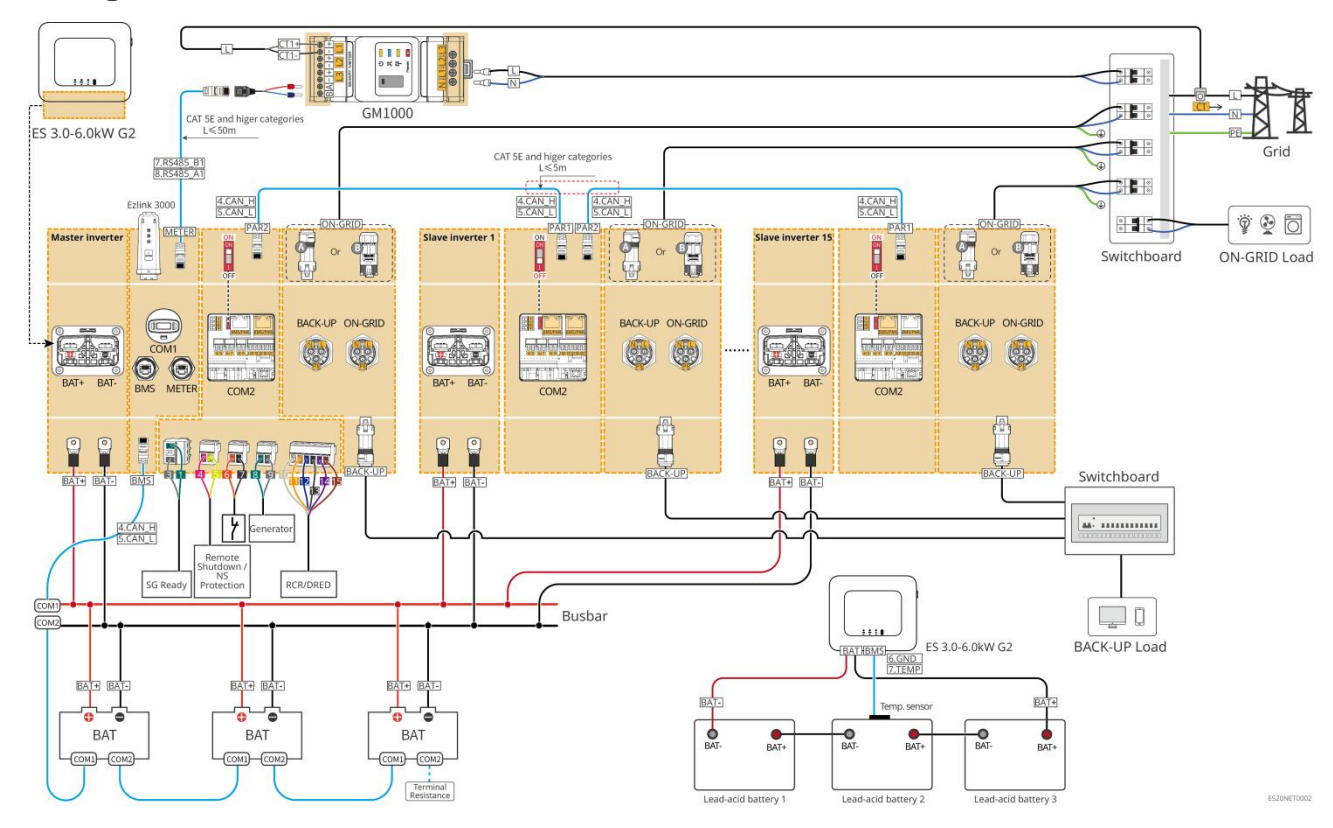

#### Configurazione dello scenario GM1000

Scenari di abbinamento GMK110

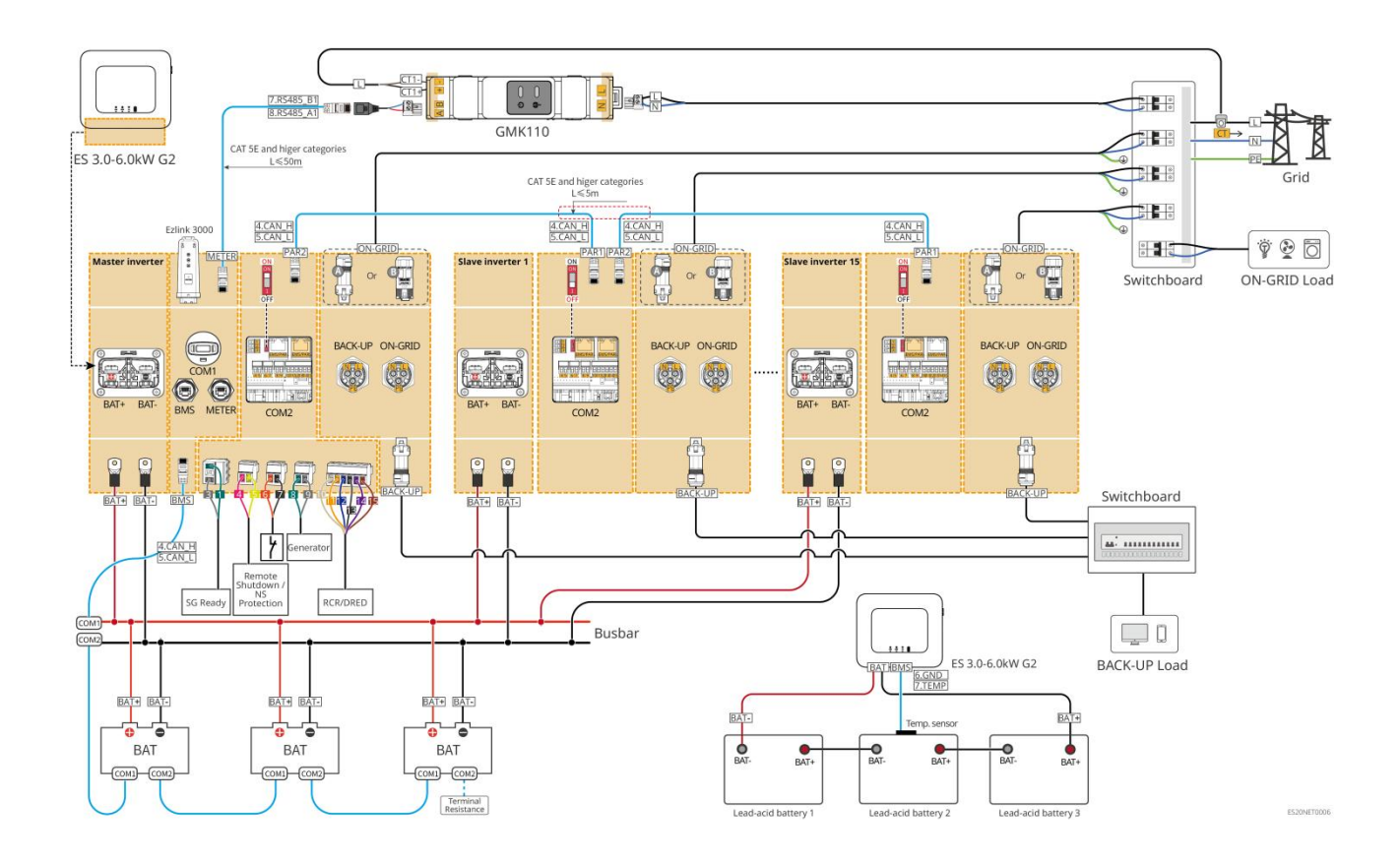

### 6.3 Preparazione dei Materiali

- È vietato collegare carichi tra l'inverter e l'interruttore CA direttamente collegato all'inverter.
- Ogni inverter deve essere dotato di un interruttore di uscita in corrente alternata e più inverter non possono essere collegati contemporaneamente a un unico interruttore in corrente alternata.
- Per garantire che l'inverter possa disconnettersi in sicurezza dalla rete in caso di situazioni anomale, è necessario installare un interruttore AC sul lato alternato dell'inverter. Si prega di selezionare un interruttore AC appropriato in conformità con le normative locali.
- Quando l'inverter è alimentato, la porta BACK-UP AC è sotto tensione. Se è necessario eseguire la manutenzione del carico BACK-UP, spegnere l'inverter, altrimenti potrebbe verificarsi una scossa elettrica.
- Si consiglia che i cavi utilizzati nello stesso sistema abbiano caratteristiche uniformi, come il materiale del conduttore, la sezione trasversale, la lunghezza, ecc.
  - O La linea di backup AC di ciascun inverter
  - O La linea AC ON-GRID di ogni inverter
  - O Cavo di potenza tra l'inverter e la batteria

- O Cavo di potenza tra batteria e batteria
- O Cavo di potenza tra l'inverter e il busbar
- O Cavo di potenza tra la batteria e la barra collettrice
- Il sistema supporta solo lo scenario a singola unità in cui il generatore viene collegato tramite l'interruttore ATS, realizzando il passaggio tra l'alimentazione dalla rete e dal generatore. L'interruttore ATS è collegato per impostazione predefinita alla rete elettrica.

### 6.3.1 Preparazione degli Interruttori

| No. | Interruttore<br>automatico                                         | Interruttore automatico                                                                                                    | Nota               |
|-----|--------------------------------------------------------------------|----------------------------------------------------------------------------------------------------|--------------------|
| 1   | Interruttore<br>ON-GRID<br>Interruttore di<br>carico di<br>BACK-UP | <ul> <li>Gli interruttori BACK-UP e ON-GRID dello stesso<br/>modello hanno specifiche identiche. Requisiti delle<br/>specifiche:</li> <li>GW3600M-ES-20: corrente nominale ≥20A,<br/>tensione nominale ≥230V</li> <li>GW3000-ES-20, GW5000M-ES-20,<br/>GW6000M-ES-20: corrente nominale ≥35A,<br/>tensione nominale ≥230V</li> <li>GW3600-ES-20, GW3600-ES-BR20: corrente<br/>nominale ≥40A, tensione nominale ≥230V</li> <li>GW3500L-ES-BR20, GW5000-ES-20,<br/>GW6000-ES-20, GW6000-ESBR20: corrente<br/>nominale ≥63A, tensione nominale ≥230V</li> </ul> | Autoproduzion<br>e |
| 2   | Interruttore<br>ATS                                                | <ul> <li>Gli interruttori ATS e i dispositivi ON-GRID dello</li> <li>stesso modello hanno specifiche uniformi. Requisiti</li> <li>delle specifiche (raccomandati):</li> <li>GW3600M-ES-20: Corrente nominale ≥20A</li> <li>GW3000-ES-20, GW5000M-ES-20,<br/>GW6000M-ES-20: corrente nominale ≥35A</li> <li>GW3600-ES-20, GW3600-ES-BR20: corrente<br/>nominale ≥40A</li> <li>GW3500L-ES-BR20, GW5000-ES-20, GW6000-ES-20,<br/>GW6000-ESBR20: corrente nominale ≥63A</li> </ul>                                                                               | Autoproduzion<br>e |
| 3   | Interruttore<br>della batteria                                     | <ul> <li>Selezionare in base alle normative e leggi locali.</li> <li>GW3000-ES-20, GW3600M-ES-20,<br/>GW5000M-ES-20, GW6000M-ES-20: corrente<br/>nominale ≥75A, tensione nominale ≥60V.</li> <li>GW3600-ES-20, GW3500L-ES-BR20,<br/>GW3600-ES-BR20: corrente nominale ≥100A,<br/>tensione nominale ≥60V.</li> <li>GW5000-ES-20, GW6000-ES-20, GW6000-ES-BR20:<br/>corrente nominale ≥150A, tensione nominale</li> </ul>                                                                                                    | Autoproduzion<br>e |

|   |                               | ≥60V.                                                                                                    |                    |
|---|-------------------------------|----------------------------------------------------------------------------------------------------|--------------------|
| 4 | Interruttore<br>differenziale | <ul> <li>Selezionare in base alle normative e leggi locali.</li> <li>Tipo A</li> <li>Lato ON-GRID: 300mA</li> <li>Lato BACK-UP: 30mA</li> </ul> | Autoproduzion<br>e |

### 6.3.2 Preparazione dei cavi

| No. | Cavo                                             | Specifiche consigliate                                                                                                    | Modalità di<br>acquisizione                                                        |
|-----|--------------------------------------------------|----------------------------------------------------------------------------------------------------|------------------------------------------------------------------------------------|
| 1   | Cavo di terra di<br>protezione<br>dell'inverter  | <ul> <li>Cavo unipolare in rame per esterni</li> <li>Sezione trasversale del conduttore: 4-6 mm<sup>2</sup></li> </ul>                                                                                                    | Autoproduzione                                                                     |
| 2   | Cavo di terra di<br>protezione della<br>batteria | <ul> <li>Cavo unipolare in rame per esterni</li> <li>Sezione trasversale del conduttore: <ul> <li>LX A5.0-10、LX U5.4-L、LX U5.4-20:<br/>4mm<sup>2</sup>-6mm<sup>2</sup></li> <li>LX A5.0-30、LX U5.0-30: 10mm<sup>2</sup></li> </ul> </li> </ul>                                                                                                    | Autosufficienza<br>LX A5.0-30, LX<br>U5.0-30: supporta<br>l'acquisto da<br>GoodWe. |
| 3   | Cavo DC<br>fotovoltaico                          | <ul> <li>Cavi fotovoltaici per esterni di uso comune<br/>nel settore</li> <li>Area della sezione trasversale del conduttore:<br/>4mm<sup>2</sup>-6mm<sup>2</sup></li> <li>Diametro esterno del cavo: 5,9 mm - 8,8 mm</li> </ul>                                                                                                    | Autoproduzione                                                                     |
| 4   | Cavi CC della<br>batteria                        | <ul> <li>Cavo unipolare in rame per esterni</li> <li>Requisiti di cablaggio della porta della batteria dell'inverter: <ul> <li>Sezione trasversale del conduttore: 25mm<sup>2</sup>-35mm<sup>2</sup></li> <li>Diametro esterno del cavo: 15,7 mm - 16,7 mm</li> </ul> </li> <li>Requisiti per i cavi tra le batterie e le barre collettrici: <ul> <li>LX A5.0-30, area della sezione trasversale del conduttore: 50mm<sup>2</sup></li> <li>LX A5.0-10, LX U5.4-L, LX U5.4-20, LX U5.0-30, sezione del conduttore: 25 mm<sup>2</sup></li> </ul> </li> <li>Cavi tra batteria e batteria richiesti: <ul> <li>LX A5.0-30, sezione del conduttore: 50 mm<sup>2</sup></li> <li>LX A5.0-30, sezione del conduttore: 50 mm<sup>2</sup></li> <li>LX A5.0-30, sezione del conduttore: 50 mm<sup>2</sup></li> <li>LX A5.0-30, sezione del conduttore: 50 mm<sup>2</sup></li> <li>LX A5.0-10, LX U5.4-L, LX U5.4-20, LX U5.0-30, sezione del conduttore: 50 mm<sup>2</sup></li> </ul> </li> </ul> | Autoproduzione<br>LX A5.0-30、LX<br>U5.0-30: supporta<br>l'acquisto da<br>GoodWe    |

|   |                                                           | (Nota: quando LX U5.0-30 non è<br>collegato alla barra collettrice, si<br>consiglia una sezione del conduttore:<br>35mm²)                                                                                                    |                                                                                                    |
|---|-----------------------------------------------------------|----------------------------------------------------------------------------------------------------|----------------------------------------------------------------------------------------------------|
| 5 | LINEA AC DI<br>BACKUP E<br>ON-GRID                        | Cavo in rame multiconductoro o unipolare per<br>esterni, le specifiche dettagliate sono riportate<br>nella tabella sottostante.                                                                                                    | Autoproduzione                                                                                                    |
| 6 | Cavo di<br>alimentazione<br>del contatore<br>intelligente | <ul> <li>Cavo in rame per esterni</li> <li>Sezione trasversale del conduttore: 1mm<sup>2</sup></li> </ul>                                                                                                    | Autoproduzione                                                                                                    |
| 7 | Cavo di                                                   | <ul> <li>Cavo di rete schermato CAT 5E e superiori e connettore RJ45 schermato</li> <li>Adatto ai seguenti cavi:</li> <li>Cavo di comunicazione tra batteria e batteria</li> <li>Cavo di comunicazione RS485 del contatore elettrico</li> <li>Cavo di comunicazione per l'accoppiamento in parallelo degli inverter</li> <li>Cavo di comunicazione EMS</li> <li>Cavo di comunicazione della stazione di ricarica</li> </ul>                | Autoproduzione<br>LX A5.0-30, LX<br>U5.0-30 cavo di<br>comunicazione<br>batteria: supporta<br>l'acquisto da<br>GoodWe |
| 8 | comunicazione                                             | <ul> <li>Cavo a doppino in rame, sezione del conduttore:</li> <li>0,2 mm<sup>2</sup> - 0,3 mm<sup>2</sup></li> <li>Adatto ai seguenti cavi:</li> <li>Linea di comunicazione per il controllo del carico</li> <li>Linea di comunicazione per il controllo del generatore</li> <li>Linea di comunicazione per lo spegnimento remoto</li> <li>Linea di comunicazione per la protezione NS</li> <li>Linea di comunicazione RCR/DRED</li> </ul> | Autoproduzione                                                                                                    |

### XS: Specifiche del cavo AC/requisiti delle specifiche del cavo AC:

| No. | Modello       | S (ON-GRID)        | S (BACK-UP)        |
|-----|---------------|--------------------|--------------------|
| 1   | GW3000-ES-20  | 5mm <sup>2</sup>   | 2.5mm <sup>2</sup> |
| 2   | GW3600-ES-20  | 6mm <sup>2</sup>   | 2.5mm <sup>2</sup> |
| 3   | GW3600M-ES-20 | 2.5mm <sup>2</sup> | 2.5mm <sup>2</sup> |

| 4  | GW5000-ES-20    | 10mm <sup>2</sup> | 3mm <sup>2</sup>   |
|----|-----------------|-------------------|--------------------|
| 5  | GW5000M-ES-20   | 3mm <sup>2</sup>  | 3mm <sup>2</sup>   |
| 6  | GW6000-ES-20    | 10mm <sup>2</sup> | 5mm <sup>2</sup>   |
| 7  | GW6000M-ES-20   | 5mm <sup>2</sup>  | 5mm <sup>2</sup>   |
| 8  | GW3600-SBP-20   | 6mm <sup>2</sup>  | 2.5mm <sup>2</sup> |
| 9  | GW5000-SBP-20   | 10mm <sup>2</sup> | 3mm <sup>2</sup>   |
| 10 | GW6000-SBP-20   | 10mm <sup>2</sup> | 5mm <sup>2</sup>   |
| 11 | GW3500L-ES-BR20 | 6mm <sup>2</sup>  | 2.5mm <sup>2</sup> |
| 12 | GW3600-ES-BR20  | 10mm <sup>2</sup> | 5mm <sup>2</sup>   |
| 13 | GW6000-ES-BR20  | 10mm <sup>2</sup> | 5mm <sup>2</sup>   |

### 6.4 Collegamento del cavo PE

- La messa a terra di protezione dell'involucro non può sostituire il cavo di terra di protezione della porta di uscita CA. Durante il cablaggio, assicurarsi che i cavi di terra di protezione delle due parti siano collegati in modo affidabile.
- Quando sono presenti più dispositivi, assicurarsi che tutti i punti di messa a terra delle scatole degli apparecchi siano collegati in modo equipotenziale.
- Per migliorare la resistenza alla corrosione dei terminali, si consiglia di applicare silicone o vernice all'esterno del terminale di terra dopo il completamento dell'installazione del collegamento del cavo di protezione.
- Durante l'installazione dell'apparecchiatura, è necessario prima installare il conduttore di protezione; durante la rimozione dell'apparecchiatura, il conduttore di protezione deve essere rimosso per ultimo.

#### Inverter

#### Tipo 1

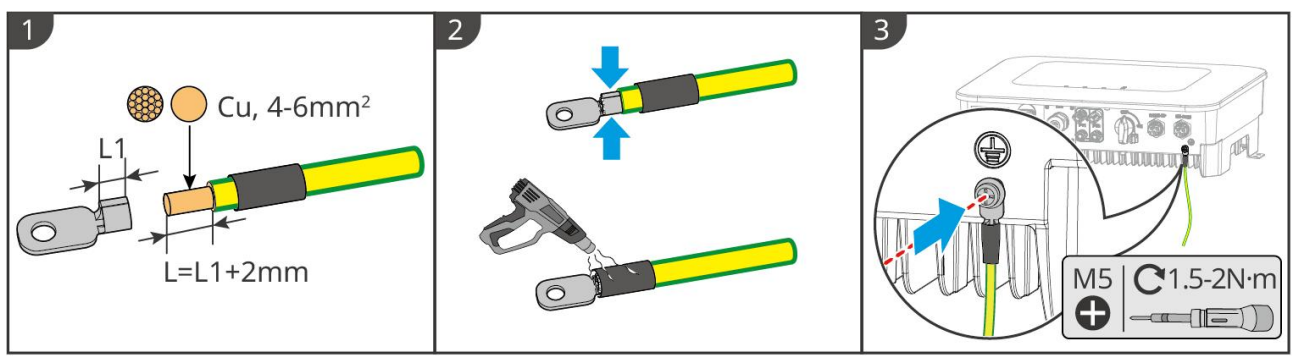

Tipo II

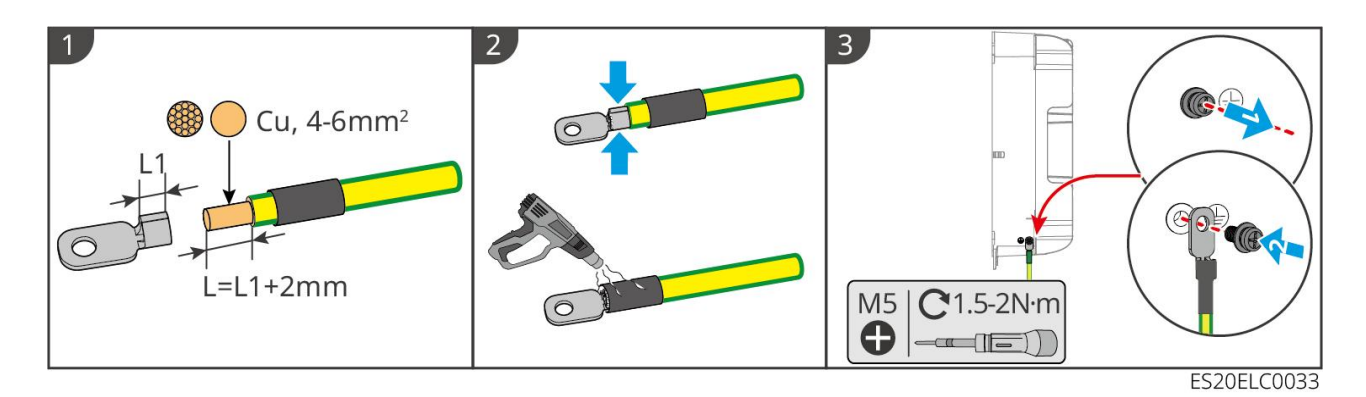

#### Batteria

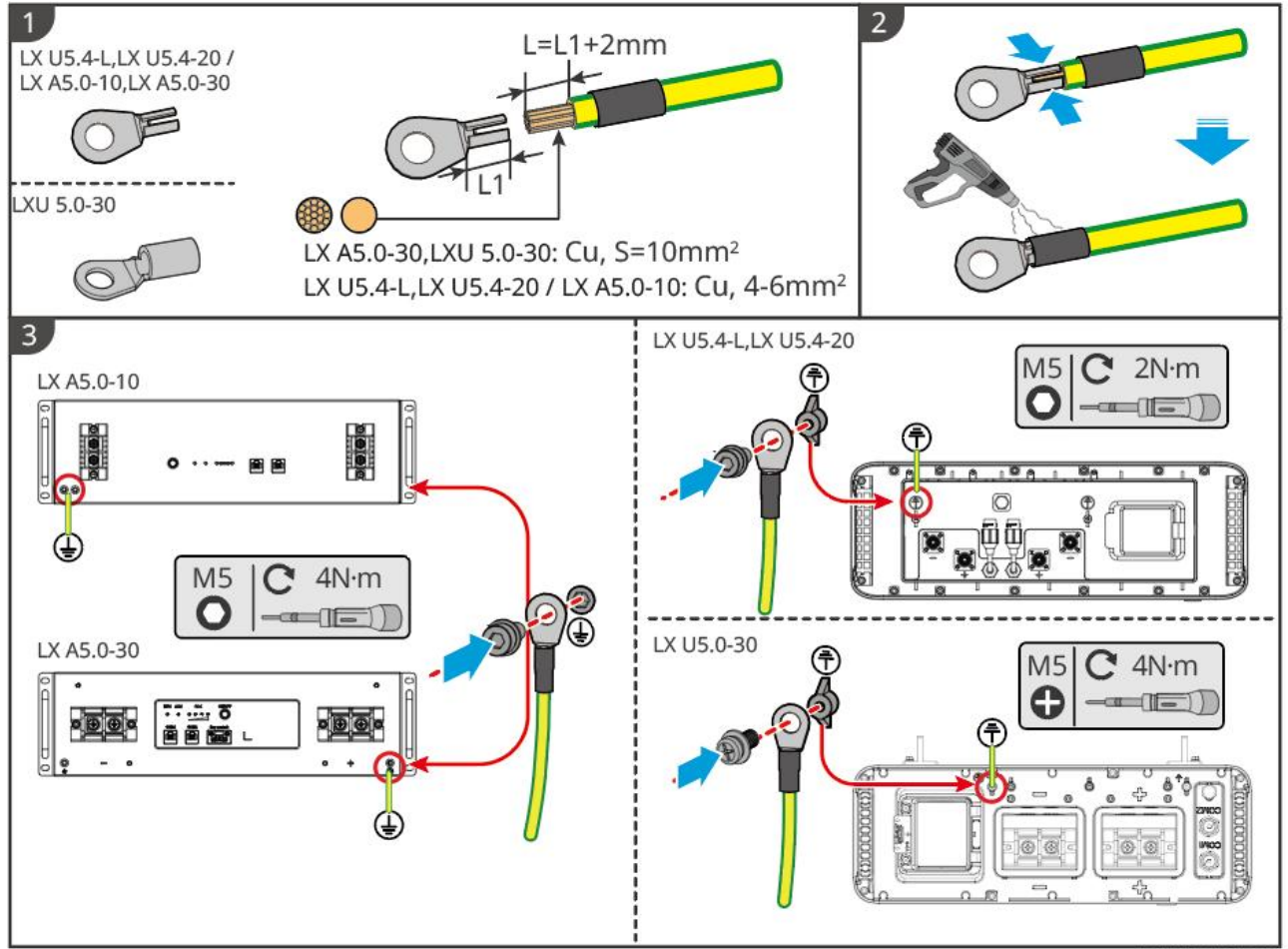

ESU10ELC0004

### 6.5 Collegamento del cavo FV

# A PERICOLO

- Non collegare una stringa FV a più di un inverter contemporaneamente. In caso contrario, l'inverter potrebbe danneggiarsi.
- Confermare quanto segue prima di collegare la stringa FV all'inverter. In caso contrario l'inverter potrebbe venire danneggiato in modo permanente o addirittura provocare un incendio o causare lesioni personali e danni materiali.
  - 1. Accertarsi che la massima corrente di cortocircuito e la massima tensione di ingresso per MPPT rientrino nell'intervallo consentito.

2. Accertarsi che il polo positivo della stringa FV sia collegato al polo PV+ dell'inverter. e il polo negativo della stringa FV con il polo PV- dell'inverter.

# 

- Le stringhe FV non possono essere collegate a terra. Prima di collegare la stringa FV all'inverter, assicurarsi che la resistenza d'isolamento minima della stringa FV a terra rispetti i requisiti previsti per la resistenza d'isolamento minima (R = tensione di ingresso massima/30 mA).
- Accertarsi che i cavi CC siano collegati saldamente, in modo sicuro e corretto.
- Misurare il cavo CC con un multimetro per evitare il collegamento con polarità invertite. Inoltre, la tensione deve rimanere entro l'intervallo consentito.

### ΝΟΤΑ

Le due stringhe di ingresso per MPPT dovrebbero essere dello stesso tipo, con lo stesso numero di moduli, la stessa inclinazione e angolo per garantire la migliore efficienza.

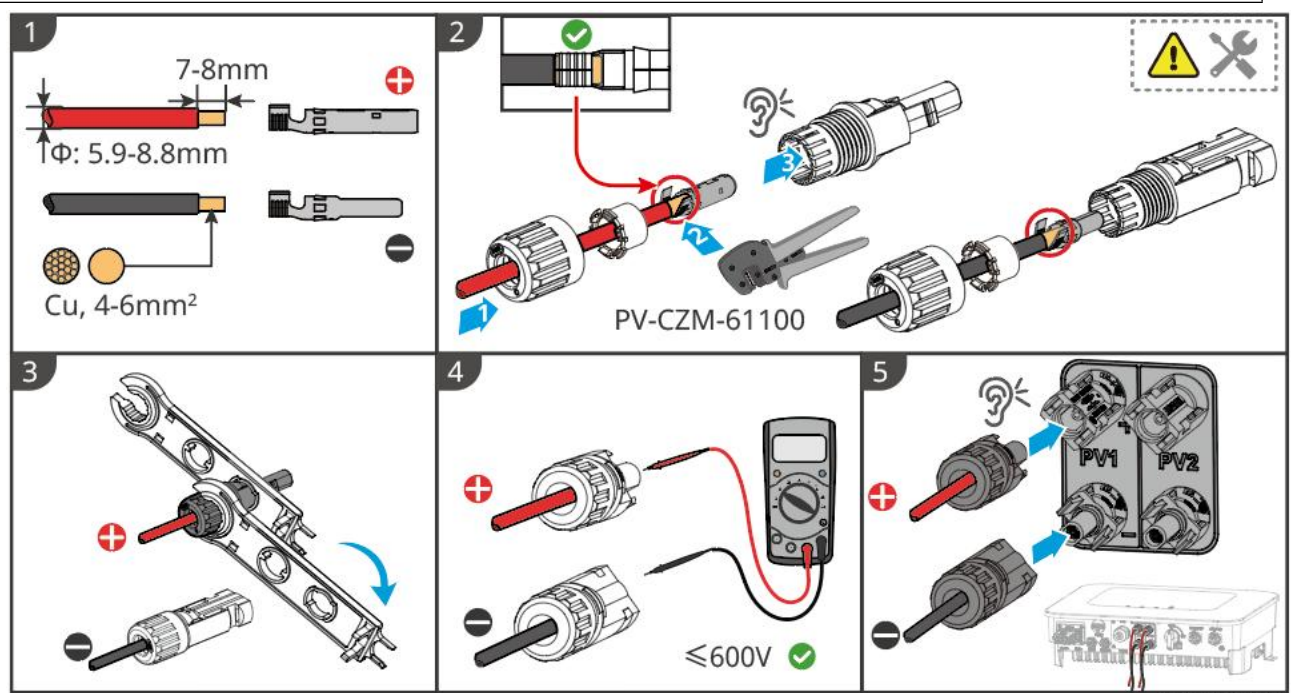

ES20ELC0002

### 6.6 Collegamento del cavo della batteria

# 

- In un sistema monomacchina, non collegare lo stesso gruppo di batterie a più inverter, altrimenti potrebbe causare danni all'inverter.
- È vietato collegare carichi tra inverter e batterie.
- Quando si collegano i cavi della batteria, utilizzare strumenti isolati per evitare folgorazioni o cortocircuiti nella batteria.
- Assicurarsi che la tensione a circuito aperto della batteria rientri nell'intervallo consentito dell'inverter.
- Installare un interruttore CC tra l'inverter e la batteria in conformità con le leggi e normative locali.

### Schema di cablaggio del sistema batteria

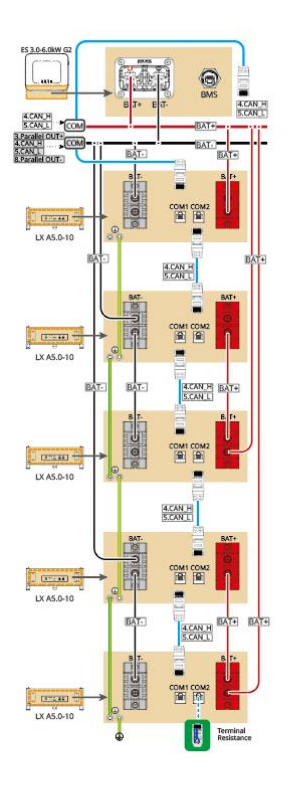

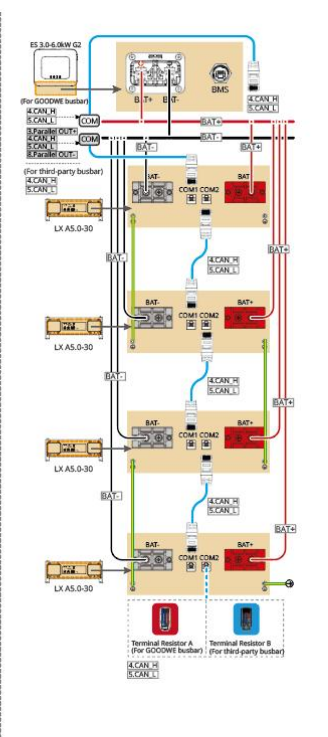

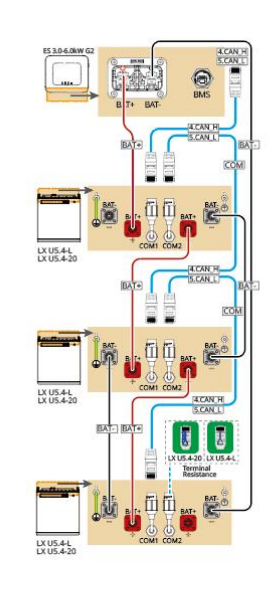

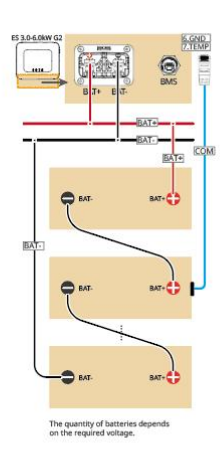

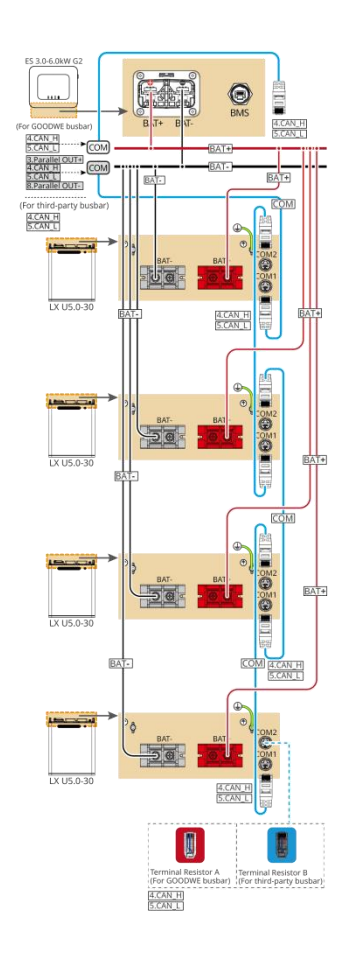

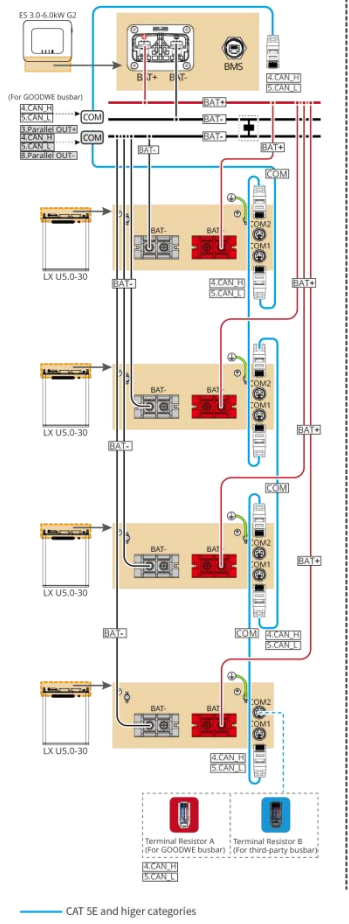

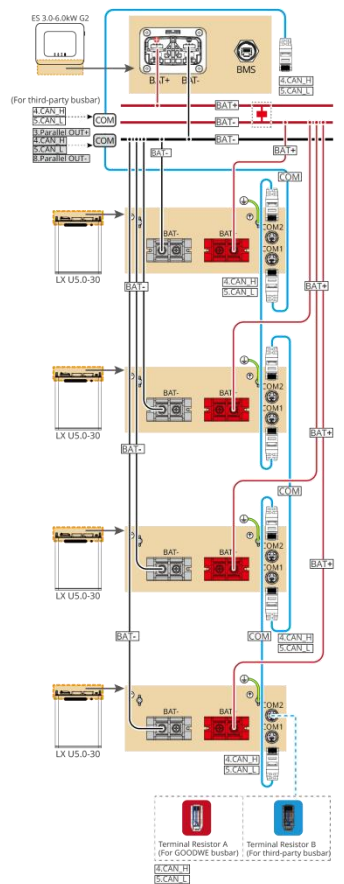

CAT 5E and higer categories

ESZONET0007

#### LXA5.0-30: connessione a mano a mano

• Il sistema della batteria supporta una corrente di lavoro massima di 160A, una potenza di lavoro di 8kW, può collegare al massimo 1 inverter e 30 batterie.

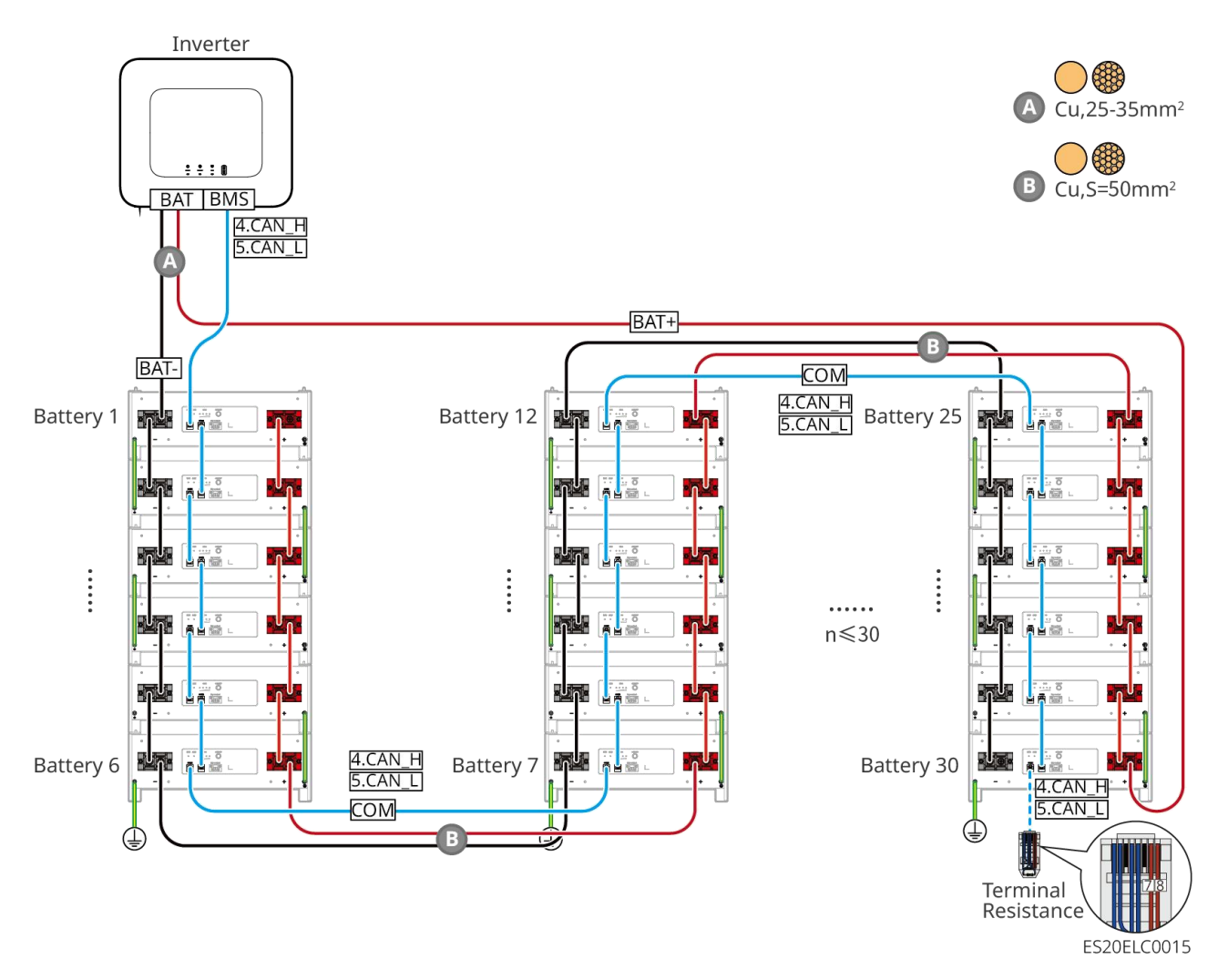

#### LXA5.0-30: Metodo di connessione compatibile con la barra collettrice BCB-22-WW-0

• Il sistema di batterie supporta una corrente di lavoro massima di 720A, una potenza di lavoro di 36kW, un collegamento massimo di 6 inverter e 6 batterie.

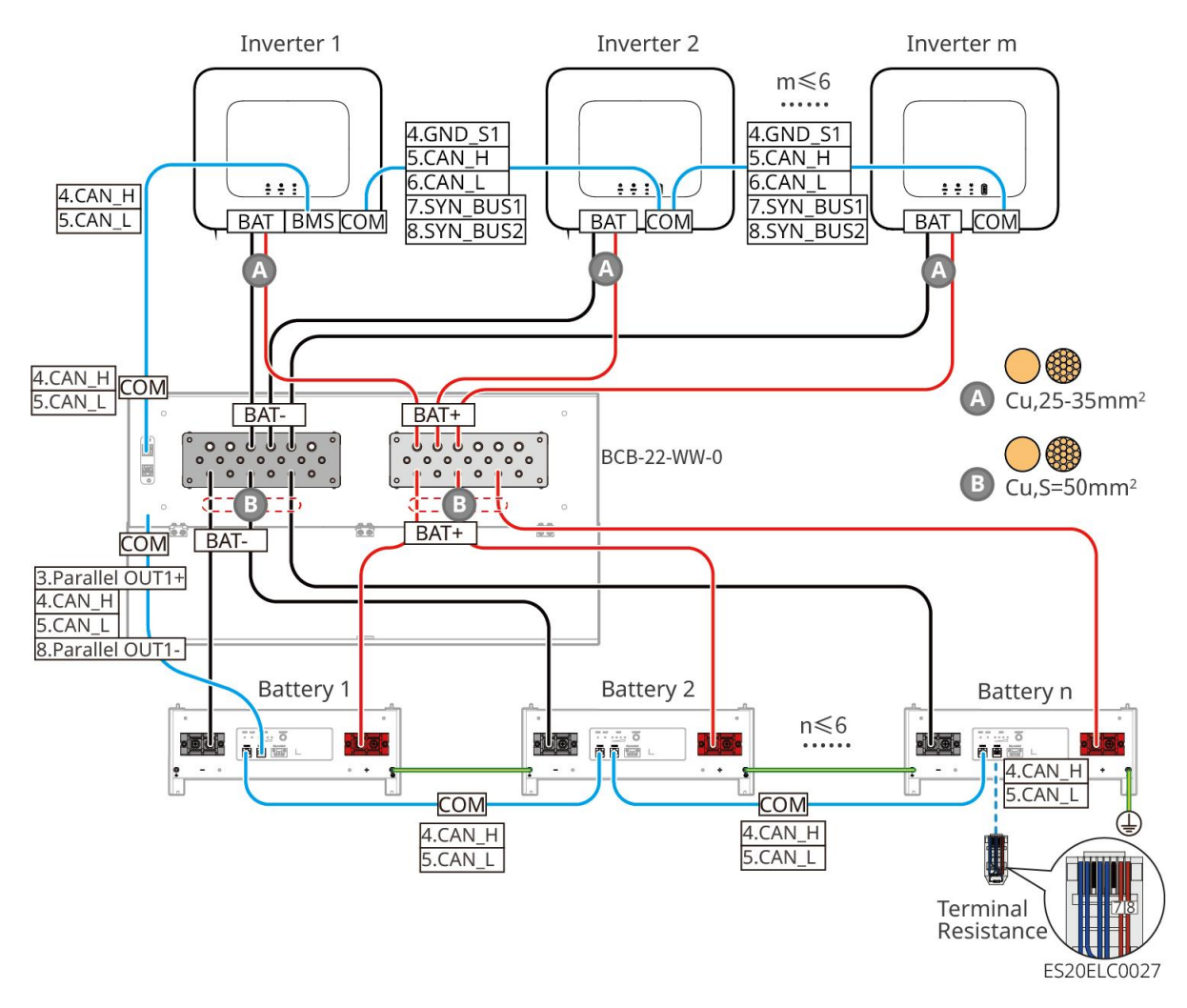

#### LXA5.0-30: Modalità di connessione con la barra collettrice BCB-32-WW-0

• Il sistema di batterie supporta una corrente di lavoro massima di 720A, una potenza di lavoro di 36kW, può connettere fino a 6 inverter e 15 batterie.
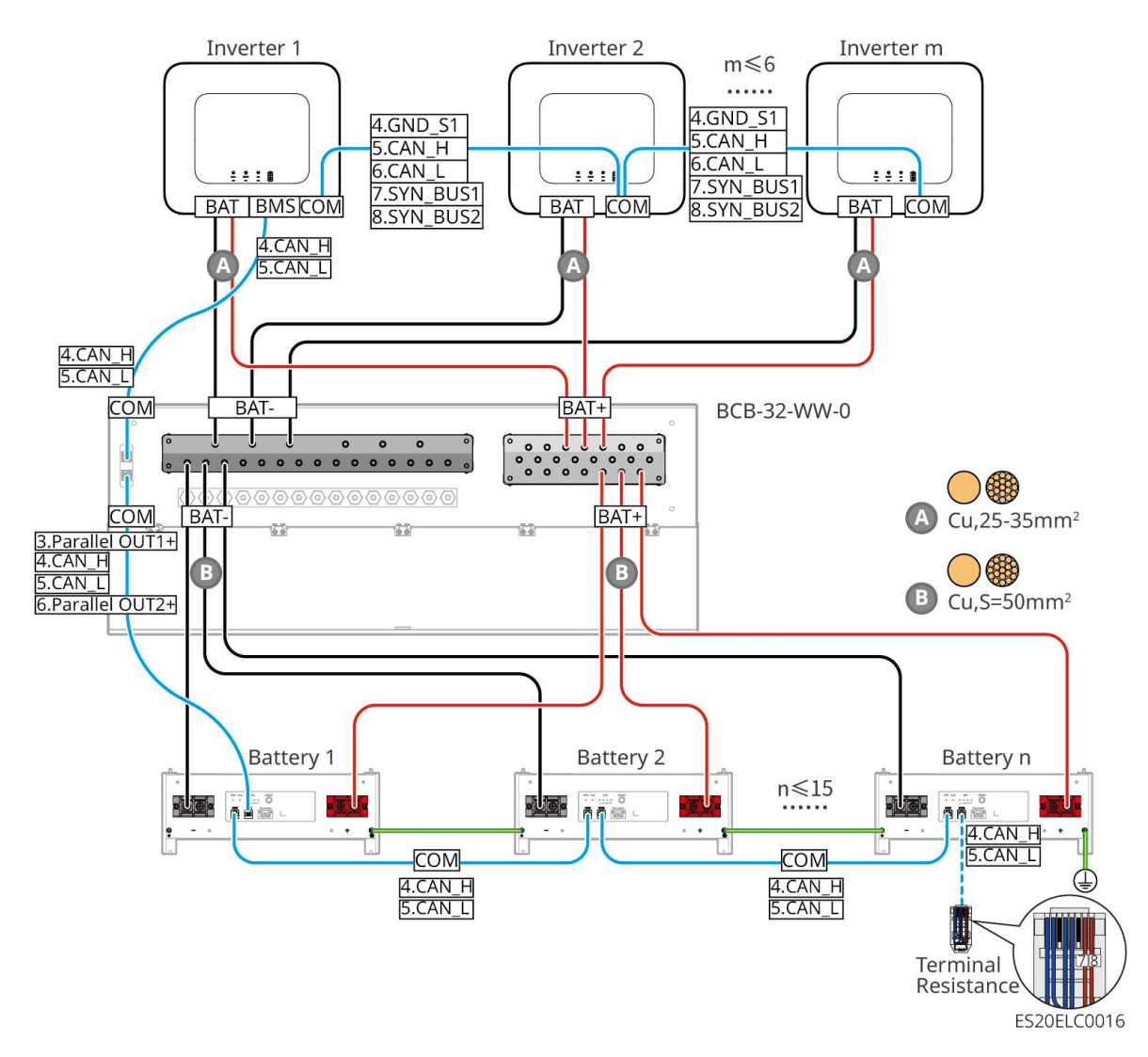

#### LXA5.0-30: Compatibile con il metodo di connessione del busbar di terze parti

- La complessità del sistema di parallelo aumenta con il numero di inverter collegati in parallelo.
   Quando il numero di inverter in parallelo nel sistema è ≥6, si prega di contattare il servizio clienti per confermare l'ambiente di installazione e applicazione degli inverter, al fine di garantire il funzionamento stabile del sistema.
- La corrente di carica nominale di una singola batteria è di 60A; la corrente di scarica nominale è di 100A; la massima corrente di carica continua è di 90A; la massima corrente di scarica continua è di 150A. Il sistema supporta un massimo di 30 unità in parallelo nello stesso cluster.

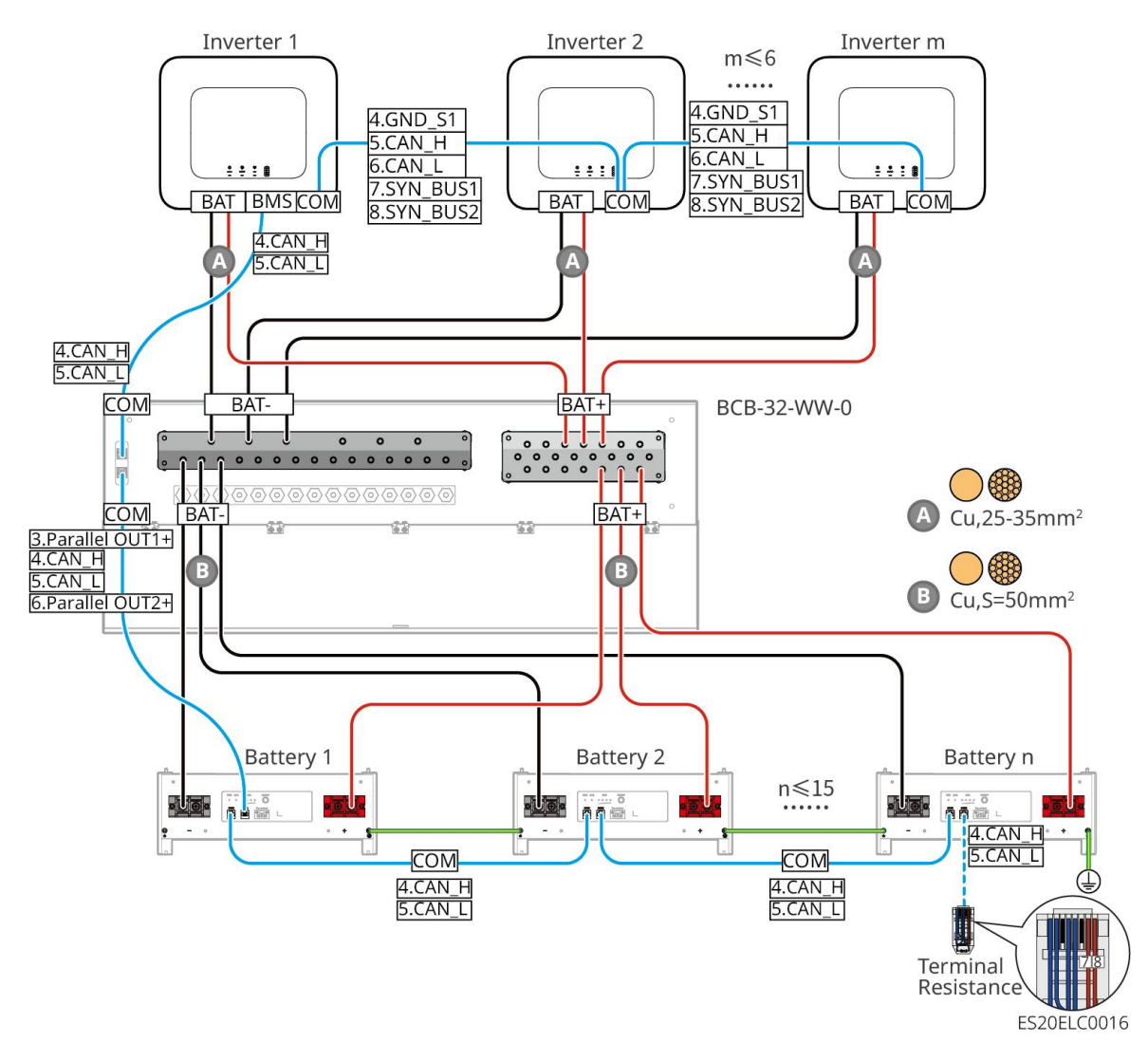

#### LX A5.0-10: Connessione a cascata

- La corrente nominale di carica e scarica di una singola batteria è di 60A.
- Il sistema della batteria supporta una corrente operativa massima di 120A, una potenza operativa di 6kW, può connettere al massimo 1 inverter e 2 batterie.

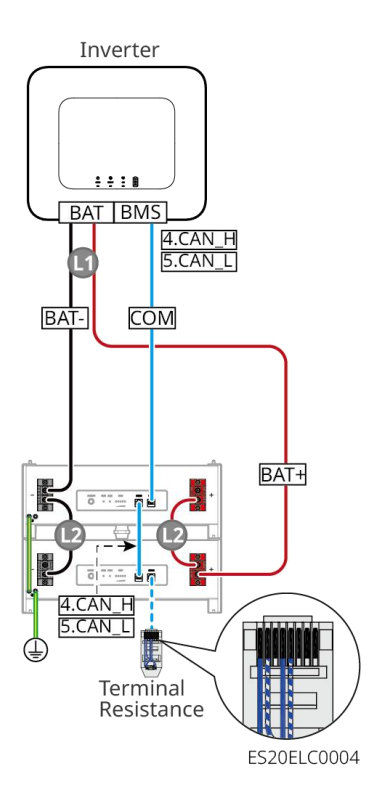

#### LX A5.0-10: Metodo di connessione della batteria con il busbar BCB-11-WW-0

- La corrente nominale di carica e scarica di una singola batteria è di 60A.
- Il sistema di batterie supporta una corrente di lavoro massima di 360A, una potenza di lavoro massima di 18kW, il collegamento di un massimo di 3 inverter e 6 batterie.

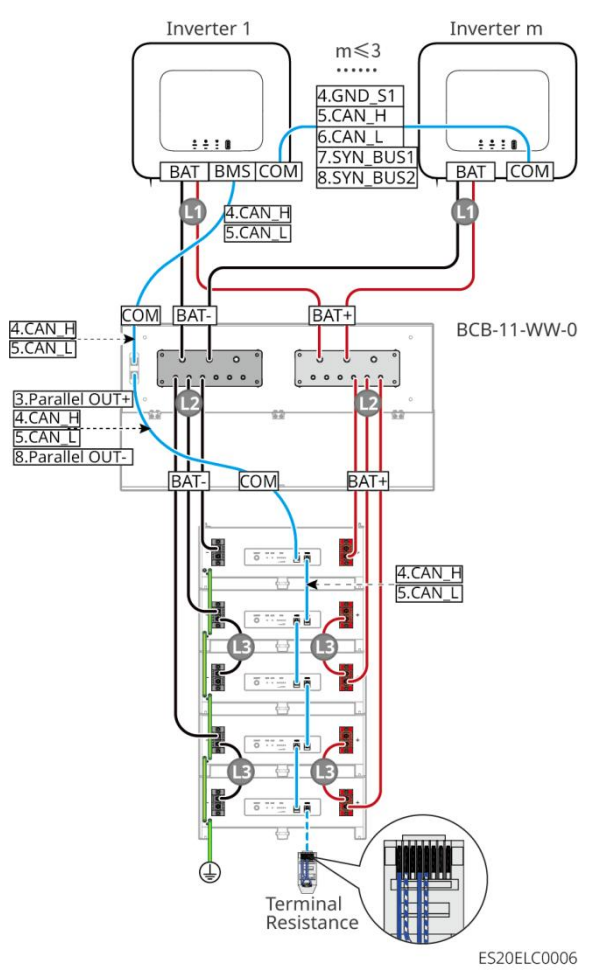

### LX A5.0-10: Metodo di connessione della batteria con la barra collettrice BCB-22-WW-0

- La corrente nominale di carica e scarica di una singola batteria è di 60A.
- Il sistema di batterie supporta una corrente di lavoro massima di 720A, una potenza di lavoro di 36kW, può collegare fino a 6 inverter e 12 batterie.

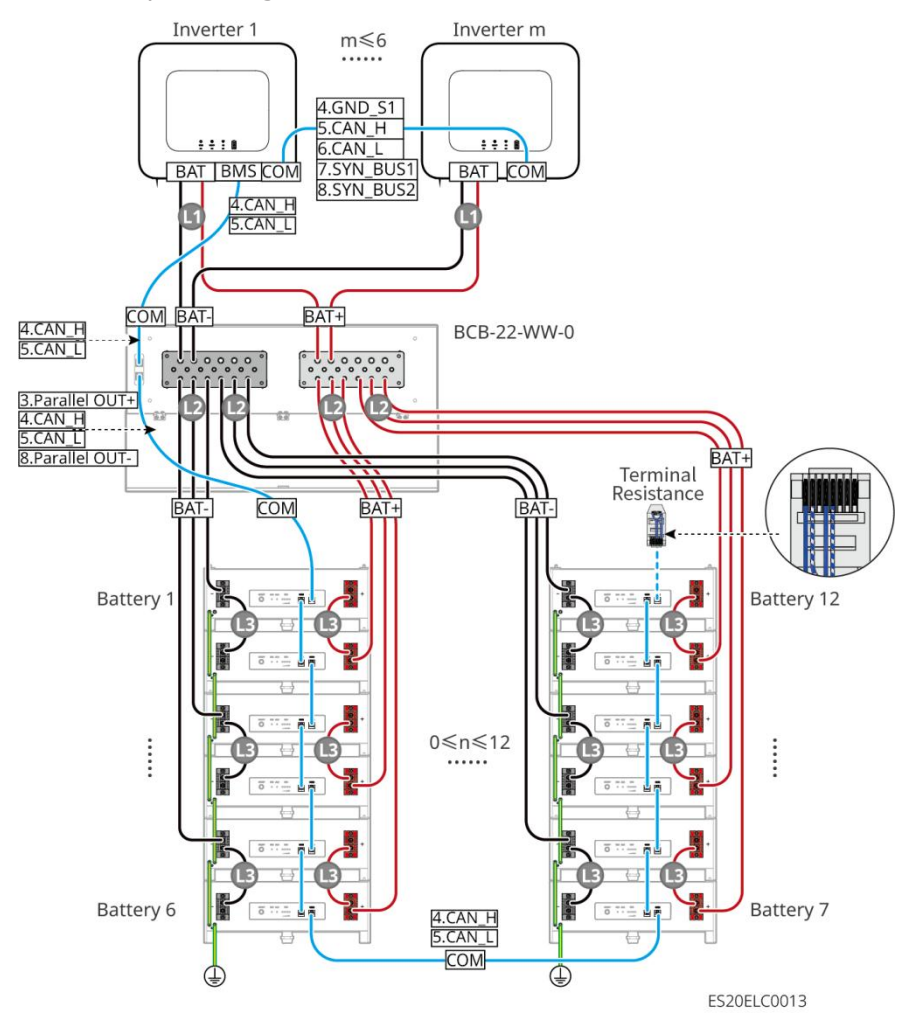

#### LX A5.0-10: Metodo di connessione della batteria con il busbar BCB-32-WW-0

- La corrente nominale di carica e scarica di una singola batteria è di 60A.
- Il sistema a batteria supporta una corrente di lavoro massima di 720A, una potenza di lavoro di 36kW, il collegamento massimo di 6 inverter e 12 batterie.

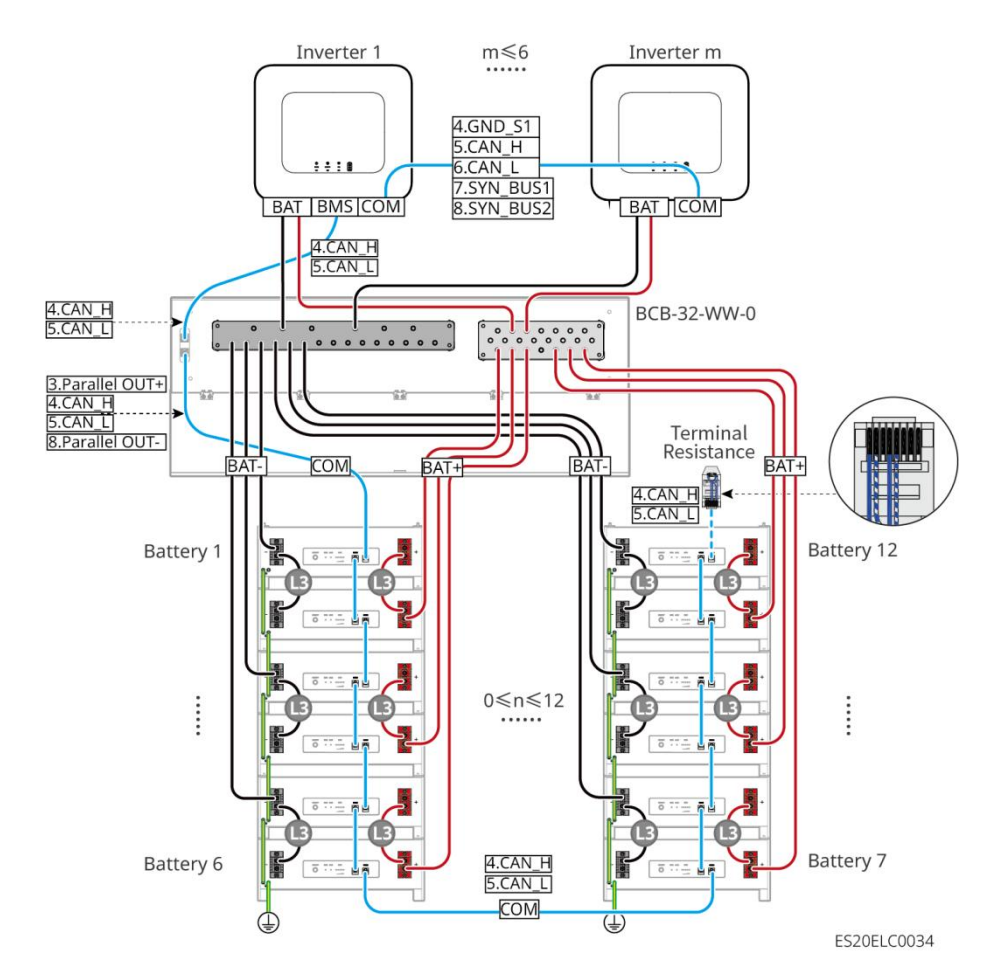

#### LX A5.0-10: connessione della batteria con barra collettrice di terze parti

- La corrente nominale di carica e scarica di una singola batteria è di 60A.
- La complessità del sistema di parallelo aumenta con il numero di inverter collegati in parallelo.
   Quando il numero di inverter in parallelo nel sistema è ≥6, si prega di contattare il servizio clienti per confermare l'ambiente di installazione e applicazione dell'inverter, al fine di garantire il funzionamento stabile del sistema.
- Il sistema della batteria supporta una corrente di lavoro massima di 900A, una potenza di lavoro di 45kW e fino a 15 batterie.

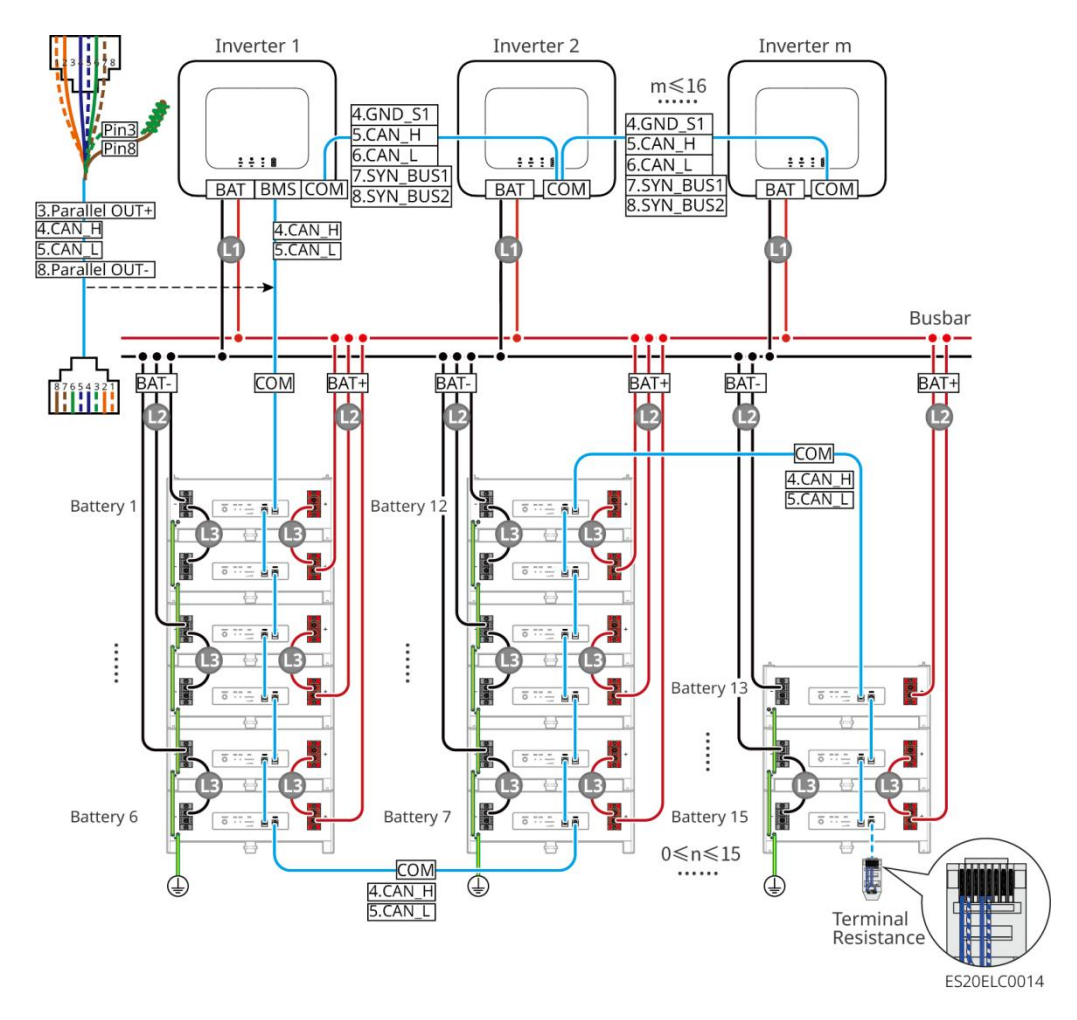

#### LX U5.4-L、LX U5.4-20:

- La corrente nominale di carica e scarica di una singola batteria è di 50A.
- Il sistema della batteria supporta una corrente di lavoro massima di 100A, una potenza di lavoro di 5kW, può connettere al massimo 1 inverter e 6 batterie.
- Si consiglia che i cavi di potenza tra l'inverter e la batteria, nonché tra le batterie, abbiano lo stesso materiale del conduttore, la stessa sezione trasversale del conduttore e la stessa lunghezza del conduttore.

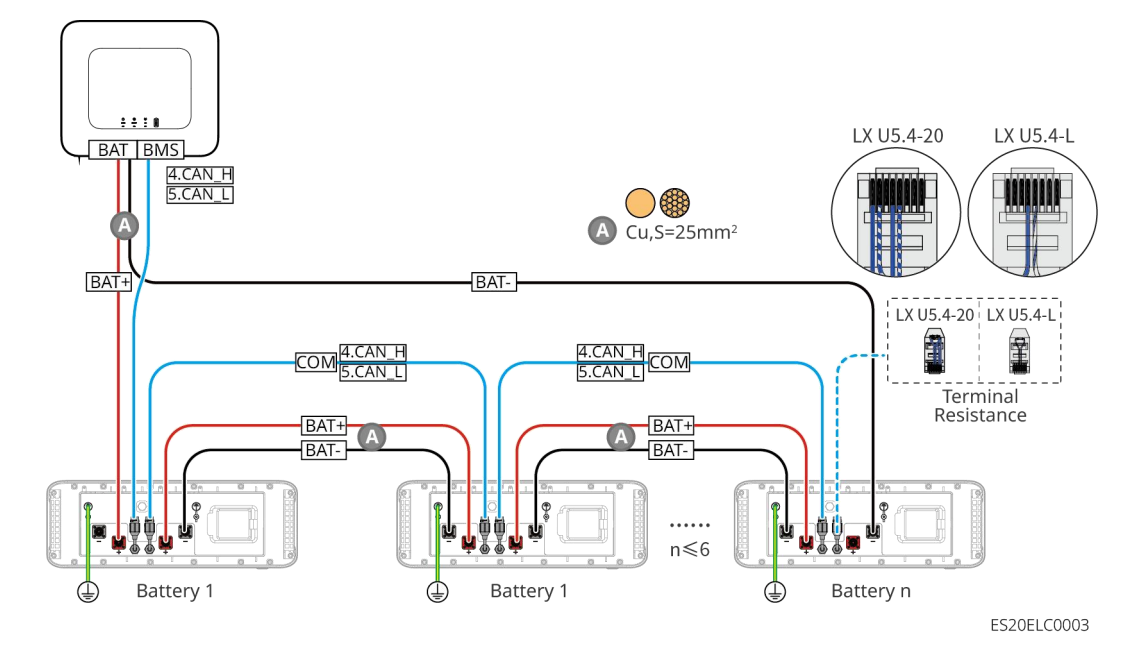

#### LX U5.0-30: connessione a mano nella mano

- La corrente di carica nominale di una singola batteria è di 60A; la corrente di scarica nominale è di 100A; la corrente di carica massima è di 90A; la corrente di scarica massima è di 100A. Il sistema supporta un massimo di 30 batterie contemporaneamente.
- Il sistema della batteria supporta una corrente di lavoro massima di 160A, una potenza di lavoro di 8kW, può connettere al massimo 1 inverter e 30 batterie.

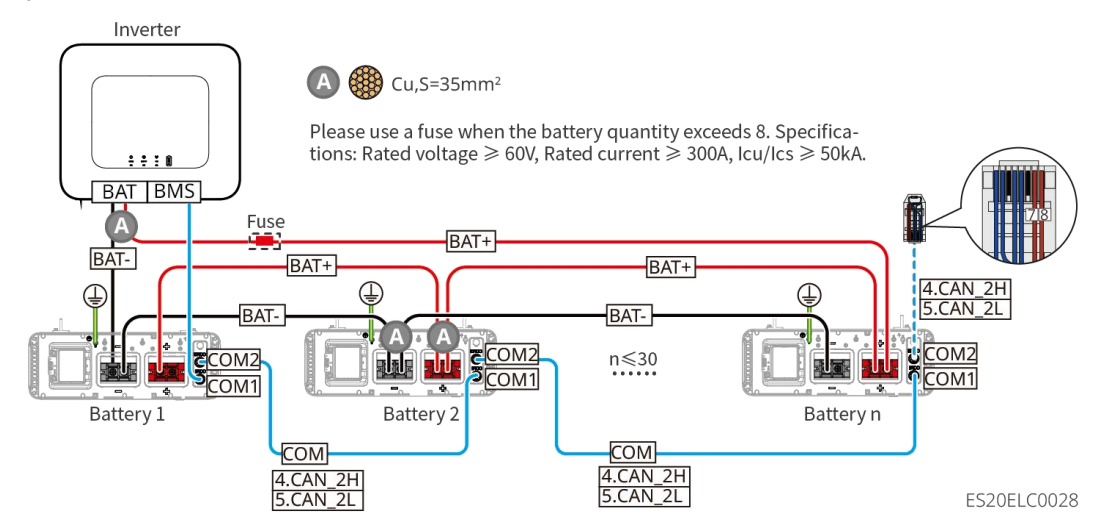

#### LX U5.0-30: modalità di connessione della batteria con il busbar BCB-32-WW-0

• Il sistema di batterie supporta una corrente di lavoro massima di 720A, una potenza di lavoro di 36kW, con un massimo di 6 inverter e 8 batterie collegabili.

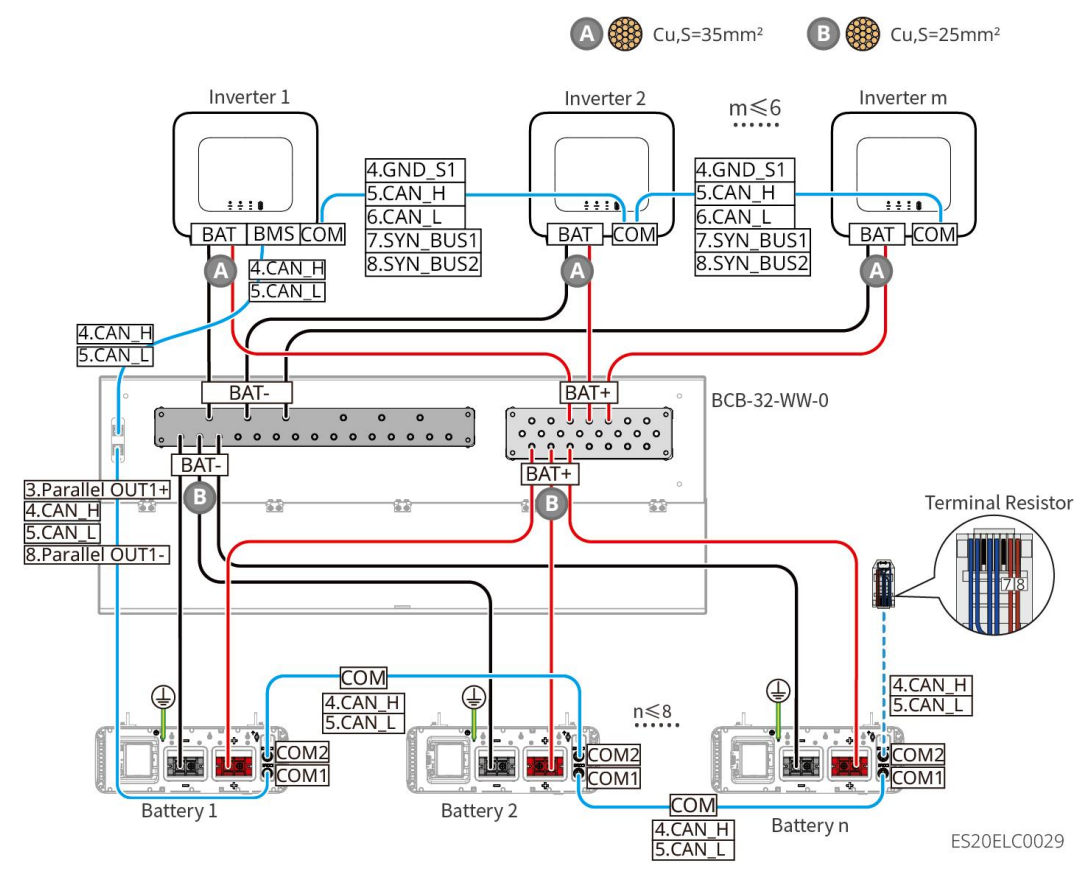

LX U5.0-30: Metodo di connessione della batteria con il busbar BCB-33-WW-0

• Il sistema di batterie supporta una corrente operativa massima di 720A, una potenza operativa di 36kW, può collegare fino a 6 inverter e 15 batterie. Quando il numero di batterie supera 8, è necessario collegare in parallelo due fusibili con una specifica di 600A.

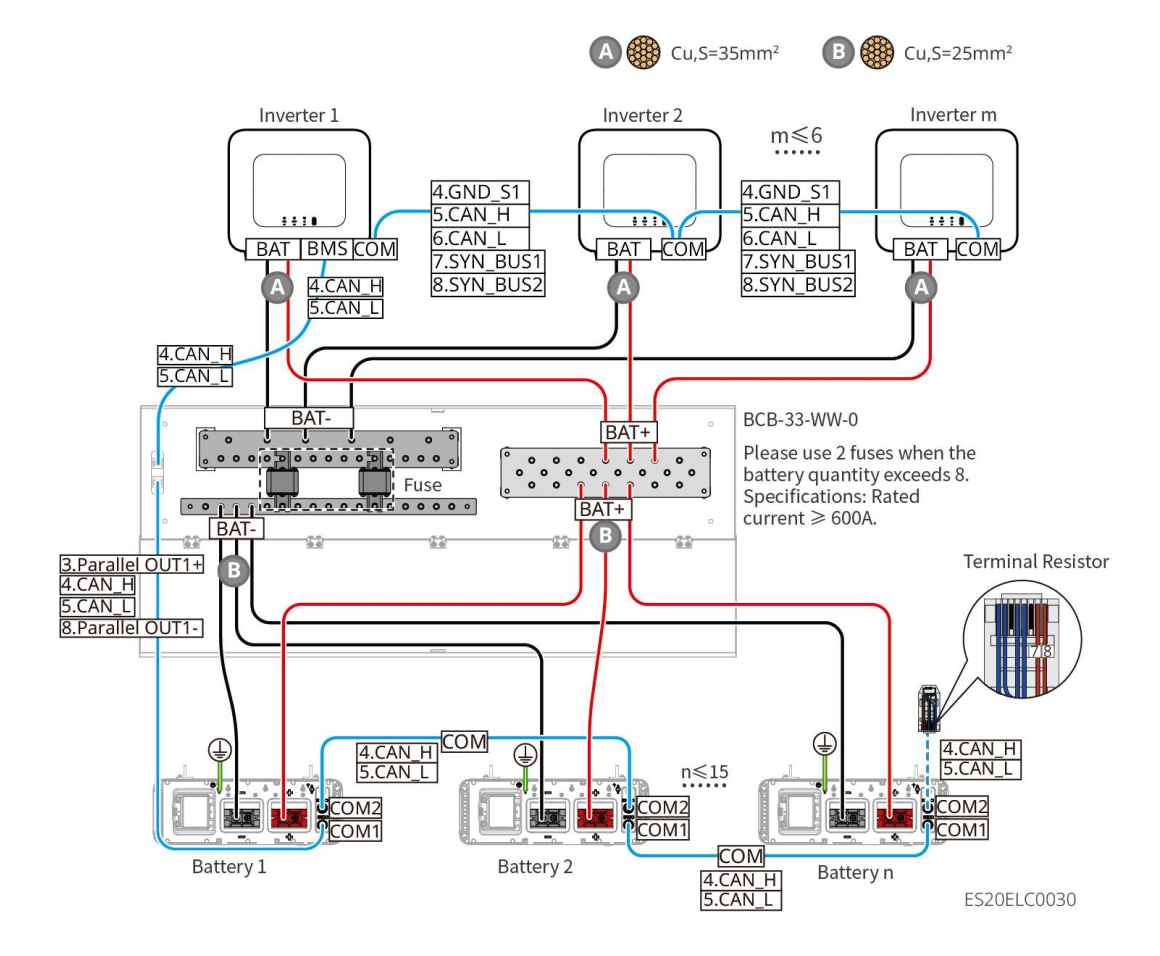

### LX U5.0-30: Configurazione della batteria con connessione a busbar di terze parti

• Quando il numero di batterie è  $\leq$ 8, le batterie possono essere collegate direttamente al busbar.

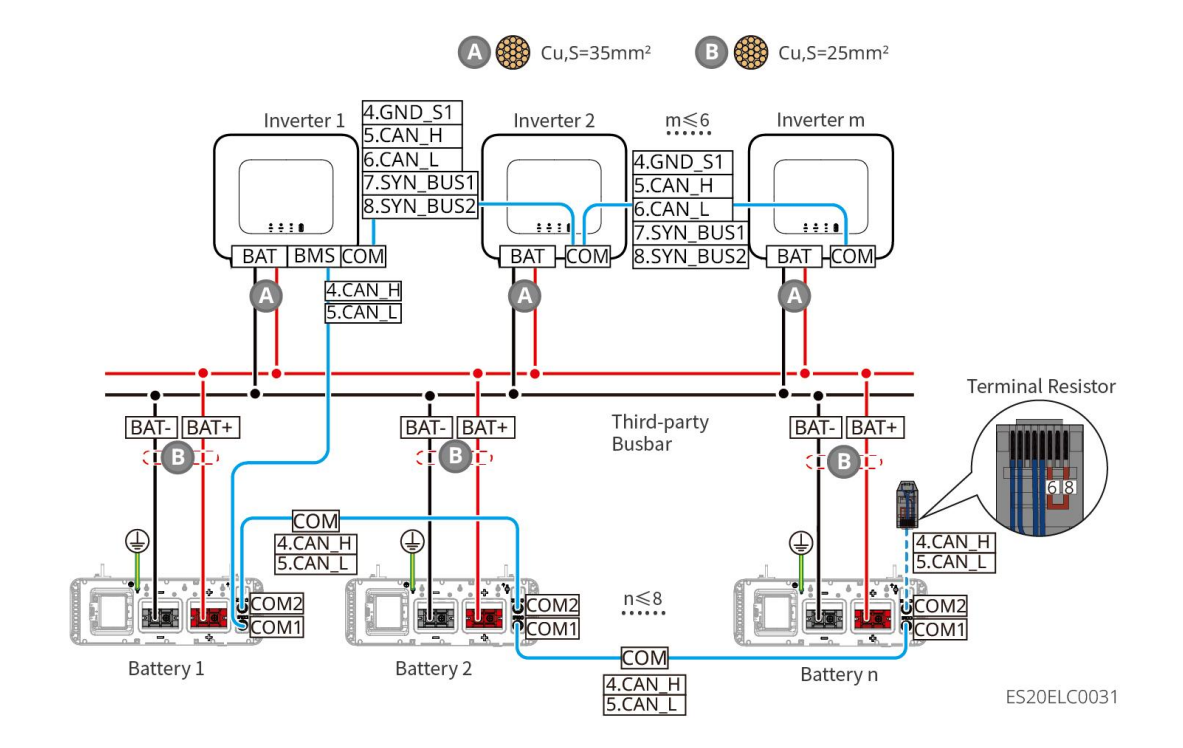

 Quando il numero di celle è compreso tra 8 e 30, è necessario collegare un fusibile tra il busbar e l'inverter. Si consiglia la seguente specifica: tensione nominale >80V, corrente nominale ≥1,6 volte la corrente nominale del sistema, capacità di interruzione massima/operativa ≥50kA.

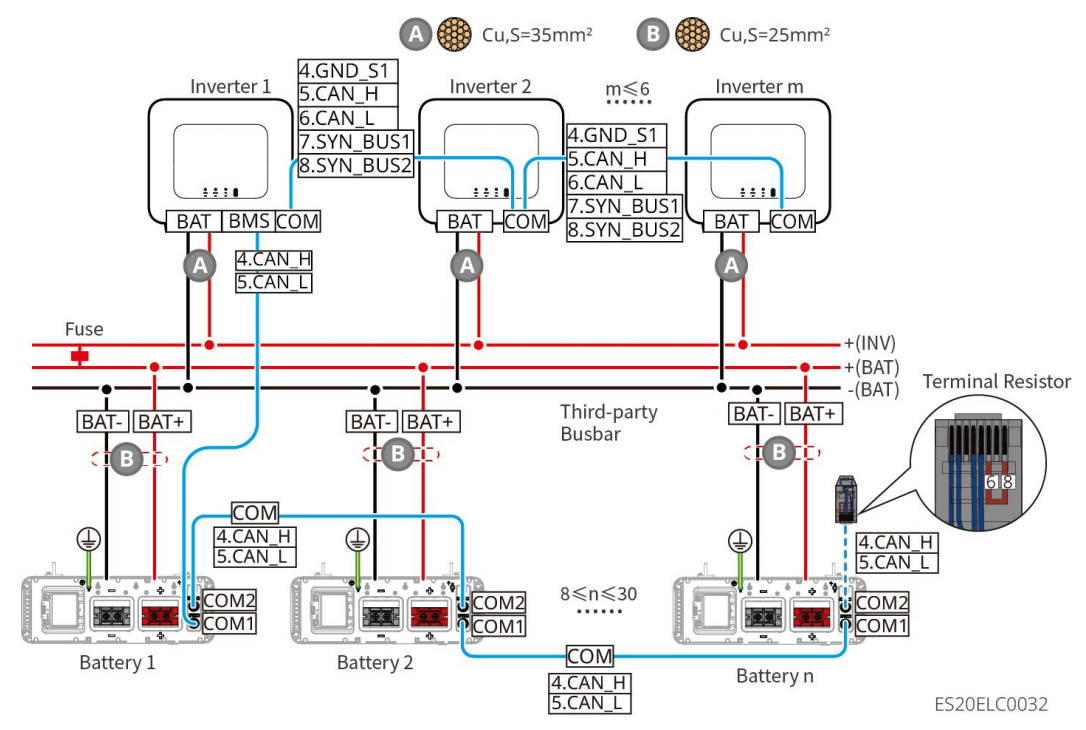

LX A5.0-30 Definizione delle porte di comunicazione:

| PIN | COM1           | COM2           | Descrizione                                                             |
|-----|----------------|----------------|-------------------------------------------------------------------------|
| 1   | -              | -              | Piconya                                                                 |
| 2   | -              | -              | RISELVA                                                                 |
| 3   | Parallel OUT+  | Parallel OUT+  | Porta di comunicazione per il parallelo                                 |
| 4   | CAN_H          | CAN_H          | Collegare la porta di comunicazione                                     |
| 5   | CAN_L          | CAN_L          | dell'inverter o la porta di comunicazione del<br>cluster della batteria |
| 6   | Parallel OUT2+ | Parallel OUT2+ | Porta di comunicazione per l'interblocco del parallelo                  |
| 7   | -              | -              | Riserva                                                                 |
| 8   | Parallel OUT-  | Parallel OUT-  | Porta di comunicazione per il parallelo                                 |

LX A5.0-10 Definizione delle porte di comunicazione

| PIN | COM1          | COM2          | Descrizione                                                          |
|-----|---------------|---------------|----------------------------------------------------------------------|
| 1   | -             | -             | Piconya                                                              |
| 2   | -             | -             | Riserva                                                              |
| 3   | Parallel OUT+ | Parallel OUT+ | Porta di comunicazione per il parallelo                              |
| 4   | CAN_H         | CAN_H         | Collegare la porta di comunicazione                                  |
| 5   | CAN_L         | CAN_L         | dell'inverter o la porta di comunicazione del<br>cluster di batterie |

| 6 | -             | -             | Piconya                                 |
|---|---------------|---------------|-----------------------------------------|
| 7 | -             | -             | Riserva                                 |
| 8 | Parallel OUT- | Parallel OUT- | Porta di comunicazione per il parallelo |

LX U5.4-L, LX U5.4-20 Definizione delle porte di comunicazione

| PIN | COM1     | COM2     | Descrizione                                                             |
|-----|----------|----------|-------------------------------------------------------------------------|
| 1   | RS485_A1 | RS485_A1 | Dison (a                                                                |
| 2   | RS485_B1 | RS485_B1 | Riserva                                                                 |
| 3   | -        | -        | Riserva                                                                 |
| 4   | CAN_H    | CAN_H    | Collegare la porta di comunicazione                                     |
| 5   | CAN_L    | CAN_L    | dell'inverter o la porta di comunicazione del<br>cluster delle batterie |
| 6   | -        | -        | Riserva                                                                 |
| 7   | -        | -        | Riserva                                                                 |
| 8   | -        | -        | Riserva                                                                 |

LX U5.0-30 Definizione delle porte di comunicazione

| PIN | COM1                        | COM2                        | Descrizione                                          |
|-----|-----------------------------|-----------------------------|------------------------------------------------------|
| 1   | RS485_A1                    | RS485_A1                    | Comunicazione BS495                                  |
| 2   | RS485_B1                    | RS485_B1                    |                                                      |
| 3   | Barra di<br>distribuzione 1 | Barra di<br>distribuzione 1 | Porta di comunicazione per il parallelo              |
| 4   | CAN_H                       | CAN_H                       | Collegare la comunicazione dell'inverter o la        |
| 5   | CAN_L                       | CAN_L                       | porta di comunicazione del cluster delle<br>batterie |
| 6   | Barra di raccolta<br>2      | Barra di<br>raccolta 2      | Porta di comunicazione per il parallelo              |
| 7   | -                           | -                           | Riservato                                            |
| 8   | Barra di<br>distribuzione   | Barra di<br>distribuzione   | Porta di comunicazione per il parallelo              |

## 6.6.1 Collegare il cavo di alimentazione tra l'inverter e la batteria

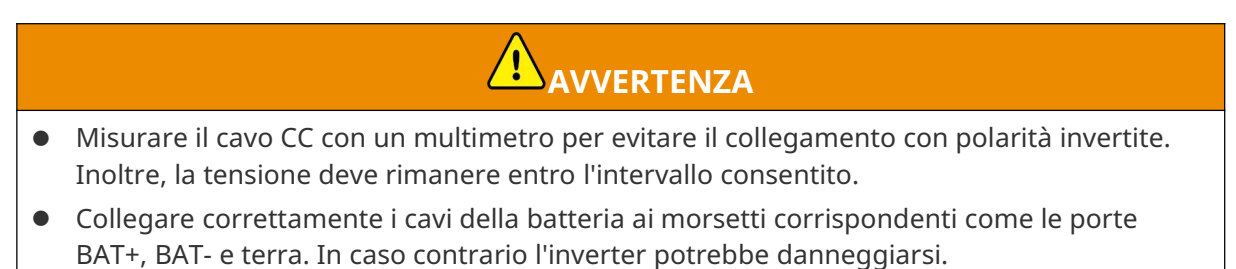

Assicurarsi che l'intera anima del cavo sia inserita nei fori dei morsetti. Nessuna parte

dell'anima del cavo deve essere esposta.

- Assicurarsi che i cavi siano collegati in modo sicuro. In caso contrario l'inverter potrebbe danneggiarsi a causa del surriscaldamento durante l'operazione.
- Non collegare un pacco batteria a più di un inverter contemporaneamente. In caso contrario, l'inverter potrebbe danneggiarsi.

### Panoramica delle linee di potenza dell'inverter e della batteria

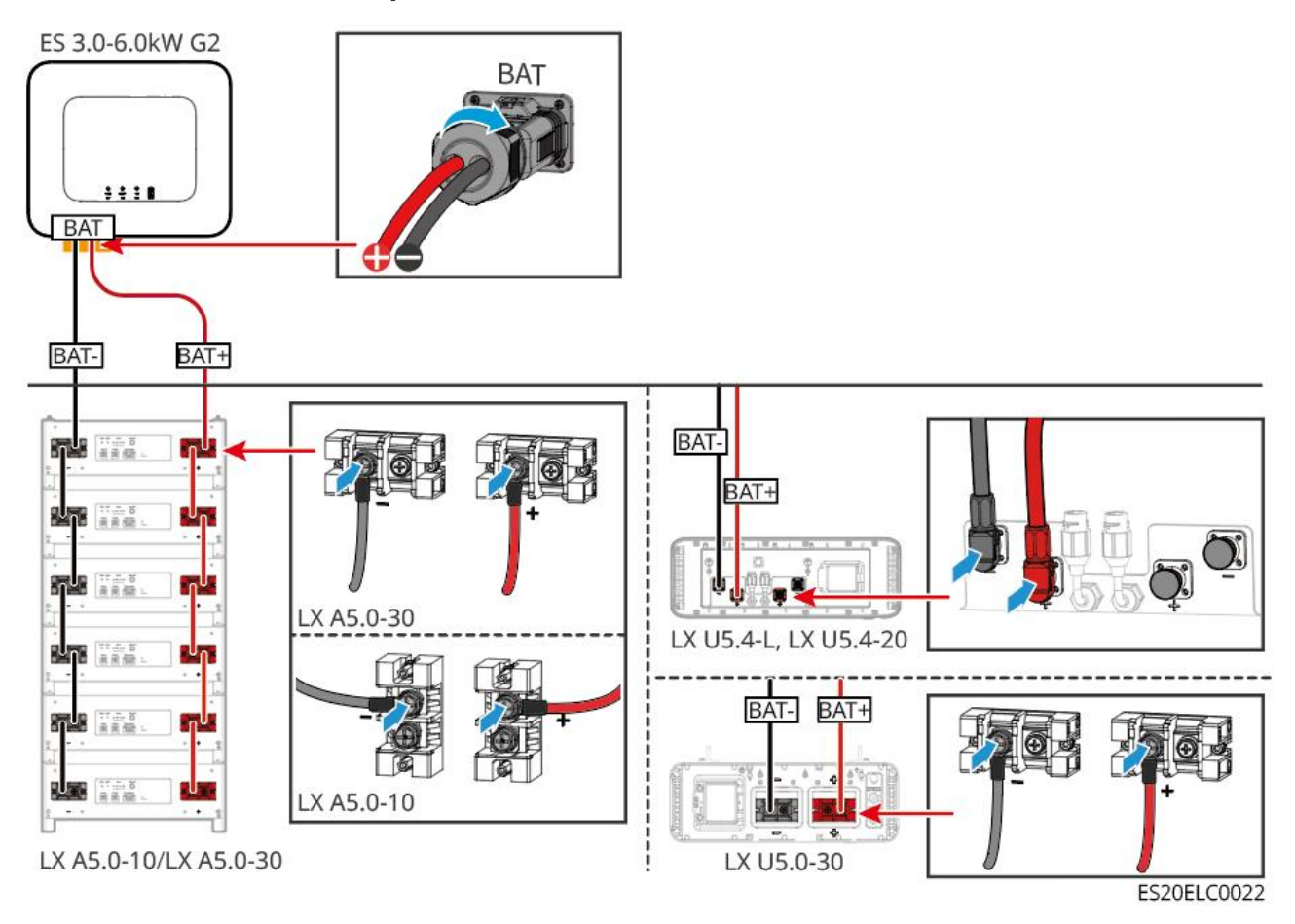

### Metodo di realizzazione dei cavi per l'estremità dell'inverter

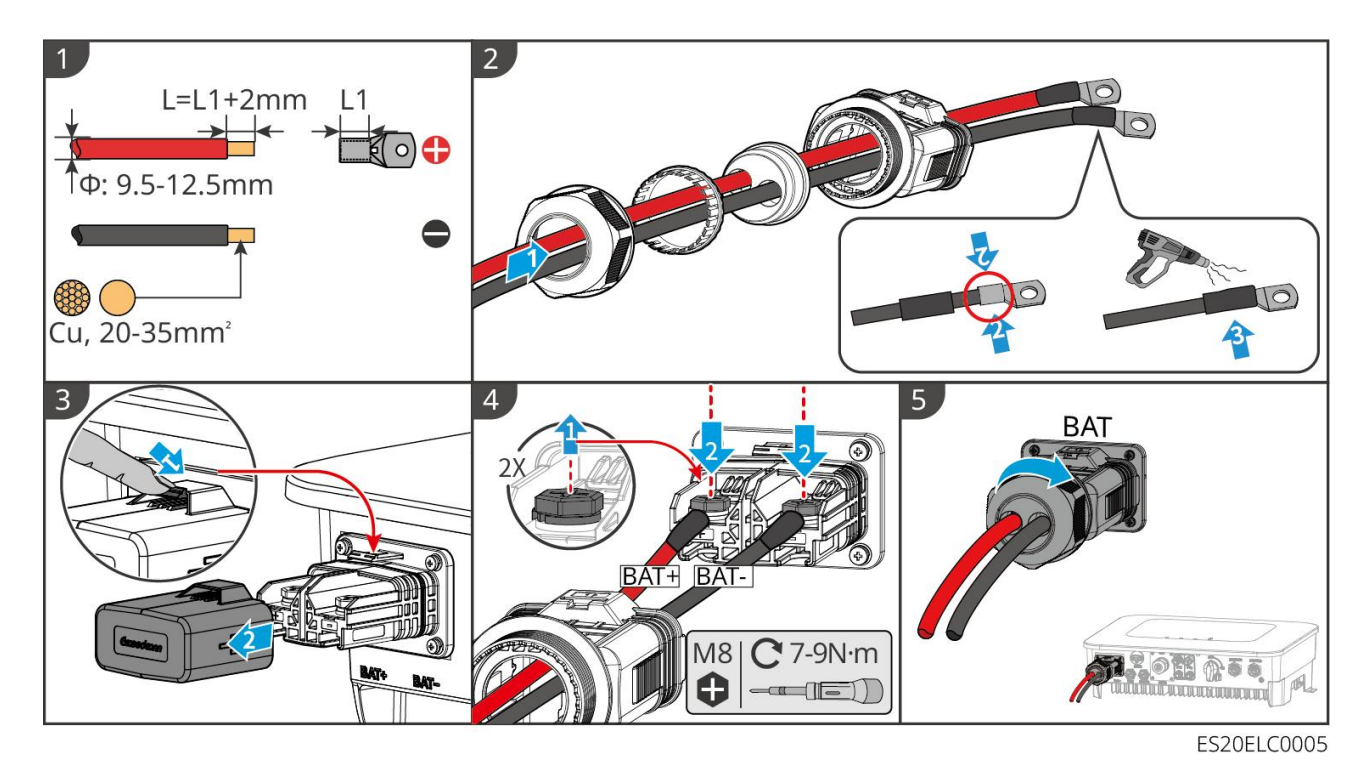

Metodo di realizzazione dei cavi terminali della batteria (LX A5.0-10, LX A5.0-30)

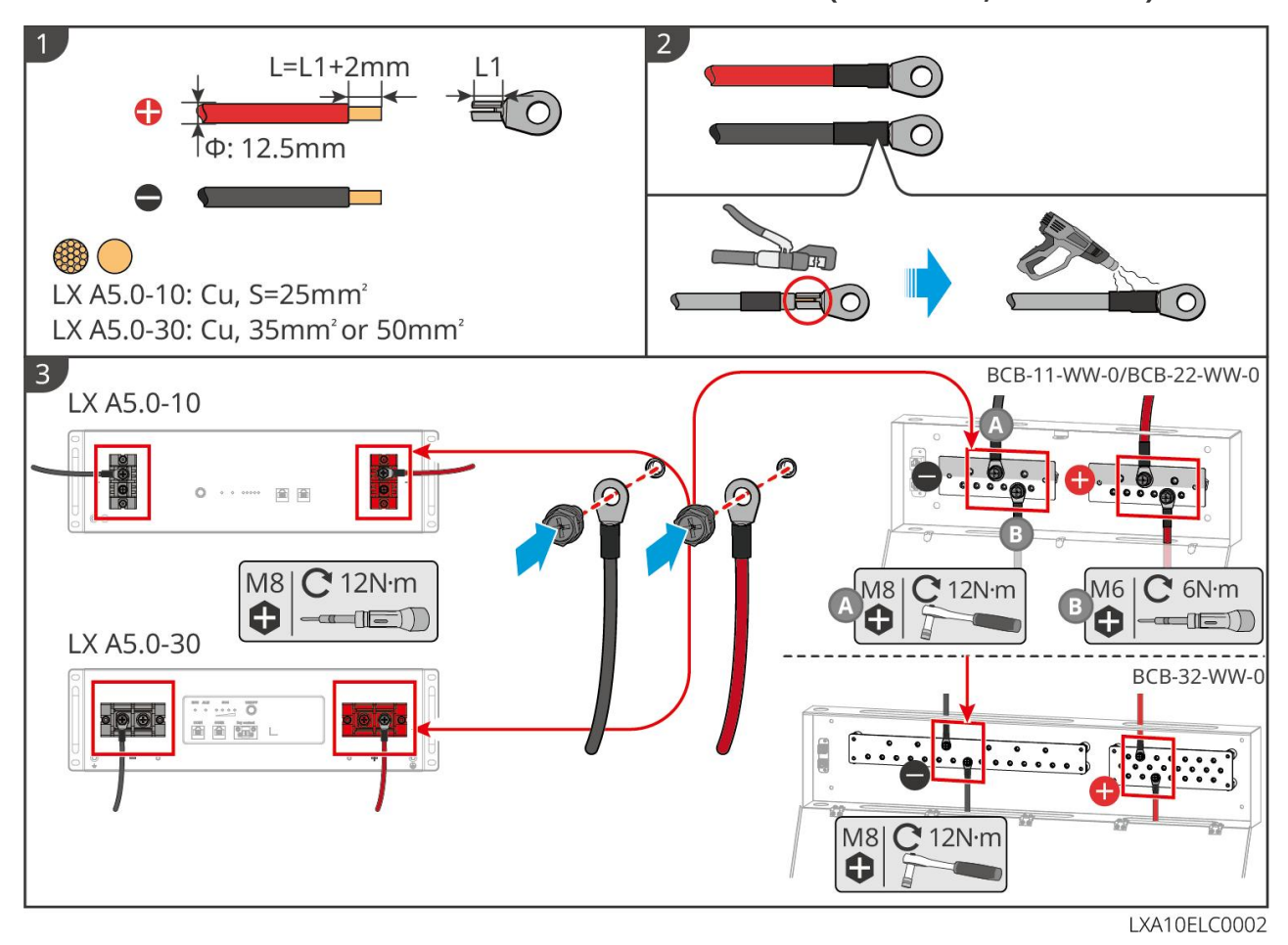

Metodo di realizzazione del cavo terminale della batteria (LX U5.4-L, LX U5.4-20)

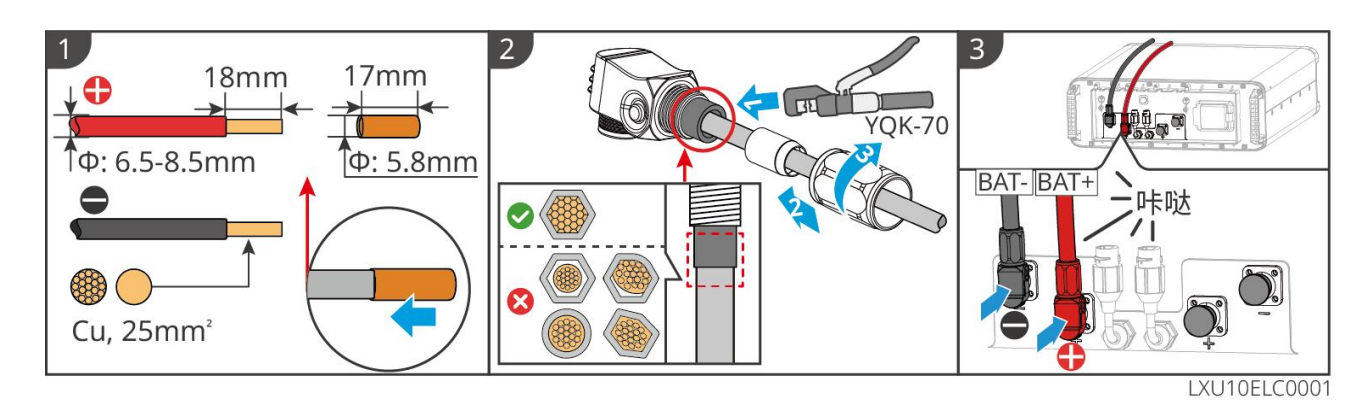

## Metodo di realizzazione del cavo terminale della batteria (LX U5.0-30)

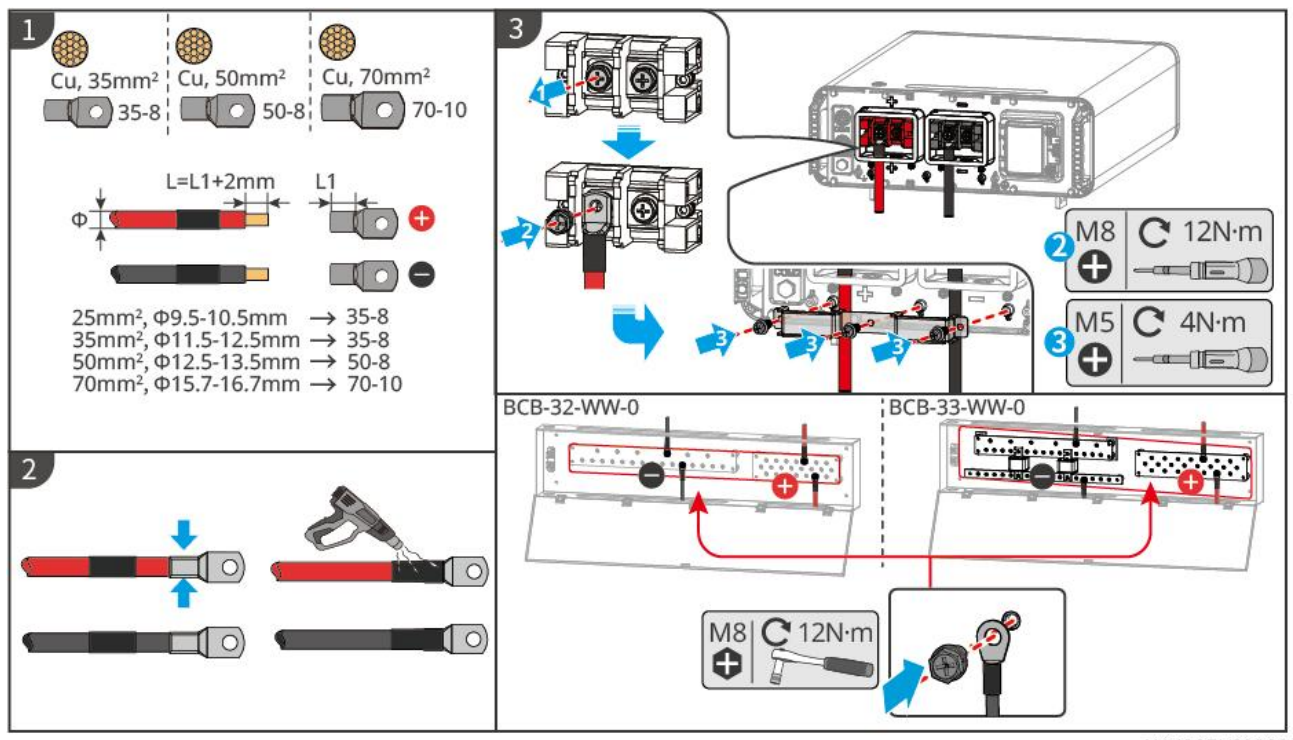

LXU30ELC0002

## 6.6.2 Collegare il cavo di comunicazione tra l'inverter e la batteria

### Istruzioni per la connessione di comunicazione BMS tra l'inverter e la batteria:

| Porta<br>dell'inverter | Collegato<br>alla porta della<br>batteria | Definizione<br>delle porte | Descrizione                                                                                                    |
|------------------------|-------------------------------------------|----------------------------|----------------------------------------------------------------------------------------------------|
| BMS(CAN)               | COM1                                      | 4: CAN_H<br>5: CAN_L       | L'inverter e la batteria comunicano<br>tramite CAN.<br>Se il cavo di comunicazione fornito<br>con la scatola non soddisfa i<br>requisiti, durante la crimpatura del<br>cavo autoprodotto, crimpare solo i<br>PIN4 e PIN5 del connettore RJ45,<br>altrimenti potrebbe causare un<br>fallimento della comunicazione. |

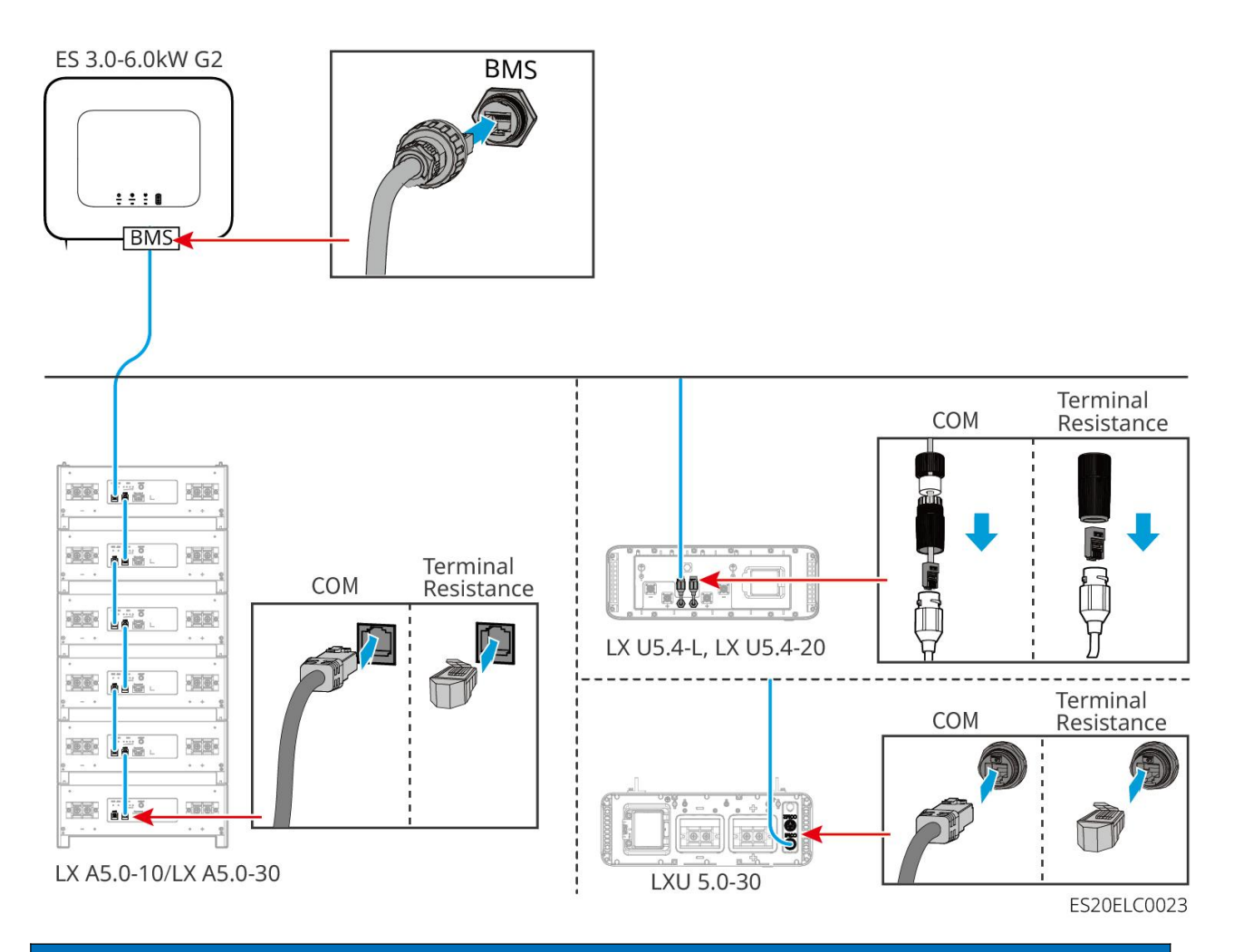

### ΝΟΤΑ

- Quando si collegano i cavi del sensore di temperatura della batteria al piombo, si consiglia di posizionare il cavo del sensore in una posizione con scarso dissipamento termico. Ad esempio: quando le batterie al piombo sono disposte in parallelo, fissare il sensore sulla batteria al piombo situata al centro.
- Per proteggere meglio la cella, è necessario installare un cavo di campionamento della temperatura e si consiglia di posizionare la batteria in un ambiente con una buona dissipazione del calore.

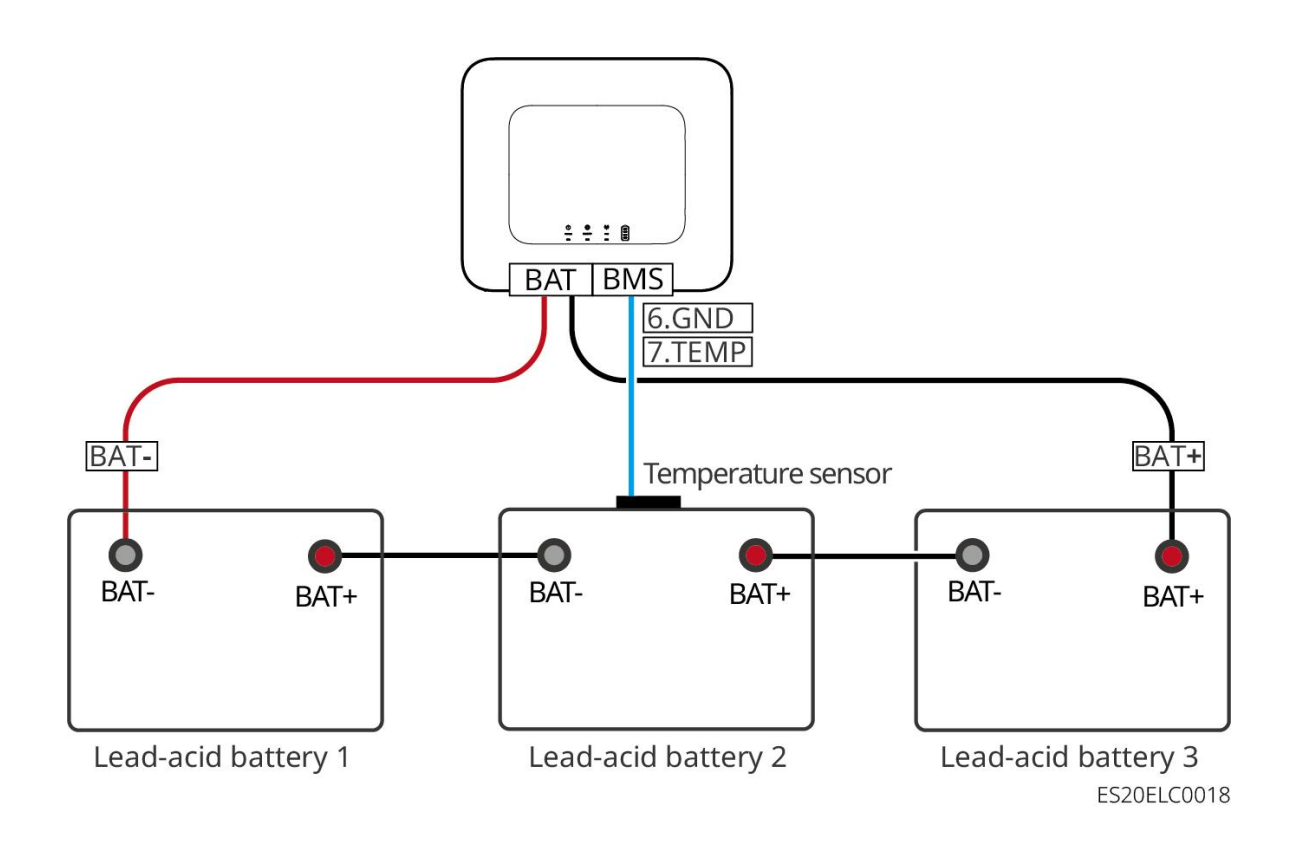

## 6.7 Collegamento del cavo CA

# 

- L'inverter integra internamente un'unità di monitoraggio della corrente residua (RCMU) per prevenire che la corrente residua superi i valori stabiliti. Quando l'inverter rileva una corrente di dispersione superiore al valore consentito, si disconnette rapidamente dalla rete.
- Durante il cablaggio, assicurarsi che i cavi AC corrispondano perfettamente alle porte "BACK-UP", "ON-GRID" e di messa a terra dei terminali AC. Un collegamento errato dei cavi potrebbe causare danni all'apparecchiatura.
- Assicurarsi che il conduttore sia completamente inserito nel foro di collegamento del terminale e che non sia esposto.
- Assicurarsi che la piastra isolante ai terminali CA sia ben fissata e senza allentamenti.
- Assicurarsi che i cavi siano collegati saldamente, altrimenti durante il funzionamento dell'apparato potrebbe verificarsi un surriscaldamento dei morsetti, causando danni all'apparecchiatura.
- Durante le operazioni di manutenzione dei dispositivi nel sistema, si prega di scollegare l'alimentazione. L'operazione su dispositivi sotto tensione può causare danni all'inverter o il rischio di scosse elettriche.
- Nel sistema di connessione in parallelo, è supportato solo il collegamento degli inverter alla stessa fase. Non collegare tre inverter monofase rispettivamente alle tre fasi della rete per formare un sistema trifase, altrimenti causerà errori di sistema o danni alle apparecchiature.
  - O Caso errato: l'inverter principale è collegato alla fase L1, l'inverter secondario 1 alla fase L2 e l'inverter secondario 2 alla fase L3 per formare un sistema trifase.
  - O Esempio corretto: l'inverter principale è collegato alla linea L1 e l'inverter secondario è collegato alla linea L1.

- Assicurarsi che la sequenza dei cavi di collegamento sia coerente. Non invertire la sequenza dei fili L e N della porta ON-GRID e non invertire la sequenza dei fili L e N della porta BACK-UP. Nel sistema, i cavi N della porta BACK-UP di ogni inverter devono essere collegati in parallelo tra loro, così come i cavi L devono essere collegati in parallelo tra loro.
- Nel medesimo sistema, è necessario garantire che i cavi di backup in corrente alternata tra l'unità principale e le unità subordinate, i cavi di rete in corrente alternata tra l'unità principale e le unità subordinate, e i cavi in corrente continua tra le batterie e l'inverter abbiano la stessa composizione del conduttore, la stessa sezione trasversale del conduttore e la stessa lunghezza del conduttore.
- Quando lo scenario di utilizzo non richiede il collegamento di cavi CA, è necessario installare connettori per ON-GRID e BACK-UP per garantire che le porte siano protette e non vi sia rischio di scosse elettriche.

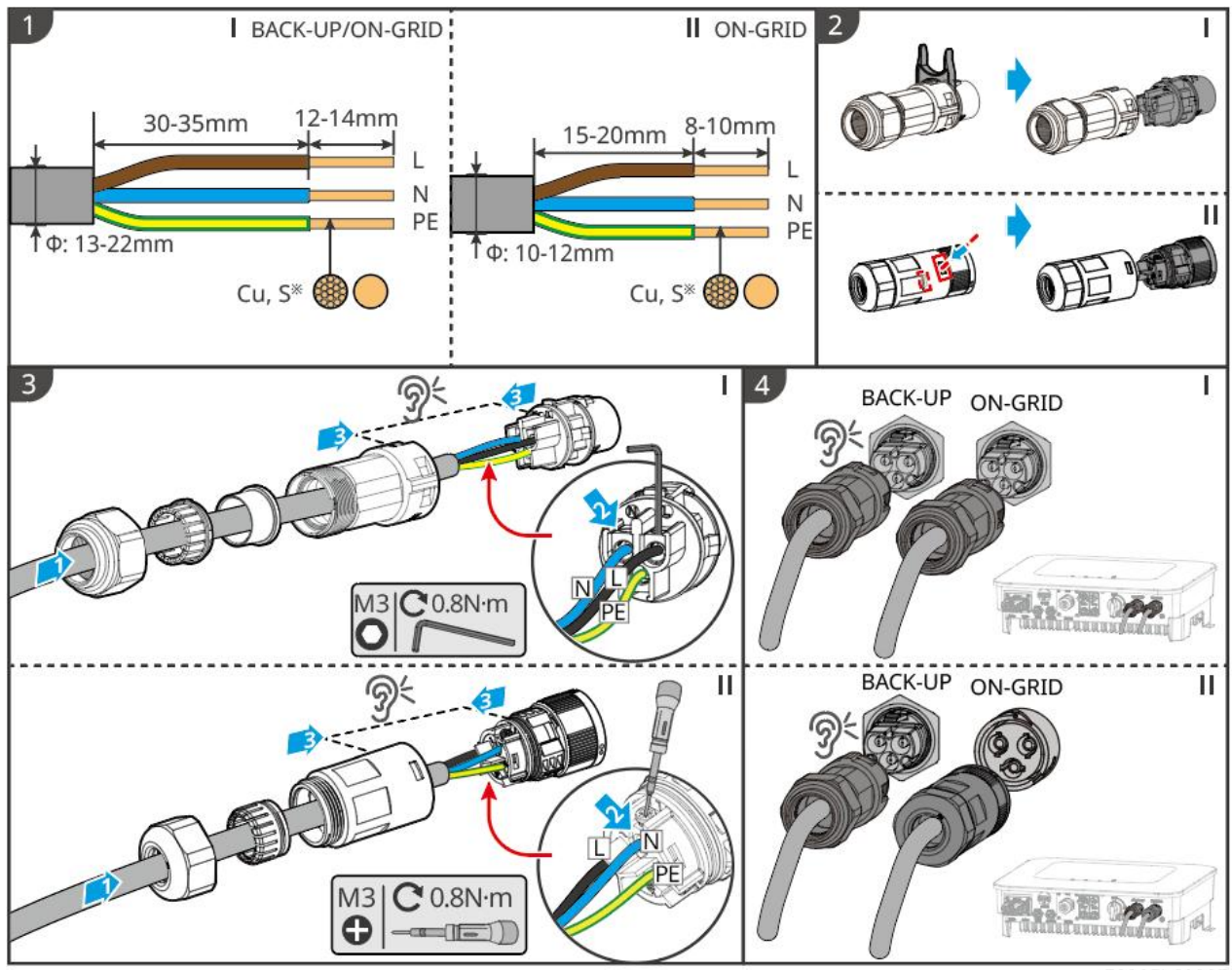

ES20ELC0007

## 6.8 Collegamento del cavo del Contatore

### ΝΟΤΑ

- Se è necessario utilizzare più inverter, si prega di consultare il produttore per l'acquisto separato di un contatore elettrico.
- Assicurarsi che la direzione di collegamento del CT e la sequenza delle fasi siano corrette, altrimenti potrebbe causare errori nei dati di monitoraggio.
- Assicurarsi che tutti i cavi siano collegati correttamente, serrati e privi di allentamenti. Un

cablaggio improprio può causare cattivi contatti o danni al contatore elettrico.

• Nelle aree a rischio di fulmini, se la lunghezza del cavo del contatore elettrico supera i 10 metri e il cavo non è installato con condutture metalliche messe a terra, si consiglia di installare un sistema di protezione esterno contro i fulmini.

#### Contatore GMK110 cablaggio

### ΝΟΤΑ

- Il diametro esterno del cavo di alimentazione CA deve essere inferiore all'apertura del CT, garantendo che il cavo di alimentazione CA possa passare attraverso il CT.
- Per garantire la precisione di rilevamento della corrente del CT, si consiglia che la lunghezza del cavo CT non superi i 30 m.
- Non utilizzare cavi di rete come cavi CT, altrimenti potrebbe verificarsi un danneggiamento del contatore elettrico a causa di una corrente eccessiva.
- I CT forniti dai produttori di apparecchiature presentano lievi differenze nelle dimensioni e nell'aspetto a seconda del modello, ma il metodo di installazione e cablaggio è lo stesso.

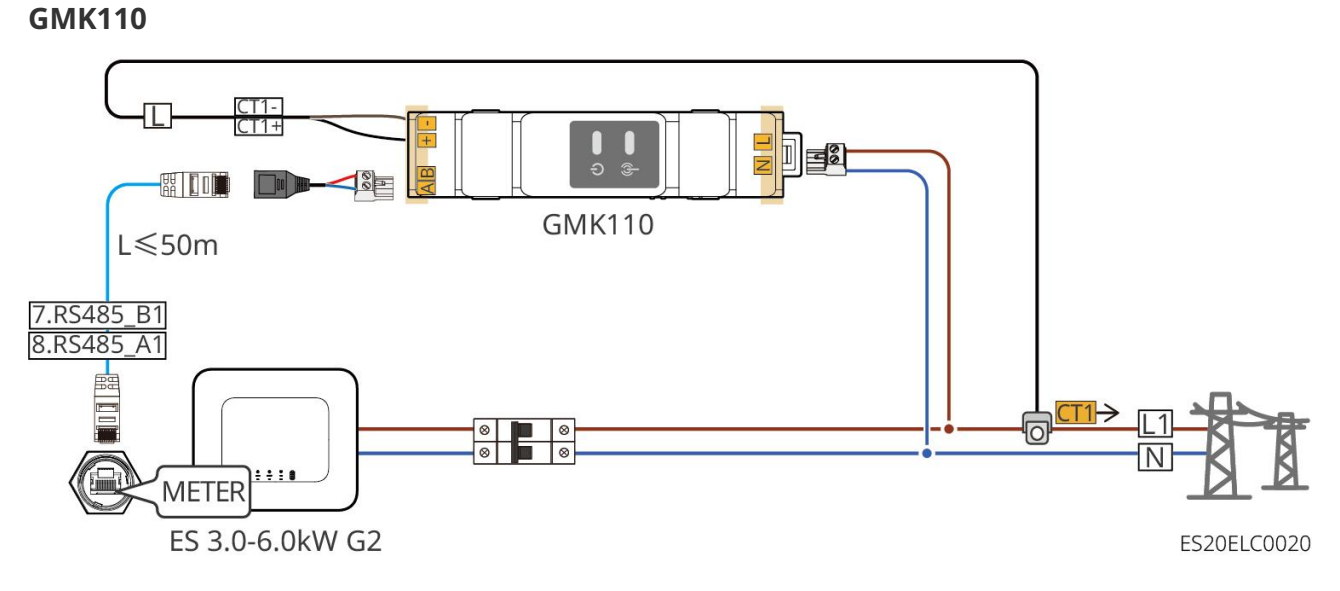

#### GMK110D

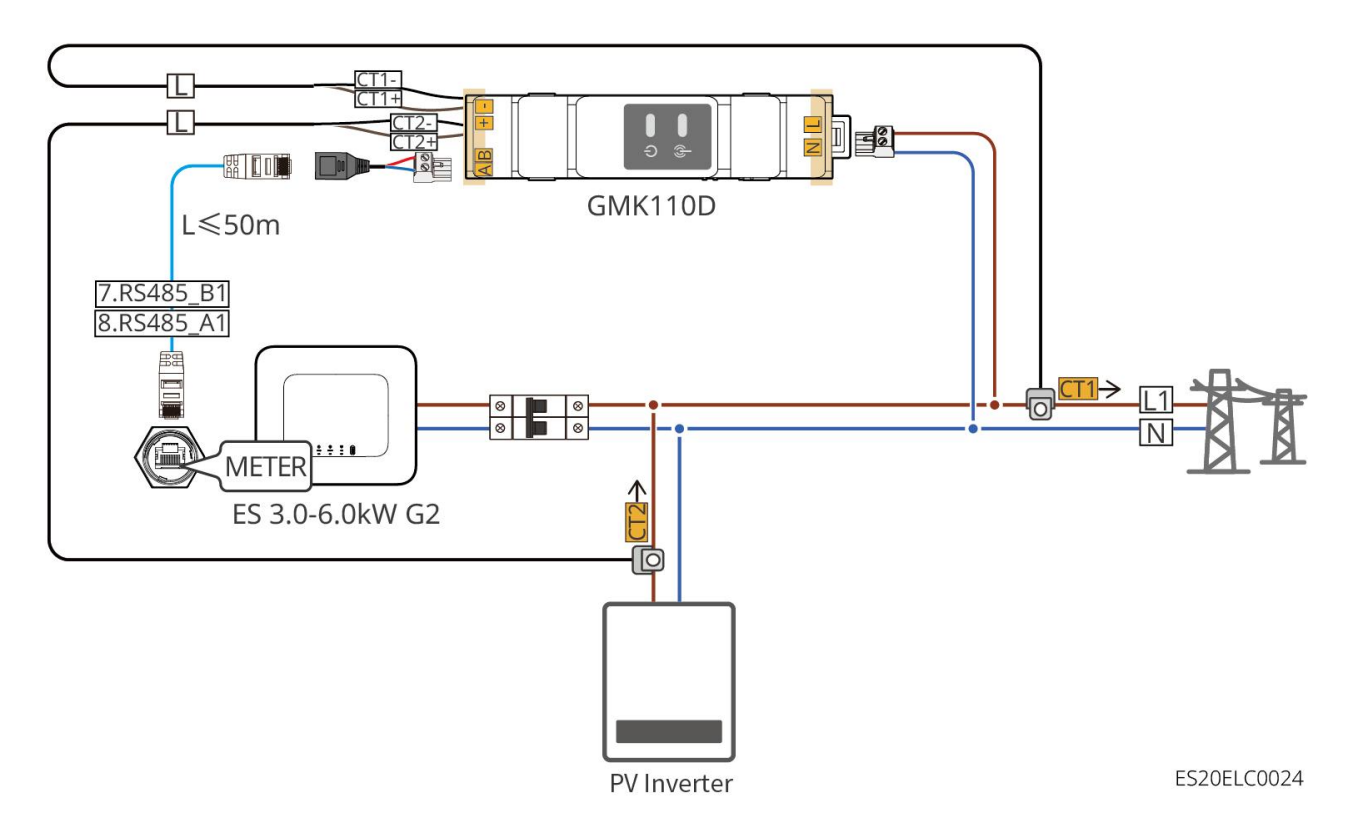

### Procedura di cablaggio

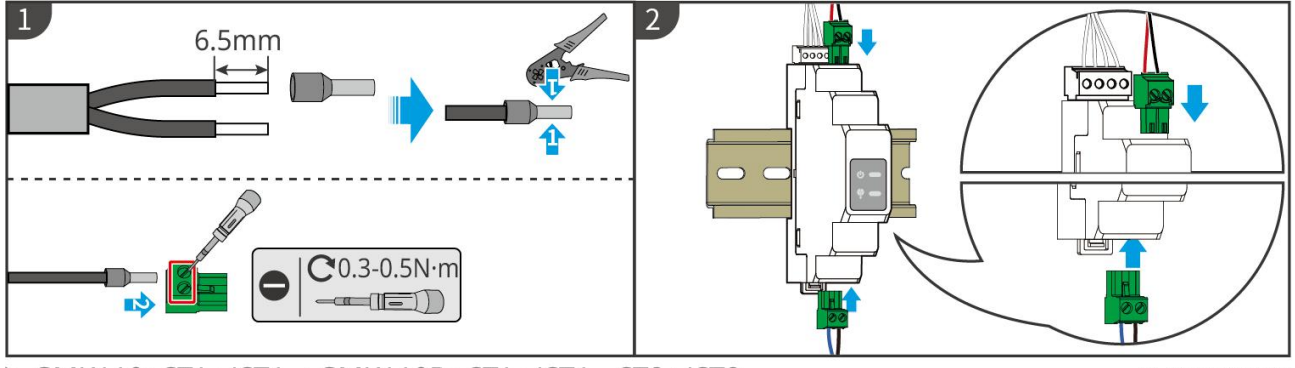

► GMK110: CT1+/CT1- ; GMK110D: CT1+/CT1-, CT2+/CT2-

GMK10ELC0002

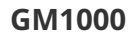

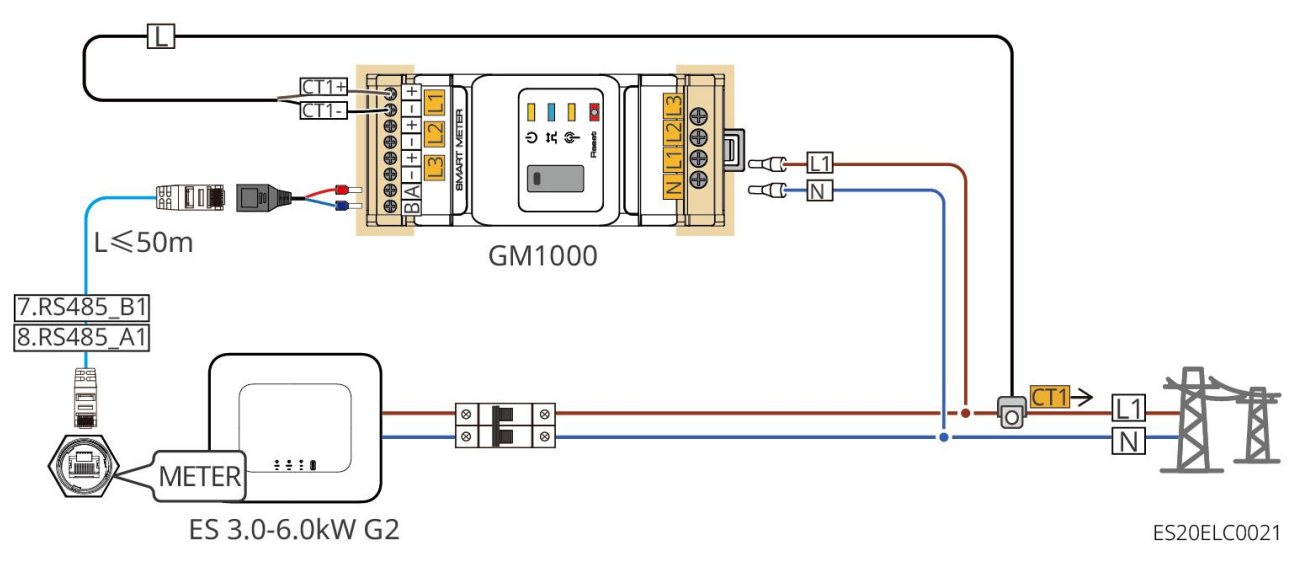

#### GM1000D

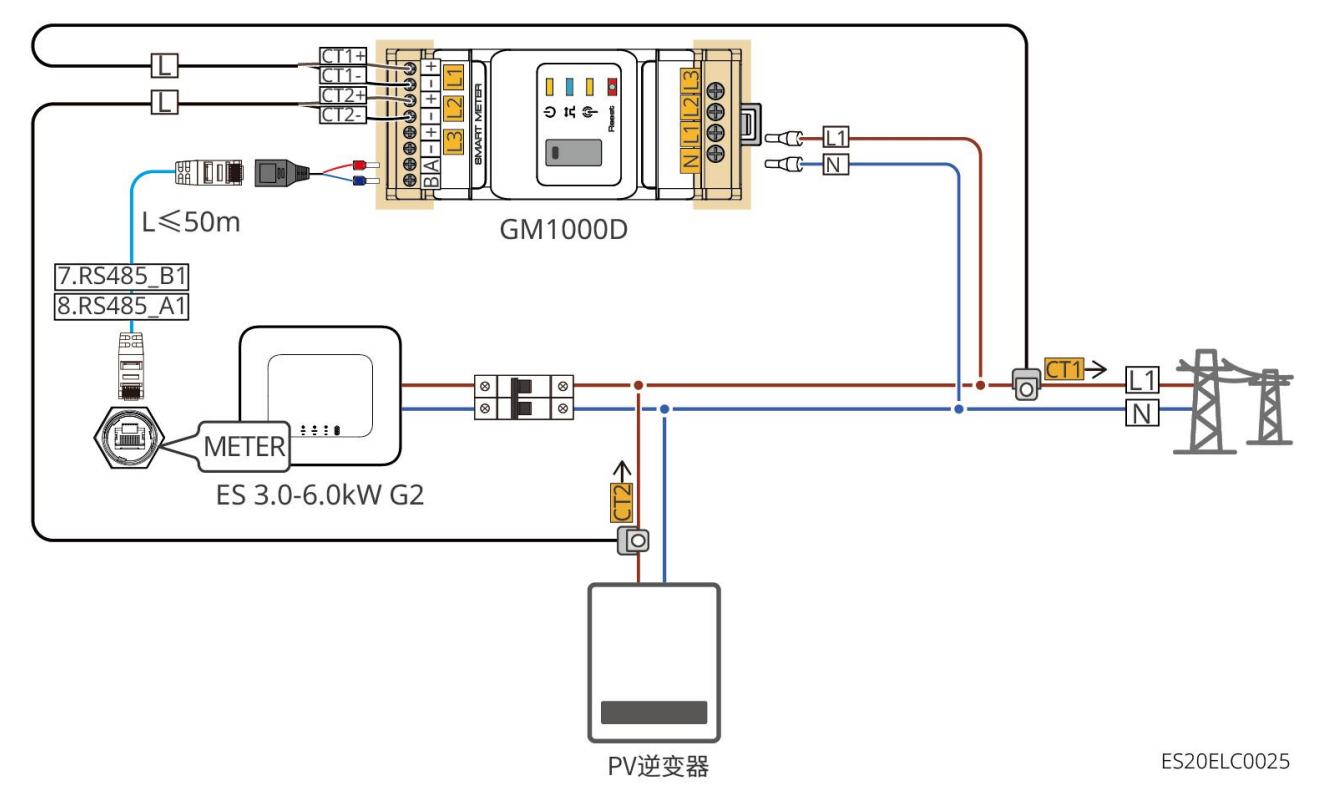

GM3000

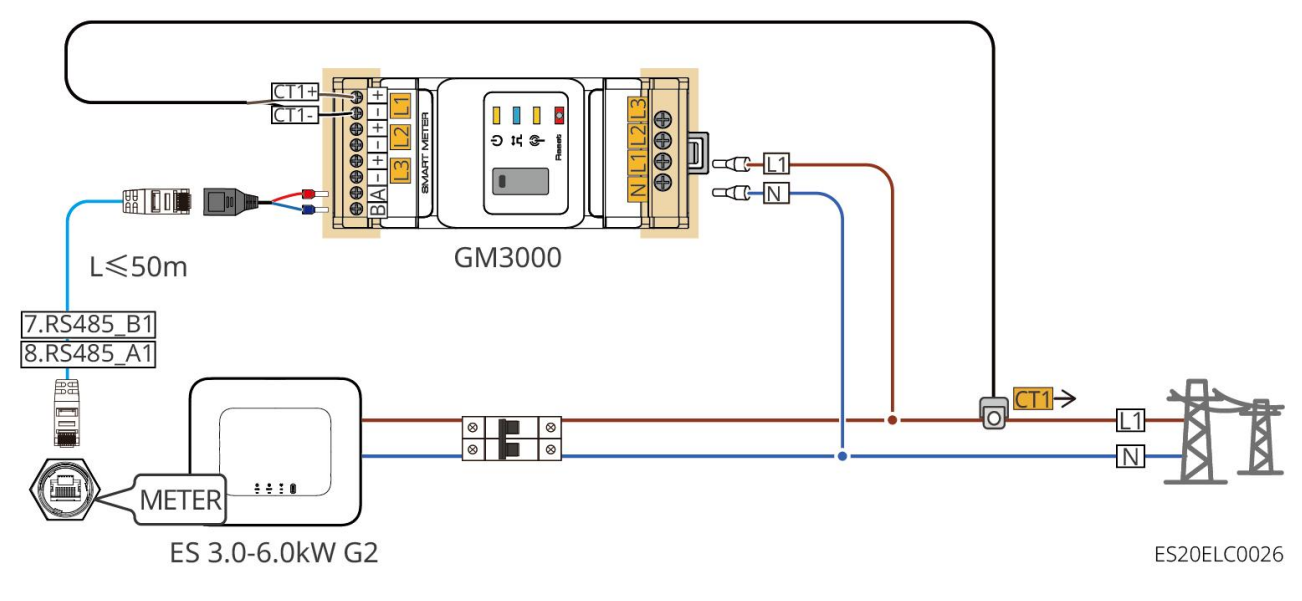

Procedura di cablaggio

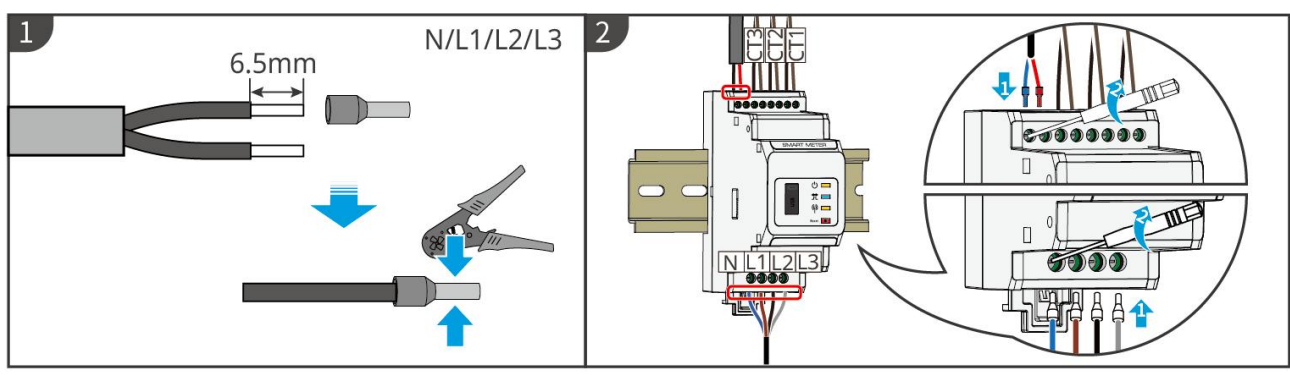

▶ GM1000: CT x 1; GM1000D: CT x 2; GM3000: CT x 3

GMK10ELC0003

## Installazione CT (Tipo 1)

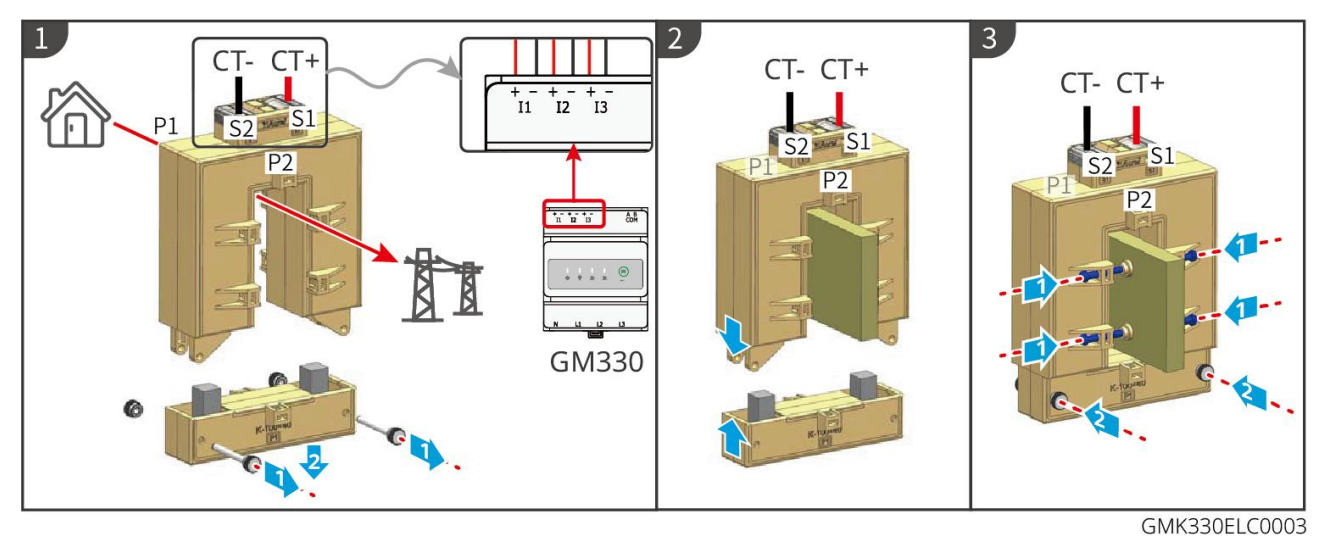

## Installazione CT (Tipo 2)

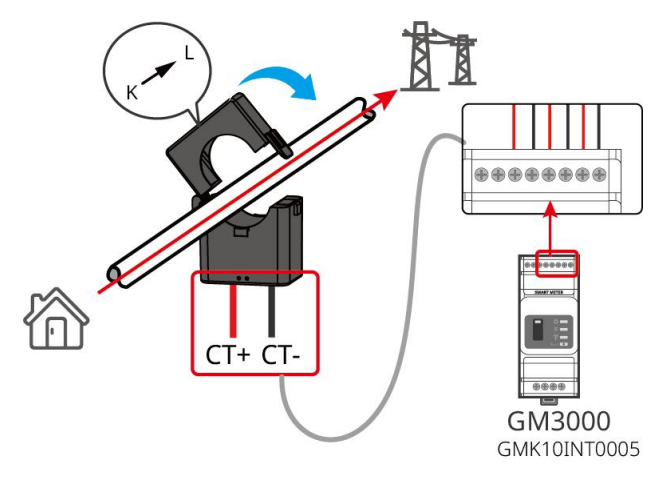

## 6.9 Collegamento del Cavo di Comunicazione dell'Inverter

## NOTA

- La funzione di comunicazione dell'inverter è opzionale, si prega di selezionare in base allo scenario d'uso effettivo.
- Per utilizzare la funzione di spegnimento remoto, dopo aver completato il cablaggio,

attivare questa funzione nell'app SolarGo.

- Non attivare questa funzione nell'app SolarGo se l'inverter non è collegato a un dispositivo di spegnimento remoto, altrimenti l'inverter non sarà in grado di funzionare in parallelo con la rete.
- Nel sistema di connessione in parallelo, se è necessario implementare la funzione di spegnimento remoto, collegare il cavo di comunicazione all'inverter principale, altrimenti la funzione non sarà attiva.
- Per utilizzare la funzione EnWG 14a, assicurarsi che la versione del software ARM sia 11.429 o superiore e la versione di SolarGo sia 6.0.0 o superiore.
- L'inverter supporta la connessione tramite Bluetooth, 4G, WiFi e dongle di comunicazione intelligente LAN per configurare i parametri del dispositivo, visualizzare le informazioni operative e gli errori, e monitorare tempestivamente lo stato del sistema attraverso l'interfaccia mobile o WEB.
- Quando il sistema include più inverter collegati in rete, l'inverter principale deve essere dotato del modulo di comunicazione intelligente Ezlink3000 per la configurazione della rete.
- Quando il sistema di accumulo ha solo un inverter, è possibile utilizzare il WiFi-Kit, il WiFi/LAN Kit-20 o la chiave di comunicazione intelligente 4G.
- Quando si sceglie il metodo di comunicazione WiFi per collegare l'inverter al router, è possibile installare il WiFi-Kit, il WiFi/LAN Kit-20 o la chiavetta di comunicazione intelligente Ezlink3000.
- Quando si sceglie la modalità di comunicazione LAN per collegare l'inverter al router, è possibile installare il WiFi/LAN Kit-20 o la smart communication stick Ezlink3000.
- Quando si sceglie il metodo di comunicazione 4G per caricare le informazioni operative del sistema di accumulo sulla piattaforma di monitoraggio, è possibile installare i moduli di comunicazione LS4G Kit-CN, 4G Kit-CN, 4G Kit-CN-G20 o 4G Kit-CN-G21. Se si sceglie LS4G Kit-CN o 4G Kit-CN, è necessario utilizzare la chiavetta di comunicazione intelligente fornita con l'inverter per configurare i parametri del sistema di accumulo. Dopo aver completato la configurazione, sostituirla con LS4G Kit-CN o 4G Kit-CN per la trasmissione dei dati. Se si sceglie 4G Kit-CN-G20 o 4G Kit-CN-G21, utilizzare il segnale Bluetooth emesso dal modulo per la configurazione del dispositivo in prossimità.
- 4Il modulo G è un dispositivo LTE a antenna singola, adatto per scenari applicativi con requisiti di velocità di trasmissione dati inferiori.
- 4Il modulo G ha una scheda SIM integrata per la comunicazione mobile, verificare se il dispositivo è installato in un'area coperta dal segnale 4G mobile;
- 4Il modulo di comunicazione G Kit-CN-G20 o 4G Kit-CN-G21 supporta la sostituzione della scheda SIM dell'operatore. Se la copertura del segnale mobile locale non è disponibile, contattare il centro assistenza clienti per sostituirla con una scheda SIM di un altro operatore.
- 4Dopo l'installazione del dongle di comunicazione G Kit-CN-G20 o 4G Kit-CN-G21, contattare il servizio clienti per associare l'inverter al dongle. Se è necessario installare il dongle su un altro inverter, contattare prima il servizio clienti per rimuovere l'associazione.
- Per garantire la qualità della comunicazione del segnale 4G, non installare il dispositivo in ambienti interni o in aree con interferenze metalliche del segnale.

#### Descrizione della funzione di comunicazione

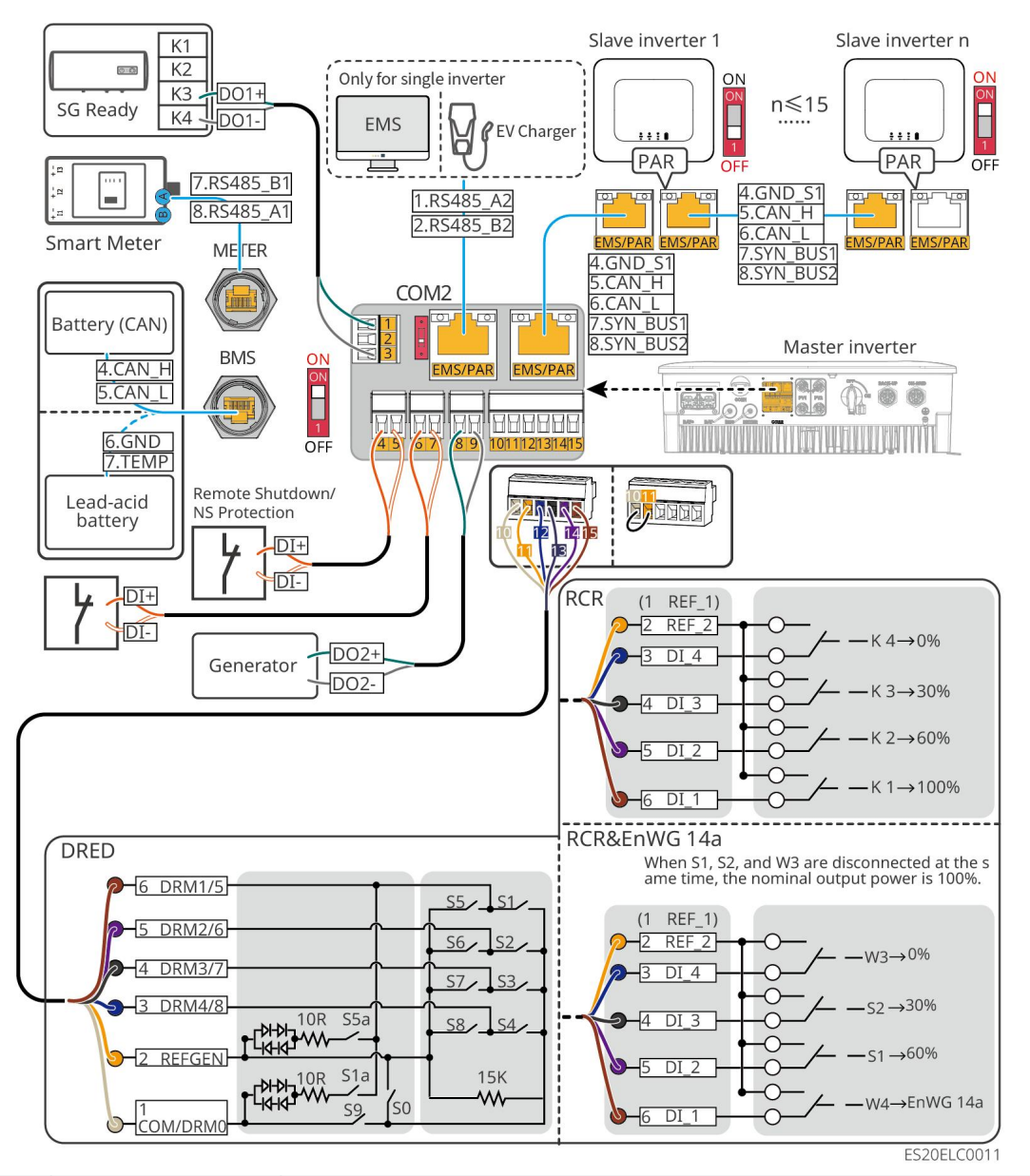

| porta | Funzione                | Descrizione                                                                                                    |
|-------|-------------------------|----------------------------------------------------------------------------------------------------|
| 1-3   | Controllo del<br>carico | <ul> <li>Supporto per la connessione di segnali a contatti secchi, per funzioni come il controllo del carico. La capacità del contatto DO è 12V CC@1A, con contatti NO/COM normalmente aperti.</li> <li>Supporto per la connessione di pompe di calore SG Ready, controllo della pompa di calore tramite segnale a contatto secco per il controllo della pompa di calore.</li> <li>Modalità di lavoro supportate:         <ul> <li>Modalità di funzionamento 2 (segnale: 0:0): Modalità risparmio energetico, in questa modalità la pompa di calore opera in modalità a basso consumo energetico.</li> <li>Modalità operativa 3 (segnale: 0:1): Avvio consigliato. In questa modalità, la pompa di calore incrementa la riserva di acqua calda per accumulare calore, mantenendo al contempo le condizioni operative esistenti.</li> </ul> </li> </ul> |

| 4-5     | Spegnimento<br>remoto/protezio<br>ne NS                                                                                                    | <ul> <li>Fornire porte di controllo del segnale per spegnimento remoto<br/>del dispositivo o per implementare la funzione di protezione NS.</li> <li>Funzione di spegnimento remoto: <ul> <li>In caso di incidente, è possibile controllare l'arresto<br/>dell'attrezzatura.</li> </ul> </li> <li>Il dispositivo di spegnimento remoto deve essere un<br/>interruttore normalmente chiuso.</li> <li>Quando si utilizza la funzione RCR o DRED nell'inverter,<br/>assicurarsi che il dispositivo di spegnimento remoto sia<br/>collegato o che la porta di spegnimento remoto sia<br/>cortocircuitata.</li> </ul>                                                                                            |
|---------|----------------------------------------------------------------------------------------------------|----------------------------------------------------------------------------------------------------|
| 6-7     | Controllo del<br>segnale digitale                                                                                                    | Interruttore normalmente chiuso, l'inverter supporta l'ingresso<br>di comandi remoti, segnali di allarme e altri segnali DI tramite la<br>porta DI.                                                                                                    |
| 8-9     | Controllo di<br>avviamento e<br>arresto del<br>generatore<br>Porta di<br>fabbricazione                                                               | Supporto per il segnale di controllo del generatore di accesso<br>Non collegare i cavi di potenza del generatore alle porte AC<br>dell'inverter.                                                                                                    |
| 10-15   | Porta di<br>connessione<br>funzionale<br>DRED, RCR o<br>EnWG 14a<br>(DRED/RCR/EnW<br>G 14a)                                                          | <ul> <li>RCR (Ricevitore di Controllo Ondulazione): fornisce una porta di controllo del segnale RCR, soddisfacendo i requisiti di dispacciamento della rete in regioni come la Germania.</li> <li>DRED (Dispositivo Abilitante per la Risposta alla Domanda): Fornisce una porta di controllo del segnale DRED, soddisfacendo i requisiti di certificazione DERD in regioni come l'Australia.</li> <li>EnWG (Legge sull'industria energetica) 14a: Tutti i carichi controllabili devono accettare la regolazione di emergenza della rete. Il gestore della rete può temporaneamente ridurre la potenza massima di acquisto di energia elettrica dalla rete per i carichi controllabili a 4,2 kW.</li> </ul> |
| EMS/PAR | <ul> <li>Porta di<br/>comunicazio<br/>ne EMS o<br/>stazione di<br/>ricarica</li> <li>Porta di<br/>comunicazio<br/>ne per il<br/>parallelo</li> </ul> | <ul> <li>Porta CAN e BUS: porta di comunicazione per il parallelo,<br/>utilizzata nella connessione CAN per collegare altri inverter<br/>nella rete in parallelo; utilizza il bus BUS per controllare lo<br/>stato di connessione e disconnessione dalla rete di ciascun<br/>inverter nel sistema in parallelo.</li> <li>Porta RS485: utilizzata per collegare dispositivi EMS di terze<br/>parti e colonnine di ricarica. Lo scenario di connessione in<br/>parallelo non supporta il collegamento di dispositivi EMS di<br/>terze parti e colonnine di ricarica.</li> </ul>                                                                                                    |
| BMS     | Comunicazione<br>BMS della<br>batteria                                                                                                    | • Quando si collegano batterie al piombo, il cavo del sensore di temperatura utilizzato per misurare la temperatura delle batterie al piombo.                                                                                                    |

|       |                                             | <ul> <li>Quando si collegano batterie agli ioni di litio, viene utilizzato<br/>per collegare la linea di comunicazione BMS del sistema<br/>batteria, supportando la comunicazione tramite segnale<br/>CAN.</li> </ul> |
|-------|---------------------------------------------|----------------------------------------------------------------------------------------------------|
| METER | Comunicazione<br>del contatore<br>elettrico | Supporta la connessione di comunicazione RS485 per contatori intelligenti esterni.                                                                                                    |

## Metodo di collegamento del cavo di comunicazione

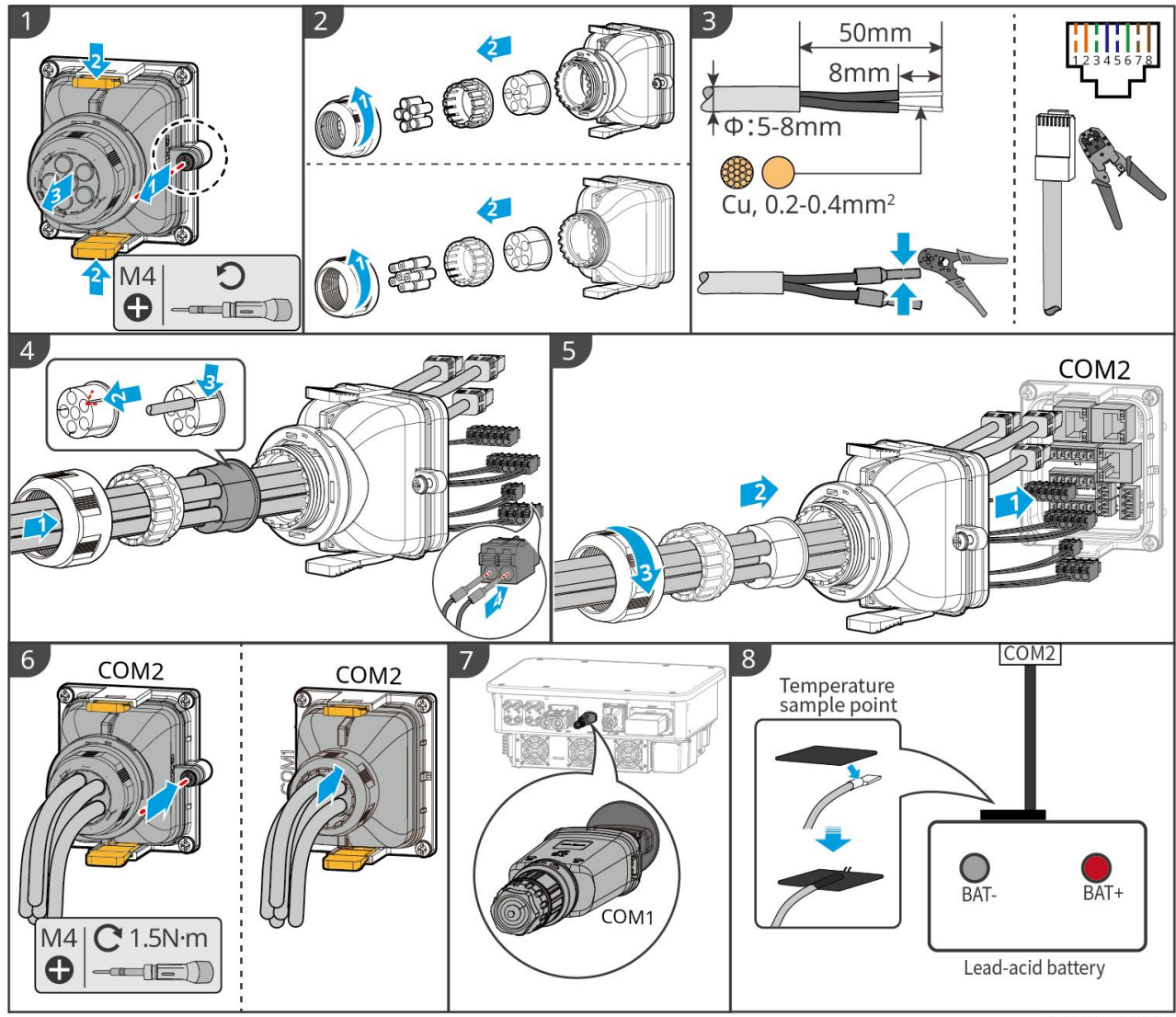

ESU10ELC0032

# 7 Messa in servizio del sistema

## 7.1 Controllo prima dell'accensione

| No. | Elemento di controllo                                                                                                    |
|-----|----------------------------------------------------------------------------------------------------|
| 1   | L'inverter è ben installato in un luogo pulito, ben ventilato e facile da usare.                                                  |
| 2   | Il PE, l'ingresso CC, l'uscita CA, i cavi di comunicazione e i resistori terminali sono collegati correttamente e in modo sicuro. |
| 3   | Le fascette di cablaggio sono intatte, posate correttamente e in modo uniforme.                                                   |
| 4   | I fori per i cavi inutilizzati sono montati con i dadi impermeabili.                                                              |
| 5   | I fori dei cavi utilizzati sono sigillati.                                                                                        |
| 6   | La tensione e la frequenza al punto di connessione soddisfano i requisiti di<br>connessione alla rete dell'inverter. requisiti.   |

## 7.2 Accensione

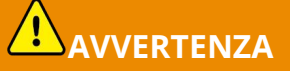

- Quando nel sistema sono presenti più inverter, assicurarsi di completare l'alimentazione CA di tutti gli inverter slave entro un minuto dall'accensione del lato CA dell'inverter principale.
- Scenari di utilizzo dell'avviamento nero della batteria:
  - O È necessario attivare l'inverter tramite la batteria.
  - O In assenza di un inverter, è necessario gestire la carica e la scarica della batteria.
- Dopo l'avvio del sistema batteria, assicurarsi che l'inverter comunichi correttamente con il sistema batteria entro 15 minuti. Se la comunicazione tra l'inverter e il sistema batteria non avviene correttamente, l'interruttore del sistema batteria si disattiverà automaticamente, interrompendo l'alimentazione del sistema batteria.
- LX U5.4-L, LX U5.4-20: Assicurarsi di premere ogni interruttore a pulsante della batteria entro 30 secondi, altrimenti scatterà l'allarme.
- Quando ci sono più batterie nel sistema, avviando una qualsiasi batteria si possono avviare tutte le batterie.

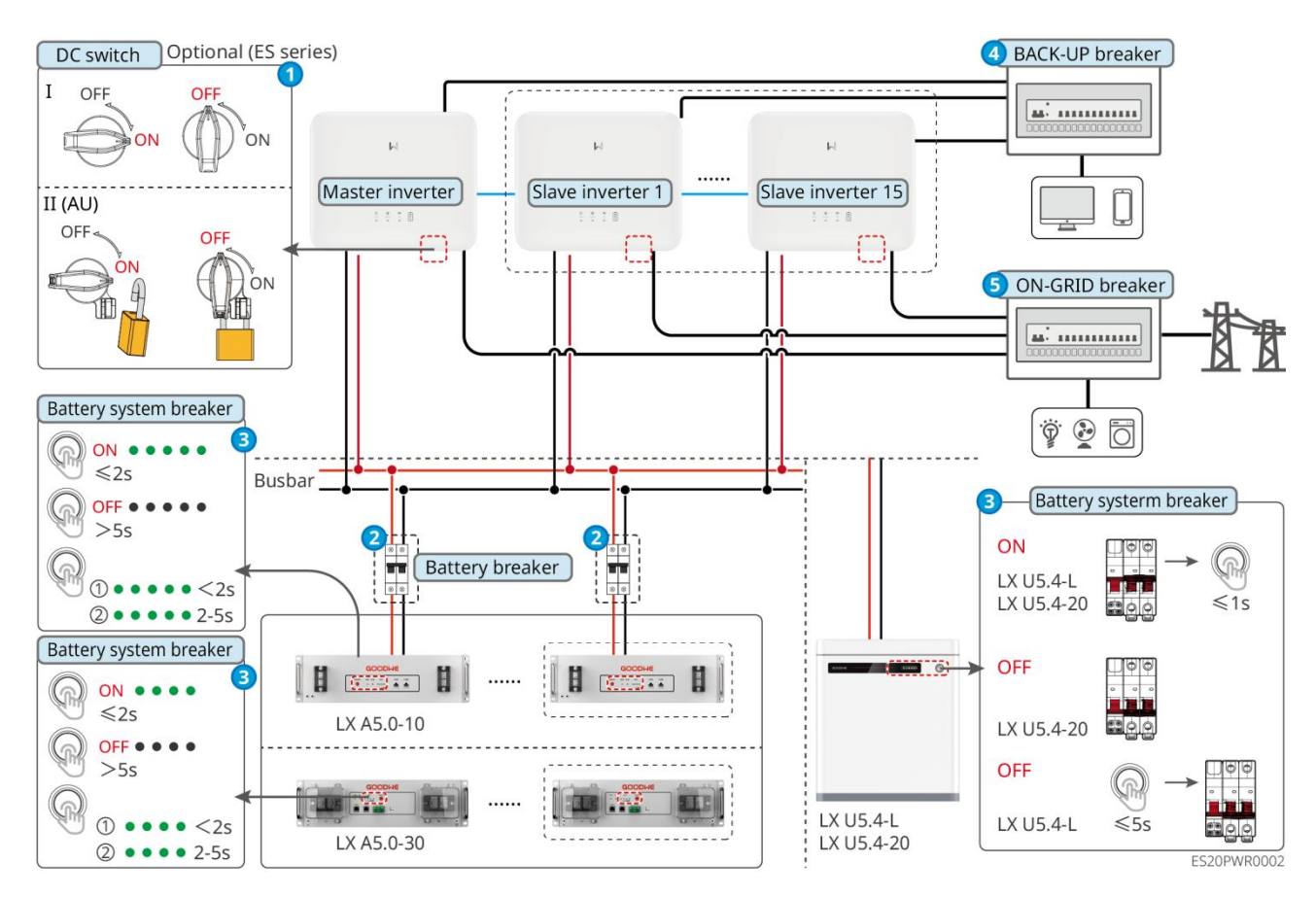

Procedura di accensione:

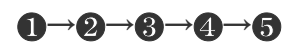

**3** : Selezionare in base alle normative e leggi locali.

## 7.3 Indicatori

## 7.3.1 Indicatori dell'inverter

| Spia        | Stato | Descrizione                                                                               |
|-------------|-------|-------------------------------------------------------------------------------------------|
|             |       | L'inverter è alimentato e in modalità standby.                                            |
|             |       | L'inverter è in avvio, in modalità autotest.                                              |
| <b>( </b> ) |       | L'inverter funziona normalmente in modalità connessa<br>alla rete o in modalità off-grid. |
| $\bigcirc$  |       | Sovraccarico dell'uscita di BACK-UP                                                       |
|             |       | Guasto del sistema                                                                        |
|             |       | L'inverter è stato disalimentato.                                                         |

|       | Anomalia della rete elettrica, alimentazione normale dalla porta BACK-UP dell'inverter. |
|-------|-----------------------------------------------------------------------------------------|
|       | La rete è normale e l'alimentazione della porta BACK-UP<br>dell'inverter è normale.     |
|       | Porta BACK-UP senza alimentazione                                                       |
|       | <br>Ripristino del modulo di monitoraggio dell'inverter in<br>corso                     |
|       | L'inverter e il terminale di comunicazione non hanno<br>stabilito una connessione.      |
| ((ๆ)) | <br>Guasto nella comunicazione tra il terminale di<br>comunicazione e il server cloud   |
|       | Monitoraggio dell'inverter normale                                                      |
|       | <br>Il modulo di monitoraggio dell'inverter non è avviato.                              |

| Spia                                                                                                    | Descrizione                       |  |
|----------------------------------------------------------------------------------------------------|-----------------------------------|--|
| Ê                                                                                                    | 75% <soc≪100%< td=""></soc≪100%<> |  |
|                                                                                                    | 50% <soc≪75%< td=""></soc≪75%<>   |  |
|                                                                                                    | 25% <soc≤50%< td=""></soc≤50%<>   |  |
|                                                                                                    | 0% <soc≤25%< td=""></soc≤25%<>    |  |
|                                                                                                    | Non collegato alla batteria       |  |
| La spia lampeggia durante la scarica della batteria: ad esempio, quando il SOC della batteria<br>è compreso tra il 25% e il 50%, la spia più alta al 50% lampeggia. |                                   |  |

## 7.3.2 Indicatori della batteria

LX A5.0-30

| 0000        | L'indicatore SOC non<br>mostra luce verde.      | SOC=0%                                                                                                    |
|-------------|-------------------------------------------------|----------------------------------------------------------------------------------------------------|
| •000        | Il primo indicatore SOC<br>mostra luce verde.   | 0% <soc≪25%< td=""></soc≪25%<>                                                                                                    |
| ••00        | Il secondo indicatore SOC<br>mostra luce verde. | 25% <soc≪50%< td=""></soc≪50%<>                                                                                                    |
|             | Il terzo indicatore SOC mostra luce verde.      | 50% <soc≪75%< td=""></soc≪75%<>                                                                                                    |
|             | Il quarto indicatore SOC<br>mostra luce verde.  | 75% <soc≪100%< td=""></soc≪100%<>                                                                                                    |
|             | Verde acceso<br>costantemente                   | Il sistema della batteria funziona<br>correttamente.                                                                                                    |
|             | Luce verde lampeggiante<br>1 volta al secondo   | Il sistema della batteria è in modalità<br>standby.                                                                                                    |
|             | Luce verde lampeggiante<br>3 volte/s            | Comunicazione PCS persa                                                                                                    |
| Lampada RUN | Lampo lento                                     | Dopo che il sistema di batterie genera un<br>allarme, eseguirà un'autoverifica.<br>Attendere il completamento<br>dell'autoverifica per passare allo stato<br>operativo normale o allo stato di guasto. |
| Luce ALM    | Rosso acceso<br>costantemente                   | Identificare il tipo di guasto in base alla<br>forma di visualizzazione dell'indicatore<br>SOC e procedere con il metodo<br>consigliato nella sezione di risoluzione<br>dei guasti.                    |

### LX A5.0-10

Stato normale

| Indicatore SOC                        | Lampada RUN  | Stato del sistema di batterie  |
|---------------------------------------|--------------|--------------------------------|
| L'indicatore SOC mostra il livello di | Lampeggiante | Il sistema della batteria è in |

| carica del sistema di batterie.                                                                                                    | verde 1 volta/s                 | modalità standby.                                      |
|----------------------------------------------------------------------------------------------------|---------------------------------|--------------------------------------------------------|
| ○       ○       SOC<5%                                                                                                    | Lampeggiante<br>verde 2 volte/s | Il sistema della batteria è in stato<br>di inattività. |
|                                                                                                    | Verde acceso<br>costantemente   | Il sistema della batteria è in stato<br>di carica.     |
| <ul> <li>L'indicatore SOC massimo lampeggia</li> <li>1 volta/s</li> <li>Quando il 5% ≤ SOC &lt; 25%, SOC1<br/>lampeggia.</li> <li>Quando il SOC è compreso tra il<br/>25% e il 50%, SOC2 lampeggia.</li> <li>Quando il SOC è compreso tra il<br/>50% e il 75%, SOC3 lampeggia.</li> <li>Quando il SOC è compreso tra il<br/>75% e il 95%, SOC4 lampeggia.</li> <li>Quando 95% ≤ SOC ≤ 100%,<br/>SOC5 lampeggia.</li> </ul> | Verde acceso<br>costantemente   | Il sistema di batterie è in stato di<br>scarica.       |

Stato anomalo

| Lampada ALM                                      | Stato del<br>sistema batteria                              | Spiegazione                                                                                                    |
|--------------------------------------------------|------------------------------------------------------------|----------------------------------------------------------------------------------------------------|
| Luce rossa<br>lampeggiante 1 volta<br>al secondo | Il sistema della<br>batteria ha<br>generato un<br>allarme. | Dopo che il sistema della batteria genera un<br>allarme, il sistema della batteria eseguirà<br>un'autoverifica. Attendere il completamento<br>dell'autoverifica del sistema della batteria,<br>quindi il sistema della batteria entrerà in uno<br>stato operativo normale o in uno stato di<br>guasto. |
| Rosso acceso<br>costantemente                    | Il sistema della<br>batteria ha un<br>guasto.              | Determinare il tipo di guasto in base alla<br>forma di visualizzazione dell'indicatore SOC e<br>procedere con il metodo consigliato nella<br>sezione di gestione dei guasti.                                                                                                    |

LX U5.4-L

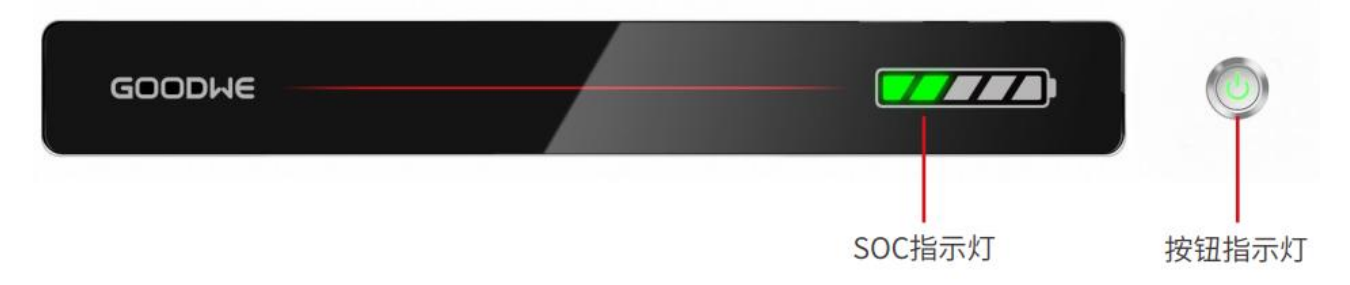

Stato normale

| Indicatore SOC                                                                                                    | Pulsante luminoso                       | Stato del sistema di<br>batterie                     |
|----------------------------------------------------------------------------------------------------|-----------------------------------------|------------------------------------------------------|
| La spia SOC indica il livello di carica del<br>sistema della batteria                                                                                                    |                                         |                                                      |
| SOC<5%                                                                                                    | Luce verde<br>lampeggiante 1<br>volta/s | Il sistema della batteria è<br>in modalità standby.  |
| <ul> <li>L'indicatore SOC massimo lampeggia 1</li> <li>volta al secondo, le altre luci verdi sono accese costantemente.</li> <li>Quando il 5% ≤ SOC &lt; 25%, SOC1 lampeggia.</li> <li>Quando il 25% ≤ SOC &lt; 50%, SOC2 lampeggia.</li> <li>Quando il SOC è compreso tra il 50% e il 75%, SOC3 lampeggia.</li> <li>Quando il 75% ≤ SOC &lt; 95%, SOC4 lampeggia.</li> <li>Quando il 95% ≤ SOC ≤ 100%, SOC5 lampeggia.</li> </ul> | Verde acceso fisso                      | Il sistema della batteria<br>funziona correttamente. |

Stato anomalo

| Pulsante spia<br>luminosa | Stato del        |             |
|---------------------------|------------------|-------------|
|                           | sistema batteria | Descrizione |

| Luce verde lampeggia<br>per 3 secondi    | Il sistema della<br>batteria ha<br>generato un<br>allarme. | Determinare il tipo di guasto in base alla<br>modalità di visualizzazione dell'indicatore<br>SOC e procedere con il trattamento<br>secondo i metodi raccomandati nella<br>sezione di risoluzione dei guasti.                    |
|------------------------------------------|------------------------------------------------------------|----------------------------------------------------------------------------------------------------|
| Luce rossa lampeggiante<br>per 3 secondi | Il sistema della<br>batteria ha un<br>guasto.              | In base alla modalità di visualizzazione<br>dell'indicatore SOC, determinare il tipo di<br>guasto verificatosi e procedere con il<br>trattamento secondo i metodi<br>raccomandati nel capitolo sulla risoluzione<br>dei guasti. |

## LX U5.4-20

| GOODWE                                                                                                    |                                         | SOC指示灯 按钮                                              |         |
|----------------------------------------------------------------------------------------------------|-----------------------------------------|--------------------------------------------------------|---------|
| Stato normale                                                                                                    |                                         |                                                        | נאיניםנ |
| Indicatore SOC                                                                                                    | Pulsante spia<br>Iuminosa               | Stato del sistema batteria                             |         |
| L'indicatore SOC mostra il livello di<br>carica del sistema di batterie.                                                                                                    | Luce verde<br>lampeggiante 1<br>volta/s | Il sistema della batteria è in<br>modalità standby.    |         |
| ✓       ✓       ✓       ✓       ✓       ✓       ✓       ✓       ✓       ✓       ✓       ✓       ✓       ✓       ✓       ✓       ✓       ✓       ✓       ✓       ✓       ✓       ✓       ✓       ✓       ✓       ✓       ✓       ✓       ✓       ✓       ✓       ✓       ✓       ✓       ✓       ✓       ✓       ✓       ✓       ✓       ✓       ✓       ✓       ✓       ✓       ✓       ✓       ✓       ✓       ✓       ✓       ✓       ✓       ✓       ✓       ✓       ✓       ✓       ✓       ✓       ✓       ✓       ✓       ✓       ✓       ✓       ✓       ✓       ✓       ✓       ✓       ✓       ✓       ✓       ✓       ✓       ✓       ✓       ✓       ✓       ✓       ✓       ✓       ✓       ✓       ✓       ✓       ✓       ✓       ✓       ✓       ✓       ✓       ✓       ✓       ✓       ✓       ✓       ✓       ✓       ✓       ✓       ✓       ✓       ✓       ✓       ✓       ✓       ✓       ✓       ✓       ✓       ✓       ✓       ✓       ✓       ✓       ✓ | Luce verde<br>lampeggiante 2<br>volte/s | Il sistema della batteria è in<br>stato di inattività. |         |
| 75%≤SOC<95%                                                                                                    | Verde acceso<br>fisso                   | Il sistema della batteria è in<br>stato di carica.     |         |
| L'indicatore SOC massimo lampeggia<br>1 volta al secondo, mentre le altre luci<br>verdi rimangono accese<br>costantemente.<br>● Quando il 5% ≤ SOC < 25% SOC1                                                                                                    | Verde acceso<br>fisso                   | Il sistema della batteria è in<br>stato di scarica.    |         |

|   | lampeggia.                                                        |  |
|---|-------------------------------------------------------------------|--|
| • | Quando il 25% $\leq$ SOC < 50%,                                   |  |
|   | soez lampeggia.                                                   |  |
| • | Quando il SOC è compreso tra il<br>50% e il 75%, SOC3 lampeggia.  |  |
| • | Quando il 75% $\leqslant$ SOC < 95%,                              |  |
|   | SOC4 lampeggia.                                                   |  |
| • | Quando il SOC è compreso tra il<br>95% e il 100%, SOC5 lampeggia. |  |

Stato anormale

| Pulsante spia<br>luminosa            | Stato del sistema<br>di batteria                        | Descrizione                                                                                                    |
|--------------------------------------|---------------------------------------------------------|----------------------------------------------------------------------------------------------------|
| Luce rossa<br>lampeggiante 1 volta/s | Il sistema della<br>batteria ha generato<br>un allarme. | Identificare il tipo di guasto in base alla<br>forma di visualizzazione dell'indicatore<br>SOC e procedere con il metodo<br>consigliato nella sezione di gestione dei<br>guasti.      |
| rosso acceso costante                | Il sistema della<br>batteria ha un<br>guasto.           | Identificare il tipo di guasto in base alla<br>forma di visualizzazione dell'indicatore<br>SOC e procedere con il metodo<br>consigliato nel capitolo sulla risoluzione<br>dei guasti. |

## LX U5.0-30

| Spia                          |                                                 | Stato del sistema                 |
|-------------------------------|-------------------------------------------------|-----------------------------------|
| 0000                          | L'indicatore SOC non<br>mostra luce verde.      | SOC=0%                            |
| •000                          | Il primo indicatore SOC<br>mostra luce verde.   | 0% <soc≪25%< td=""></soc≪25%<>    |
| $\bullet \bullet \circ \circ$ | Il secondo indicatore SOC<br>mostra luce verde. | 25% <soc≪50%< td=""></soc≪50%<>   |
|                               | Il terzo indicatore SOC mostra luce verde.      | 50% <soc≪75%< td=""></soc≪75%<>   |
|                               | Il quarto indicatore SOC                        | 75% <soc≪100%< td=""></soc≪100%<> |

|             | mostra luce verde.                            |                                                                                                    |  |
|-------------|-----------------------------------------------|----------------------------------------------------------------------------------------------------|--|
| Lampada RUN | Verde acceso fisso                            | Il sistema della batteria funziona<br>correttamente.                                                                                                    |  |
|             | Luce verde lampeggiante<br>1 volta/s          | Sistema a batteria pronto.                                                                                                    |  |
|             | Luce verde lampeggiante<br>3 volte al secondo | Perdita di comunicazione PCS                                                                                                    |  |
|             | Lampo lento                                   | Il sistema della batteria effettuerà<br>un'autodiagnosi dopo un allarme,<br>attendendo il completamento<br>dell'autodiagnosi per passare allo stato<br>operativo normale o allo stato di guasto. |  |
| Lampada ALM | Rosso acceso<br>costantemente                 | Identificare il tipo di guasto in base alla<br>forma di visualizzazione dell'indicatore<br>SOC e procedere con il metodo<br>consigliato nel capitolo sulla risoluzione<br>dei guasti.            |  |

# 7.3.3 Indicatore del Contatore Intelligente

## GMK110

| Тіро                     | Stato          | Descrizione                                                 |
|--------------------------|----------------|-------------------------------------------------------------|
| Luce di alimentazione    | Sempre acceso  | Il contatore è alimentato.                                  |
| Ċ                        | Spegnimento    | Il contatore elettrico è stato scollegato.                  |
| Luce di<br>comunicazione | Scintillazione | Comunicazione del contatore elettrico normale               |
| ത്ര                      | spegnimento    | Anomalia o mancata comunicazione del<br>contatore elettrico |

## GM330

| Тіро                  | Stato         | Descrizione                                  |
|-----------------------|---------------|----------------------------------------------|
| Luce di alimentazione | Sempre acceso | Il contatore elettrico è alimentato, nessuna |

| (h)                                         |               | comunicazione RS485.                                                                                                    |
|---------------------------------------------|---------------|----------------------------------------------------------------------------------------------------|
|                                             | Lampo         | Il contatore elettrico è alimentato e la<br>comunicazione RS485 funziona correttamente.                                                    |
|                                             | Spegnimento   | Il contatore elettrico è stato scollegato.                                                                                                 |
| Luce di                                     | Spegnimento   | Riservato                                                                                                    |
| comunicazione                               | sfarfallio    | Premere il pulsante Reset ≥5s, la luce<br>dell'alimentazione e la luce di compravendita<br>lampeggiano: il contatore elettrico si resetta. |
| Vendita e acquisto di<br>lampade elettriche | Sempre acceso | Acquisto di energia dalla rete                                                                                                    |
|                                             | Lampo         | vendita di energia elettrica alla rete                                                                                                    |
|                                             | Spegnimento   | Vendita di energia elettrica alla rete                                                                                                    |
| ÷.                                          |               | Riserva                                                                                                    |

## 7.3.4 Indicatore Smart Dongle

### WiFi/LAN Kit-20

## ΝΟΤΑ

- Premere due volte il pulsante Reload per attivare il Bluetooth, dopodiché l'indicatore di comunicazione passerà allo stato di lampeggio singolo. Si prega di connettersi all'app SolarGo entro 5 minuti, altrimenti il Bluetooth si disattiverà automaticamente.
- Lo stato di lampeggio singolo dell'indicatore di comunicazione si verifica solo dopo il doppio clic sul pulsante Reload per attivare il Bluetooth.

| Spia                     | Stato | Descrizione                                                                                                    |
|--------------------------|-------|----------------------------------------------------------------------------------------------------|
| Luce di<br>alimentazione |       | Acceso continuo: l'asta di comunicazione<br>intelligente è alimentata.                                                                      |
| $\bigcirc$               |       | Spento: la barra di comunicazione intelligente<br>non è alimentata.                                                                         |
| Luce di                  |       | Sempre acceso: Comunicazione WiFi o LAN<br>funzionante correttamente                                                                        |
| comunicazion<br>e        |       | Lampeggio singolo: Il segnale Bluetooth della<br>barra di comunicazione intelligente è acceso, in<br>attesa di connessione all'app SolarGo. |

| ((p)) | ш.ш. | Due lampeggi: la barra di comunicazione<br>intelligente non è connessa al router.                                      |
|-------|------|----------------------------------------------------------------------------------------------------|
|       |      | Quattro lampeggi: la smart communication stick<br>comunica normalmente con il router, ma non è<br>connessa al server.  |
|       |      | Sei lampeggi: la barra di comunicazione<br>intelligente sta identificando il dispositivo<br>connesso.                  |
|       |      | Spegnimento: ripristino del software della barra<br>di comunicazione intelligente in corso o<br>alimentazione assente. |

| Spia                                 | colore     | Stato          | Descrizione                                                                                                    |
|--------------------------------------|------------|----------------|----------------------------------------------------------------------------------------------------|
| LED di<br>comunicazione<br>porta LAN | verdeverde | Sempre acceso  | 100Connessione di rete cablata Mbps<br>normale                                                                                                    |
|                                      |            | Spegnimento    | <ul> <li>Cavo di rete non connesso.</li> <li>100Connessione di rete cablata<br/>Mbps anomala</li> <li>10Connessione di rete cablata<br/>Mbps funzionante normalmente</li> </ul> |
|                                      | Giallo     | Sempre acceso  | 10/Connessione di rete cablata da 100<br>Mbps funzionante normalmente,<br>nessun dato di comunicazione inviato<br>o ricevuto.                                                   |
|                                      |            | Scintillazione | Trasmissione e ricezione dati di<br>comunicazione                                                                                                    |
|                                      |            | Spegnimento    | Cavo di rete non connesso                                                                                                    |

| Pulsante | Descrizione                                                                                                    |
|----------|----------------------------------------------------------------------------------------------------|
| Reload   | Premere per 0,5~3 secondi, la barra di comunicazione<br>intelligente verrà ripristinata.                                                  |
|          | Premere e tenere premuto per 6~20 secondi, la barra di<br>comunicazione intelligente verrà ripristinata alle impostazioni<br>di fabbrica. |
|          | Doppio clic rapido per attivare il segnale Bluetooth<br>(mantenuto solo per 5 minuti)                                                     |

Wi-Fi Kit
| Spia                     | colore | Stato       | Descrizione                                                                                   |
|--------------------------|--------|-------------|-----------------------------------------------------------------------------------------------|
| Luce di                  |        | Luminoso    | Il Kit Wi-Fi è alimentato.                                                                    |
| alimentazione            |        |             |                                                                                               |
| $\bigcirc$               | verde  | Spegnimento | Kit Wi-Fi non alimentato o in riavvio                                                         |
| Luce di<br>comunicazione | BluBlu | luminoso    | Il punto di accesso WiFi AP è stato<br>connesso.                                              |
| ((ng))                   |        | spegnimento | <ul> <li>Kit Wi-Fi con anomalie di<br/>comunicazione</li> <li>Wi-Fi Kit in riavvio</li> </ul> |

#### LS4G Kit-CN、4G Kit-CN

| Spia                         | colore                            | Stato Descrizione                            |                                                                                                    |
|------------------------------|-----------------------------------|----------------------------------------------|----------------------------------------------------------------------------------------------------|
| Luce di                      | Luce di<br>alimentazione<br>Verde | Luminoso                                     | Il modulo è stato fissato e alimentato.                                                                                                    |
| alimentazione                |                                   | Spegnimento                                  | Modulo non fissato o non alimentato.                                                                                                    |
| Luce di<br>comunicazion<br>e | Blu                               | Lampo lento (0.2s<br>acceso, 1.8s<br>spento) | <ul> <li>Luce di comunicazione dell'inverter 2<br/>lampeggiante: in fase di<br/>composizione, stato di ricerca della<br/>rete.</li> <li>Luce di comunicazione dell'inverter<br/>lampeggia 4 volte: connessione al<br/>cloud fallita a causa di assenza di<br/>flusso.</li> </ul>                                                                       |
|                              |                                   | Lampo lento (1,8s<br>acceso, 0,2s<br>spento) | <ul> <li>Luce di comunicazione dell'inverter 2<br/>lampeggiante: composizione riuscita</li> <li>Luce di comunicazione dell'inverter<br/>costantemente accesa: connessione<br/>al cloud riuscita</li> <li>Luce di comunicazione dell'inverter<br/>lampeggia 4 volte: connessione al<br/>cloud fallita a causa di assenza di<br/>flusso dati.</li> </ul> |
|                              |                                   | Lampo (0.125s<br>acceso, 0.125s<br>spento)   | L'inverter comunica con il cloud tramite il<br>modulo.                                                                                                    |
|                              |                                   | 0.2acceso per 8<br>secondi, spento           | Nessuna scheda SIM installata o contatto<br>difettoso della scheda SIM                                                                                                    |

|  | per 8 secondi |  |
|--|---------------|--|
|--|---------------|--|

#### 4G Kit-CN-G20 & 4G Kit-CN-G21

| Spia                         | Stato | Descrizione                                                                                                    |
|------------------------------|-------|----------------------------------------------------------------------------------------------------|
| Luce di<br>alimentazi<br>one |       | Acceso costante: l'asta di comunicazione<br>intelligente è alimentata.                                                |
| (I)                          |       | Spegnimento: la barra di comunicazione<br>intelligente non è alimentata.                                              |
|                              |       | Luce costante: la barra di comunicazione<br>intelligente è connessa al server e la comunicazione<br>è normale.        |
| Luce di                      |       | Doppio lampeggiamento: la barra di comunicazione<br>intelligente non è collegata alla stazione base.                  |
| comunicaz<br>ione<br>((ကူ))  |       | Quattro lampeggiamenti: la barra di comunicazione<br>intelligente è collegata alla stazione base ma non al<br>server. |
|                              |       | Sei lampeggi: la comunicazione tra la barra di<br>comunicazione intelligente e l'inverter è interrotta.               |
|                              |       | Spento: il software della smart communication bar<br>è in fase di ripristino o non è alimentato.                      |

| Pulsante | Descrizione                                                                          |
|----------|--------------------------------------------------------------------------------------|
|          | Premere per 0,5~3 secondi e la barra di comunicazione intelligente si riavvierà.     |
| Reload   | Premere e tenere premuto per 6-20 secondi per ripristinare la barra di comunicazione |
|          | intelligente alle impostazioni di fabbrica.                                          |

#### Ezlink3000

| Spia                     | colore | Stato | Descrizione                                                              |
|--------------------------|--------|-------|--------------------------------------------------------------------------|
| Luce di<br>alimentazione | Blu    |       | Lampeggiamento: la barra di comunicazione è<br>in normale funzionamento. |
| $\bigcirc$               |        |       | Spento: il bastone di comunicazione è stato<br>disalimentato.            |
| Luce di                  | verde  |       | Luce costante: la barra di comunicazione è                               |

| comunicazion      |   |   | connessa al server.                                                                                                    |  |
|-------------------|---|---|----------------------------------------------------------------------------------------------------|--|
| e<br><b>((Դ))</b> |   |   | Doppio lampeggiamento: la barra di<br>comunicazione non è collegata al router                                                                                                    |  |
|                   |   |   | Quattro lampeggi: la barra di comunicazione è collegata al router ma non al server.                                                                                                    |  |
| RELOAD            | - | - | <ul> <li>Premere brevemente per 3 secondi per<br/>riavviare il dongle di comunicazione.</li> <li>Premere e tenere premuto per 3-10<br/>secondi per ripristinare le impostazioni di<br/>fabbrica.</li> </ul> |  |

# 8 Avvio Rapido del Sistema

## 8.1 Scaricare l'App

Assicurarsi che il telefono cellulare soddisfi i seguenti requisiti:

- Sistema operativo per smartphone: Android 4.3 o successivo, iOS 9.0 o successivo.
- Il telefono cellulare può accedere a Internet.
- Il telefono cellulare supporta WLAN o Bluetooth.

Metodo 1: Cerca SolarGo su Google Play (Android) o App Store (iOS) per scaricare e installare l'app.

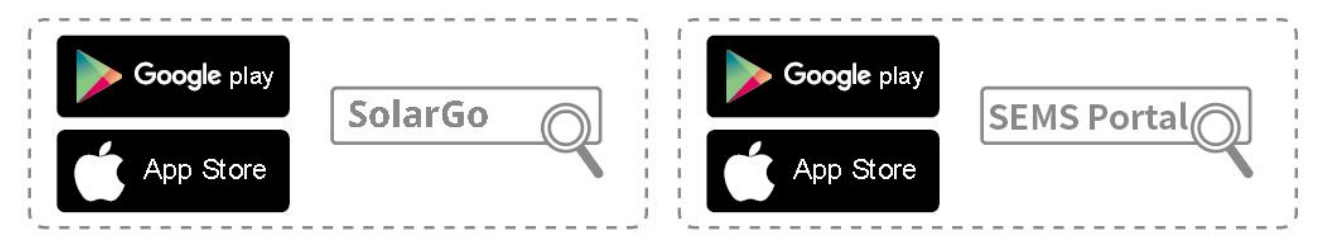

Metodo 2: Scansiona il codice QR qui sotto per scaricare e installare l'app.

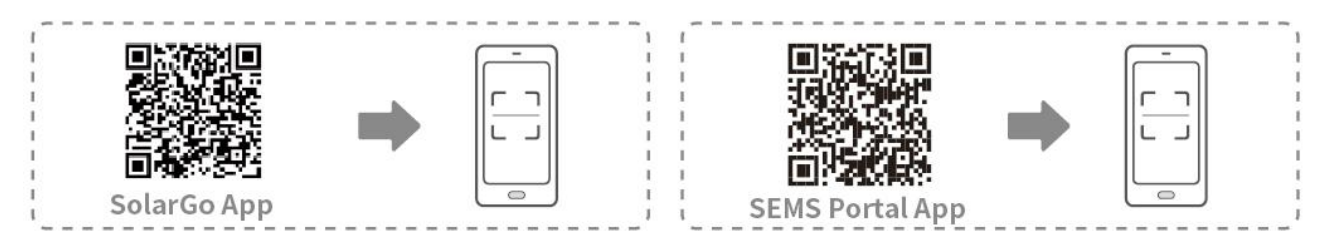

# 8.2 Collegamento dell'inverter tramite SolarGo

| AVVISO                                                                                          |  |  |  |
|-------------------------------------------------------------------------------------------------|--|--|--|
| • Il nome del dispositivo varia a seconda del modello dell'inverter o del tipo di smart         |  |  |  |
| dongle:                                                                                         |  |  |  |
| O Kit Wi-Fi: Solar-WiFi***                                                                      |  |  |  |
| <ul> <li>Modulo Bluetooth: Solar-BLE***</li> </ul>                                              |  |  |  |
| O Kit WiFi/LAN-20: WLA-***                                                                      |  |  |  |
| <ul> <li>Ezlink3000: CCM-BLE***; CCM-***</li> </ul>                                             |  |  |  |
| ○ 4Kit G-CN-G20 o Kit 4G-CN-G21: GSA-*** o GSB-***                                              |  |  |  |
| *** è il numero di serie dell'inverter*                                                         |  |  |  |
| • In un sistema parallelo, collegare prima l'inverter singolo per verificare la versione del    |  |  |  |
| firmware di ciascun inverter. Se la versione dell'inverter non soddisfa i requisiti, contattare |  |  |  |
| il centro di assistenza post-vendita per un aggiornamento.                                      |  |  |  |

 In un sistema parallelo, selezionare il segnale Ezlink per impostare i parametri dell'inverter principale e i parametri rilevanti verranno automaticamente sincronizzati all'inverter secondario. Se i parametri dell'inverter non possono essere mantenuti coerenti, collegare il segnale dell'inverter singolo e impostare i parametri dell'inverter singolo.

#### **Connetti all'inverter tramite Bluetooth**

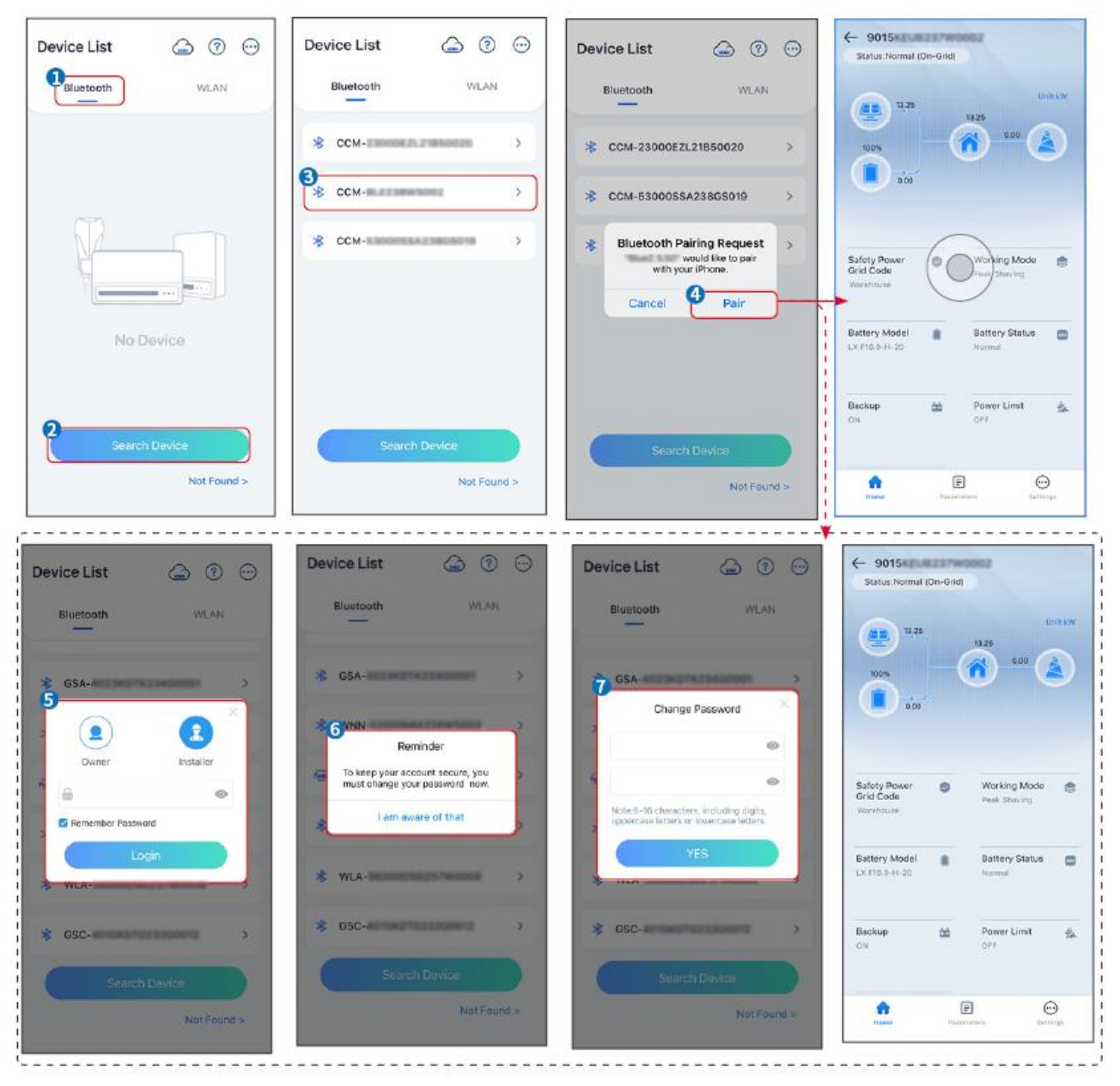

#### Collegamento dell'inverter tramite WiFi

| Device List 🍙 🗇 💬  | Device List 🙆 💿 💮                                                              | Device List 💮 💮 💬 | ← 9015<br>Status:Fault Mode                             |
|--------------------|--------------------------------------------------------------------------------|-------------------|---------------------------------------------------------|
| Bluetooth          | Bluetooth WLAN                                                                 | Bluetooth WLAN    | 000 UntkW                                               |
|                    | 3                                                                              | Solar-            |                                                         |
|                    | Tips<br>Your mobile phone has not turned on the<br>WLAN:                       | ଚ୍ଚ 5500 >        | 000                                                     |
|                    | 1.Please turn on WLAN.<br>2.Find Solar-WFIXXXXXXXXXXXXXXXXXXXXXXXXXXXXXXXXXXXX | Solar-            | Safety Power Safety Power Safety Power Safety Power     |
| ····               | 4.Return to App and click button [Search<br>Device] to refresh the list.       |                   | Warehouse                                               |
| No Device          | Cancel Sure                                                                    |                   | Battery Model Battery Status CovrociousH-D-10*1 Motimal |
| 2<br>Search Device | Search Davice                                                                  | Search Device     | Backup 🏙 Power Limit 💁                                  |
| Not Found >        | Not Round a                                                                    | Not Found >       | Forme Parameters Delings                                |

## 8.3 Impostazioni Comunicazione

#### **AVVISO**

L'interfaccia di configurazione della comunicazione varia a seconda del metodo di comunicazione.

**Passo1:** Toccare Home > Impostazioni > Impostazioni Comunicazione > WLAN/LAN, per configurare i parametri.

**Passo 2:** Impostare i parametri WLAN o LAN in base alla situazione reale.

| No. | Nome/Icona               | Descrizione                                                                                                    |
|-----|--------------------------|----------------------------------------------------------------------------------------------------|
| 1   | Nome della<br>Rete       | Adatto per WLAN. Selezionare la rete corrispondente in base alla situazione reale e collegare il dispositivo al router o allo switch.                                           |
| 2   | Password                 | Solo per WLAN. Password WiFi per la rete effettivamente connessa.                                                                                                    |
| 3   | DHCP                     | <ul> <li>Abilita DHCP quando il router è in modalità IP dinamico.</li> <li>Disattivare DHCP quando viene utilizzato uno switch o il router è in modalità IP statico.</li> </ul> |
| 4   | Indirizzo IP             |                                                                                                    |
| 5   | Subnet Mask              | • Non configurare i parametri quando il DHCP è abilitato.                                                                                                    |
| 6   | Indirizzo del<br>Gateway | <ul> <li>Configura i parametri in base alle informazioni del router o dello<br/>switch quando il DHCP è disabilitato.</li> </ul>                                                |
| 7   | Server DNS               |                                                                                                    |

## 8.4 Impostazioni Rapide

### **AVVISO**

- I parametri verranno configurati automaticamente dopo aver selezionato il paese/regione di sicurezza, inclusi protezione da sovratensione, protezione da sottotensione, protezione da sovrafrequenza, protezione da sottofrequenza, protezione di connessione tensione/frequenza, curva cosφ, curva Q(U), curva P(U), curva FP, HVRT, LVRT, ecc.
- L'efficienza di generazione è diversa nelle diverse modalità operative. Impostare la modalità operativa in base ai requisiti e alla situazione locali.

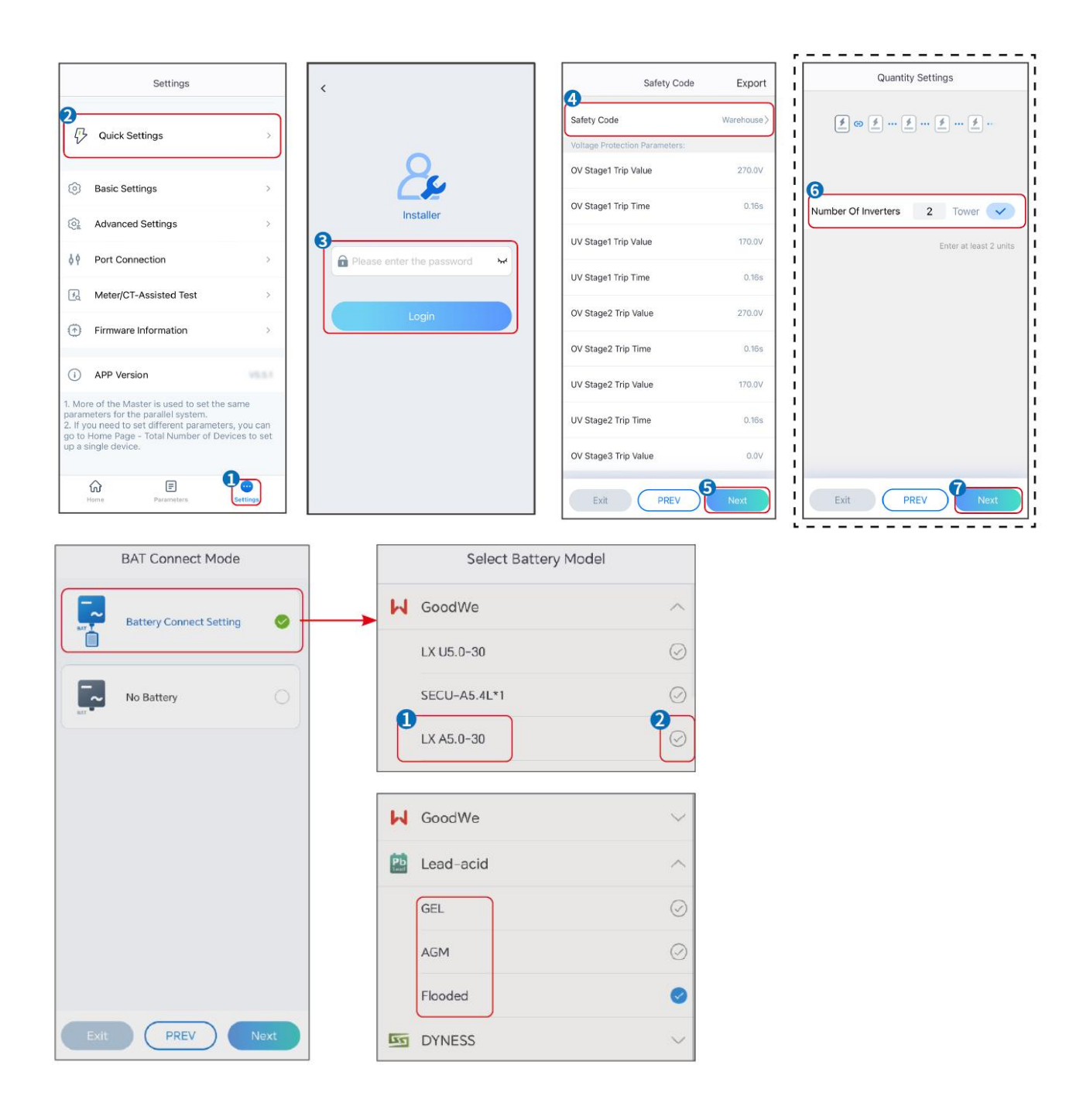

| Parametri                              | Descrizione                                                                                                    |
|----------------------------------------|----------------------------------------------------------------------------------------------------|
| Codice di Sicurezza                    | Selezionare il paese di sicurezza di conseguenza.                                                                                                    |
| Impostazioni di<br>Quantità            | Negli scenari paralleli, impostare il numero di inverter nel sistema parallelo<br>in base alla situazione reale.                                                                                                    |
| Modalità di<br>Connessione BAT         | Selezionare la modalità effettiva in cui la batteria è collegata all'inverter. Non<br>è necessario impostare il modello della batteria e la modalità di lavoro se<br>non è collegata alcuna batteria. Il sistema funzionerà in modalità di<br>autoconsumo per impostazione predefinita. |
| Seleziona il Modello<br>della Batteria | Selezionare il modello effettivo della batteria.                                                                                                    |
| Modalità di<br>Funzionamento           | Impostare la modalità di funzionamento in base alle esigenze effettive.<br>Supporta: modalità Peakshaving e modalità Autoconsumo.                                                                                                    |

L'interfaccia dell'applicazione è la seguente quando viene selezionata la modalità Autoconsumo. Accedi alle Impostazioni Avanzate per configurare la modalità operativa dettagliata e i relativi parametri.

| Working Mode    | < Self-use Mode                                                                                                    | < Battery working                                              | Save      |
|-----------------|----------------------------------------------------------------------------------------------------|----------------------------------------------------------------|-----------|
| •               | 😰 Backup Mode 💿 📀                                                                                                    | Start Time                                                     | 00:00     |
|                 | Charging Power From Grid                                                                                                    | End Time                                                       | 00:00     |
| သ Self-use Mode | Rated Power 0.0                                                                                                    | Repetition (Requires both monthly a repetition to take effect) | nd weekly |
|                 | Langer 41 a 43 is                                                                                                    | Month                                                          | Never >   |
| Ø Settings      | 🗞 TOU Mode 💿 🛛 🥥                                                                                                    | Day                                                            | Never >   |
|                 | Time1                                                                                                    | Charge Discharge Mode                                          | Charge >  |
|                 | Discharge Power: 30.0%                                                                                                    | Rated Power<br>Range[0,100]%                                   | 0.0       |
| A Peakshaving   | Every Month<br>Every day                                                                                                    | Charge Cut-off SOC                                             | 0         |
| Settings        | Charge Power: 80.0% SOC: 100%<br>OC:00-23:00<br>September Cetober<br>Monday Tuesday Wadnesday Thursday Friday<br>Add up to 4 battery working groups + Add<br>© Delayed Charging © ©                                                        |                                                                |           |
| Exit PREV Next  | Monthly-Repeat > Never                                                                                                    |                                                                |           |
|                 | Peak Power Sales Limit     0,0       The peak limit must be lower than the power limit.       Range[0,100]%       PV Prioritizes Charging Battery       ON: PV power generation changes from selling<br>electricits to charging batteries. |                                                                |           |
|                 | PV Power Generation Peak Time 20:00                                                                                                    |                                                                |           |

#### Parametri

Descrizione

Modalità di autoconsumo: basata sulla modalità di autoconsumo, è possibile attivare contemporaneamente la modalità di riserva, la modalità TOU e la ricarica intelligente, e l'inverter selezionerà automaticamente la modalità operativa. Priorità di funzionamento: Modalità di riserva > Modalità TOU > Ricarica intelligente > Modalità di autoconsumo.

| Modalità di backup                  |                                                                                                    |  |
|-------------------------------------|----------------------------------------------------------------------------------------------------|--|
| Caricamento dalla Rete              | Abilita Carica dalla Rete per consentire l'acquisto di energia dalla rete elettrica.                                                                                                    |  |
| Potenza Nominale                    | La percentuale della potenza di acquisto rispetto alla potenza nominale dell'inverter.                                                                                                    |  |
| Modalità TOU                        |                                                                                                    |  |
| Ora di Inizio                       | All'interno dell'Intervallo di Tempo di Inizio e Fine, la batteria viene                                                                                                    |  |
| Fine Tempo                          | caricata o scaricata in base alla Modalità Batteria impostata e alla Potenza<br>Nominale.                                                                                                    |  |
| Modalità Batteria                   | Impostare la modalità batteria su Carica o Scarica di conseguenza.                                                                                                    |  |
| Potenza Nominale                    | La percentuale della potenza di carica/scarica rispetto alla potenza nominale dell'inverter.                                                                                                    |  |
| SOC di Interruzione della<br>Carica | La batteria smette di caricarsi/scaricarsi una volta che il SOC della batteria<br>raggiunge il SOC di interruzione della carica.                                                                                |  |
| Ricerca intelligente                |                                                                                                    |  |
| Mese di Ricarica Intelligente       | Impostare i mesi di ricarica intelligente. È possibile impostare più di un<br>mese.                                                                                                    |  |
| Potenza di picco limitata           | Impostare la Potenza di Picco Limite in conformità con le leggi e i<br>regolamenti locali. La Potenza di Picco Limite deve essere inferiore al<br>limite di potenza di uscita specificato dai requisiti locali. |  |
| Passa alla Carica                   | Durante il periodo di carica, l'energia fotovoltaica caricherà la batteria.                                                                                                    |  |

#### L'interfaccia dell'applicazione è la seguente quando è selezionata la modalità Peakshaving.

| Working Mode                                    | Peakshaving Cov<br>Time 15:00<br>Time 20:00<br>Power Purchase Limit 18:00 V<br>(0:00)W<br>(0:00)W<br>(0:00)%                                                                                                    |  |
|-------------------------------------------------|----------------------------------------------------------------------------------------------------|--|
| Parametri                                       | Descrizione                                                                                                    |  |
| Picco di carico                                 |                                                                                                    |  |
| Ora di Inizio                                   | La rete elettrica caricherà la batteria tra l'Ora di Inizio e l'Ora di Fine se                                                                                                    |  |
| Fine Tempo                                      | il consumo di potenza del carico non supera la quota di potenza.<br>Altrimenti, solo l'energia fotovoltaica può essere utilizzata per caricare<br>la batteria.                                                                                                    |  |
| Limite di Potenza di<br>Importazione            | Impostare il limite massimo di potenza consentito per l'acquisto dalla<br>rete. Quando i carichi consumano una potenza superiore alla somma<br>della potenza generata nel sistema fotovoltaico e del Limite di Potenza<br>di Importazione, l'eccesso di potenza sarà compensato dalla batteria. |  |
| SOC Riservato per il<br>Livellamento dei Picchi | In modalità Peak Shaving, il SOC della batteria deve essere inferiore al<br>Reserved SOC For Peakshaving. Una volta che il SOC della batteria<br>supera il Reserved SOC For Peakshaving, la modalità peakshaving non<br>funziona.                                                               |  |

Tocca Completa per completare le impostazioni, riavvia l'attrezzatura seguendo le istruzioni.

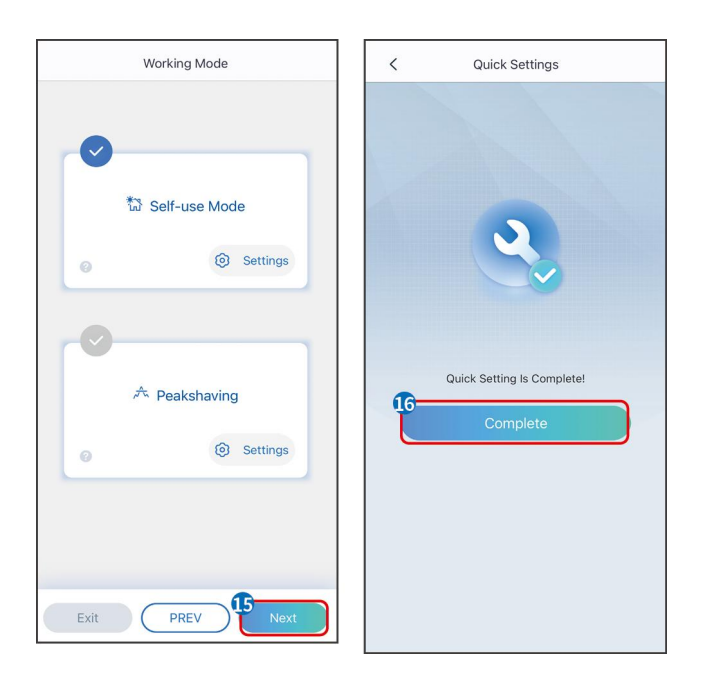

## 8.5 Creazione di Centrali Elettriche

#### AVVISO

Accedi all'app SEMS Portal utilizzando l'account e la password prima di creare le centrali elettriche. Se hai domande, consulta la sezione Monitoraggio Impianti.

Passo 1 Accedi alla pagina Crea Impianto.

**Passo 2** Leggere le istruzioni e compilare le informazioni richieste sull'impianto in base alla situazione reale. (\* si riferisce ai campi obbligatori)

**Passo 3** Seguire le istruzioni per aggiungere dispositivi e creare l'impianto.

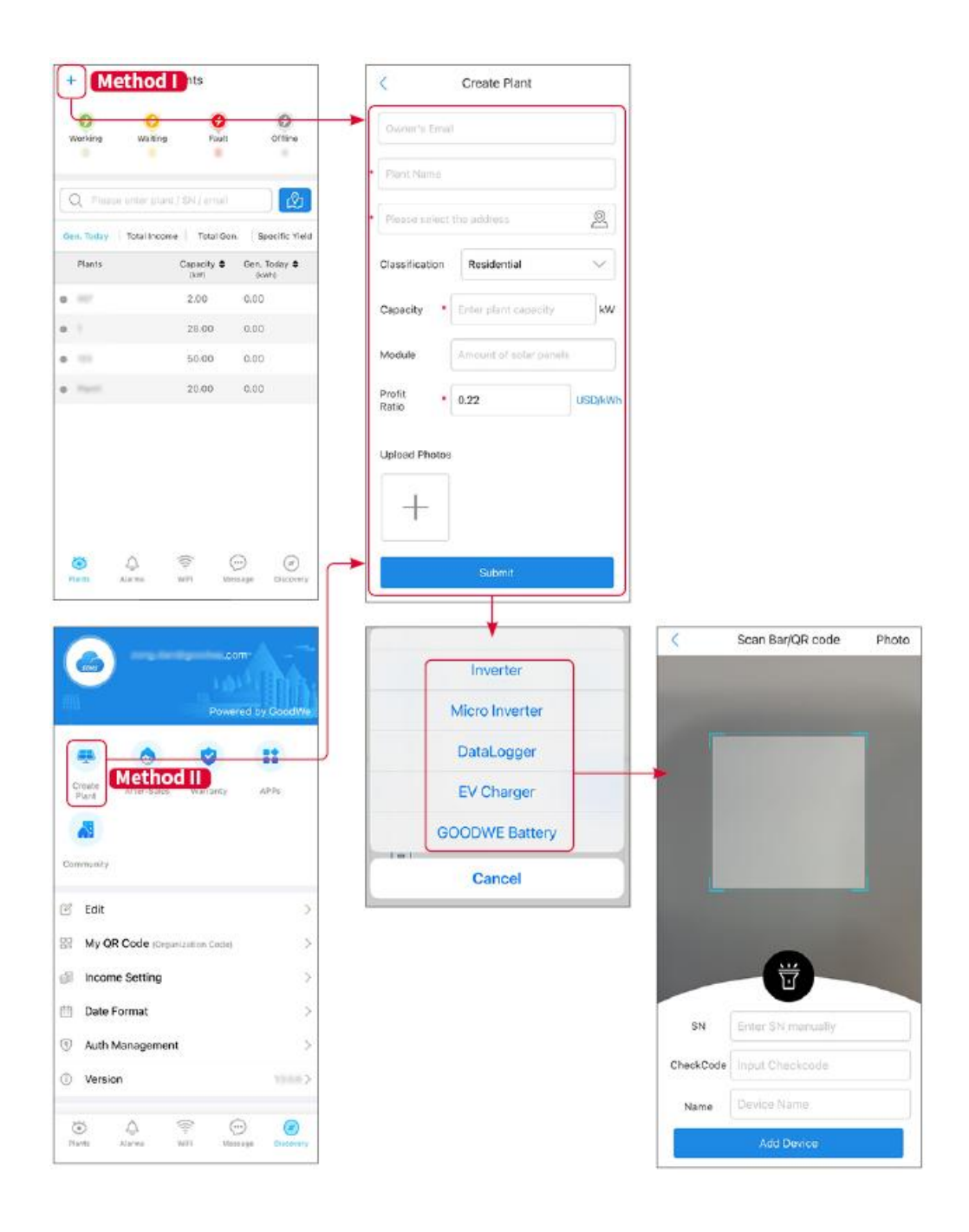

# 9 Commissioning del Sistema

## 9.1 Panoramica di SolarGo

SolarGo App è un'applicazione mobile che comunica con l'inverter attraverso moduli Bluetooth o WiFi. Le funzioni comunemente utilizzate sono le seguenti:

- 1. Verificare i dati operativi, la versione del software, gli allarmi, ecc.
- 2. Impostare i parametri della rete, i parametri di comunicazione, i paesi di sicurezza, la limitazione di potenza, ecc.
- 3. Manutenzione dell'attrezzatura.
- 4. Aggiornare la versione del firmware dell'apparecchiatura.

### 9.1.1 Struttura del Menu dell'App

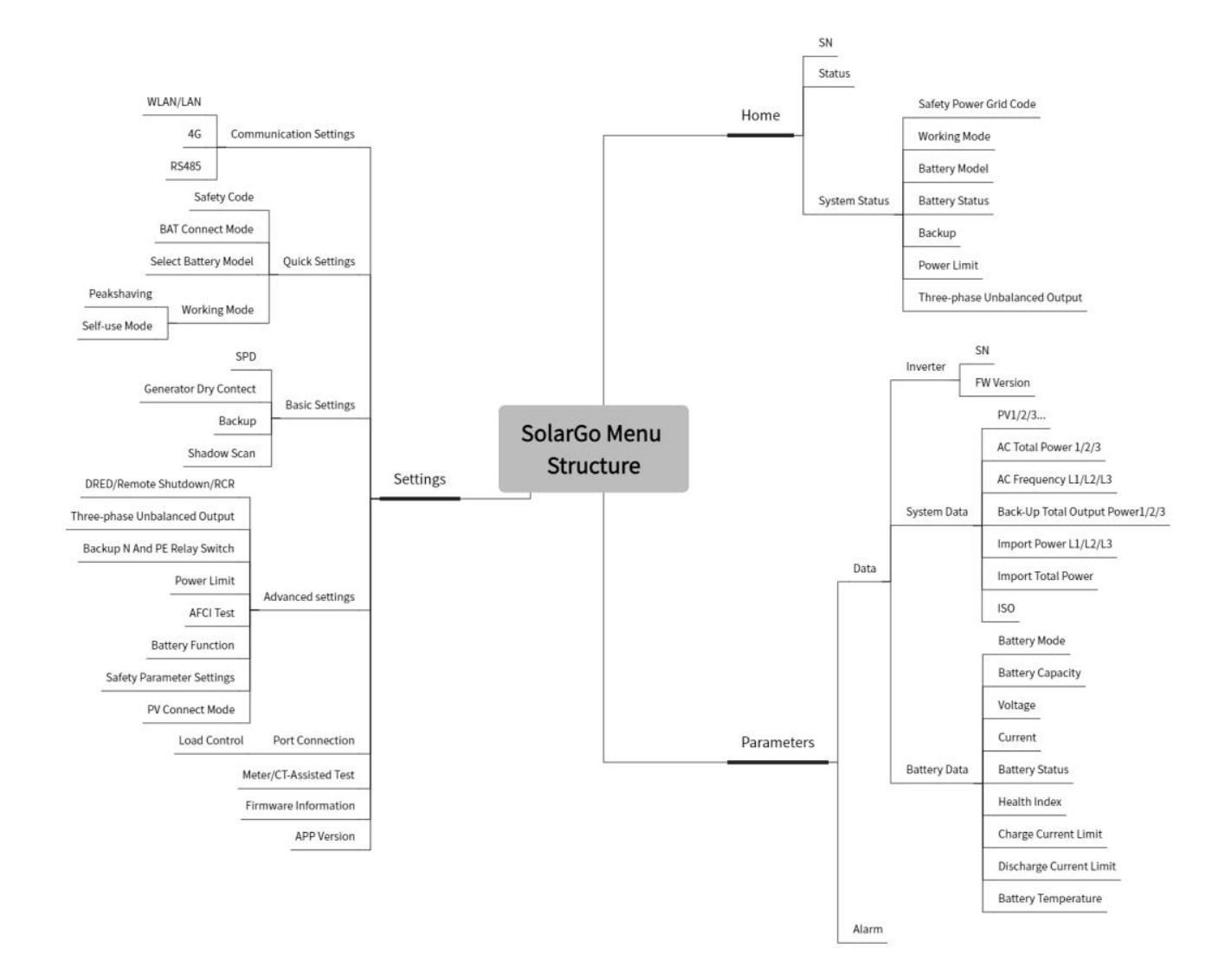

### 9.1.2 Pagina di Accesso dell'App SolarGo

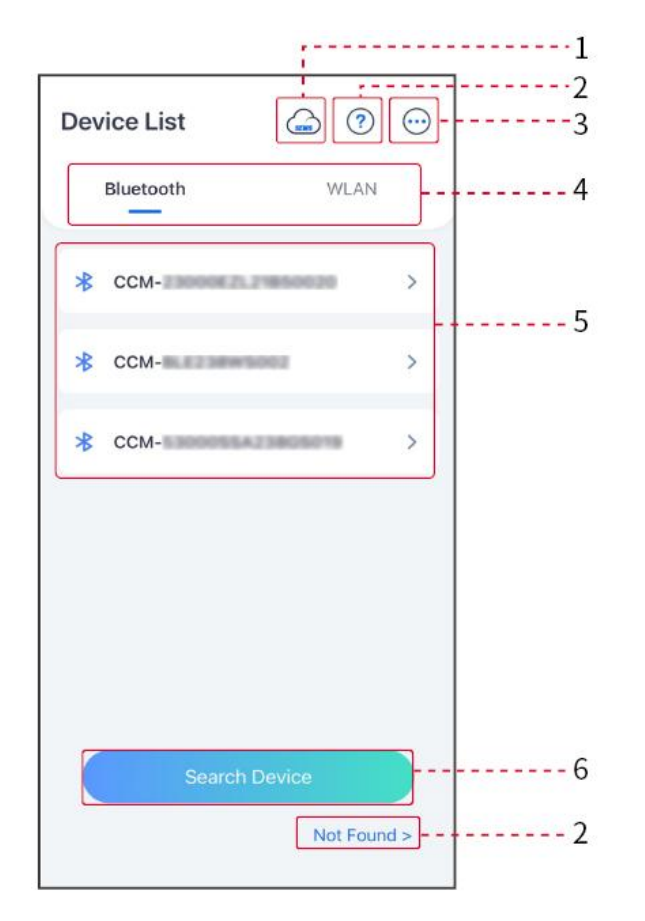

| No. | Nome/Icon<br>a        | Descrizione                                                                                                    |  |
|-----|-----------------------|----------------------------------------------------------------------------------------------------|--|
| 1   | SEMS                  | Tocca l'icona per aprire la pagina di download dell'app SEMS Portal.                                                                                                    |  |
| 2   | Non trovato           | Tocca per leggere la guida di connessione.                                                                                                    |  |
| 3   | $\overline{\cdots}$   | <ul> <li>Verificare informazioni come la versione dell'app, i contatti locali, ecc.</li> <li>Altre impostazioni, come data di aggiornamento, cambio lingua, impostazione unità di temperatura, ecc.</li> </ul>                                                                                                    |  |
| 4   | Bluetooth/W<br>LAN    | Selezionare in base al metodo di comunicazione effettivo. In caso di<br>problemi, toccare o NON Trovato per leggere le guide di connessione.                                                                                                    |  |
| 5   | Elenco<br>Dispositivi | <ul> <li>L'elenco di tutti i dispositivi. Le ultime cifre del nome del dispositivo sono normalmente il numero di serie del dispositivo.</li> <li>Selezionare il dispositivo verificando il numero di serie dell'inverter principale quando più inverter sono collegati in parallelo.</li> <li>Il nome del dispositivo varia tra diversi modelli di inverter o moduli</li> </ul> |  |

|   |                      | di comunicazione.                                               |
|---|----------------------|-----------------------------------------------------------------|
| 6 | Cerca<br>Dispositivo | Dispositivo di ricerca Tap se il dispositivo non viene trovato. |

## 9.1.3 Pagina Principale dell'App SolarGo

#### Inverter Singolo

Inverter Multipli

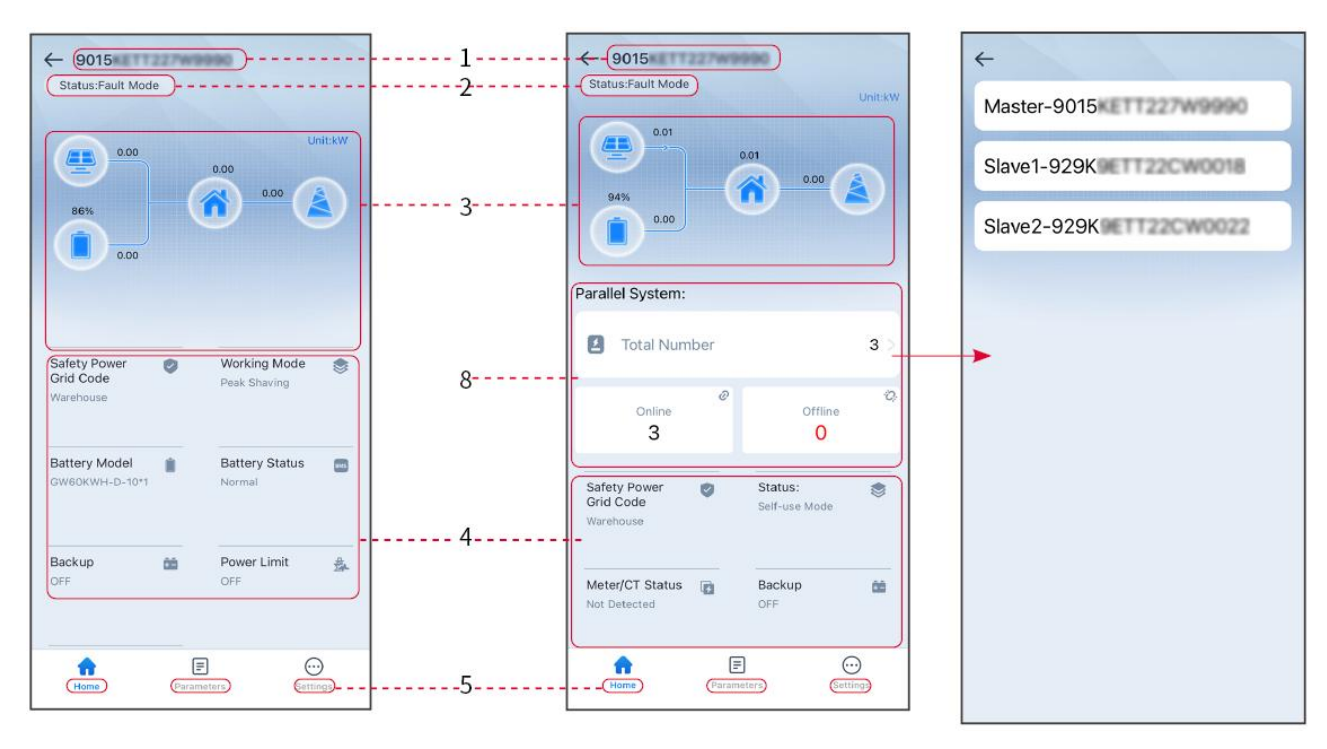

| No. | Nome/Icona                         | Descrizione                                                                                                    |
|-----|------------------------------------|----------------------------------------------------------------------------------------------------|
| 1   | Numero di serie                    | Numero di serie dell'inverter collegato o numero di serie dell'inverter principale nel sistema in parallelo.                                                                      |
| 2   | Stato del<br>Dispositivo           | Indica lo stato dell'inverter, come Lavoro, Guasto, ecc.                                                                                                    |
| 3   | Diagramma del<br>Flusso Energetico | Indica il diagramma del flusso energetico del sistema fotovoltaico. La pagina effettiva prevale.                                                                                  |
| 4   | Stato del Sistema                  | Indica lo stato del sistema, come Codice di Sicurezza, Modalità di<br>Lavoro, Modello della Batteria, Stato della Batteria, Limite di Potenza,<br>Squilibrio Trifase Output, ecc. |
| 5   | Casa                               | Casa. Tocca Casa per verificare il Numero di Serie, lo Stato del<br>Dispositivo, il Grafico del Flusso di Energia, lo Stato del Sistema, ecc.                                     |

| 6 | Parametri    | Parametri. Tocca Parametri per verificare i parametri di<br>funzionamento del sistema.                                                                                        |
|---|--------------|----------------------------------------------------------------------------------------------------|
| 7 | Impostazioni | Impostazioni. Accedi prima di entrare nelle Impostazioni Rapide e<br>nelle Impostazioni Avanzate. Password iniziale: goodwe2010 o 1111.                                       |
| 8 | Parallelo    | Tocca Numero Totale per verificare il numero di serie di tutti gli<br>inverter. Tocca il numero di serie per accedere alla pagina delle<br>impostazioni del singolo inverter. |

## 9.2 Collegamento dell'inverter tramite SolarGo

#### AVVISO

- Il nome del dispositivo varia a seconda del modello dell'inverter o del tipo di smart dongle:
  - O Kit Wi-Fi: Solar-WiFi\*\*\*
  - O Modulo Bluetooth: Solar-BLE\*\*\*
  - O Kit WiFi/LAN-20: WLA-\*\*\*
  - O Ezlink3000: CCM-BLE\*\*\*; CCM-\*\*\*
  - O 4Kit G-CN-G20 o Kit 4G-CN-G21: GSA-\*\*\* o GSB-\*\*\*

\*\*\* è il numero di serie dell'inverter\*

- In un sistema parallelo, collegare prima l'inverter singolo per verificare la versione del firmware di ciascun inverter. Se la versione dell'inverter non soddisfa i requisiti, contattare il centro di assistenza post-vendita per un aggiornamento.
- In un sistema parallelo, selezionare il segnale Ezlink per impostare i parametri dell'inverter principale e i parametri rilevanti verranno automaticamente sincronizzati all'inverter secondario. Se i parametri dell'inverter non possono essere mantenuti coerenti, collegare il segnale dell'inverter singolo e impostare i parametri dell'inverter singolo.

#### **Connetti all'inverter tramite Bluetooth**

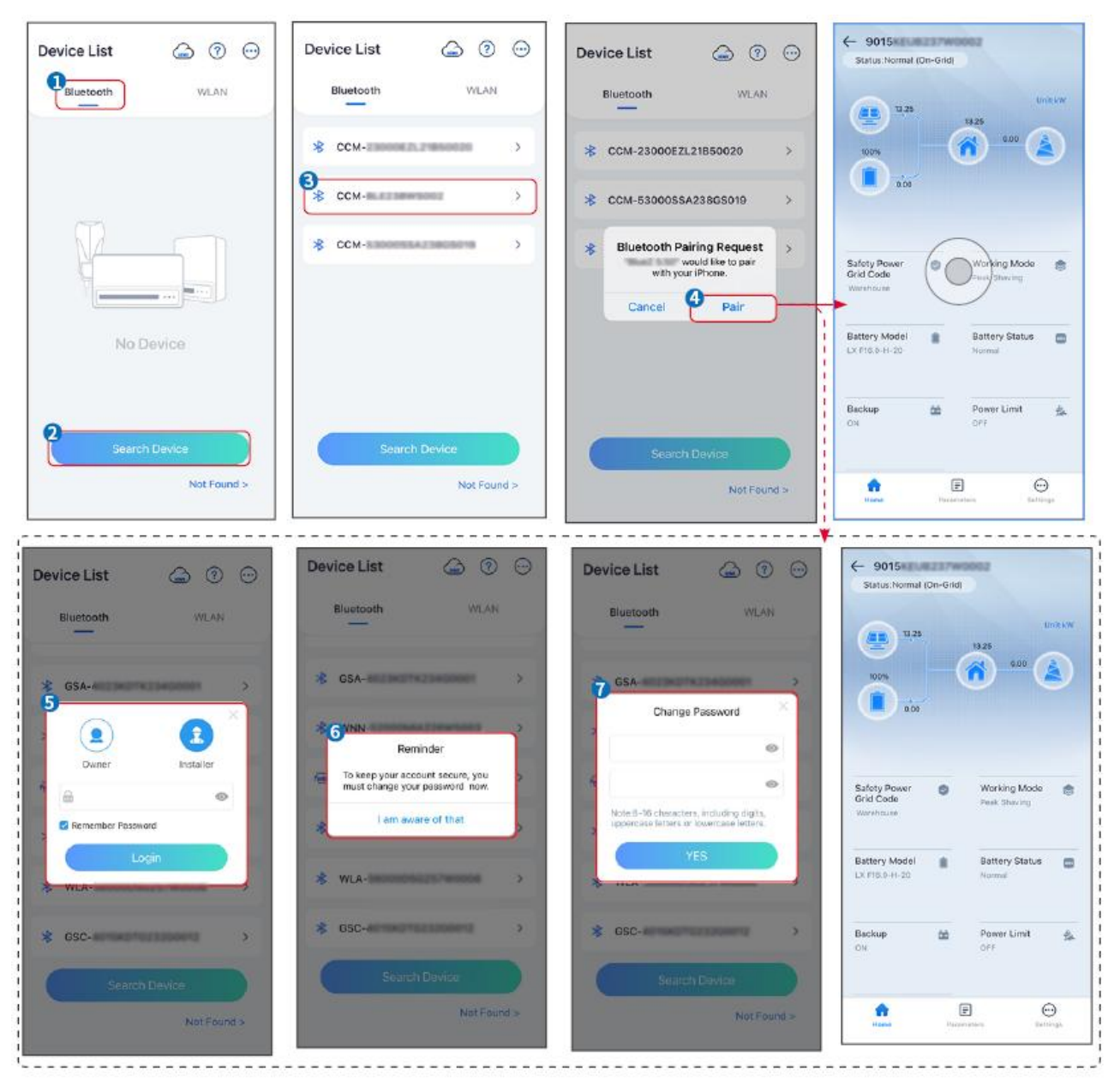

#### Collegamento dell'inverter tramite WiFi

| Device List 🍙 💮 💬  | Device List 🝙 💿 💬                                                                                                   | Device List 🍙 🔊 💬       | C 9015<br>Status:Pault Mode                     |
|--------------------|----------------------------------------------------------------------------------------------------|-------------------------|-------------------------------------------------|
| Bluetooth          | Bluetooth WLAN                                                                                                    | Bluetooth WLAN          | 000 Untiku                                      |
|                    | 3                                                                                                    | Solar-                  |                                                 |
|                    | Tips<br>Your mobile phone has not turned on the<br>WLAN:                                                            |                         | 000                                             |
|                    | 1.Please turn on WLAN.<br>2.Find Solar-WIFIXXXXXXXXX<br>(XXXXXXXX is the last 8 characters of<br>the inverter SN).  |                         | Safety Power 🍵 Working Mode 🌚                   |
|                    | 3.Enter the default password: 12345678.<br>4.Return to App and click button (Search<br>Device) to refresh the list. | ⇔ Solar-maticatingent > | Grid Code Peak Shaving<br>Warkhouse             |
| No Device          | Cancel Sure                                                                                                    | 🜩 Solar-                | Battery Model Battery Status Composition Normal |
| 2<br>Search Device | Spareh Device                                                                                                    | Search Device           | Backup 🏫 Power Limit 💁                          |
| Not Found >        | Not Found >                                                                                                    | Not Found >             | France Parameters Settings                      |

## 9.3 Impostazioni Rapide

#### **AVVISO**

 I parametri verranno configurati automaticamente dopo aver selezionato il paese/regione di sicurezza, inclusi la protezione da sovratensione, la protezione da sottotensione, la protezione da sovrafrequenza, la protezione da sottofrequenza, la protezione di connessione tensione/frequenza, la curva cosφ, la curva Q(U), la curva P(U), la curva FP, HVRT, LVRT, ecc.

• L'efficienza di generazione è diversa in diverse modalità di lavoro. Impostare la modalità di lavoro in base ai requisiti e alla situazione locali.

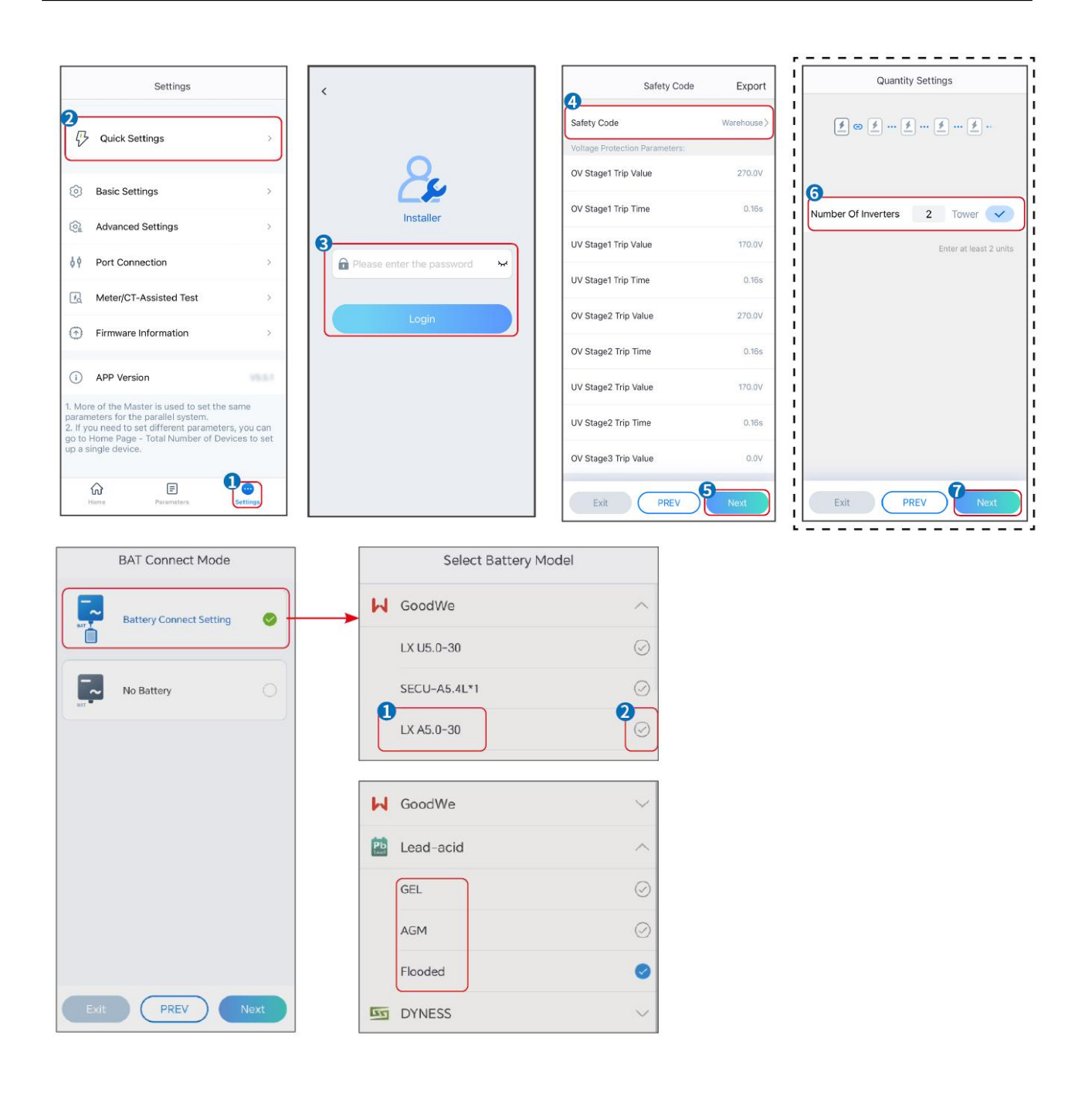

| Parametri                              | Descrizione                                                                                                    |
|----------------------------------------|----------------------------------------------------------------------------------------------------|
| Codice di Sicurezza                    | Selezionare il paese di sicurezza di conseguenza.                                                                                                    |
| Impostazioni di<br>Quantità            | Negli scenari paralleli, impostare il numero di inverter nel sistema parallelo<br>in base alla situazione effettiva.                                                                                                    |
| Modalità di<br>Connessione BAT         | Selezionare la modalità effettiva in cui la batteria è collegata all'inverter. Non<br>è necessario impostare il modello della batteria e la modalità di<br>funzionamento se non è collegata alcuna batteria. Il sistema funzionerà in<br>modalità di autoconsumo per impostazione predefinita. |
| Seleziona il Modello<br>della Batteria | Selezionare il modello effettivo della batteria.                                                                                                    |
| Modalità di<br>Funzionamento           | Impostare la modalità di funzionamento in base alle esigenze effettive.<br>Supporta: modalità Peakshaving e modalità Autoconsumo.                                                                                                    |

L'interfaccia dell'applicazione è la seguente quando viene selezionata la modalità Autoconsumo. Accedi alle Impostazioni Avanzate per configurare la modalità operativa dettagliata e i relativi parametri.

| Working Mode             | < Self-use Mode                                                                                                    | < Battery working                                                | Save     |
|--------------------------|----------------------------------------------------------------------------------------------------|------------------------------------------------------------------|----------|
| <b>D</b>                 | £ Backup Mode 💿 📀                                                                                                    | Start Time                                                       | 00:00    |
|                          | Charging Power From Grid                                                                                                    | End Time                                                         | 00:00    |
| 🖏 Self-use Mode          | Rated Power 0.0 V                                                                                                    | Repetition (Requires both monthly and repetition to take effect) | weekly   |
| © Settings               | 🔹 TOU Mode 💿 📀                                                                                                    | Day                                                              | Never >  |
|                          | Time1                                                                                                    | Charge Discharge Mode                                            | Charge > |
|                          | Discharge Power: 30.0%<br>14:53-15:21                                                                                                    | Rated Power<br>Range[0,100]%                                     | 0.0      |
| <sup>デ</sup> Peakshaving | Every Month<br>Every day<br>Time2<br>Charge Power: 80.0% SOC: 100%                                                                                             | Charge Cut-off SOC<br>Range[10,100]%                             | 0        |
| Settings                 | Coiled Color Color<br>Coiled Color<br>September October<br>Menday Tuesday Weenesday Friday<br>Add up to 4 battery working groups + Add<br>C Delayed Charging C | -                                                                |          |
| Exit PREV Next           | Monthly-Repeat ><br>Never                                                                                                    |                                                                  |          |
|                          | Peak Power Sales Limit 0.0  The peak limit must be lower than the power limit. Range(0,100)% PV Prioritizes Charging Battery                                   |                                                                  |          |
|                          | ON: PV power generation changes from selling<br>electricity to charging batteries                                                                              |                                                                  |          |
|                          | PV Power Generation Peak Time 20:00                                                                                                    |                                                                  |          |

#### Parametri

Descrizione

Modalità di autoconsumo: basata sulla modalità di autoconsumo, è possibile abilitare contemporaneamente la modalità di riserva, la modalità economica e la ricarica intelligente, e l'inverter selezionerà automaticamente la modalità di funzionamento. Priorità di funzionamento: Modalità di

| riserva > Modalità TOU > Ricarica intelligente > Modalità di autoconsumo. |                                                                                                    |  |
|---------------------------------------------------------------------------|----------------------------------------------------------------------------------------------------|--|
| Modalità di backup                                                        |                                                                                                    |  |
| Carica dalla Rete                                                         | Abilita Caricamento dalla Rete per consentire l'acquisto di energia dalla rete elettrica.                                                                                                    |  |
| Potenza Nominale                                                          | La percentuale della potenza di acquisto rispetto alla potenza nominale dell'inverter.                                                                                                    |  |
| Modalità TOU                                                              |                                                                                                    |  |
| Ora di Inizio                                                             | All'interno dell'Ora di Inizio e dell'Ora di Fine, la batteria viene caricata o                                                                                                    |  |
| Tempo di Fine                                                             | scaricata in base alla Modalità Batteria impostata e alla Potenza<br>Nominale.                                                                                                    |  |
| Modalità Batteria                                                         | Impostare la modalità batteria su Carica o Scarica di conseguenza.                                                                                                    |  |
| Potenza Nominale                                                          | La percentuale della potenza di carica/scarica rispetto alla potenza nominale dell'inverter.                                                                                                    |  |
| SOC di interruzione della<br>carica                                       | La batteria smette di caricare/scaricare una volta che il SOC della batteria raggiunge il SOC di interruzione della carica.                                                                                           |  |
| Ricerca intelligente                                                      |                                                                                                    |  |
| Mese della Ricarica<br>Intelligente                                       | Impostare i mesi di ricarica intelligente. È possibile impostare più di un<br>mese.                                                                                                    |  |
| Potenza di Picco Limitata                                                 | Impostare la Potenza di Limite di Picco in conformità con le leggi e i<br>regolamenti locali. La Potenza di Limite di Picco deve essere inferiore al<br>limite di potenza di uscita specificato dai requisiti locali. |  |
| Passa alla Carica                                                         | Durante il periodo di carica, l'energia fotovoltaica caricherà la batteria.                                                                                                    |  |

#### L'interfaccia dell'applicazione è la seguente quando è selezionata la modalità Peakshaving.

| Working Mode                                    | Peakshaving       Seve         Time       15:00         Ime       20:00         Power Purchase Limit       18:00         (0,500)kW       rxved SOC For shaving         10       Image: Social Sector Sector Sec |  |
|-------------------------------------------------|----------------------------------------------------------------------------------------------------|--|
| Parametri                                       | Descrizione                                                                                                    |  |
| Picco di carico                                 |                                                                                                    |  |
| Ora di Inizio                                   | La rete elettrica caricherà la batteria tra l'Ora di Inizio e l'Ora di Fine se                                                                                                    |  |
| Fine Tempo                                      | il consumo di potenza del carico non supera la quota di potenza.<br>Altrimenti, solo l'energia fotovoltaica può essere utilizzata per caricare<br>la batteria.                                                                                                    |  |
| Limite di Potenza di<br>Importazione            | Imposta il limite massimo di potenza consentito per l'acquisto dalla<br>rete. Quando i carichi consumano una potenza superiore alla somma<br>della potenza generata dal sistema fotovoltaico e del Limite di Potenza<br>di Importazione, la potenza in eccesso sarà compensata dalla batteria.                                                                                                    |  |
| SOC Riservato per il<br>Livellamento dei Picchi | In modalità Peak Shaving, il SOC della batteria deve essere inferiore al<br>SOC Riservato per Peak Shaving. Una volta che il SOC della batteria<br>supera il SOC Riservato per Peak Shaving, la modalità peak shaving<br>non funziona.                                                                                                    |  |

Tocca Completa per completare le impostazioni, seguendo i prompt per riavviare l'attrezzatura.

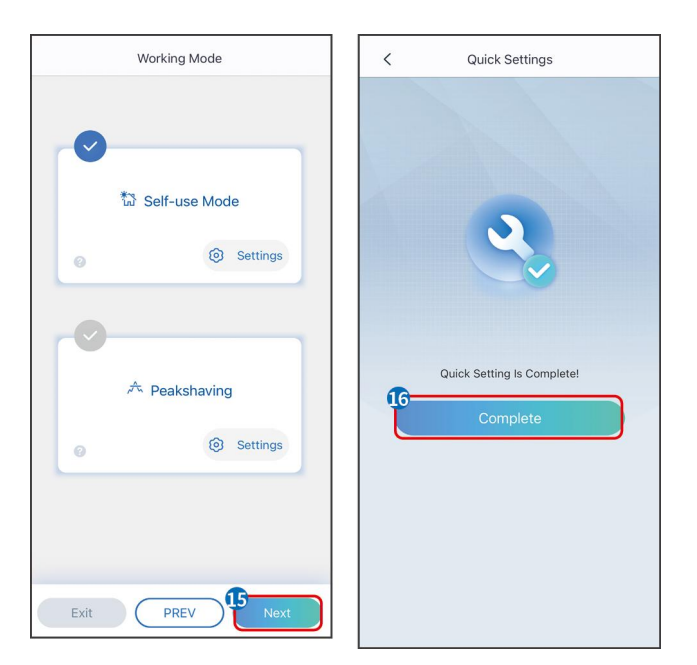

# 9.4 Impostazioni Comunicazione

#### AVVISO

La pagina di configurazione della comunicazione varia a seconda del metodo di comunicazione.

**Passo 1:** Accedi alla pagina delle impostazioni tramite "Home" > "Impostazioni" > "Configurazione Comunicazione" > "Impostazioni di rete".

**Passo 2:** Configurare la rete WLAN o LAN in base alla situazione effettiva.

| Numero | Nome/Icona      | Descrizione                                                                                                    |
|--------|-----------------|----------------------------------------------------------------------------------------------------|
| 1      | Nome della Rete | Adatto per WLAN. Selezionare la rete corrispondente in base<br>alla situazione effettiva e collegare il dispositivo al router o<br>allo switch.                                                                                |
| 2      | Password        | Adatto per WLAN. Inserire la password della rete effettivamente selezionata.                                                                                                    |
| 3      | DHCP            | <ul> <li>Quando il router utilizza la modalità IP dinamico, attivare<br/>la funzione DHCP.</li> <li>Quando si utilizza il router in modalità IP statico o si<br/>utilizza uno switch, disattivare la funzione DHCP.</li> </ul> |
| 4      | Indirizzo IP    | • Quando il DHCP è abilitato, non è necessario configurare                                                                                                    |
| 5      | Subnet mask     | questo parametro.                                                                                                    |

| 6 | Indirizzo del<br>gateway | • Quando il DHCP è disattivato, configura questo parametro in base alle informazioni del router o dello switch. |
|---|--------------------------|----------------------------------------------------------------------------------------------------|
| 7 | Server DNS               |                                                                                                    |

## 9.5 Impostazione delle Informazioni di Base

### 9.5.1 Impostazione Scansione Ombre e SPD

**Passo 1** Toccare Home > Impostazioni > Impostazioni di base, per configurare i parametri.**Passo 2** Impostare le funzioni in base alle esigenze effettive.

#### Scansione Ombre e SPD

| No. | Parametri                                                     | Descrizione                                                                                                    |
|-----|---------------------------------------------------------------|----------------------------------------------------------------------------------------------------|
| 1   | Scansione Ombra                                               | Abilita la scansione ombre quando i pannelli<br>fotovoltaici sono gravemente ombreggiati per<br>ottimizzare l'efficienza di generazione di energia. |
| 2   | SPD (Dispositivo di<br>Protezione contro le<br>Sovratensioni) | Dopo l'attivazione del SPD, quando il modulo SPD<br>è anomalo, verrà visualizzato un avviso di allarme<br>per anomalia del modulo SPD.              |

#### BACKUP

Dopo aver impostato la funzione di alimentazione di backup, quando la rete viene interrotta, il carico collegato alla porta BACKUP dell'inverter può essere alimentato dalla batteria per garantire un'alimentazione ininterrotta al carico.

| No. | Parametri                                      | Descrizione                                                                     |
|-----|------------------------------------------------|---------------------------------------------------------------------------------|
| 1   | Modalità UPS -<br>Rilevazione Onda<br>Completa | Verificare se la tensione della rete elettrica è troppo alta o<br>troppo bassa. |
| 2   | Modalitá UPS -<br>Rilevazione a<br>Semionda    | Verificare se la tensione della rete elettrica è troppo bassa.                  |
| 3   | Modalità EPS -<br>Supporta LVRT                | Interrompere il rilevamento della tensione della rete elettrica.                |
| 4   | Cancella                                       | Una volta che la potenza dei carichi collegati alle porte                       |

| Cronologia    | BACK-UP dell'inverter supera la potenza nominale del carico,     |
|---------------|------------------------------------------------------------------|
| Sovraccarichi | l'inverter si riavvierà e rileverà nuovamente la potenza.        |
|               | L'inverter eseguirà più riavvii e rilevazioni fino a quando il   |
|               | problema di sovraccarico non sarà risolto. Toccare "Cancella     |
|               | cronologia sovraccarico" per reimpostare l'intervallo di         |
|               | tempo tra i riavvii una volta che la potenza dei carichi         |
|               | collegati alle porte BACK-UP soddisfa i requisiti. L'inverter si |
|               | riavvierà immediatamente.                                        |

### 9.5.2 Impostazione dei Parametri Avanzati

Passo 1: Toccare Home > Impostazioni > Impostazioni avanzate per configurare i parametri.
Passo 2: Impostare i parametri in base alle esigenze effettive. Toccare '√' o Salva per salvare le impostazioni. I parametri sono stati impostati con successo.

| No. | Parametri                         |                                         | Descrizione                                                                                                    |
|-----|-----------------------------------|-----------------------------------------|----------------------------------------------------------------------------------------------------|
| 1   | Test AFCI                         | Prova AFCI                              | Abilita o disabilita AFCI di conseguenza.                                                                                                    |
|     |                                   | Stato del test<br>AFCI                  | Lo stato del test, come Non in auto-verifica,<br>auto-verifica riuscita, ecc.                                                                                                    |
|     |                                   | Cancella Allarme<br>AFCI                | Cancella i record di allarme per guasto da arco.                                                                                                    |
|     |                                   | Autoverifica                            | Toccare per verificare se la funzione AFCI funziona normalmente.                                                                                                    |
| 2   | Modalità di<br>connession<br>e PV | Collegamento<br>autonomo                | Le stringhe fotovoltaiche sono collegate ai terminali<br>MPPT una per una.                                                                                                    |
|     |                                   | Connessione<br>Parziale in<br>Parallelo | Le stringhe fotovoltaiche sono collegate all'inverter sia<br>in configurazione autonoma che in parallelo. Ad<br>esempio, una stringa fotovoltaica è collegata a MPPT1<br>e MPPT2, mentre un'altra stringa è collegata a MPPT3. |
|     |                                   | Collegamento in<br>parallelo            | La stringa fotovoltaica esterna è collegata ai terminali<br>MPPT multipli dell'inverter.                                                                                                    |
| 3   | Collegamento della barra          |                                         | Abilitare la funzione se una sbarra è collegata al                                                                                                    |

| collettrice della porta della | sistema. |
|-------------------------------|----------|
| batteria                      |          |

### 9.5.3 Impostazione dei Parametri di Limite di Potenza

**Passo 1** Toccare Home > Impostazioni > Impostazioni avanzate > Limite di potenza per impostare i parametri.

**Passo 2** Abilitare o disabilitare la funzione di limitazione di potenza in base alle esigenze effettive.

**Passo 3** Inserire i parametri e toccare √. I parametri sono stati impostati con successo.

| No. | Parametri                      | Descrizione                                                                                                    |
|-----|--------------------------------|----------------------------------------------------------------------------------------------------|
| 1   | Limite di Potenza              | Abilita il limite di potenza quando il limitatore di potenza è<br>richiesto dagli standard e dalle normative locali della rete<br>elettrica. |
| 2   | Potenza di<br>Esportazione (W) | Impostare il valore in base alla potenza massima effettiva<br>immessa nella rete elettrica.                                                  |
| 3   | Rapporto CT<br>Esterno         | Impostare il rapporto tra la corrente primaria e la corrente secondaria del TC esterno.                                                      |

### 9.5.4 Impostazione dei Parametri della Batteria

#### Batteria al litio

**Passo 1** Toccare Home > Impostazioni > Impostazioni avanzate > Funzione batteria per impostare i parametri.

**Passo 2** Inserisci i parametri e tocca ↓. I parametri sono stati impostati con successo.

| No. | Parametri                          | Descrizione                                                                                                    |
|-----|------------------------------------|----------------------------------------------------------------------------------------------------|
| 1   | Corrente di carica<br>massima      | Impostare la corrente di carica massima in base alle esigenze effettive.                                          |
| 2   | Corrente di scarica<br>massima     | Impostare la corrente di scarica massima in base alle esigenze effettive.                                         |
| 3   | SOC Protezione                     | Avviare la protezione della batteria quando la capacità della<br>batteria è inferiore alla profondità di scarica. |
| 4   | Profondità di scarica<br>(on-grid) | Indica la profondità di scarica della batteria quando l'inverter<br>è connesso alla rete o in modalità off-grid.  |

| 5  | Profondità di scarica<br>(off-grid) |                                                                                                    |
|----|-------------------------------------|----------------------------------------------------------------------------------------------------|
| 6  | SOC di Backup in Attesa             | La batteria verrà caricata al valore di protezione SOC<br>preimpostato dalla rete elettrica o dal fotovoltaico quando il<br>sistema funziona in modalità on-grid, in modo che il SOC<br>della batteria sia sufficiente a mantenere il normale<br>funzionamento quando il sistema è off-grid.                                                                                                    |
| 7  | Carica Immediata                    | Abilita la ricarica della batteria dalla rete immediatamente.<br>Effetto immediato una volta. Abilita o Disabilita in base alle<br>esigenze effettive.                                                                                                    |
| 8  | SOC per l'arresto della<br>ricarica | Interrompere la ricarica della batteria una volta che il SOC<br>della batteria raggiunge il SOC per l'arresto della ricarica.                                                                                                    |
| 9  | Potenza di Ricarica<br>Immediata    | Indica la percentuale della potenza di ricarica rispetto alla<br>potenza nominale dell'inverter quando si attiva la Ricarica<br>Immediata.<br>Ad esempio, impostare la Potenza di Ricarica Immediata di un<br>inverter da 10kW a 60 significa che la potenza di ricarica<br>dell'inverter è 10kW*60%=6kW.                                                                                                    |
| 10 | Riscaldamento della<br>batteria     | <ul> <li>Opzionale. Questa opzione viene visualizzata sull'interfaccia</li> <li>quando è collegata una batteria che supporta il</li> <li>riscaldamento. Dopo l'attivazione della funzione di</li> <li>riscaldamento della batteria, quando la temperatura è</li> <li>inferiore al valore che avvia la batteria, verrà utilizzata</li> <li>l'energia fotovoltaica o l'elettricità dalla rete per riscaldare la</li> <li>batteria.</li> <li>Modalità di Riscaldamento:</li> <li>Modalità Economica: mantenere la capacità minima di</li> <li>immissione di potenza della batteria. Si attiverà quando la temperatura è inferiore a 5°C e si disattiverà quando è</li> <li>maggiore o uguale a 7°C.</li> <li>Modalità Standard: mantenere la capacità di immissione</li> </ul> |

|    |                          | di potenza moderata della batteria. Si attiva quando la                                                                                                    |
|----|--------------------------|----------------------------------------------------------------------------------------------------|
|    |                          | temperatura è inferiore a 10°C e si disattiva quando è                                                                                                    |
|    |                          | maggiore o uguale a 12°C.                                                                                                    |
|    |                          | • Modalità Efficiente: per mantenere la maggiore capacità                                                                                                    |
|    |                          | di carica della batteria. Si attiva quando la temperatura è                                                                                                    |
|    |                          | inferiore a 20°C e si disattiva quando è uguale o                                                                                                    |
|    |                          | superiore a 22°C.                                                                                                    |
|    |                          | Questa funzione può essere impostata solo tramite l'App.                                                                                                    |
| 11 | Risveglio della Batteria | Dopo l'attivazione della funzione, la batteria può essere<br>risvegliata quando si spegne a causa della protezione da<br>sottotensione.                         |
|    |                          | Solo applicabile alle batterie al litio senza interruttori. Dopo<br>essere stato abilitato, la tensione di uscita della porta della<br>batteria è di circa 60V. |

#### Batteria al Piombo Acido

#### **AVVISO**

- 1. Prima di impostare i parametri delle batterie al piombo-acido, è necessario leggere il manuale utente, i parametri tecnici e altri materiali correlati delle batterie al piombo-acido. Per garantire la sicurezza delle batterie, si prega di seguire rigorosamente i materiali pertinenti forniti dai produttori di batterie al piombo-acido per impostare i parametri della batteria. In caso contrario, i rischi derivanti da ciò non rientreranno nella responsabilità del produttore dell'inverter.
- L'intervallo di tensione delle batterie al piombo-acido deve corrispondere all'inverter, e la tensione consigliata per le batterie al piombo-acido collegate all'inverter è ≤60V, altrimenti l'inverter potrebbe non funzionare correttamente.
- Il SOC delle batterie al piombo-acido viene calcolato dall'inverter BMS, non dalla capacità effettiva della batteria, il che può causare deviazioni o salti nel valore SOC. Il SOC viene utilizzato solo come riferimento per la capacità della batteria. Eseguire la calibrazione del valore SOC dopo la carica completa della batteria può migliorare l'accuratezza del valore SOC.

**Passaggio 1:** Accedere all'interfaccia delle impostazioni dei parametri tramite Home > Impostazioni > Impostazioni avanzate > Funzione batteria.

| Numero | Parametro                               | Descrizione                                                                                                    |
|--------|-----------------------------------------|----------------------------------------------------------------------------------------------------|
| 1      | Capacità della<br>Batteria              | Impostare il parametro in base ai dati tecnici<br>della batteria.                                                                                                    |
| 2      | Tensione Flottante                      | Quando la batteria si avvicina alla carica<br>completa, passerà alla modalità di carica di<br>mantenimento. Questo valore è il limite<br>superiore della tensione di carica in questa<br>modalità. Impostare il parametro in base alle<br>specifiche tecniche della batteria.   |
| 3      | Tensione di Carica<br>Costante          | La modalità di ricarica della batteria è impostata<br>per default su carica a tensione costante; questo<br>valore rappresenta il limite superiore della<br>tensione di carica in questa modalità. Impostare<br>il parametro in base alle specifiche tecniche della<br>batteria. |
| 4      | Tensione di scarica<br>minima           | Impostare il parametro in base ai parametri<br>tecnici della batteria. Per proteggere le<br>prestazioni e la durata della batteria, questo<br>parametro non dovrebbe essere impostato<br>troppo basso.                                                                          |
| 5      | Corrente di carica<br>massima           | La corrente massima durante la carica, utilizzata<br>per limitare la corrente di carica. Impostare il<br>parametro in base ai parametri tecnici della<br>batteria.                                                                                                    |
| 6      | Corrente di scarica<br>massima          | Impostare il parametro in base ai parametri<br>tecnici della batteria. Maggiore è la corrente di<br>scarica, minore sarà il tempo di funzionamento<br>della batteria.                                                                                                    |
| 7      | Corrente massima di<br>carica flottante | La corrente di carica massima nello stato di carica<br>galleggiante. Impostare il parametro in base ai<br>parametri tecnici della batteria.<br>Quando la batteria è quasi completamente<br>carica, entrerà nello stato di carica flottante. Per                                 |

### **Passo 2:** Inserire i parametri e toccare √. I parametri sono stati impostati con successo.

|    |                                                              | le definizioni specifiche, si prega di fare<br>riferimento ai parametri tecnici del modello di<br>batteria corrispondente.                                                                                                    |
|----|--------------------------------------------------------------|----------------------------------------------------------------------------------------------------|
| 8  | Resistenza interna<br>della batteria                         | La resistenza interna della batteria. Impostare il<br>parametro in base ai parametri tecnici della<br>batteria.                                                                                                    |
| 9  | Tempo per passare<br>alla modalità di<br>carica galleggiante | Quando lo stato di carica della batteria passa da<br>carica costante a carica di mantenimento e la<br>durata raggiunge il valore impostato, la modalità<br>di carica della batteria passerà alla modalità di<br>carica di mantenimento. La durata predefinita è<br>di 180s. |
| 10 | Compensazione<br>della temperatura di<br>carica              | Per impostazione predefinita, quando la<br>temperatura è superiore a 25°C, il limite<br>superiore della tensione di carica diminuirà di<br>3mV per ogni aumento di 1°C. Le impostazioni<br>effettive dovrebbero basarsi sui parametri tecnici<br>della batteria.            |

### 9.5.5 Impostazione dei Parametri del Generatore

**Passo 1:** Dopo aver effettuato la connessione all'app SolarGo, vai a Home > Impostazioni > Connessione Porta > Connessione Generatore. Dopo aver selezionato il tipo di generatore, accedi all'interfaccia di impostazione dei parametri.

**Passo 2:** Inserisci i parametri e tocca √. I parametri sono stati impostati con successo.

Generatore a controllo manuale (non supporta la connessione a contatto secco): Questo tipo di generatore supporta solo l'avvio e l'arresto manuale.

Generatore di controllo automatico (supporta la connessione a contatto secco): Questo tipo di generatore supporta l'avvio e l'arresto automatici.

| Numero | Parametro             | Descrizione                                              |
|--------|-----------------------|----------------------------------------------------------|
| 1      | Modalità di controllo | Impostare la modalità di controllo manuale e la modalità |
|        | a contatto secco      | di controllo automatico. Nella modalità di controllo     |

|    |                              | manuale, l'avvio e l'arresto del generatore possono essere<br>controllati da remoto. Nella modalità di controllo<br>automatico, il generatore si avvia e si arresta<br>automaticamente in base ai parametri preimpostati.<br>Questa funzione si applica solo ai generatori che<br>supportano la connessione a contatti secchi. |
|----|------------------------------|----------------------------------------------------------------------------------------------------|
| 2  | Nessun orario di<br>lavoro   | Impostare un orario di lavoro vietato. Durante questo<br>periodo, il generatore smetterà di funzionare. Questa<br>funzione si applica solo ai generatori che supportano la<br>connessione a contatto secco.                                                                                                    |
| 3  | Potenza nominale             | Potenza nominale del generatore.                                                                                                    |
| 4  | Tempo di<br>funzionamento    | La durata del funzionamento continuo di un generatore.<br>Quando il tempo di lavoro supera il valore impostato, il<br>generatore si spegne automaticamente. Questa funzione<br>si applica solo ai generatori che supportano la<br>connessione a contatto secco.                                                                |
| 5  | Tensione Superiore           | Imposta la modifica<br>limite di frequenza operativa per il generatore.                                                                                                    |
| 6  | Tensione Inferiore           | La modalità temporale sarà attiva tra l'Ora di Inizio e l'Ora<br>di Fine. Impostare il limite superiore della frequenza<br>operativa per il generatore.                                                                                                    |
| 7  | Frequenza superiore          | Impostare il limite superiore della frequenza operativa per<br>il generatore.                                                                                                    |
| 8  | Frequenza Inferiore          | Imposta il limite inferiore della frequenza di<br>funzionamento del generatore.                                                                                                    |
| 9  | Tempo di<br>preriscaldamento | Il tempo di preriscaldamento a vuoto prima che il generatore venga caricato.                                                                                                    |
| 10 | Interruttore                 | Attivare o disattivare la funzione del generatore per caricare la batteria.                                                                                                    |

| 11 | Potenza massima di<br>carica | Imposta la potenza massima di carica per la batteria del generatore.                                                                                                    |
|----|------------------------------|----------------------------------------------------------------------------------------------------|
| 12 | Tensione di<br>avviamento    | Imposta la tensione di avvio del generatore per caricare la<br>batteria. Quando la tensione della batteria è inferiore al<br>valore impostato, il generatore caricherà la batteria.                           |
| 13 | Tensione di arresto          | Impostare la tensione di arresto per il generatore per<br>caricare la batteria. Quando la tensione della batteria è<br>superiore al valore impostato, il generatore interromperà<br>la carica della batteria. |

### 9.5.6 Impostazione del Controllo del Carico

**Passo 1:** Dopo aver effettuato la connessione all'app SolarGo, accedi all'interfaccia di impostazione dei parametri tramite Home > Impostazioni > Connessione Porta > Controllo Carico.

**Passo 2:** Inserire i parametri e toccare √. I parametri sono stati impostati con successo.

| Numero | Parametro                    | Descrizione                                                                                                    |
|--------|------------------------------|----------------------------------------------------------------------------------------------------|
| 1      | Modalità Contatto a<br>Secco | I carichi saranno alimentati entro il periodo di tempo<br>impostato. Quando l'interruttore è ON, i carichi saranno<br>alimentati; quando l'interruttore è OFF, l'alimentazione verrà<br>interrotta. Attivare o disattivare l'interruttore in base alle<br>esigenze effettive.                                           |
| 2      | Modalità Temporale           | Impostare l'ora per abilitare il carico, e il carico verrà<br>alimentato automaticamente entro il periodo di tempo<br>impostato.                                                                                                    |
| 3      | Modalità SOC                 | L'inverter ha una porta integrata di controllo relè, che può<br>controllare l'accensione o lo spegnimento dei carichi. In<br>modalità off-grid, il carico collegato alla porta non sarà<br>alimentato se viene rilevato un sovraccarico di BACKUP o il<br>valore SOC della batteria è inferiore al valore di protezione |

## 9.6 Impostazione dei Parametri di Sicurezza

### 9.6.1 Impostazione dei parametri di sicurezza di base

### **AVVISO**

Gli standard di rete di alcuni paesi/regioni richiedono che gli inverter siano dotati di funzioni per soddisfare i requisiti locali.

**Passo 1:** Toccare Home > Impostazioni > Impostazioni avanzate, per impostare i parametri.

| Numero | Parametro                 | Descrizione                                         |
|--------|---------------------------|-----------------------------------------------------|
|        |                           | Abilita DRED/Arresto remoto                         |
|        | DRED/Arresto remoto       | (Opzionale)/RCR/EnWG 14a prima di collegare il      |
| 1      | (Opzionale)/RCR/EnWG      | dispositivo DRED di terze parti, lo spegnimento     |
|        | 14a                       | remoto o il dispositivo RCR per conformarsi alle    |
|        |                           | leggi e ai regolamenti locali.                      |
|        |                           | Abilita lo squilibrio trifase Output quando la      |
| 2      | Squilibrio trifase Output | società della rete elettrica adotta la fatturazione |
|        |                           | separata per fase.                                  |
|        |                           | Per rispettare le leggi e i regolamenti locali,     |
| 3      | Interruttore di Backup N  | assicurarsi che il relè all'interno della porta di  |
|        | e PE a Relè               | back-up rimanga chiuso e che i fili N e PE siano    |
|        |                           | collegati quando l'inverter funziona in modalità    |
|        |                           | off-grid.                                           |
|        |                           | Abilita AUTO TEST per impostare il test             |
|        | Test Automatico           | automatico per il collegamento alla rete in         |
| 4      |                           | conformità con gli standard e i requisiti locali    |
|        |                           | della rete.                                         |

### 9.6.2 Impostazione di Parametri di Sicurezza Personalizzati

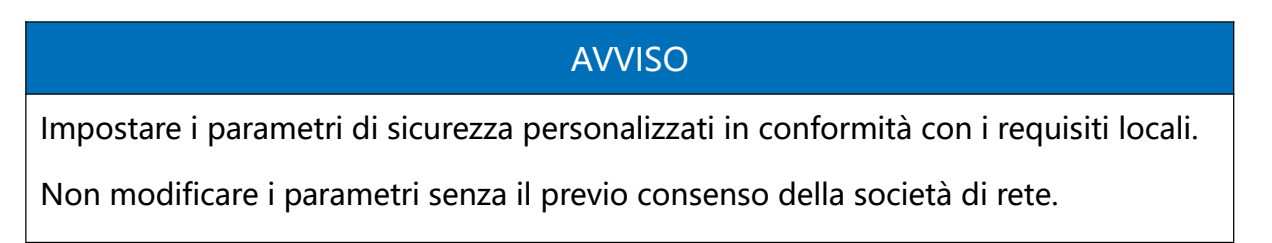

#### 9.6.2.1 Impostazione della Modalità di Potenza Attiva

#### Impostazione della Curva P(F)

**Passo 1:** Toccare Home > Impostazioni > Impostazioni avanzate > Parametri di sicurezza > Impostazioni modalità potenza attiva per configurare i parametri.

Passo 2: Impostare i parametri in base alle esigenze effettive.

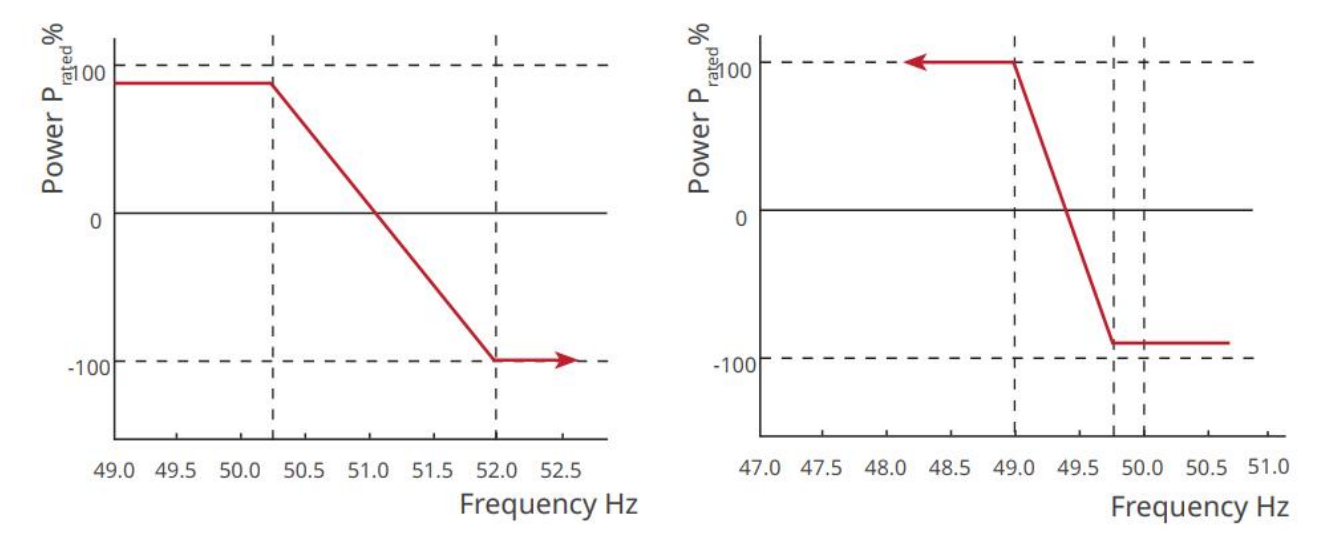

#### Impostazione della Curva P(U)

**Passo 1:** Toccare Home > Impostazioni > Impostazioni avanzate > Parametri di sicurezza > Impostazioni modalità potenza attiva per configurare i parametri.

**Passo 2:** Inserire i parametri. L'inverter regolerà in tempo reale il rapporto tra potenza attiva erogata e potenza apparente in base al rapporto tra la tensione effettiva della rete e la tensione nominale.

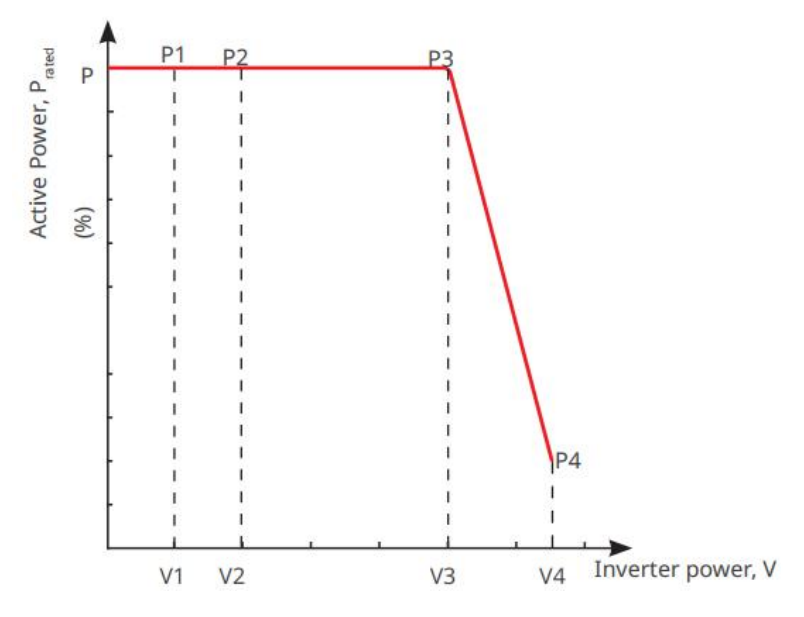

#### 9.6.2.2 Impostazione della Modalità di Potenza Reattiva

#### Impostazione del PF Fisso

**Passo 1:** Toccare Home > Impostazioni > Impostazioni avanzate > Impostazioni parametri di sicurezza > Modalità potenza reattiva per impostare i parametri.

**Passo 2:** Impostare il parametro in base alle esigenze effettive. Il fattore di potenza rimane fisso durante il funzionamento dell'inverter.

| Numero | Parametro          | Descrizione                                                                                        |
|--------|--------------------|----------------------------------------------------------------------------------------------------|
| 1      | Correzione del PF  | Abilita Correzione PF quando richiesto dagli standard e requisiti della rete locale.               |
| 2      | Sotto-eccitato     | Impostare il fattore di potenza in ritardo o in anticipo in                                        |
| 3      | Sovraeccitazione   | base alle esigenze effettive e agli standard e requisiti<br>della rete locale.                     |
| 4      | Fattore di potenza | Impostare il fattore di potenza in base alle esigenze<br>effettive. Intervallo: -1~-0,8 o +0,8~+1. |

#### Impostazione della Q fissa

**Passo 1:** Toccare Home > Impostazioni > Impostazioni avanzate > Impostazioni parametri di sicurezza > Modalità potenza reattiva per impostare i parametri.

**Passo 2:** Impostare il parametro in base alle esigenze effettive. La potenza reattiva in uscita rimane fissa durante il funzionamento dell'inverter.

| Numero | Parametro          | Descrizione                                                                                              |
|--------|--------------------|----------------------------------------------------------------------------------------------------|
| 1      | Fissare Q          | Abilita Fix Q quando richiesto dagli standard e requisiti della rete locale.                             |
| 2      | Sotto-eccitato     | Impostare la potenza reattiva come potenza reattiva                                                      |
| 3      | Sovraeccitazione   | induttiva o capacitiva in base alle esigenze effettive e agli<br>standard e requisiti della rete locale. |
| 4      | Fattore di potenza | La percentuale di potenza reattiva in uscita rispetto alla potenza apparente.                            |

#### Impostazione della Curva Q(U)

**Passo 1:** Toccare Home > Impostazioni > Impostazioni avanzate > Impostazioni parametri di sicurezza > Modalità potenza reattiva per impostare i parametri.

**Passo 2:** Inserire i parametri. L'inverter regolerà in tempo reale il rapporto tra potenza reattiva e potenza apparente in base al rapporto tra la tensione effettiva della rete e la tensione nominale.

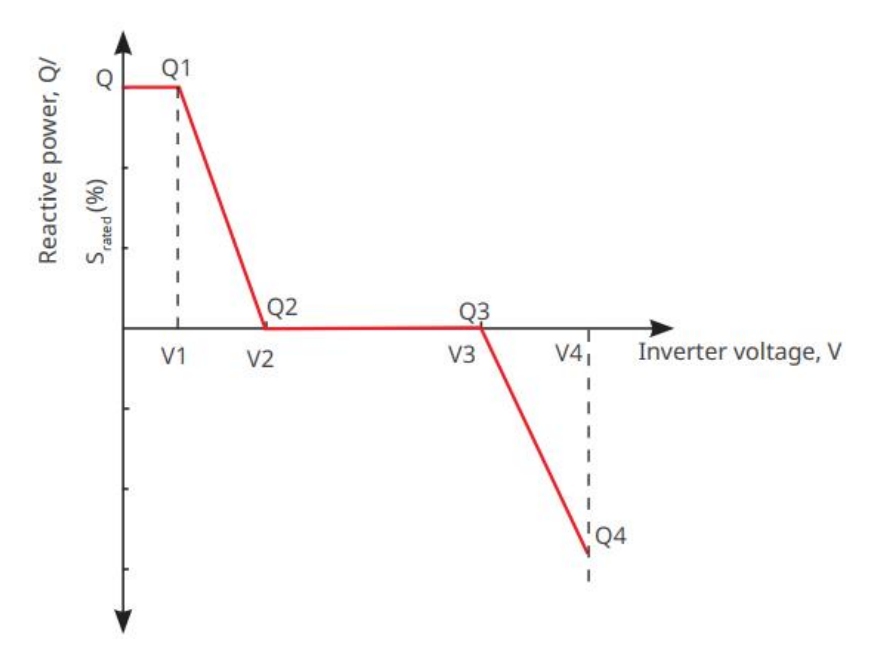

#### Impostazione della Curva Cosφ

**Passo 1:** Toccare Home > Impostazioni > Impostazioni avanzate > Impostazioni parametri di sicurezza > Modalità potenza reattiva per configurare i parametri.

Passo 2: Inserire i parametri. L'inverter regolerà in tempo reale il rapporto tra la potenza

attiva in uscita e la potenza apparente in base al rapporto tra la tensione effettiva della rete e la tensione nominale.

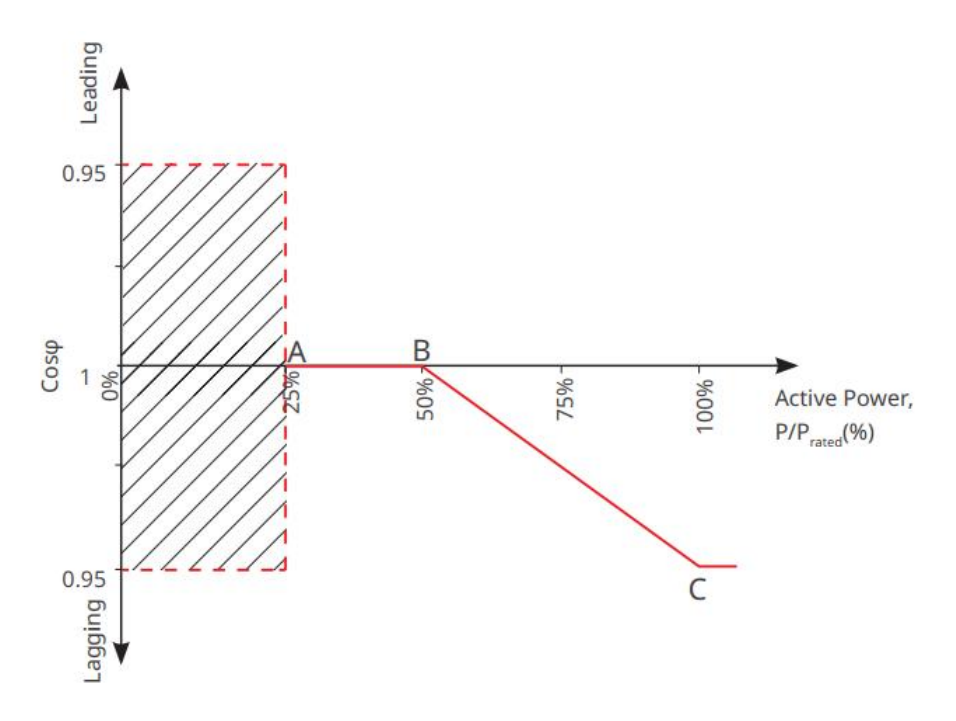

#### Impostazione dei parametri Protezione

**Passo 1:** Toccare Home > Impostazioni > Impostazioni avanzate > Parametri di sicurezza > Parametri Protezione per impostare i parametri.

| Passo | 2: | Im | post | are | i | parametri | in | base | alle | esiaenze | effettive. |
|-------|----|----|------|-----|---|-----------|----|------|------|----------|------------|
|       |    |    |      |     | • |           |    |      | •••• |          |            |

| Numero        | Parametro                                   | Descrizione                                                                                    |  |  |  |
|---------------|---------------------------------------------|------------------------------------------------------------------------------------------------|--|--|--|
| Tensione Prot | ezione Parametri                            |                                                                                                |  |  |  |
| 1             | Valore di interruzione<br>dello stadio OV n | Imposta il valore di soglia della protezione da<br>sovratensione della rete, n = 1, 2, 3.      |  |  |  |
| 2             | OV Fase n Tempo di<br>Intervento            | Impostare il tempo di intervento della protezione da<br>sovratensione di rete, n = 1, 2, 3.    |  |  |  |
| 3             | Fase UV n Valore di Scatto                  | Impostare la soglia di protezione da sottotensione<br>della rete, n= 1, 2, 3.                  |  |  |  |
| 4             | Fase UV n Tempo di<br>Intervento            | Imposta il tempo di interruzione della protezione da sottotensione della rete, $n = 1, 2, 3$ . |  |  |  |
| 5             | Rete Sovratensione 10min                    | Impostare il valore di soglia della protezione da sovratensione a 10 minuti.                   |  |  |  |
| Frequenza Protezione Parametri |                                             |                                                                                              |  |
|--------------------------------|---------------------------------------------|----------------------------------------------------------------------------------------------|--|
| 6                              | Valore di interruzione<br>dello stadio OF n | Impostare la soglia di protezione per sovrafrequenza<br>della rete, n = 1, 2.                |  |
| 7                              | OF Fase n Tempo di<br>Intervento            | Impostare il tempo di intervento della protezione da<br>sovrafrequenza della rete, n = 1, 2. |  |
| 8                              | Valore di Intervento dello<br>Stadio UF n   | Imposta il valore di soglia della protezione da<br>sottofrequenza della rete, n = 1, 2.      |  |
| 9                              | Tempo di Intervento dello<br>Stadio UF n    | Impostare il tempo di intervento della protezione di<br>sottofrequenza della rete, n = 1, 2. |  |

#### Impostazione dei Parametri di Connessione

**Passo 1:** Toccare Home > Impostazioni > Impostazioni avanzate > Parametri di sicurezza > Parametri di connessione per impostare i parametri.

Passo 2: Impostare i parametri in base alle esigenze effettive.

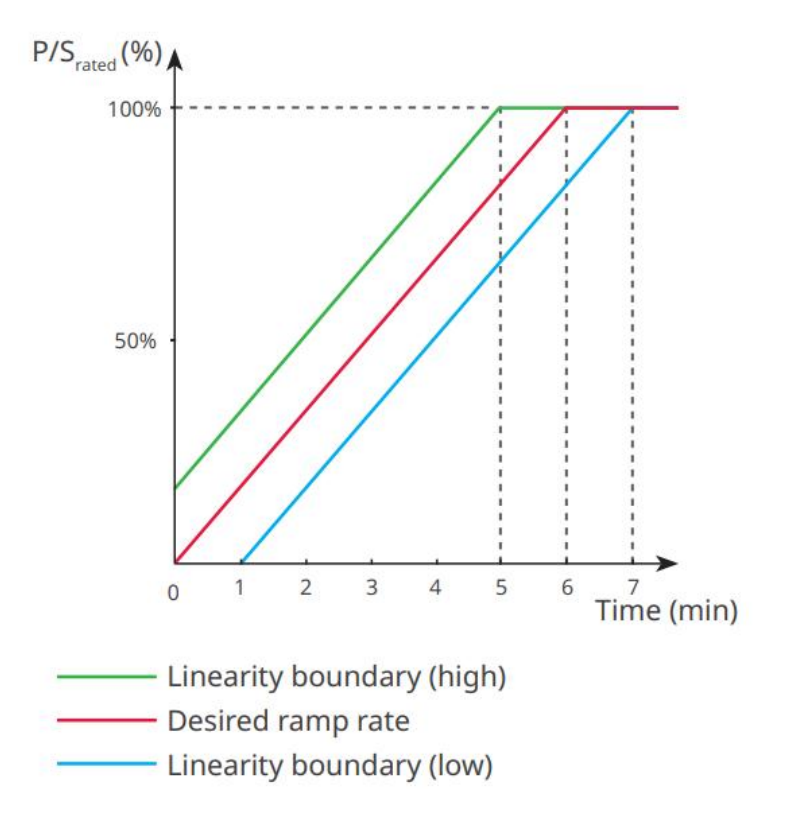

#### Impostazione dei Parametri di Ride Through della Tensione

**Passo 1:** Accedi alla pagina di impostazione dei parametri tramite Home > Impostazioni > Impostazioni avanzate > Impostazioni parametri di sicurezza > Ride-Through guasti di tensione.

| Passo  | 2: | Impostare | i | parametri | in | base | alle | esigenze | effettive. |
|--------|----|-----------|---|-----------|----|------|------|----------|------------|
| 1 4000 |    | mpostare  | • | parametri |    | Susc | anc  | esigenze | chieter e. |

| Numero                          | Parametri                                         | Descrizione                                                                                                    |  |
|---------------------------------|---------------------------------------------------|----------------------------------------------------------------------------------------------------|--|
| LVRT (Low Voltage Ride Through) |                                                   |                                                                                                    |  |
| 1                               | Punto di Inizio della<br>Tensione di Ride Through | L'inverter non si disconnetterà immediatamente<br>dalla rete elettrica quando la tensione di rete è<br>compresa tra il Punto di Inizio della Tensione di Ride                     |  |
| 2                               | Punto Finale della<br>Tensione di Ride Through    | Through e il Punto di Fine della Tensione di Ride<br>Through.                                                                                                    |  |
| 3                               | Punto di Inizio del<br>Percorso nel Tempo         | Indica la durata massima in cui l'inverter può<br>rimanere connesso alla rete quando la tensione di<br>rete è al punto di inizio della Ride Through Voltage.                      |  |
| 4                               | Punto Finale di Ride<br>Through Time              | Indica la durata massima durante la quale l'inverter<br>può rimanere connesso alla rete quando la tensione<br>di rete si trova al Punto Finale della Tensione di Ride<br>Through. |  |
| 5                               | Soglia di Intervento di<br>Ride Through           | LVRT è consentito quando la tensione di rete è<br>inferiore alla soglia di interruzione Ride Through.                                                                             |  |
| HVRT (High Vo                   | ltage Ride Through)                               |                                                                                                    |  |
| 6                               | Punto di Inizio della<br>Tensione di Ride Through | L'inverter non si disconnetterà immediatamente<br>dalla rete elettrica quando la tensione della rete è                                                                            |  |
| 7                               | Punto Finale della<br>Tensione di Ride Through    | compresa tra il Punto di Inizio della Tensione di Ride<br>Through e il Punto di Fine della Tensione di Ride<br>Through.                                                           |  |
| 8                               | Punto di Inizio del<br>Percorso nel Tempo         | Indica la durata massima in cui l'inverter può<br>rimanere connesso alla rete quando la tensione di<br>rete è al punto di inizio della Ride Through Voltage.                      |  |
| 9                               | Punto Finale di Ride<br>Through Time              | Indica la durata massima in cui l'inverter può<br>rimanere connesso alla rete quando la tensione di<br>rete è al Punto Finale di Ride Through.                                    |  |

|    | Soglia di Intervento di | L'HVRT è consentito quando la tensione della rete è |
|----|-------------------------|-----------------------------------------------------|
| 10 | Ride Through            | superiore alla soglia di intervento Ride Through.   |

# 10 Monitoraggio della Centrale Elettrica

# 10.1 Panoramica del Portale SEMS

SEMS Portal App è una piattaforma di monitoraggio. Le funzioni comunemente utilizzate sono le seguenti:

- 1. Gestire le informazioni dell'organizzazione o dell'utente;
- 2. Aggiungere e monitorare le informazioni dell'impianto fotovoltaico;
- 3. Manutenzione delle apparecchiature.

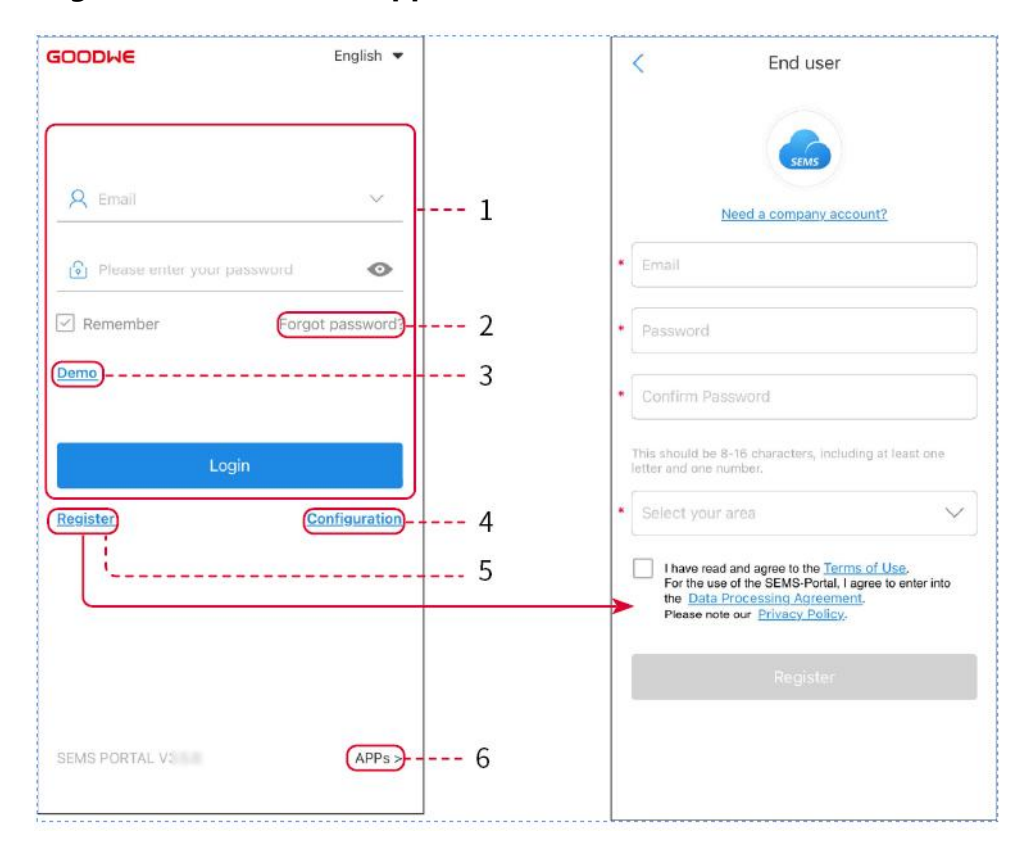

#### Pagina di Accesso dell'App Portale SEMS

| Numero | Nome                    | Descrizione                                                   |
|--------|-------------------------|---------------------------------------------------------------|
| 1      | Area di Accesso         | Inserisci il nome utente e la password per accedere all'app.  |
| 2      | Password<br>Dimenticata | Toccare per reimpostare la password verificando<br>l'account. |

| 3 | Dimostrazione  | Toccare per accedere alla pagina dell'impianto<br>campione. La pagina campione mostra solo i contenuti<br>con l'account Visitatore, esclusivamente a scopo di<br>riferimento. |
|---|----------------|----------------------------------------------------------------------------------------------------|
| 4 | Configurazione | Configura i parametri WiFi per stabilire la comunicazione<br>tra l'inverter e il server e realizzare il monitoraggio e la<br>gestione remota.                                 |
| 5 | Registro       | Tocca per registrare un account utente finale. Contatta il<br>produttore o l'azienda come indicato se hai bisogno di<br>un account aziendale.                                 |
| 6 | APP            | Tocca per scaricare l'app SolarGo.                                                                                                    |

### Introduzione all'Interfaccia della Pagina Principale dell'App SEMS Portal

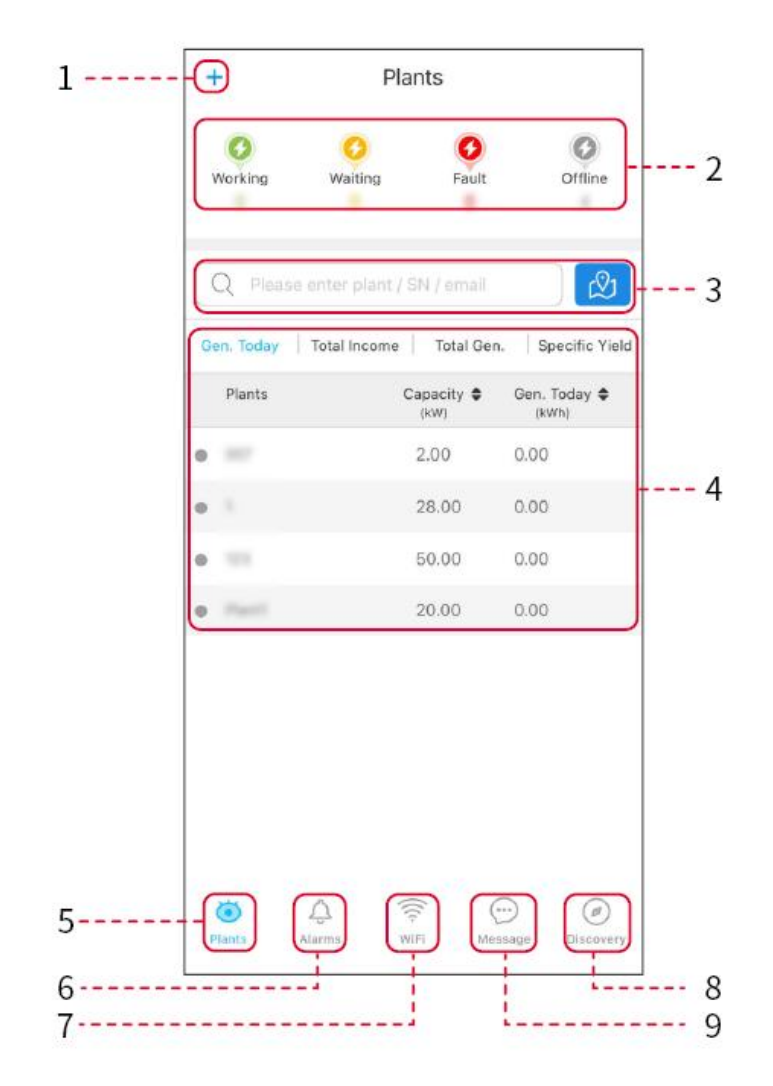

| Numero | Nome                                             | Descrizione                                                                                                    |
|--------|--------------------------------------------------|----------------------------------------------------------------------------------------------------|
| 1      | +                                                | Creare una centrale elettrica.                                                                                                    |
| 2      | Stato operativo<br>dell'impianto<br>fotovoltaico | Visualizza lo stato operativo corrente dell'impianto fotovoltaico.                                                                             |
| 3      | Ricerca di<br>centrale elettrica                 | Cerca le centrali elettriche selezionando il loro nome, il<br>numero di serie dell'attrezzatura, l'email o sulla mappa.                        |
| 4      | Statistiche di<br>generazione di<br>energia      | Clicca per passare tra la potenza generata oggi, questo mese,<br>totale e i guadagni cumulativi.                                               |
| 5      | <b>ooo</b><br>Impianti                           | Casa del monitoraggio degli impianti elettrici.                                                                                                |
| 6      | لِکُ<br>Allarmi                                  | Allarmi. Verificare tutti gli allarmi, gli allarmi attivi e gli allarmi<br>risolti.                                                            |
| 7      | WiFi                                             | Quando si utilizza il Wi-Fi Kit sul dispositivo, questo pulsante<br>può essere utilizzato per configurare le impostazioni relative al<br>WiFi. |
| 8      | Scoperta                                         | Scoperta. Per modificare l'account, creare il mio codice QR,<br>impostare le impostazioni di reddito, ecc.                                     |
| 9      | Messaggio                                        | Messaggio. Impostare e verificare i messaggi del sistema.                                                                                      |

# 10.2 Gestire Centrale Elettrica o Apparecchiatura

## 10.2.1 Creazione della Centrale Elettrica

**Passo 1:** Accedi all'interfaccia per la creazione di una centrale elettrica.

**Passo 2:** Leggere attentamente le istruzioni e compilare le informazioni relative alla centrale elettrica in base alle condizioni effettive. (\* indica i campi obbligatori)

**Passo 3:** Aggiungi dispositivi seguendo le indicazioni dell'interfaccia per completare la creazione della centrale elettrica.

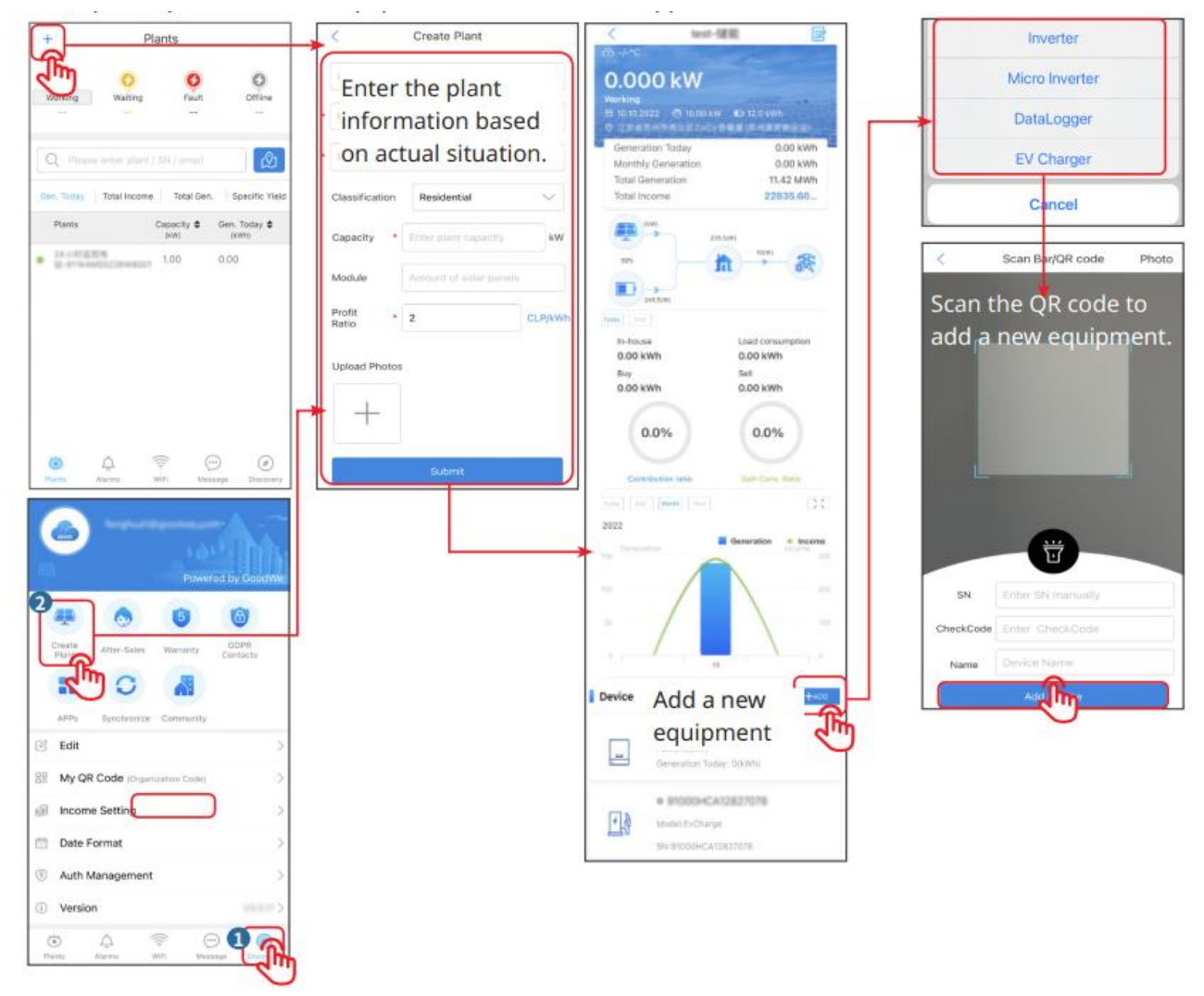

### 10.2.2 Gestione dell'Impianto Fotovoltaico

**Passo 1:** Accedi alla pagina di monitoraggio dell'impianto fotovoltaico ed elimina o modifica le informazioni dell'impianto in base alle esigenze effettive.

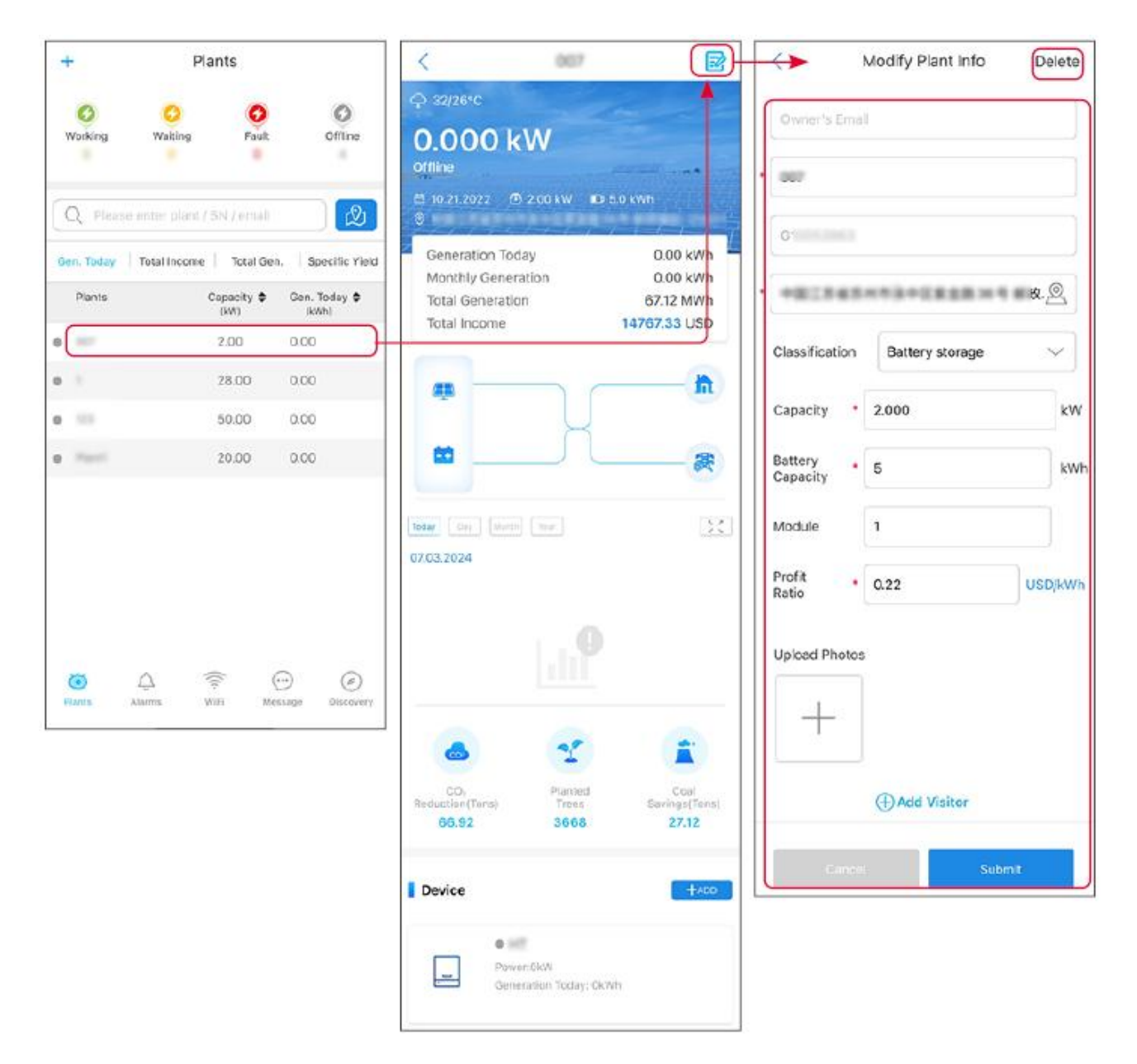

### 10.2.3 Gestione delle Attrezzature nella Centrale Elettrica

Passo 1: Toccare l'impianto fotovoltaico per accedere alla pagina dei dettagli dell'impianto.Passo 2: Toccare il numero di serie del dispositivo per accedere alla pagina dei dettagli del dispositivo e aggiungere, eliminare o sostituire il dispositivo in base alle esigenze effettive.

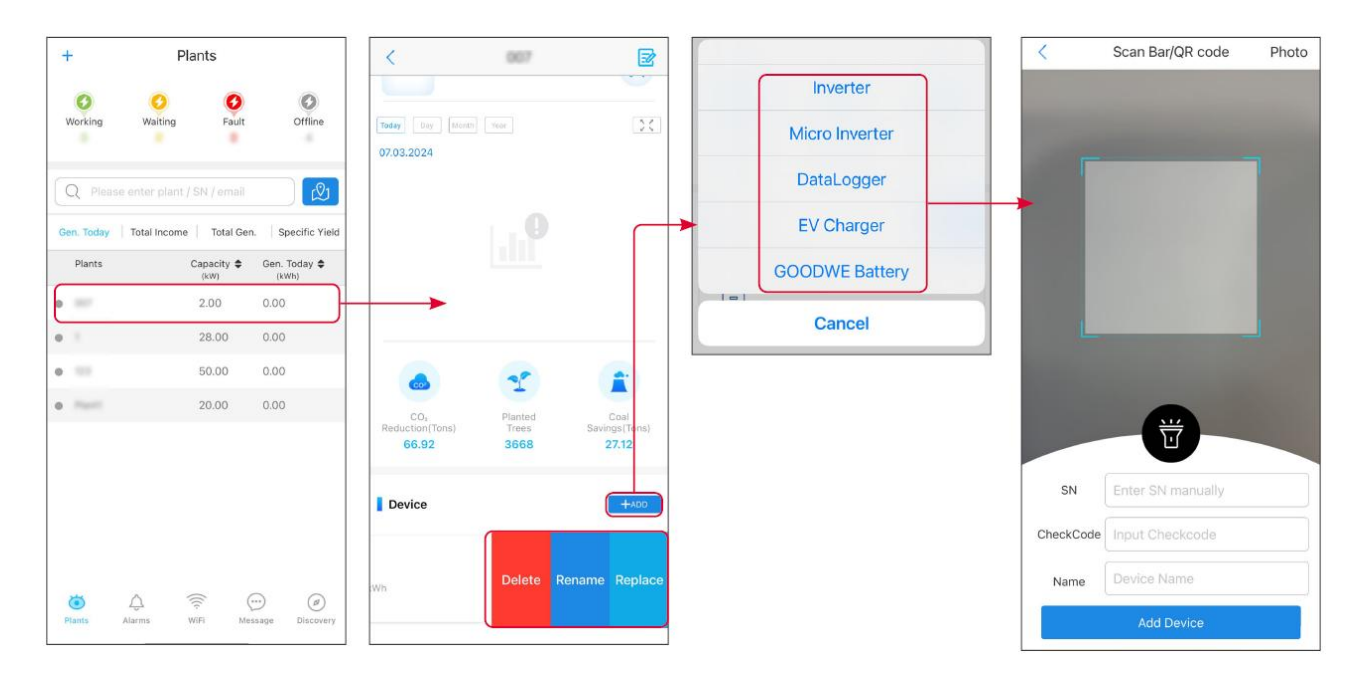

# 10.3 Monitoraggio dell'Impianto Fotovoltaico

### 10.3.1 Visualizzazione delle Informazioni sull'Impianto Fotovoltaico

Dopo aver effettuato l'accesso all'app SEMS Portal con nome utente e password, si accederà alla pagina principale dell'impianto fotovoltaico, dove verrà visualizzato lo stato operativo complessivo di tutti gli impianti fotovoltaici associati all'account. Toccare Monitoraggio per accedere all'interfaccia di monitoraggio dell'impianto e visualizzare tutte le informazioni relative agli impianti fotovoltaici.

Il contenuto visualizzato delle diverse interfacce dell'attrezzatura della centrale elettrica varia.

**Passo 1:** (Facoltativo) Se sono presenti più centrali elettriche, è possibile cercare informazioni come il nome della centrale, il numero di serie dell'inverter o il numero di telefono del proprietario per individuare rapidamente la centrale.

Oppure tocca il segno della mappa per cercare informazioni sulla centrale elettrica e localizzarla rapidamente.

**Passo 2:** Toccare il nome dell'impianto nell'elenco degli impianti o l'icona dell'impianto sulla mappa per visualizzare le informazioni dettagliate dell'impianto.

**Passo 3:** Verificare le informazioni dell'impianto, i dettagli della produzione di energia, le informazioni sulle apparecchiature, i guasti e altre condizioni in base alle indicazioni sull'interfaccia.

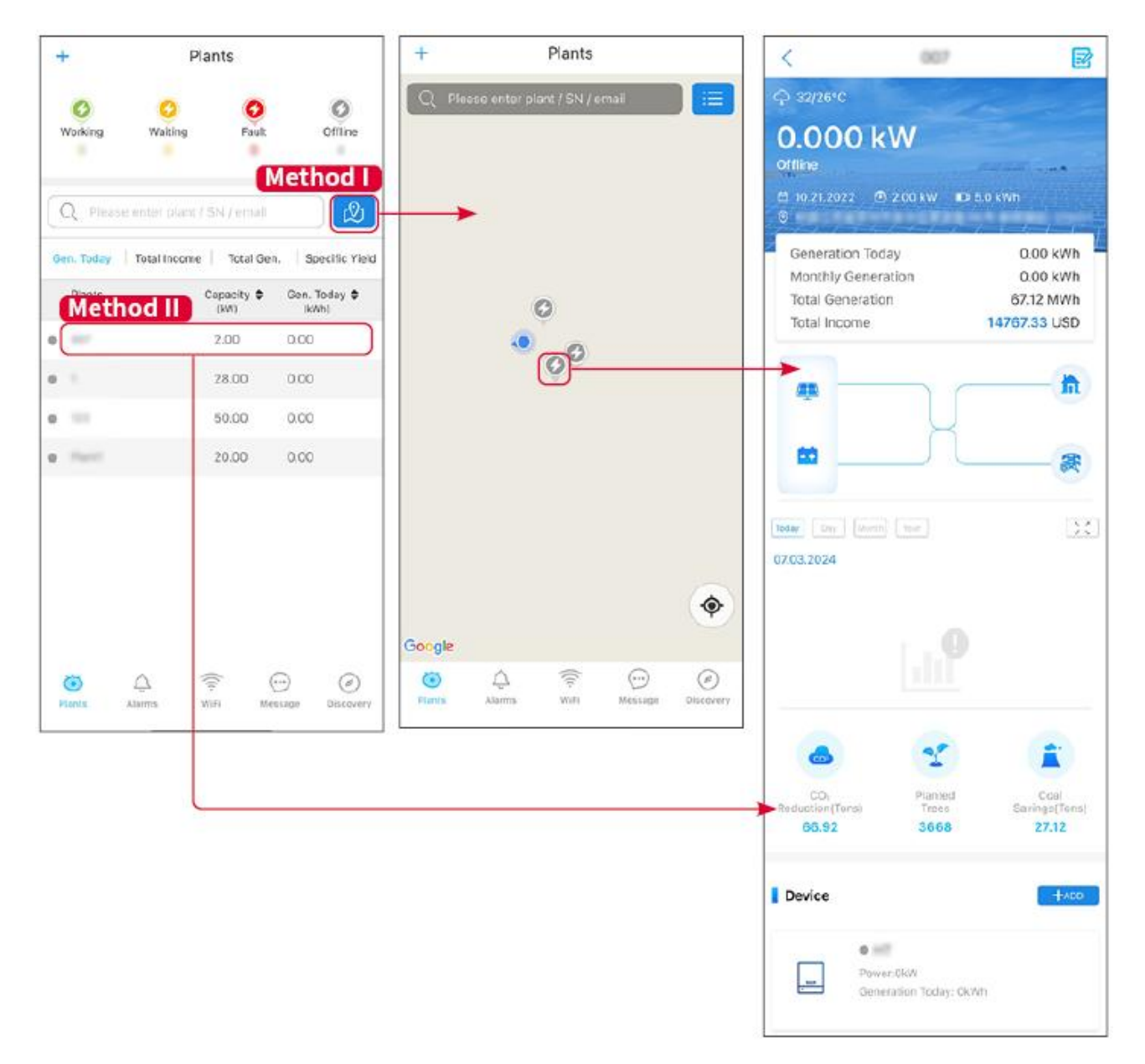

### 10.3.2 Controllo degli Allarmi

**Passo 1** Toccare la scheda Allarme e accedere alla pagina Dettagli Allarme.

**Passo 2 (Opzionale)** Inserisci il nome dell'impianto, il numero seriale dell'inverter o l'indirizzo email del proprietario nella barra di ricerca per individuare l'impianto che sta generando un allarme.

**Passaggio 3** Toccare il nome dell'allarme per verificare i dettagli dell'allarme.

|                  | Alarms       |                   |                                                                                                    | Alarm Details                                                 | ☆                    |
|------------------|--------------|-------------------|----------------------------------------------------------------------------------------------------|---------------------------------------------------------------|----------------------|
| • All            | Happenin     | g Recovered       | WAARE SOLAR                                                                                                    |                                                               | ¢                    |
| Q Plant/SN       | //Email      | 4.00000           | Owner:<br>Device:<br>SN:                                                                                                    | IN                                                            | VERTER               |
| Plant            | Alarm        | Occurrence≑       | Alarm:<br>Status:                                                                                                    | Uti<br>Ha                                                     | lity Los:<br>ppening |
| NUMBER OF        | Utility Loss | 07.03.2024 07:23  | Occurrence:<br>Recovery:                                                                                                    | 07.03.2024 (                                                  | )7:23:01             |
| RANK SOLA        | Vac Fail     | 07.03.2024 07:23  | Possible Reasons                                                                                                    | 3                                                             |                      |
| Kjag Petroleor   | Vac Fail     | 07.03.2024 04:22  | 1. Grid power fails.<br>2. AC connection is not good                                                                                                    |                                                               |                      |
| Crussed Strength | Vac Fail     | 07.03.2024 07:52  | 52 3. AC breaker fails<br>4. Grid is not connected.                                                                                                    | ected.                                                        |                      |
|                  | Fac Fail     | 07.03.2024 10:22  | Troubleshooting                                                                                                    | $\bigcirc$                                                    |                      |
|                  | Vac Fall     | 07.03.2024 10:22  | 1. Make sure grid p<br>2. Check (use mult<br>3. Check if breaker                                                                                                    | ower is available.<br>imeter) if AC side has volta<br>is good | age.                 |
|                  | Utility Loss | 07.03.2024 10:22  | 4. Check AC side of<br>sure L/N cable are                                                                                                    | onnection is right or not (N<br>connected in the right place  | ∕lake<br>ce).        |
| -                | Vac Fail     | 07.03.2024 07:52  | <ul> <li>5. Make sure grid is connected and AC breaker<br/>turned ON.</li> <li>6. If all is well, please try to turn off AC breaker<br/>turn on again after 5 mins.</li> </ul> |                                                               | r<br>er and          |
| general line     | Utility Loss | 07.03.2024 07:52  |                                                                                                    |                                                               |                      |
| general des      | Fac Fail     | 07.03.2024 07:52  |                                                                                                    |                                                               |                      |
| Tragence.        | Vac Fail     | 07.03.2024 07:52  |                                                                                                    |                                                               |                      |
| Plants A         | Larms WiFi   | Message Discovery |                                                                                                    |                                                               |                      |

# **11 Manutenzione**

# 11.1 Spegnere il Sistema

# PERICOLO

- Spegni l'apparecchiatura prima delle operazioni e della manutenzione. Altrimenti, l'apparecchiatura potrebbe danneggiarsi o potrebbero verificarsi scosse elettriche.
- Scarico ritardato. Dopo lo spegnimento attendere fino a quando i componenti non si sono scaricati.
- Premi l'interruttore dell'aria per riavviare la batteria.
- Seguire rigorosamente i requisiti di spegnimento per evitare di danneggiare il sistema

#### ΝΟΤΑ

- Installare l'interruttore automatico tra l'inverter e la batteria o tra le due batterie in conformità con le leggi e normative vigenti a livello locale.
- Per garantire una protezione efficace, il coperchio dell'interruttore del sistema batteria deve rimanere chiuso. Il coperchio può essere chiuso automaticamente dopo essere stato aperto. Fissare il coperchio con le viti se l'interruttore non deve essere utilizzato per un lungo periodo.

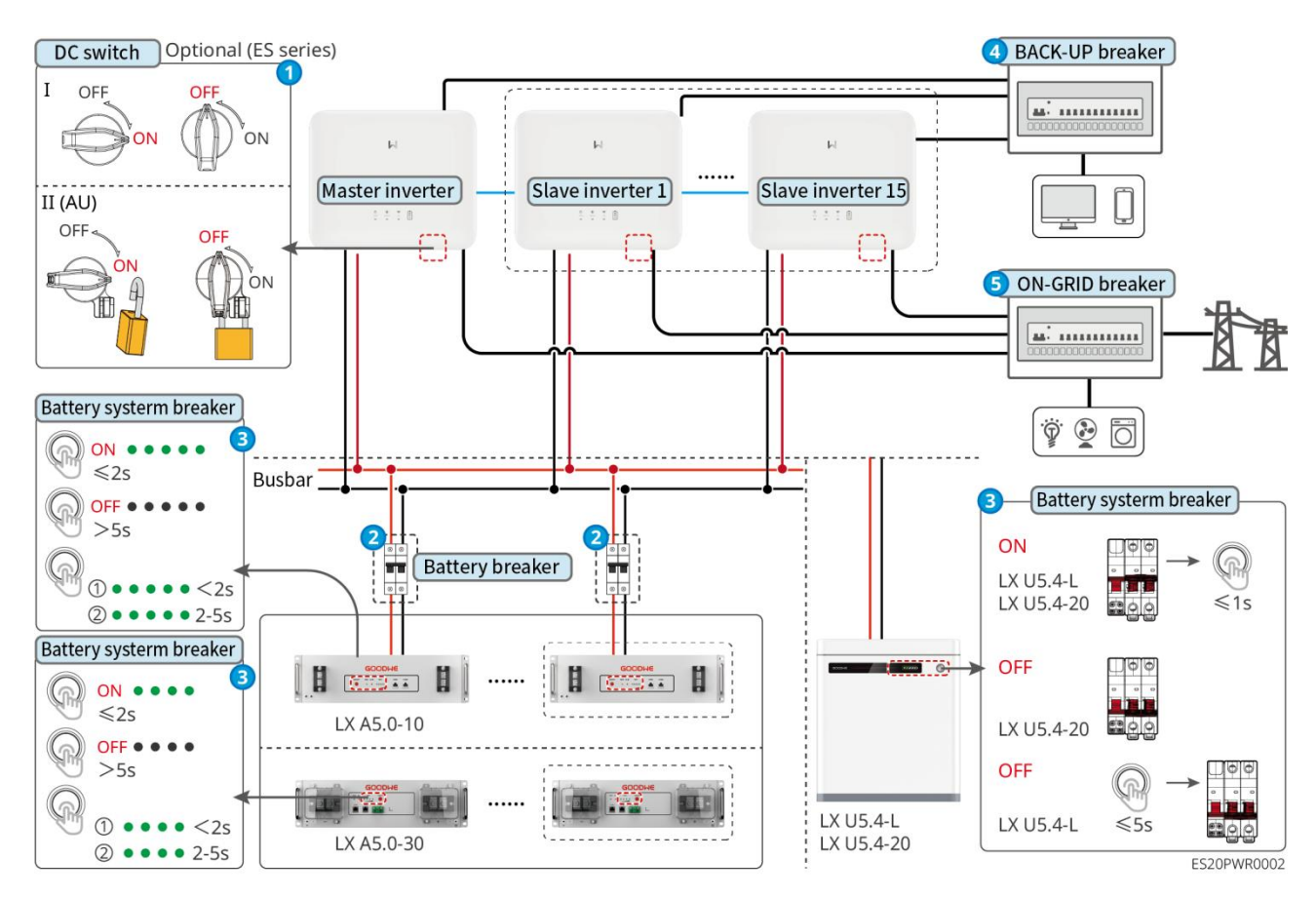

Procedura di spegnimento:

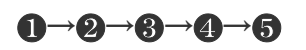

**③**: Selezionare in base alle normative e leggi locali.

# 11.2 Smantellamento delle attrezzature

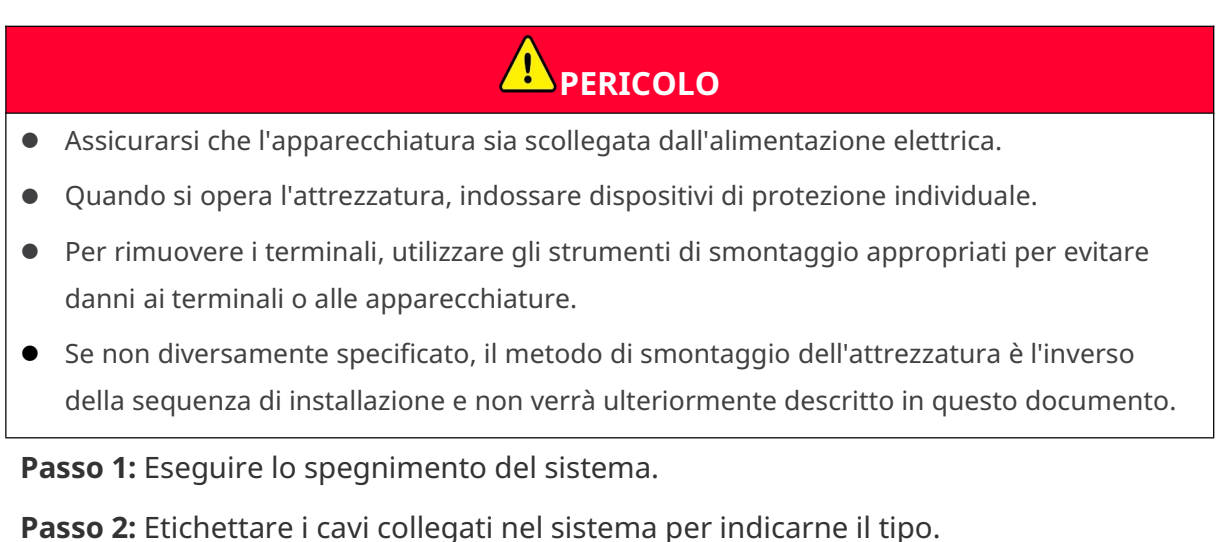

**Passo 3:** Disconnettere i cavi di collegamento dell'inverter, della batteria e del contatore

intelligente nel sistema, come: cavi CC, cavi CA, cavi di comunicazione e cavi di messa a terra di protezione.

**Passo 4:** Rimuovere i dispositivi come il modulo di comunicazione intelligente, l'inverter, la batteria, il contatore intelligente, ecc.

**Passo 5:** Conservare correttamente l'attrezzatura. Se sarà necessaria per un uso successivo, assicurarsi che le condizioni di stoccaggio soddisfino i requisiti.

# 11.3 Smaltimento delle apparecchiature

Quando l'attrezzatura non può più essere utilizzata e deve essere smaltita, è necessario smaltirla secondo i requisiti di trattamento dei rifiuti elettrici previsti dalle normative del paese/regione in cui si trova l'attrezzatura. Non smaltire l'attrezzatura come rifiuti domestici.

# 11.4 Manutenzione periodica

Avviso

- Se si riscontrano problemi che potrebbero influire sulla batteria o sul sistema dell'inverter di accumulo, contattare il servizio post-vendita. È vietato smontare il dispositivo senza autorizzazione.
- Se si riscontra l'esposizione dei fili di rame interni del cavo conduttore, è vietato toccarli a causa del pericolo di alta tensione. Si prega di contattare il servizio post-vendita ed è vietato smontare autonomamente.
- In caso di altre emergenze, contattare immediatamente il personale post-vendita e operare sotto la loro guida o attendere il loro intervento in loco.

| Oggetto della<br>manutenzion<br>e | Metodo della<br>manutenzione                                                                                                    | Frequenza della<br>manutenzione | Scopo di<br>mantenimento                           |
|-----------------------------------|----------------------------------------------------------------------------------------------------|---------------------------------|----------------------------------------------------|
| Pulizia del<br>sistema            | Controllare che le alette<br>di raffreddamento e le<br>prese d'aria in<br>entrata/uscita siano<br>libere da corpi estranei e<br>polvere.<br>Verificare che lo spazio di<br>installazione soddisfi i<br>requisiti e controllare che<br>non ci siano oggetti<br>accumulati intorno<br>all'apparecchiatura. | 1volte/semestre                 | Prevenire guasti di<br>dissipazione del<br>calore. |

| Installazione del<br>sistema   | Verificare che<br>l'installazione<br>dell'attrezzatura sia<br>stabile e che le viti di<br>fissaggio non siano<br>allentate.<br>Controllare che l'aspetto<br>dell'apparecchiatura non<br>presenti danni o<br>deformazioni. | 11 volta/6 mesi ~ 1<br>volta/anno | Verificare la stabilità<br>dell'installazione<br>dell'attrezzatura.                                                            |
|--------------------------------|----------------------------------------------------------------------------------------------------|-----------------------------------|----------------------------------------------------------------------------------------------------|
| Collegamento<br>elettrico      | Verificare che le<br>connessioni elettriche<br>non siano allentate, che i<br>cavi non presentino danni<br>esterni o esposizione del<br>rame.                                                                              | 11 volta/6 mesi ~ 1<br>volta/anno | Verificare<br>l'affidabilità delle<br>connessioni<br>elettriche.                                                               |
| ermeticità                     | Verificare che la tenuta<br>dei fori di ingresso delle<br>apparecchiature soddisfi i<br>requisiti. In caso di<br>fessure troppo ampie o<br>non sigillate, è necessario<br>procedere con una nuova<br>sigillatura.         | 1volte/anno                       | Verificare che la<br>macchina sia<br>ermeticamente<br>sigillata e che le<br>prestazioni di<br>impermeabilità siano<br>intatte. |
| Manutenzione<br>delle batterie | Se la batteria non viene<br>utilizzata o non è<br>completamente carica<br>per un lungo periodo, si<br>consiglia di ricaricarla<br>regolarmente.                                                                           | una volta/15 giorni               | Proteggere la durata<br>della batteria.                                                                                        |

# 11.5 Ricerca guati

Eseguire la ricerca guasti con uno dei metodi seguenti. Se questi metodi non funzionano, rivolgersi al servizio di post-vendita.

Prima di contattare il servizio di post-vendita, raccogliere le informazioni sottostanti per consentire una rapida risoluzione dei problemi.

- 1. Informazioni sul prodotto come numero di serie, versione del software, data di installazione, ora del guasto, frequenza del guasto, ecc.
- 2. Ambiente di installazione, comprese le condizioni meteorologiche, se i moduli fotovoltaici sono riparati o in ombra, ecc. Si raccomanda di fornire immagini e video per facilitare l'analisi del problema.
- 3. Situazione della rete di distribuzione.

# 11.5.1 Guasto del sistema

| No. | Causa                                                                                                    | Rimedio                                                                                                    |
|-----|----------------------------------------------------------------------------------------------------|----------------------------------------------------------------------------------------------------|
| 1   | Impossibile rilevare il<br>segnale wireless della<br>smart communication<br>bar                                        | <ol> <li>Assicurarsi che nessun altro dispositivo sia connesso al<br/>segnale wireless del modulo di comunicazione intelligente.</li> <li>Assicurati che l'app SolarGo sia aggiornata all'ultima<br/>versione.</li> <li>Assicurarsi che l'alimentazione della barra di comunicazione<br/>intelligente sia normale e che la spia luminosa blu lampeggi o<br/>sia accesa in modo continuo.</li> <li>Assicurarsi che i dispositivi intelligenti siano all'interno della<br/>portata di comunicazione della barra di comunicazione<br/>intelligente.</li> <li>Ricarica l'elenco dei dispositivi dell'app.</li> <li>Riavviare l'inverter.</li> </ol>                |
| 2   | Impossibile<br>connettersi al segnale<br>wireless della barra di<br>comunicazione<br>intelligente                      | <ol> <li>Assicurarsi che nessun altro dispositivo sia connesso al<br/>segnale wireless del dongle di comunicazione intelligente.</li> <li>Riavviare l'inverter o il modulo di comunicazione e tentare di<br/>riconnettersi al segnale wireless del modulo di<br/>comunicazione intelligente.</li> <li>Assicurarsi che il Bluetooth sia correttamente accoppiato e<br/>crittografato.</li> </ol>                                                                                                    |
| 3   | Quando si utilizza il<br>modulo 4G Kit-CN-G20<br>o 4G Kit-CN-G21, non è<br>possibile trovare<br>GSA-***/GSB-****.      | <ol> <li>Assicurarsi che l'alimentazione della barra di comunicazione<br/>intelligente sull'inverter sia normale e che il segnale luminoso<br/>blu lampeggi o sia costantemente acceso.</li> <li>Assicurarsi che i dispositivi intelligenti siano all'interno della<br/>portata di comunicazione della barra di comunicazione<br/>intelligente.</li> <li>Ricarica l'elenco dei dispositivi dell'app.</li> <li>Riavviare l'inverter.</li> </ol>                                                                                                    |
| 4   | Quando si utilizza il<br>modulo 4G Kit-CN-G20<br>o 4G Kit-CN-G21, non è<br>possibile connettersi a<br>GSA-***/GSB-***. | <ol> <li>Assicurarsi che il Bluetooth sia correttamente accoppiato.</li> <li>Riavviare l'inverter e riconnetterlo a GSA-***/GSB-***.</li> <li>Annulla l'accoppiamento con GSA-***/GSB-*** nelle<br/>impostazioni Bluetooth del telefono, quindi riconnetti tramite<br/>l'app.</li> </ol>                                                                                                    |
| 5   | <b>ແດງ</b><br>L'indicatore Ezlink<br>lampeggia due volte                                                               | <ol> <li>Assicurarsi che il router sia acceso.</li> <li>Quando si utilizza la comunicazione LAN, assicurarsi che il<br/>cavo LAN sia correttamente collegato e che la configurazione<br/>della comunicazione sia correttamente impostata.<br/>Selezionare l'attivazione o la disattivazione della funzione<br/>DHCP in base alla situazione reale.</li> <li>Quando si utilizza la comunicazione WiFi, assicurarsi che la<br/>connessione di rete wireless sia normale e che l'intensità del<br/>segnale wireless soddisfi i requisiti. Selezionare l'attivazione o<br/>la disattivazione della funzione DHCP in base alla situazione<br/>effettiva.</li> </ol> |

| 6  | La spia Ezlink<br>lampeggia quattro<br>volte                                                                                             | <ol> <li>Assicurarsi che il dongle di comunicazione sia correttamente<br/>connesso al router tramite WiFi o LAN e che il router abbia<br/>una connessione Internet funzionante.</li> <li>Se il problema non viene risolto, contattare il servizio<br/>post-vendita.</li> </ol>                                                                                                    |
|----|----------------------------------------------------------------------------------------------------|----------------------------------------------------------------------------------------------------|
| 7  | Quando si utilizza il<br>modulo 4G Kit-CN-G20<br>o 4G Kit-CN-G21,<br>l'indicatore lampeggia<br>sei volte.                                | Assicurarsi che la barra di comunicazione intelligente sia<br>correttamente collegata all'inverter.                                                                                                    |
| 8  | L'indicatore Ezlink è spento                                                                                                    | Assicurarsi che l'inverter sia alimentato. Se il problema persiste,<br>contattare il centro di assistenza post-vendita.                                                                                                    |
| 9  | <b>U</b><br>L'indicatore Ezlink è<br>spento                                                                                              | Assicurarsi che l'inverter sia alimentato.                                                                                                    |
| 10 | Impossibile trovare<br>l'SSID del router                                                                                                 | <ol> <li>Posizionare il router vicino alla barra di comunicazione<br/>intelligente o aggiungere un ripetitore WiFi per migliorare il<br/>segnale WiFi.</li> <li>Ridurre il numero di dispositivi connessi al router.</li> </ol>                                                                                                    |
| 11 | Dopo aver completato<br>tutte le configurazioni,<br>la connessione tra la<br>smart communication<br>stick e il router non è<br>riuscita. | <ol> <li>Riavviare l'inverter.</li> <li>Verificare se il nome della rete, il tipo di crittografia e la<br/>password nella configurazione WiFi corrispondono a quelli<br/>del router.</li> <li>Riavvia il router.</li> <li>Posizionare il router vicino alla barra di comunicazione<br/>intelligente o aggiungere un ripetitore WiFi per migliorare il<br/>segnale WiFi.</li> </ol> |
| 12 | L'inverter non riesce a<br>riconoscere il modulo<br>di comunicazione 4G<br>Kit-CN-G20 o 4G<br>Kit-CN-G21.                                | Riavviare l'inverter.                                                                                                    |
| 13 | Dopo aver completato<br>tutte le configurazioni,<br>la connessione tra la<br>smart communication<br>bar e il server non è<br>riuscita.   | Riavviare il router e l'inverter.                                                                                                    |

## 11.5.2 Guasto dell'inverter

| No. | Indicatore<br>SOC                                      | Guasto                                                                                                    | Rimedio                                                                                                    |
|-----|--------------------------------------------------------|----------------------------------------------------------------------------------------------------|----------------------------------------------------------------------------------------------------|
| 1   | Interruzione<br>della rete<br>elettrica                | <ol> <li>Interruzione della<br/>rete elettrica.</li> <li>Linea CA o<br/>interruttore CA<br/>aperto.</li> </ol>                                                                     | <ol> <li>L'allarme scompare automaticamente dopo il<br/>ripristino dell'alimentazione di rete.</li> <li>Verificare se la linea CA o l'interruttore CA<br/>sono disconnessi.</li> </ol>                                                                                                    |
| 2   | Protezione da<br>sovratensione<br>della rete           | La tensione di rete è<br>superiore<br>all'intervallo<br>consentito o la durata<br>dell'alta tensione<br>supera il valore<br>impostato per il<br>superamento dell'alta<br>tensione. | <ol> <li>Se si verifica occasionalmente, potrebbe<br/>essere un'anomalia temporanea della rete.<br/>L'inverter riprenderà il normale<br/>funzionamento una volta rilevata la normalità<br/>della rete, senza necessità di intervento<br/>manuale.</li> <li>Se si verifica frequentemente, verificare se la<br/>tensione della rete è entro i limiti consentiti.</li> <li>Se la tensione della rete elettrica supera<br/>l'intervallo consentito, contattare<br/>l'operatore elettrico locale.</li> <li>Se la tensione della rete rientra<br/>nell'intervallo consentito, è necessario<br/>modificare il punto di protezione da<br/>sovratensione della rete dell'inverter,<br/>HVRT o disattivare la funzione di<br/>protezione da sovratensione della rete,<br/>previo accordo con l'operatore elettrico<br/>locale.</li> <li>Se non è possibile ripristinare per un lungo<br/>periodo, verificare se l'interruttore lato CA e il<br/>cavo di uscita sono collegati correttamente.</li> </ol> |
| 3   | Protezione<br>rapida da<br>sovratensione<br>della rete | Anomalia della<br>tensione di rete o<br>guasto attivato da<br>sovratensione.                                                                                                    | <ol> <li>Se si verifica occasionalmente, potrebbe<br/>essere dovuto a un'anomalia temporanea<br/>della rete elettrica. L'inverter riprenderà il<br/>normale funzionamento una volta rilevata la<br/>normalità della rete, senza necessità di<br/>intervento manuale.</li> <li>Verificare se la tensione della rete è in<br/>funzione a lungo termine a una tensione<br/>elevata. Se si verifica frequentemente,<br/>verificare se la tensione della rete è entro i<br/>limiti consentiti.</li> <li>Se la tensione della rete supera l'intervallo<br/>consentito, contattare il gestore locale<br/>della rete elettrica.</li> <li>Se la tensione di rete rientra nell'intervallo<br/>consentito, è necessario modificare la<br/>tensione di rete previo accordo con</li> </ol>                                                                                                    |

|   |                                               |                                                                                                    | l'operatore elettrico locale.                                                                                                    |
|---|-----------------------------------------------|----------------------------------------------------------------------------------------------------|----------------------------------------------------------------------------------------------------|
| 4 | Protezione da<br>sottotensione<br>della rete  | La tensione della rete<br>è inferiore<br>all'intervallo<br>consentito o la durata<br>della bassa tensione<br>supera il valore<br>impostato per il low<br>voltage ride-through. | <ol> <li>Se si verifica occasionalmente, potrebbe<br/>essere dovuto a un'anomalia temporanea<br/>della rete elettrica. L'inverter riprenderà il<br/>normale funzionamento una volta rilevata la<br/>normalità della rete, senza necessità di<br/>intervento manuale.</li> <li>Se si verifica frequentemente, verificare se la<br/>tensione della rete è entro i limiti consentiti.</li> <li>Se la tensione della rete supera l'intervallo<br/>consentito, contattare l'operatore<br/>elettrico locale.</li> <li>Se la tensione di rete è entro i limiti<br/>consentiti, è necessario modificare il<br/>punto di protezione da sottotensione<br/>dell'inverter, il LVRT o disattivare la<br/>funzione di protezione da sottotensione<br/>della rete, previo accordo con l'operatore<br/>elettrico locale.</li> <li>Se non è possibile ripristinare per un lungo<br/>periodo verificare se l'interruttore lato CA e il</li> </ol> |
|   |                                               |                                                                                                    | cavo di uscita sono collegati correttamente.                                                                                                    |
| 5 | 10Protezione<br>da<br>sovratensione<br>min    | La media mobile della<br>tensione di rete ha<br>superato l'intervallo<br>previsto dalle norme<br>di sicurezza entro 10<br>minuti.                                              | <ol> <li>Se si verifica occasionalmente, potrebbe<br/>essere dovuto a un'anomalia temporanea<br/>della rete elettrica. L'inverter riprenderà il<br/>normale funzionamento una volta rilevata la<br/>normalità della rete, senza necessità di<br/>intervento manuale.</li> <li>Verificare se la tensione della rete è in<br/>funzione a lungo termine a una tensione<br/>elevata. Se ciò si verifica frequentemente,<br/>verificare se la tensione della rete rientra<br/>nell'intervallo consentito.</li> <li>Se la tensione di rete supera l'intervallo<br/>consentito, contattare il gestore locale<br/>della rete elettrica.</li> <li>Se la tensione di rete rientra nell'intervallo<br/>consentito, è necessario modificare la<br/>tensione di rete previo accordo con il<br/>gestore locale della rete elettrica.</li> </ol>                                                                                               |
| 6 | Protezione da<br>sovrafrequenza<br>della rete | Anomalia della rete,<br>la frequenza effettiva<br>della rete è superiore<br>agli standard richiesti<br>dalla rete locale.                                                      | <ol> <li>Se si verifica occasionalmente, potrebbe<br/>essere un'anomalia temporanea della rete<br/>elettrica. L'inverter riprenderà il normale<br/>funzionamento una volta rilevata la normalità<br/>della rete, senza necessità di intervento<br/>manuale.</li> </ol>                                                                                                    |

|   |                                                             |                                                                                                    | <ul> <li>2. Se si verifica frequentemente, verificare se la frequenza della rete è entro i limiti consentir</li> <li>Se la frequenza della rete elettrica è al di fuori dell'intervallo consentito, contattare il gestore della rete locale.</li> <li>Se la frequenza della rete rientra nell'intervallo consentito, è necessario modificare il punto di protezione da sovrafrequenza dell'inverter o disattivare la funzione di protezione da sovrafrequenza della rete previo accordo con l'operatore elettrico locale.</li> </ul>                                                                                                    |
|---|-------------------------------------------------------------|----------------------------------------------------------------------------------------------------|----------------------------------------------------------------------------------------------------|
| 7 | Protezione da<br>sottofrequenza<br>della rete               | Anomalia della rete,<br>la frequenza effettiva<br>della rete è inferiore<br>ai requisiti standard<br>della rete locale.                                         | <ol> <li>Se si verifica occasionalmente, potrebbe<br/>essere un'anomalia temporanea della rete<br/>elettrica. L'inverter riprenderà il normale<br/>funzionamento una volta rilevata la normalit<br/>della rete, senza necessità di intervento<br/>manuale.</li> <li>Se si verifica frequentemente, verificare se la<br/>frequenza della rete è entro i limiti consentit</li> <li>Se la frequenza della rete elettrica è al di<br/>fuori dell'intervallo consentito, contattare<br/>l'operatore elettrico locale.</li> <li>Se la frequenza della rete è entro i limiti<br/>consentiti, è necessario modificare il<br/>punto di protezione da sottotensione<br/>della rete dell'inverter previo accordo con<br/>l'operatore elettrico locale. Oppure<br/>disattivare la funzione di protezione da<br/>sottotensione della rete.</li> </ol> |
| 8 | Protezione per<br>spostamento di<br>frequenza della<br>rete | Anomalia della rete,<br>la velocità effettiva di<br>variazione della<br>frequenza della rete<br>non è conforme agli<br>standard locali della<br>rete elettrica. | <ol> <li>Se si verifica occasionalmente, potrebbe<br/>essere un'anomalia temporanea della rete<br/>elettrica. L'inverter riprenderà il normale<br/>funzionamento una volta rilevata la normalit<br/>della rete, senza necessità di intervento<br/>manuale.</li> <li>Se si verifica frequentemente, verificare se la<br/>frequenza della rete è entro i limiti consentit</li> <li>Se la frequenza della rete elettrica è al di<br/>fuori dell'intervallo consentito, contattare<br/>l'operatore elettrico locale.</li> <li>Se la frequenza della rete è nell'intervallo<br/>consentito, contatti il suo rivenditore o il<br/>centro assistenza clienti.</li> </ol>                                                                                                    |
| 9 | Protezione<br>anti-isola                                    | La rete è stata<br>disconnessa, a causa<br>del carico presente<br>mantiene la tensione<br>di rete, in base ai                                                   | <ol> <li>Verificare la perdita della rete elettrica.</li> <li>Contattare il vostro distributore o il centro d<br/>assistenza clienti.</li> </ol>                                                                                                    |

|    |                                                                                                    | requisiti di protezione<br>delle norme di<br>sicurezza<br>interrompere<br>l'allacciamento alla<br>rete.                                                                                           |                                                                                                    |
|----|----------------------------------------------------------------------------------------------------|----------------------------------------------------------------------------------------------------|----------------------------------------------------------------------------------------------------|
| 10 | guasto di<br>sottotensione<br>durante il<br>transitorio di<br>tensione                                                                                                    | Anomalia della rete, il<br>tempo di anomalia<br>della tensione della<br>rete supera il tempo<br>specificato dal LVRT.                                                                             | <ol> <li>Se si verifica occasionalmente, potrebbe<br/>essere un'anomalia temporanea della rete.<br/>L'inverter riprenderà il normale<br/>funzionamento una volta rilevata la normalità<br/>della rete, senza necessità di intervento</li> </ol>                                                                                                    |
| 11 | guasto di<br>sovratensione<br>durante il<br>transitorio di<br>tensione                                                                                                    | Anomalia della rete, il<br>tempo di anomalia<br>della tensione della<br>rete supera il tempo<br>specificato dall'HVRT.                                                                            | <ul> <li>manuale.</li> <li>Se si verifica frequentemente, verificare se la frequenza della rete rientra nell'intervallo consentito. In caso contrario, contattare il gestore locale della rete elettrica; in caso affermativo, contattare il proprio rivenditore o il centro di assistenza post-vendita.</li> </ul>                                                                                                    |
| 12 | <ul> <li>30Protezio<br/>ne mAGfci</li> <li>60Protezio<br/>ne mAGfci</li> <li>150Protezi<br/>one<br/>mAGfci</li> <li>Protezione<br/>GFCI a<br/>variazione<br/>graduale</li> </ul> | L'impedenza di<br>isolamento a terra<br>dell'ingresso diventa<br>bassa durante il<br>funzionamento<br>dell'inverter.                                                                              | <ol> <li>Se si verifica occasionalmente, potrebbe<br/>essere causato da un'anomalia temporanea<br/>della linea esterna. Dopo l'eliminazione del<br/>guasto, il sistema tornerà a funzionare<br/>normalmente senza necessità di intervento<br/>manuale.</li> <li>Se si verifica frequentemente o non si<br/>ripristina per un lungo periodo, verificare se<br/>l'impedenza di isolamento a terra della<br/>stringa fotovoltaica è troppo bassa.</li> </ol>                                                                           |
| 13 | <ul> <li>Protezione<br/>DCI di<br/>livello 1</li> <li>Protezione<br/>DCI di<br/>secondo<br/>livello</li> </ul>                                                                   | La componente<br>continua della<br>corrente di uscita<br>dell'inverter supera i<br>limiti consentiti dalle<br>normative di<br>sicurezza o dalle<br>impostazioni<br>predefinite della<br>macchina. | <ol> <li>Se l'anomalia è causata da un guasto esterno<br/>(come un'anomalia della rete elettrica,<br/>un'anomalia di frequenza, ecc.), l'inverter<br/>riprenderà automaticamente il normale<br/>funzionamento dopo la scomparsa del<br/>guasto, senza necessità di intervento<br/>manuale.</li> <li>Se gli allarmi si verificano frequentemente e<br/>influiscono sulla normale generazione di<br/>energia della centrale, si prega di contattare il<br/>proprio rivenditore o il centro di assistenza<br/>post-vendita.</li> </ol> |
| 14 | Impedenza di<br>isolamento<br>bassa                                                                                                    | Stringa fotovoltaica in<br>cortocircuito verso<br>terra di protezione.<br>L'ambiente di<br>installazione delle<br>stringhe fotovoltaiche<br>è costantemente                                       | <ol> <li>Verificare l'impedenza della stringa<br/>fotovoltaica rispetto alla terra di protezione.<br/>Un valore superiore a 50 kΩ è normale. Se il<br/>valore riscontrato è inferiore a 50 kΩ,<br/>individuare il punto di cortocircuito e<br/>procedere con la correzione.</li> <li>Verificare che il cavo di terra di protezione</li> </ol>                                                                                                    |

|    |                                                 | umido e presenta un<br>isolamento difettoso<br>tra i cavi e la terra.                                                                                                    | <ul> <li>dell'inverter sia correttamente collegato.</li> <li>3. Se confermi che in condizioni di pioggia o tempo nuvoloso l'impedenza è effettivamente inferiore al valore predefinito, reimposta il "punto di protezione dell'impedenza di isolamento".</li> <li>Inverter per il mercato australiano e neozelandese, in caso di guasto all'impedenza di isolamento, può anche segnalare un allarme nei seguenti modi:</li> <li>1. L'inverter è dotato di un cicalino che suona continuamente per 1 minuto in caso di guasto; se il guasto non viene risolto, il cicalino suona nuovamente ogni 30 minuti.</li> <li>2. Se l'inverter viene aggiunto alla piattaforma di monitoraggio e viene configurato il metodo di notifica degli allarmi, le informazioni sugli allarmi possono essere inviate al cliente via e-mail.</li> </ul> |
|----|-------------------------------------------------|----------------------------------------------------------------------------------------------------|----------------------------------------------------------------------------------------------------|
|    | Anomalia di<br>messa a terra<br>del sistema     | <ol> <li>Il cavo di terra di<br/>protezione<br/>dell'inverter non è<br/>collegato.</li> <li>Quando l'uscita<br/>del stringa<br/>fotovoltaica è<br/>messa a terra, i<br/>cavi di uscita CA<br/>dell'inverter L e N<br/>sono invertiti.</li> </ol> | <ol> <li>Si prega di verificare che il cavo di terra di<br/>protezione dell'inverter non sia collegato<br/>correttamente.</li> <li>Nello scenario in cui l'uscita della stringa<br/>fotovoltaica è collegata a terra, verificare se i<br/>cavi di uscita CA dell'inverter L e N sono<br/>invertiti.</li> </ol>                                                                                                    |
| 15 | Protezione<br>hardware<br>contro il<br>riflusso | Fluttuazione anomala<br>del carico                                                                                                    | <ol> <li>Se l'anomalia è causata da un guasto esterno,<br/>l'inverter riprenderà automaticamente il<br/>normale funzionamento dopo la scomparsa<br/>del guasto, senza necessità di intervento<br/>manuale.</li> <li>Se questo allarme si verifica frequentemente<br/>e influisce sulla normale generazione di<br/>energia della centrale, contatti il suo<br/>rivenditore o il centro di assistenza clienti.</li> </ol>                                                                                                    |
| 16 | Comunicazione<br>interna<br>interrotta          | <ol> <li>Formato frame<br/>errato</li> <li>Errore di parità</li> <li>Can Bus offline</li> <li>Errore di verifica<br/>CRC hardware</li> <li>Il bit di controllo al<br/>momento<br/>dell'invio<br/>(ricezione) è</li> </ol>                        | Disconnettere l'interruttore lato uscita CA e<br>l'interruttore lato ingresso CC, attendere 5 minuti<br>e poi richiudere l'interruttore lato uscita CA e<br>l'interruttore lato ingresso CC. Se il guasto<br>persiste, contattare il proprio rivenditore o il<br>centro assistenza clienti.                                                                                                    |

|    |                                                                           | impostato su<br>ricezione (invio).<br>6. Trasmissione a<br>unità non<br>consentite                                                                                                    |                                                                                                    |
|----|---------------------------------------------------------------------------|----------------------------------------------------------------------------------------------------|----------------------------------------------------------------------------------------------------|
| 17 | Anomalia<br>nell'autotest<br>del sensore CA                               | Il sensore CA<br>presenta un'anomalia<br>di campionamento.                                                                                                    | Disconnettere l'interruttore lato uscita CA e<br>l'interruttore lato ingresso CC, attendere 5 minuti<br>e poi richiudere l'interruttore lato uscita CA e<br>l'interruttore lato ingresso CC. Se il guasto<br>persiste, contattare il proprio rivenditore o il<br>centro assistenza clienti.            |
| 18 | Anomalia<br>nell'autotest<br>del sensore di<br>corrente di<br>dispersione | Il sensore di corrente<br>di dispersione<br>presenta un'anomalia<br>di campionamento.                                                                                                    | Disconnettere l'interruttore lato uscita CA e<br>l'interruttore lato ingresso CC, attendere 5<br>minuti, quindi chiudere nuovamente<br>l'interruttore lato uscita CA e l'interruttore lato<br>ingresso CC. Se il guasto persiste, contattare il<br>proprio rivenditore o il centro assistenza clienti. |
|    | Anomalia<br>nell'autotest<br>del relè                                     | <ol> <li>Guasto del relè</li> <li>Circuito di<br/>controllo<br/>anormale</li> <li>Anomalia nel<br/>cablaggio del lato<br/>AC (possibile<br/>connessione<br/>instabile o<br/>cortocircuito)</li> </ol>       | Disconnettere l'interruttore lato uscita CA e<br>l'interruttore lato ingresso CC, attendere 5 minuti<br>e poi riattivare l'interruttore lato uscita CA e<br>l'interruttore lato ingresso CC. Se il guasto<br>persiste, contattare il proprio rivenditore o il<br>centro assistenza.                    |
| 19 | Errore di<br>lettura/scrittur<br>a Flash                                  | Memoria Flash<br>interna anomala                                                                                                    | Disconnettere l'interruttore lato uscita CA e<br>l'interruttore lato ingresso CC, attendere 5 minuti<br>e poi chiudere nuovamente l'interruttore lato<br>uscita CA e l'interruttore lato ingresso CC. Se il<br>guasto persiste, contattare il proprio rivenditore<br>o il centro assistenza clienti.   |
| 20 | Guasto da arco<br>in corrente<br>continua                                 | <ol> <li>I terminali di<br/>connessione delle<br/>stringhe in<br/>corrente continua<br/>non sono<br/>saldamente<br/>collegati.</li> <li>Il cablaggio in<br/>corrente continua<br/>è danneggiato.</li> </ol> | Si prega di verificare che i cavi di collegamento<br>dei moduli siano correttamente connessi<br>secondo i requisiti del manuale di installazione<br>rapida.                                                                                                    |
| 21 | Guasto<br>all'autoverifica<br>dell'arco in<br>corrente<br>continua        | Dispositivo di<br>rilevamento dell'arco<br>anormale                                                                                                    | Disconnettere l'interruttore lato uscita CA e<br>l'interruttore lato ingresso CC, attendere 5<br>minuti, quindi chiudere l'interruttore lato uscita<br>CA e l'interruttore lato ingresso CC. Se il guasto<br>persiste, contattare il proprio rivenditore o il<br>centro assistenza.                    |

| 22 | Temperatura<br>della cavità<br>troppo alta                                                                               | <ol> <li>La posizione di<br/>installazione<br/>dell'inverter non è<br/>ventilata.</li> <li>La temperatura<br/>ambientale è<br/>troppo alta e<br/>supera i 60°C.</li> <li>Ventola interna<br/>funziona in modo<br/>anomalo</li> </ol> | <ol> <li>Verificare se la ventilazione nella posizione di<br/>installazione dell'inverter è adeguata e se la<br/>temperatura ambiente supera l'intervallo<br/>massimo consentito.</li> <li>Se la ventilazione è insufficiente o la<br/>temperatura ambientale è troppo elevata,<br/>migliorare le condizioni di dissipazione del<br/>calore e ventilazione.</li> <li>Se la ventilazione e la temperatura<br/>ambientale sono normali, contatti il vostro<br/>distributore o il centro di assistenza clienti.</li> </ol> |
|----|----------------------------------------------------------------------------------------------------|----------------------------------------------------------------------------------------------------|----------------------------------------------------------------------------------------------------|
| 23 | Sovratensione<br>della barra<br>collettrice                                                                              | <ol> <li>Tensione PV<br/>troppo alta</li> <li>Tensione di<br/>campionamento<br/>BUS dell'inverter<br/>anomala</li> </ol>                                                                                                    | Disconnettere l'interruttore lato uscita CA e<br>l'interruttore lato ingresso CC, attendere 5<br>minuti, quindi chiudere nuovamente<br>l'interruttore lato uscita CA e l'interruttore lato<br>ingresso CC. Se il guasto persiste, contattare il<br>proprio rivenditore o il centro assistenza.                                                                                                    |
| 24 | Sovratensione<br>di ingresso PV                                                                                          | Configurazione errata<br>dell'array fotovoltaico,<br>troppi pannelli<br>fotovoltaici collegati<br>in serie in una stringa.                                                                                                    | Verificare la configurazione in serie dei<br>corrispondenti stringhe fotovoltaiche,<br>assicurandosi che la tensione a circuito aperto<br>delle stringhe non superi la tensione massima di<br>lavoro dell'inverter.                                                                                                    |
| 25 | Hardware di<br>sovracorrente<br>continua PV                                                                              | <ol> <li>Configurazione<br/>irrazionale dei<br/>moduli</li> <li>Danno hardware</li> </ol>                                                                                                    | Disconnettere l'interruttore lato uscita CA e<br>l'interruttore lato ingresso CC, attendere 5<br>minuti, quindi chiudere nuovamente<br>l'interruttore lato uscita CA e l'interruttore lato<br>ingresso CC. Se il guasto persiste, contattare il<br>proprio rivenditore o il centro assistenza.                                                                                                    |
| 26 | Software di<br>sovracorrente<br>continua PV                                                                              | <ol> <li>Configurazione<br/>dei moduli<br/>irrazionale</li> <li>Danno hardware</li> </ol>                                                                                                    | Disconnettere l'interruttore lato uscita CA e<br>l'interruttore lato ingresso CC, attendere 5<br>minuti, quindi chiudere nuovamente<br>l'interruttore lato uscita CA e l'interruttore lato<br>ingresso CC. Se il guasto persiste, contattare il<br>proprio rivenditore o il centro assistenza.                                                                                                    |
| 27 | <ul> <li>String1<br/>inversione<br/>di stringa</li> <li>String2<br/>inversione<br/>di polarità<br/>del gruppo</li> </ul> | Stringa PV invertita                                                                                                    | Verificare se i stringhe fotovoltaici sono collegati<br>in modo inverso.                                                                                                    |
| 28 | Rilevamento<br>guasti della<br>forma d'onda<br>del generatore                                                            | <ol> <li>Generatore non<br/>collegato.</li> <li>Guasto interno del<br/>generatore.</li> </ol>                                                                                                    | Se il generatore non è collegato, ignorare questo<br>guasto. Se il generatore è collegato,<br>interrompere immediatamente il funzionamento<br>del generatore. Verificare se il generatore                                                                                                    |

|    |                                           | 3. I parametri del<br>generatore sono<br>impostati oltre i<br>requisiti specificati<br>nel manuale.                                                                                                    | presenta guasti e se i parametri impostati<br>soddisfano i requisiti. Se il generatore è integro e<br>i parametri impostati non superano i requisiti,<br>ma il guasto persiste dopo il riavvio del<br>generatore, contattare il proprio rivenditore o il<br>centro di assistenza.                                                                                                    |
|----|-------------------------------------------|----------------------------------------------------------------------------------------------------|----------------------------------------------------------------------------------------------------|
| 29 | Generatore<br>connesso in<br>modo anomalo | <ol> <li>Generatore non<br/>connesso.</li> <li>Guasto interno del<br/>generatore.</li> <li>I parametri del<br/>generatore sono<br/>impostati oltre i<br/>requisiti specificati<br/>nel datasheet.</li> </ol>                                                                      | Se il generatore non è collegato, ignorare questo<br>guasto. Se il generatore è collegato,<br>interrompere immediatamente il funzionamento<br>del generatore. Verificare se il generatore<br>presenta guasti e se i parametri impostati<br>soddisfano i requisiti. Se il generatore è integro e<br>i parametri impostati non superano i requisiti,<br>ma il guasto persiste dopo il riavvio del<br>generatore, contattare il proprio rivenditore o il<br>centro di assistenza.                                                                                                    |
| 30 | Tensione<br>anomala del<br>generatore     | <ol> <li>Generatore non<br/>connesso.</li> <li>Guasto interno del<br/>generatore.</li> <li>La tensione del<br/>generatore è<br/>impostata al di<br/>fuori delle<br/>specifiche<br/>richieste.</li> </ol>                                                                          | Se il generatore non è collegato, ignorare questo<br>guasto. Se il generatore è collegato, arrestarlo<br>immediatamente. Verificare se il generatore<br>presenta guasti e se le impostazioni di tensione<br>sono conformi ai requisiti. Se il generatore è<br>integro e le impostazioni di tensione non<br>superano i requisiti, ma il guasto persiste dopo il<br>riavvio del generatore, contattare il proprio<br>rivenditore o centro assistenza.                                                                                                    |
| 31 | Frequenza<br>anomala del<br>generatore    | <ol> <li>Generatore non<br/>collegato.</li> <li>Guasto interno del<br/>generatore.</li> <li>La frequenza del<br/>generatore è<br/>impostata al di<br/>fuori delle<br/>specifiche<br/>richieste.</li> </ol>                                                                        | Se non è collegato un generatore, ignorare<br>questo guasto. Se è collegato un generatore,<br>interrompere immediatamente il funzionamento<br>del generatore. Verificare se il generatore<br>presenta guasti e se l'impostazione della<br>frequenza è conforme ai requisiti. Se il<br>generatore è integro e l'impostazione della<br>frequenza non supera i requisiti, ma il guasto<br>persiste dopo il riavvio del generatore, contattare<br>il proprio rivenditore o il centro di assistenza<br>post-vendita.                                                                                                    |
| 32 | Porta GEN<br>sovraccarica                 | <ol> <li>Il carico collegato<br/>al generatore è<br/>troppo elevato, la<br/>corrente o la<br/>potenza della<br/>porta GEN supera<br/>i requisiti<br/>specificati nel<br/>datasheet.</li> <li>Un cortocircuito<br/>sul lato off-grid ha<br/>causato una<br/>corrente al</li> </ol> | <ol> <li>Quando questo terminale è collegato a un<br/>generatore, interrompere immediatamente il<br/>funzionamento del generatore, verificare che<br/>i cavi siano correttamente connessi e<br/>controllare se i parametri di uscita come<br/>tensione, corrente e potenza del lato off-grid<br/>superano i requisiti specificati nel datasheet.<br/>Se i cavi non sono correttamente collegati,<br/>ispezionare i collegamenti e riconnetterli. Se i<br/>parametri superano le specifiche del<br/>datasheet, reimpostarli secondo le istruzioni.<br/>Se i cavi sono integri e i parametri impostati<br/>rientrano nelle specifiche ma il guasto</li> </ol> |

|    |                                                                       | <ul> <li>terminale del<br/>generatore<br/>superiore ai<br/>requisiti specificati<br/>nel documento.</li> <li>Quando funge da<br/>porta per carichi<br/>elevati, il carico<br/>supera i requisiti<br/>specificati nelle<br/>specifiche<br/>tecniche.</li> </ul> | <ul> <li>persiste, contattare il proprio rivenditore o il centro assistenza clienti.</li> <li>Quando questa porta è collegata a un carico elevato, spegnere il carico elevato, verificare che il circuito sia correttamente collegato e confermare che il carico non superi i requisiti specificati nella scheda tecnica. Se il circuito non è collegato correttamente, controllare il circuito e riconnetterlo. Se il carico supera i requisiti della scheda tecnica, ridurre il carico. Se il circuito è integro e il carico non supera le specifiche, ma il guasto persiste, contattare il proprio rivenditore o il centro assistenza clienti.</li> </ul>                                                                                         |
|----|-----------------------------------------------------------------------|----------------------------------------------------------------------------------------------------|----------------------------------------------------------------------------------------------------|
| 33 | Luce di<br>comunicazione<br>dell'inverter e<br>luce Ezlink<br>anomala | Connessione Ezlink<br>fallita                                                                                                    | <ol> <li>Verificare se il segnale WiFi è normale. In<br/>caso di anomalie, controllare se il router<br/>funziona correttamente.</li> <li>Controlla tramite l'App se Ezlink ha ottenuto<br/>correttamente l'IP. Se non riesce a ottenere<br/>l'IP, esegui le seguenti operazioni:</li> <li>Reimpostare i parametri di comunicazione<br/>tramite l'App.</li> <li>Verificare se la connessione al server è<br/>corretta.</li> <li>Accedi al sito web mqtt.goodwe-power.com<br/>tramite computer, visualizza l'indirizzo IP<br/>risolto e ottieni le informazioni del server di<br/>connessione.</li> </ol>                                                                                                    |
| 34 | L'app non può<br>accedere<br>all'interfaccia di<br>parallelo.         | Fallimento nella<br>connessione alla rete<br>del gruppo parallelo                                                                                                    | <ol> <li>Il cavo di comunicazione per il parallelo degli<br/>inverter è collegato in modo errato o la<br/>connessione del cavo non è affidabile,<br/>causando un fallimento della comunicazione.</li> <li>Collegare il contatore elettrico e il modulo<br/>Ezlink allo stesso inverter principale per<br/>garantire il successo della configurazione<br/>della rete.</li> <li>Verificare se la spia di comunicazione<br/>dell'inverter funziona normalmente. In caso<br/>di anomalie, seguire le procedure di<br/>risoluzione dei guasti per inverter monofase<br/>per identificare il problema.</li> <li>Se i metodi sopra indicati non risolvono il<br/>problema, prova a riavviare l'inverter e<br/>riconfigurare la rete del sistema.</li> </ol> |
| 35 | Anomalia<br>nell'autotest<br>dell'IO di<br>parallelo                  | Anomalia nella<br>comunicazione del<br>parallelo                                                                                                    | <ol> <li>Verificare che il collegamento del cavo di<br/>comunicazione parallelo sia corretto e sicuro.</li> <li>Se il cavo di comunicazione è collegato<br/>correttamente, potrebbe trattarsi di un<br/>guasto interno alla comunicazione. Si prega</li> </ol>                                                                                                    |

|    |                                                         |                                                                      | di contattare il rivenditore o il centro<br>assistenza clienti.                                                                                                    |
|----|---------------------------------------------------------|----------------------------------------------------------------------|----------------------------------------------------------------------------------------------------|
| 36 | Inversione<br>della rete di<br>connessione<br>parallela | Cavo CA dell'inverter<br>L/N invertito                               | <ol> <li>Verificare il cablaggio della rete, riconnettere<br/>il cavo AC ON-GRID e assicurarsi che il<br/>cablaggio della rete sia corretto.</li> </ol>                                                                                                    |
| 37 | Indicatore della<br>batteria<br>anormale                | La batteria ha un<br>guasto.                                         | <ol> <li>Verificare il collegamento del cavo di<br/>comunicazione BMS per garantire una<br/>connessione affidabile.</li> <li>Confermare tramite l'App che il tipo di batteria<br/>sia impostato correttamente. Se il problema<br/>persiste, consultare il manuale utente della<br/>batteria corrispondente per ulteriori verifiche.</li> </ol>                                                                                                    |
| 38 | L'app mostra<br>che il<br>dispositivo è<br>offline      | Guasto nella<br>comunicazione<br>parallela o guasto<br>dell'apparato | <ol> <li>Verificare se il numero di sistemi in parallelo<br/>corrisponde ai dispositivi effettivamente<br/>collegati.</li> <li>Se il numero di unità in parallelo corrisponde<br/>a quello effettivo, ottenere il numero di serie<br/>(SN) dell'inverter offline corrispondente<br/>dall'elenco dei dispositivi e verificare il guasto<br/>dell'inverter corrispondente secondo il<br/>manuale dell'unità singola.</li> <li>Verificare che la connessione di<br/>comunicazione dell'apparecchiatura sia<br/>normale, senza allentamenti, invecchiamento<br/>o collegamenti errati.</li> </ol> |

### 11.5.3 Guasto della batteria (LX A5.0-30, LX U5.0-30)

#### Stato di allarme

Quando l'indicatore ALM della batteria mostra rosso, combinato con lo stato dell'indicatore SOC, individuare e risolvere il guasto.

| No. | Indicatore<br>SOC | Guasto                                                                                               | Rimedio                                                                                                    |
|-----|-------------------|----------------------------------------------------------------------------------------------------|----------------------------------------------------------------------------------------------------|
| 1   | 000•              | Protezione da<br>sovratensione della<br>batteria<br>Protezione da<br>sottotensione della<br>batteria | <ol> <li>Verificare tramite SolarGo se il limite di corrente<br/>di carica dell'inverter è impostato su 0. Se è 0,<br/>verificare che il cavo di comunicazione tra la<br/>batteria e l'inverter sia collegato correttamente e<br/>che la comunicazione funzioni normalmente.</li> <li>Spegnere il sistema e lasciarlo inattivo per 5<br/>minuti, quindi riavviare e verificare se il guasto<br/>persiste.</li> <li>Se il guasto non viene risolto, contattare il servizio</li> </ol> |

|   |                                     |                                                                                                    | clienti post-vendita.                                                                                                    |  |
|---|-------------------------------------|----------------------------------------------------------------------------------------------------|----------------------------------------------------------------------------------------------------|--|
| 2 | $\bigcirc \bigcirc \bullet \bullet$ | Protezione da<br>sovracorrente della<br>batteria                                                                                                    | <ol> <li>Verificare con SolarGo se il modello della batteria<br/>è corretto, confermare se la corrente in tempo<br/>reale della batteria è maggiore del limite di<br/>corrente di carica o del valore limite di corrente di<br/>scarica, contattare il centro di assistenza clienti.</li> <li>Se inferiore, spegnere la batteria o aggiornare il<br/>programma, riavviare per verificare se il guasto<br/>persiste.</li> <li>Se il guasto non viene risolto, contattare il servizio<br/>post-vendita.</li> </ol> |  |
| 3 | 00•0                                | Protezione da<br>sovratemperatura<br>della batteria<br>Protezione a bassa<br>temperatura della<br>batteria<br>Protezione da<br>sovratemperatura<br>dei poli della<br>batteria | Spegnere il dispositivo e lasciarlo inattivo per 60<br>minuti, attendere che la temperatura si stabilizzi. Se il<br>problema persiste dopo il riavvio, contattare il centro<br>di assistenza clienti.                                                                                                    |  |
| 4 | 0.00                                | Protezione contro lo<br>squilibrio delle<br>batterie                                                                                                    | Spegnere il dispositivo e lasciarlo inattivo per 30<br>minuti. Se il problema persiste dopo il riavvio,<br>contattare il centro di assistenza clienti.                                                                                                    |  |
|   |                                     | basso                                                                                                    |                                                                                                    |  |
| 5 | $\bullet \bigcirc \bullet \bullet$  | Guasto di precarica<br>fallita                                                                                                    | <ol> <li>Verificare se i terminali della batteria e l'inverter<br/>sono collegati in modo errato.</li> <li>Spegnere l'apparecchio e lasciarlo inattivo per 5<br/>minuti. Se il problema persiste dopo il riavvio,<br/>contattare il centro assistenza clienti.</li> </ol>                                                                                                    |  |
| 6 | $\bigcirc \bullet \bigcirc \bullet$ | Guasto della linea di<br>raccolta                                                                                                    | Verificare se l'interruttore della batteria è chiuso. Se<br>l'interruttore della batteria è già chiuso e il problema<br>persiste, contattare il centro assistenza clienti.                                                                                                    |  |
| 7 | ••00                                | Relè o<br>surriscaldamento<br>del MOS<br>Shunt<br>sovratemperatura                                                                                                    | Spegnere l'apparecchio e lasciarlo inattivo per 30<br>minuti. Se il problema persiste dopo il riavvio,<br>contattare il servizio di assistenza clienti.                                                                                                    |  |
|   |                                     | Altri guasti del BMS:<br>guasto da<br>sovratemperatura<br>della porta di uscita                                                                                               | <ol> <li>Verificare che il cavo di alimentazione della<br/>batteria sia serrato correttamente.Spegnere il<br/>dispositivo e lasciarlo inattivo per 5 minuti. Se il<br/>problema persiste dopo il riavvio, contattare il<br/>centro assistenza clienti.</li> </ol>                                                                                                    |  |
| 8 | $\bigcirc \bullet \bullet \bigcirc$ | Altre protezioni: il<br>MOS non può                                                                                                    | Spegnere e lasciare inattivo per 5 minuti. Se il<br>problema persiste dopo il riavvio, contattare il centro                                                                                                    |  |

|    |                                    | chiudersi                                                                  | di assistenza clienti.                                                                                                    |  |  |  |
|----|------------------------------------|----------------------------------------------------------------------------|----------------------------------------------------------------------------------------------------|--|--|--|
| 9  | $\bigcirc \bullet \bullet \bullet$ | Altri tipi di<br>protezione:<br>adesione del MOS                           |                                                                                                    |  |  |  |
| 10 | •000                               | Altre protezioni:<br>guasto al<br>raggruppamento<br>parallelo              | <ol> <li>Verificare che il tipo e la posizione di installazione<br/>della resistenza di terminazione siano corretti.</li> <li>Verificare che il cavo di comunicazione tra le<br/>batterie e tra le batterie e l'inverter sia collegato<br/>in modo affidabile e che la comunicazione<br/>funzioni correttamente.</li> <li>Se il guasto non viene risolto, contattare il servizio<br/>clienti post-vendita.</li> </ol>                                                                     |  |  |  |
| 11 | 0000                               | Altre protezioni:<br>perdita di<br>comunicazione con<br>l'inverter         | <ol> <li>Verificare che il cavo di comunicazione tra le<br/>batterie e tra le batterie e l'inverter sia collegato<br/>in modo affidabile e che la comunicazione<br/>funzioni correttamente.</li> <li>Se il guasto non viene risolto, contattare il servizio<br/>clienti post-vendita.</li> </ol>                                                                                                    |  |  |  |
| 12 | •00•                               | Altre protezioni:<br>guasto alla<br>comunicazione del<br>BMU               | <ol> <li>Verificare che il tipo e la posizione di installazione<br/>della resistenza di terminazione siano corretti.</li> <li>Verificare che il cavo di comunicazione tra le<br/>batterie e tra le batterie e l'inverter sia collegato<br/>in modo affidabile e che la comunicazione<br/>funzioni correttamente.</li> <li>Spegnere il dispositivo e lasciarlo inattivo per 5<br/>minuti. Se il problema persiste dopo il riavvio,<br/>contattare il centro assistenza clienti.</li> </ol> |  |  |  |
| 13 | ••••                               | Altre protezioni:<br>guasto da adesione<br>dell'interruttore<br>automatico | Spegnere il dispositivo e lasciarlo inattivo per 5<br>minuti. Se il problema persiste dopo il riavvio,<br>contattare il centro assistenza clienti.                                                                                                    |  |  |  |
| 14 | $\bullet \bullet \circ \bullet$    | Altre protezioni:<br>guasto del software                                   |                                                                                                    |  |  |  |
| 15 | •••0                               | Altre protezioni:<br>guasto hardware<br>per sovracorrente                  | Riavvia la batteria. Se il problema persiste dopo il<br>riavvio, contatta il centro assistenza clienti.                                                                                                    |  |  |  |
|    |                                    | Altre protezioni:<br>guasto<br>microelettronico                            |                                                                                                    |  |  |  |
| 16 | ••••                               | Riscaldamento<br>anomalo ai tre<br>terminali della<br>pellicola            | <ol> <li>Aggiornare il software</li> <li>Spegnere il dispositivo e lasciarlo inattivo per 5<br/>minuti. Se il problema persiste dopo il riavvio,<br/>contattare il centro assistenza clienti.</li> </ol>                                                                                                    |  |  |  |

### 11.5.4 Guasto della batteria (LX A5.0-10)

Quando l'indicatore **ALM** della batteria mostra rosso, combinato con lo stato dell'indicatore SOC, individuare e risolvere il guasto.

| No. | Indicator<br>e SOC                         | Guasto                                                        | Rimedio                                                                                                    |  |  |  |  |  |  |
|-----|--------------------------------------------|---------------------------------------------------------------|----------------------------------------------------------------------------------------------------|--|--|--|--|--|--|
| 1   | 00000                                      | Sovratensione<br>della batteria                               | Spegnere e lasciare inattivo per 2 ore. Se il problema<br>persiste dopo il riavvio, contattare il servizio clienti.                             |  |  |  |  |  |  |
| 2   | 00000                                      | Batteria<br>sottotensione                                     | Si prega di contattare il servizio clienti post-vendita.                                                                                        |  |  |  |  |  |  |
| 3   | 000••                                      | Temperatura<br>elevata del<br>modulo                          | Spegnere il sistema e lasciarlo inattivo per 2 ore. Se il<br>problema persiste dopo il riavvio, contattare il centro di<br>assistenza clienti.  |  |  |  |  |  |  |
| 4   | 00000                                      | Carica a bassa<br>temperatura                                 | Temperatura di ripristino in attesa di spegnimento. Se il<br>problema persiste dopo il riavvio, contattare il centro<br>assistenza.             |  |  |  |  |  |  |
| 5   | 0000                                       | Scarica a bassa<br>temperatura                                | Spegnimento in attesa del ripristino della temperatura,<br>se il problema persiste dopo il riavvio, contattare il<br>centro assistenza clienti. |  |  |  |  |  |  |
| 6   | 00000                                      | Corrente di<br>carica eccessiva                               | Riavvia la batteria. Se il problema persiste dopo il riavvio, contatta il centro assistenza clienti.                                            |  |  |  |  |  |  |
| 7   | 00                                         | sovracorrente di<br>scarica                                   | Riavviare la batteria. Se il problema persiste dopo il riavvio, contattare il centro di assistenza clienti.                                     |  |  |  |  |  |  |
| 8   | 0000                                       | Resistenza di<br>isolamento<br>troppo bassa                   | Si prega di contattare il servizio clienti post-vendita.                                                                                        |  |  |  |  |  |  |
| 9   | 0000                                       | Differenza di<br>temperatura<br>eccessiva                     | Spegnere e lasciare inattivo per 2 ore. Se il problema<br>persiste dopo il riavvio, contattare il centro assistenza<br>clienti.                 |  |  |  |  |  |  |
| 10  | 0000                                       | Differenziale di<br>pressione del<br>modulo troppo<br>elevato | Dopo il riavvio della batteria, lasciarla inattiva per 12<br>ore. Se il problema persiste, contattare il centro<br>assistenza clienti.          |  |  |  |  |  |  |
| 11  | 0000                                       | Discrepanza<br>delle celle                                    | Si prega di contattare il servizio clienti post-vendita.                                                                                        |  |  |  |  |  |  |
| 12  | 0                                          | Anomalia del<br>fascio di cavi                                | Riavviare la batteria. Se il problema persiste dopo il riavvio, contattare il centro assistenza clienti.                                        |  |  |  |  |  |  |
| 13  | 00000                                      | MOS non può<br>chiudersi                                      | Riavvia la batteria. Se il problema persiste dopo il<br>riavvio, contatta il centro assistenza clienti.                                         |  |  |  |  |  |  |
| 14  | $\bigcirc \bullet \bullet \bullet \bullet$ | MOS non può<br>chiudersi                                      | Riavviare la batteria. Se il problema persiste dopo il riavvio, contattare il centro di assistenza clienti.                                     |  |  |  |  |  |  |
| 15  | •0000                                      | Guasto di<br>raggruppament                                    | Si prega di verificare che il modello della batteria sia compatibile. In caso contrario, contattare il servizio                                 |  |  |  |  |  |  |

|    |       | o parallelo                                              | clienti.                                                                                                    |
|----|-------|----------------------------------------------------------|----------------------------------------------------------------------------------------------------|
| 16 | ●000● | Guasto del<br>segnale di<br>interblocco                  | Verificare che la resistenza di terminazione sia installata<br>correttamente. Se il problema persiste dopo il riavvio,<br>contattare il centro di assistenza post-vendita. |
| 17 | ●00●0 | Guasto di<br>comunicazione<br>BMU                        | Riavvia la batteria. Se il problema persiste dopo il<br>riavvio, contatta il servizio di assistenza clienti.                                                               |
| 18 | •00•• | Guasto nella<br>comunicazione<br>interna del MCU         | Riavvia la batteria. Se il problema persiste dopo il riavvio, contatta il centro assistenza.                                                                               |
| 19 | ●○●○○ | Guasto di<br>adesione<br>dell'interruttore<br>automatico | Si prega di contattare il servizio clienti post-vendita.                                                                                                    |
| 20 | ●○●○● | Guasto di<br>pre-carica fallita                          | Riavvia la batteria. Se il problema persiste dopo il riavvio, contatta il centro assistenza clienti.                                                                       |
| 21 |       | Guasto da<br>sovratemperatu<br>ra del MOS                | Spegnere e lasciare inattivo per 2 ore. Se il problema<br>persiste dopo il riavvio, contattare il servizio di<br>assistenza clienti.                                       |
| 22 | ••••  | Guasto da<br>sovratemperatu<br>ra dello shunt            | Spegnere e lasciare inattivo per 2 ore. Se il problema<br>persiste dopo il riavvio, contattare il servizio clienti.                                                        |
| 23 | ••000 | Guasto di<br>inversione di<br>polarità                   | Si prega di contattare il servizio clienti post-vendita.                                                                                                    |
| 24 | ••••• | Guasto<br>microelettronico                               | Si prega di contattare il servizio clienti post-vendita.                                                                                                    |

### 11.5.5 Guasto batteria (LX U5.4-L)

#### Stato di allarme

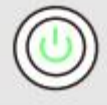

Quando l'indicatore luminoso del pulsante della batteria è verde, combinato con lo stato di visualizzazione dell'indicatore SOC, individuare e risolvere l'allarme.

| Indicatore SOC | Nome del<br>guasto                             | Misure correttive                                                                                            |
|----------------|------------------------------------------------|----------------------------------------------------------------------------------------------------|
|                | Anomalia della<br>differenza di<br>temperatura | Spegnere e attendere 2 ore. Se il problema non<br>viene risolto, contattare il centro assistenza<br>clienti. |

| alta temperatura                                                   |                                                                                                    |
|--------------------------------------------------------------------|----------------------------------------------------------------------------------------------------|
| Scarica a bassa<br>temperatura                                     | Spegnimento, attesa per l'aumento della<br>temperatura, riavvio della batteria. Se il problema<br>persiste, contattare il centro di assistenza clienti.                                     |
| Corrente di<br>carica eccessiva                                    |                                                                                                    |
| sovracorrente di<br>scarica                                        | Riavviare la batteria. Se il problema persiste,<br>contattare il centro assistenza clienti.                                                                                                 |
| Sovratensione<br>della batteria                                    |                                                                                                    |
| Batteria<br>sottotensione                                          | In presenza di condizioni di ricarica, premere il<br>pulsante di accensione 5 volte in 10 secondi per<br>caricare la batteria, attendere che la tensione<br>salga e tornare alla normalità. |
| Ricaricamento a<br>bassa<br>temperatura                            | Spegnere, attendere che la temperatura salga e<br>riavviare la batteria. Se il problema persiste,<br>contattare il centro assistenza clienti.                                               |
| Differenziale di<br>pressione<br>eccessivo tra le<br>singole celle | Spegnere e attendere 2 ore, quindi riavviare la<br>batteria. Se il problema persiste, contattare il<br>centro assistenza clienti.                                                           |

### Stato di guasto

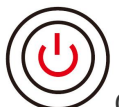

Quando l'indicatore luminoso del pulsante della batteria mostra rosso e lampeggia per 3 secondi, combinato con lo stato di visualizzazione dell'indicatore SOC, individuare e risolvere il guasto.

| Indicatore<br>SOC | Nome del<br>guasto                                | Misure correttive                                                                                                    |  |  |  |
|-------------------|---------------------------------------------------|----------------------------------------------------------------------------------------------------|--|--|--|
| <b></b>           | Sensore di<br>temperatura<br>guasto               | Riavviare la batteria. Se il problema persiste, contattare                                                                                      |  |  |  |
|                   | Guasto del<br>MOSFET                              | l centro assistenza clienti.                                                                                                    |  |  |  |
|                   | Interruttore<br>automatico aperto<br>erroneamente | Richiudere l'interruttore automatico. Se il problema<br>persiste, contattare il servizio di assistenza post-vendita.                            |  |  |  |
| <b>\\\\</b>       | Comunicazione<br>slave persa                      | Spegnere, controllare il cavo di comunicazione e<br>riavviare la batteria. Se il problema persiste, contattare il<br>centro assistenza clienti. |  |  |  |
|                   | Errore senza SN                                   | Si prega di contattare il servizio clienti post-vendita.                                                                                        |  |  |  |
|                   | Perdita di                                        | Spegnere, controllare la connessione del cavo di                                                                                                |  |  |  |

|          | comunicazione<br>dell'host                     | comunicazione dell'inverter e riavviare la batteria. Se il<br>problema persiste, contattare il centro assistenza clienti.                                      |
|----------|------------------------------------------------|----------------------------------------------------------------------------------------------------|
|          | Versione del<br>software non<br>corrispondente | Si prega di contattare il servizio clienti post-vendita.                                                                                                    |
|          | Errore multi-host                              | Riavvio di tutte le batterie entro 30 secondi dopo lo spegnimento.                                                                                             |
|          | Errore di<br>sovratemperatura<br>del MOS       | Spegnere e attendere 2 ore. Se il problema non viene risolto, contattare il centro assistenza clienti.                                                         |
| <b>•</b> | Comunicazione<br>con l'inverter<br>interrotta  | Spegnere, verificare la connessione del cavo di<br>comunicazione e riavviare la batteria. Se il problema<br>persiste, contattare il centro assistenza clienti. |

### 11.5.6 Guasto della batteria (LX U5.4-20)

#### Stato di allarme

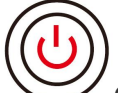

Quando l'indicatore luminoso del pulsante della batteria mostra rosso e lampeggia una volta al secondo, combinato con lo stato di visualizzazione dell'indicatore SOC, individuare e risolvere l'allarme.

| No. | Indicatore SOC | Descrizione                                                                                             |  |  |  |
|-----|----------------|----------------------------------------------------------------------------------------------------|--|--|--|
| 1   |                |                                                                                                    |  |  |  |
| 2   |                |                                                                                                    |  |  |  |
| 3   |                | Il sistema della batteria gestisce autonomamente<br>l'allarme, È possibile visualizzare le informazioni |  |  |  |
| 4   |                | specifiche sull'allarme tramite l'app SolarGo.                                                          |  |  |  |
| 5   |                |                                                                                                    |  |  |  |
| 6   |                |                                                                                                    |  |  |  |

#### Stato di guasto

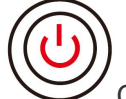

Quando l'indicatore luminoso del pulsante della batteria è rosso e acceso in modo costante, combinato con lo stato di visualizzazione dell'indicatore SOC, individuare e risolvere il guasto.

| Pulsante<br>luminoso                                   | Indicatore<br>SOC | Nome del<br>guasto                                                          | Misure correttive                                                                                                    |  |  |  |  |
|--------------------------------------------------------|-------------------|-----------------------------------------------------------------------------|----------------------------------------------------------------------------------------------------|--|--|--|--|
| Luce rossa<br>accesa<br>costanteme<br>nte              | <b> </b>          | Sovratensio<br>ne della<br>batteria                                         | Spegnere e lasciare inattivo per 2 ore, quindi<br>riavviare la batteria. Se il problema persiste,<br>contattare il servizio clienti.          |  |  |  |  |
| Luce rossa<br>lampeggian<br>te 1<br>secondo 1<br>volta | <b>V////</b> )    | Batteria<br>sottotensio<br>ne                                               | Si prega di contattare il servizio clienti post-vendita.                                                                                      |  |  |  |  |
|                                                        | <b></b>           | Temperatur<br>a elevata<br>della cella<br>singola                           | Spegnere e lasciare inattivo per 2 ore, quindi<br>riavviare la batteria. Se il problema persiste,<br>contattare il centro assistenza clienti. |  |  |  |  |
|                                                        | <b></b>           | Carica a<br>bassa<br>temperatur<br>a                                        | Spegnimento in attesa del ripristino della                                                                                                    |  |  |  |  |
|                                                        | <b> </b>          | Scarica a<br>bassa<br>temperatur<br>a                                       | persiste, contattare il centro assistenza clienti.                                                                                            |  |  |  |  |
|                                                        | <b></b>           | Corrente di<br>carica<br>eccessiva                                          | Riavviare la batteria. Se il problema persiste,                                                                                               |  |  |  |  |
| Luce rossa<br>accesa                                   |                   | sovracorren<br>te di scarica                                                |                                                                                                    |  |  |  |  |
| costanteme<br>nte                                      | <b></b> 1         | differenza<br>di<br>temperatur<br>a eccessiva                               | Spegnere e lasciare inattivo per 2 ore, quindi<br>riavviare la batteria. Se il problema persiste,<br>contattare il centro assistenza clienti. |  |  |  |  |
|                                                        | <b></b> 1         | Differenza<br>di<br>pressione<br>del singolo<br>modulo<br>troppo<br>elevata | Dopo il riavvio della batteria, lasciarla inattiva per 12<br>ore. Se il problema persiste, contattare il centro di<br>assistenza clienti.     |  |  |  |  |
|                                                        | <b></b> ]         | Anomalia<br>del fascio di<br>cavi                                           | Riavviare la batteria. Se il problema non viene risolto,                                                                                      |  |  |  |  |
|                                                        |                   | MOS non<br>può<br>chiudersi                                                 | contattare il centro di assistenza post-vendita.                                                                                              |  |  |  |  |

| <b>*///</b> | MOS<br>incollato                                             |                                                                                                    |  |  |  |  |
|-------------|--------------------------------------------------------------|----------------------------------------------------------------------------------------------------|--|--|--|--|
| <b>-</b>    | Guasto di<br>raggruppa<br>mento<br>parallelo                 | Si prega di verificare se il modello della batteria è<br>compatibile. In caso contrario, contattare il servizio<br>clienti.                      |  |  |  |  |
|             | Guasto di<br>comunicazi<br>one BMU                           | Pianuiaro la battoria. So il problema persiste                                                                                                   |  |  |  |  |
| <b></b> ĵ   | Guasto di<br>comunicazi<br>one interna<br>MCU                | contattare il servizio clienti.                                                                                                    |  |  |  |  |
| <b></b> )   | Guasto di<br>adesione<br>dell'interrut<br>tore<br>automatico | Si prega di contattare il servizio clienti post-vendita.                                                                                         |  |  |  |  |
|             | Guasto di<br>pre-carica<br>fallita                           | Riavviare la batteria. Se il problema persiste,<br>contattare il servizio clienti.                                                               |  |  |  |  |
|             | Guasto da<br>sovratempe<br>ratura del<br>MOSFET              | Spegnere e lasciare inattivo per 2 ore, quindi<br>riavviare la batteria. Se il problema persiste,<br>contattare il centro assistenza clienti.    |  |  |  |  |
| <b></b> ĵ   | Guasto da<br>sovratempe<br>ratura dello<br>shunt             | Spegnere e lasciare inattivo per 2 ore, quindi<br>riavviare la batteria. Se il problema persiste,<br>contattare il centro di assistenza clienti. |  |  |  |  |
|             | guasto<br>microelettr<br>onico                               | Si prega di contattare il servizio clienti post-vendita.                                                                                         |  |  |  |  |

# 12 Parametri tecnici

# 12.1 Parametri tecnici dell'inverter

| Parametri<br>tecnici                                               | GW3000<br>-ES-20                                               | GW3600-E<br>S-20                                            | GW3600<br>M-ES-20                 | GW5000-E<br>S-20                                            | GW5000<br>M-ES-20G<br>W5000M-<br>ES-20 | GW6000-Е<br>S-20                                            | GW6000M<br>-ES-20                 |
|--------------------------------------------------------------------|----------------------------------------------------------------|-------------------------------------------------------------|-----------------------------------|-------------------------------------------------------------|----------------------------------------|-------------------------------------------------------------|-----------------------------------|
| Parametri o                                                        | di ingresso                                                    | o della batt                                                | eria                              |                                                             |                                        |                                                             |                                   |
| Tipo di<br>batteria <sup>*1</sup>                                  | Batteria<br>agli ioni<br>di<br>litio/batt<br>eria al<br>piombo | Batteria<br>agli ioni di<br>litio/batte<br>ria al<br>piombo | Batteria<br>agli ioni di<br>litio | Batteria<br>agli ioni di<br>litio/batte<br>ria al<br>piombo | Batteria<br>agli ioni di<br>litio      | Batteria<br>agli ioni di<br>litio/batte<br>ria al<br>piombo | Batteria<br>agli ioni di<br>litio |
| Tensione<br>nominale<br>della<br>batteria (V)                      | 48                                                             | 48                                                          | 48                                | 48                                                          | 48                                     | 48                                                          | 48                                |
| Intervallo di<br>tensione<br>della<br>batteria (V)                 | 40~60                                                          | 40~60                                                       | 40~60                             | 40~60                                                       | 40~60                                  | 40~60                                                       | 40~60                             |
| Corrente di<br>carica<br>continua<br>massima<br>(A) <sup>*1</sup>  | 60                                                             | 75                                                          | 60                                | 120                                                         | 60                                     | 120                                                         | 60                                |
| Corrente di<br>scarica<br>continua<br>massima<br>(A) <sup>*1</sup> | 60                                                             | 75                                                          | 60                                | 120                                                         | 6060                                   | 120                                                         | 60                                |
| Potenza<br>massima di<br>ricarica<br>(W) <sup>*1</sup>             | 3,000                                                          | 3,600                                                       | 3,000                             | 5,000                                                       | 3,000                                  | 6,000                                                       | 3,000                             |
| Potenza<br>massima di<br>scarica (W)                               | 3,200                                                          | 3,900                                                       | 3,200                             | 5,300                                                       | 3,200                                  | 6,300                                                       | 3,200                             |
| Parametri o                                                        | di ingresso                                                    | o fotovoltai                                                | ici                               |                                                             |                                        |                                                             |                                   |
| Potenza<br>massima di<br>ingresso                                  | 4,500                                                          | 5,400                                                       | 5,400                             | 7,500                                                       | 7,500                                  | 9,000                                                       | 9,000                             |
| (W) <sup>*2</sup>                                                       |              |         |         |         |         |         |         |
|-------------------------------------------------------------------------|--------------|---------|---------|---------|---------|---------|---------|
| Tensione di<br>ingresso<br>massima<br>(V)                               | 600          | 600     | 600     | 600     | 600     | 600     | 600     |
| Intervallo di<br>tensione<br>MPPT (V)                                   | 60~550       | 60~550  | 60~550  | 60~550  | 60~550  | 60~550  | 60~550  |
| Intervallo di<br>tensione a<br>pieno<br>carico<br>MPPT (V)              | 220~500      | 150~500 | 150~500 | 200~500 | 200~500 | 220~500 | 200~500 |
| Tensione di<br>avviamento<br>(V)                                        | 58           | 58      | 58      | 58      | 58      | 58      | 58      |
| Tensione<br>nominale di<br>ingresso (V)                                 | 360          | 360     | 360     | 360     | 360     | 360     | 360     |
| Corrente di<br>ingresso<br>massima<br>per ogni<br>MPPT (A)              | 16           | 16      | 16      | 16      | 16      | 16      | 16      |
| Corrente di<br>cortocircuit<br>o massima<br>per ogni<br>MPPT (A)        | 23           | 23      | 23      | 23      | 23      | 23      | 23      |
| Corrente di<br>backfeed<br>massima<br>dell'array<br>fotovoltaico<br>(A) | 0            | 0       | 0       | 0       | 0       | 0       | 0       |
| Numero di<br>MPPT                                                       | 1            | 2       | 2       | 2       | 2       | 2       | 2       |
| Numero di<br>stringhe<br>per<br>ingresso<br>MPPT                        | 1            | 1       | 1       | 1       | 1       | 1       | 1       |
| Parametri o                                                             | di uscita ir | n rete  |         |         |         |         |         |
| Potenza<br>apparente<br>nominale di<br>uscita in                        | 3,000        | 3,680   | 3,680   | 5,000*3 | 5,000*3 | 6,000*3 | 6,000*3 |

| rete (VA)                                                               |                  |                  |                  |                  |                  |                  |                  |
|-------------------------------------------------------------------------|------------------|------------------|------------------|------------------|------------------|------------------|------------------|
| Potenza<br>apparente<br>massima di<br>connession<br>e alla rete<br>(VA) | 3,000            | 3,680            | 3,680            | 5,000*3          | 5,000*3          | 6,000*3          | 6,000*3          |
| Potenza<br>apparente<br>nominale di<br>acquisto<br>dalla rete<br>(VA)   | 3,000            | 3,680            | 3,680            | 5,000            | 5,000            | 6,000            | 6,000            |
| Potenza<br>apparente<br>massima in<br>ingresso<br>(VA)                  | 6,000            | 7,360            | 3,680            | 10,000           | 5,000            | 10,000           | 6,000            |
| Tensione di<br>uscita<br>nominale<br>(V)                                | 220/230/<br>240  | 220/230/2<br>40  | 220/230/2<br>40  | 220/230/2<br>40  | 220/230/2<br>40  | 220/230/2<br>40  | 220/230/2<br>40  |
| Intervallo di<br>tensione di<br>uscita (V)                              | 170~280          | 170~280          | 170~280          | 170~280          | 170~280          | 170~280          | 170~280          |
| Frequenza<br>di uscita<br>(Hz)                                          | 50/60            | 50/60            | 50/60            | 50/60            | 50/60            | 50/60            | 50/60            |
| Intervallo di<br>frequenza<br>della<br>tensione<br>(Hz)                 | 45~55 /<br>55~65 | 45~55 /<br>55~65 | 45~55 /<br>55~65 | 45~55 /<br>55~65 | 45~55 /<br>55~65 | 45~55 /<br>55~65 | 45~55 /<br>55~65 |
| Corrente<br>massima di<br>uscita in<br>rete (A)                         | 13.6             | 16.7             | 16.7             | 22.7             | 22.7             | 27.3             | 27.3             |
| Corrente di<br>ingresso<br>massima<br>(A)                               | 27.3             | 33.5             | 16.7             | 43.5             | 22.7             | 43.5             | 27.3             |
| Corrente di<br>ingresso<br>nominale<br>(A)                              | 13               | 16               | 16               | 21.7             | 21.7             | 26.1             | 26.1             |
| Corrente di<br>guasto                                                   | 96A@3µ<br>s      | 96A@3µs          | 96A@3µs          | 96A@3µs          | 96A@3µs          | 96A@3µs          | 96A@3µs          |

| massima in<br>uscita<br>(picco e<br>durata) (A)                                                                                                    |                                                 |                                                 |                                           |                                             |                                                   |                                                   |                                          |
|----------------------------------------------------------------------------------------------------|-------------------------------------------------|-------------------------------------------------|-------------------------------------------|---------------------------------------------|---------------------------------------------------|---------------------------------------------------|------------------------------------------|
| Corrente di<br>spunto<br>(picco e<br>durata) (A)                                                                                                    | 96A@3µ<br>s                                     | 96A@3µs                                         | 96A@3µs                                   | 96A@3µs                                     | 96A@3µs                                           | 96A@3µs                                           | 96A@3µs                                  |
| Corrente di<br>uscita<br>nominale<br>(A)                                                                                                    | 13                                              | 16                                              | 16                                        | 21.7                                        | 21.7                                              | 26.1                                              | 26.1                                     |
| Fattore di<br>potenza                                                                                                    |                                                 | ~1                                              | l (0.8 in antic                           | ipo0.8 in rit                               | ardo regolat                                      | oile)                                             |                                          |
| Tasso di<br>distorsione<br>della forma<br>d'onda<br>della<br>corrente<br>totale                                                                                                    | <3%                                             | <3%                                             | <3%                                       | <3%                                         | <3%                                               | <3%                                               | <3%                                      |
| Tipo di<br>tensione<br>(a.c. o d.c.)                                                                                                    | a.c.                                            | a.c.                                            | a.c.                                      | a.c.                                        | a.c.                                              | a.c.                                              | a.c.                                     |
| Parametri o                                                                                                    | di uscita o                                     | ff-grid                                         |                                           |                                             |                                                   |                                                   |                                          |
| Potenza                                                                                                    |                                                 |                                                 |                                           |                                             |                                                   | C 000                                             | 6 000                                    |
| apparente<br>nominale<br>off-grid (VA)                                                                                                    | 3,000                                           | 3,680                                           | 3,680                                     | 5,000                                       | 5,000                                             | 6,000                                             | 0,000                                    |
| apparente<br>nominale<br>off-grid (VA)<br>Potenza<br>apparente<br>massima in<br>uscita (VA)                                                                                                    | 3,000<br>3,000                                  | 3,680<br>3,680                                  | 3,680<br>3,680                            | 5,000                                       | 5,000                                             | 6,000                                             | 6,000                                    |
| apparente<br>nominale<br>off-grid (VA)<br>Potenza<br>apparente<br>massima in<br>uscita (VA)<br>Corrente di<br>uscita<br>nominale<br>(A)                                                                                        | 3,000<br>3,000<br>13                            | 3,680<br>3,680<br>16                            | 3,680<br>3,680<br>16                      | 5,000<br>5,000<br>21.7                      | 5,000<br>5,000<br>21.7                            | 6,000                                             | 6,000                                    |
| apparente<br>nominale<br>off-grid (VA)<br>Potenza<br>apparente<br>massima in<br>uscita (VA)<br>Corrente di<br>uscita<br>nominale<br>(A)<br>Corrente di<br>uscita<br>massima<br>(A)                                             | 3,000<br>3,000<br>13<br>13.6                    | 3,680<br>3,680<br>16<br>16.7                    | 3,680<br>3,680<br>16<br>16.7              | 5,000<br>5,000<br>21.7<br>22.7              | 5,000<br>5,000<br>21.7<br>22.7                    | 6,000<br>6,000<br>26.1<br>27.3                    | 6,000<br>26.1<br>27.3                    |
| apparente<br>nominale<br>off-grid (VA)<br>Potenza<br>apparente<br>massima in<br>uscita (VA)<br>Corrente di<br>uscita<br>nominale<br>(A)<br>Corrente di<br>uscita<br>massima<br>(A)<br>Tensione di<br>uscita<br>nominale<br>(V) | 3,000<br>3,000<br>13<br>13.6<br>220/230/<br>240 | 3,680<br>3,680<br>16<br>16.7<br>220/230/2<br>40 | 3,680<br>3,680<br>16<br>16.7<br>220/230/2 | 5,000<br>5,000<br>21.7<br>22.7<br>220/230/2 | 5,000<br>5,000<br>21.7<br>22.7<br>220/230/2<br>40 | 6,000<br>6,000<br>26.1<br>27.3<br>220/230/2<br>40 | 6,000<br>26.1<br>27.3<br>220/230/2<br>40 |

| uscita (Hz)                                                                                             |                  |                  |                  |                  |                  |                  |                  |
|----------------------------------------------------------------------------------------------------|------------------|------------------|------------------|------------------|------------------|------------------|------------------|
| Tasso di<br>distorsione<br>della forma<br>d'onda<br>della<br>tensione<br>totale<br>(@carico<br>lineare) | <3%              | <3%              | <3%              | <3%              | <3%              | <3%              | <3%              |
| Efficienza                                                                                              |                  |                  |                  |                  |                  |                  |                  |
| Massima<br>efficienza                                                                                   | 97.60%           | 97.60%           | 97.60%           | 97.60%           | 97.60%           | 97.60%           | 97.60%           |
| Efficienza<br>europea                                                                                   | 96.70%           | 96.70%           | 96.70%           | 96.70%           | 96.70%           | 96.70%           | 96.70%           |
| Efficienza<br>CEC                                                                                       | 96.90%           | 96.90%           | 96.90%           | 96.90%           | 96.90%           | 96.90%           | 96.90%           |
| Efficienza<br>massima<br>lato<br>batteria <del>≈</del><br>lato CA                                       | 95.50%           | 95.50%           | 95.50%           | 95.50%           | 95.50%           | 95.50%           | 95.50%           |
| Efficienza<br>MPPT                                                                                      | 99.90%           | 99.90%           | 99.90%           | 99.90%           | 99.90%           | 99.90%           | 99.90%           |
| Protezione                                                                                              |                  |                  |                  |                  |                  |                  |                  |
| Monitoragg<br>io della<br>corrente<br>della<br>stringa                                                  | Integrazi<br>one | Integrazio<br>ne | Integrazio<br>ne | Integrazio<br>ne | Integrazio<br>ne | Integrazio<br>ne | Integrazio<br>ne |
| Rilevament<br>o<br>dell'impede<br>nza di<br>isolamento                                                  | Integrazi<br>one | Integrazio<br>ne | Integrazio<br>ne | Integrazio<br>ne | Integrato        | Integrazio<br>ne | Integrazio<br>ne |
| Monitoragg<br>io della<br>corrente<br>residua                                                           | Integrazi<br>one | Integrazio<br>ne | Integrazio<br>ne | Integrazio<br>ne | Integrazio<br>ne | Integrazio<br>ne | Integrazio<br>ne |
| Protezione<br>contro<br>l'inversione<br>di polarità<br>in ingresso                                      | Integrazi<br>one | Integrazio<br>ne | Integrazio<br>ne | Integrazio<br>ne | Integrazio<br>ne | Integrazio<br>ne | Integrazio<br>ne |
| Protezione<br>anti-isola                                                                                | Integrazi<br>one | Integrazio<br>ne | Integrazio<br>ne | Integrazio<br>ne | Integrazio<br>ne | Integrato        | Integrato        |

|                                                                   |                                 |                                 |                                 |                                 |                             | 1                               |                                 |
|-------------------------------------------------------------------|---------------------------------|---------------------------------|---------------------------------|---------------------------------|-----------------------------|---------------------------------|---------------------------------|
| Protezione<br>da<br>sovracorre<br>nte in<br>corrente<br>alternata | Integrazi<br>one                | Integrato                       | Integrazio<br>ne                | Integrazio<br>ne                | Integrato                   | Integrazio<br>ne                | Integrazio<br>ne                |
| Protezione<br>da<br>cortocircuit<br>o in<br>corrente<br>alternata | Integrazi<br>one                | Integrazio<br>ne                | Integrazio<br>ne                | Integrazio<br>ne                | Integrazio<br>ne            | Integrazio<br>ne                | Integrazio<br>ne                |
| Protezione<br>da<br>sovratensio<br>ne CA                          | Integrazi<br>one                | Integrazio<br>ne                | Integrazio<br>ne                | Integrazio<br>ne                | Integrazio<br>ne            | Integrazio<br>ne                | Integrazio<br>ne                |
| Interruttor<br>e CC                                               | Integrazi<br>one                | Integrato                       | Integrazio<br>ne                | Integrazio<br>ne                | Integrazio<br>ne            | Integrazio<br>ne                | Integrazio<br>ne                |
| Protezione<br>da<br>sovratensio<br>ni in<br>corrente<br>continua  | seconda<br>rio                  | secondari<br>o                  | secondari<br>o                  | secondari<br>o                  | secondari<br>o              | secondari<br>o                  | secondari<br>o                  |
| Protezione<br>contro le<br>sovratensio<br>ni alternate            | terziario                       | terziario                       | terziario                       | terziario                       | terziario                   | terziario                       | terziario                       |
| Protezione<br>contro<br>l'arco in<br>corrente<br>continua         | Opzione                         | Configura<br>zione<br>opzionale | Configura<br>zione<br>opzionale | Configura<br>zione<br>opzionale | Opzione                     | Configura<br>zione<br>opzionale | Configura<br>zione<br>opzionale |
| Spegnimen<br>to remoto                                            | Integrazi<br>one                | Integrazio<br>ne                | Integrazio<br>ne                | Integrazio<br>ne                | Integrazio<br>ne            | Integrazio<br>ne                | Integrato                       |
| Parametri f                                                       | ondamen                         | tali                            |                                 |                                 |                             |                                 |                                 |
| Intervallo di<br>temperatur<br>a operativa<br>(°C)                | -25~+60                         | -25~+60                         | -25~+60                         | -25~+60                         | -25~+60                     | -25~+60                         | -25~+60                         |
| Umidità<br>relativa                                               | 0~95%                           | 0~95%                           | 0~95%                           | 0~95%                           | 0~95%                       | 0~95%                           | 0~95%                           |
| Altitudine<br>massima di<br>funzioname<br>nto (m)                 | 3000<br>(>2000<br>derating<br>) | 3000<br>(>2000<br>derating)     | 3000<br>(>2000<br>derating)     | 3000<br>(>2000<br>derating)     | 3000<br>(>2000<br>derating) | 3000<br>(>2000<br>derating)     | 3000<br>(>2000<br>derating)     |
| Metodo di                                                         | Raffredd                        | raffredda                       | Raffredda                       | raffredda                       | raffredda                   | Raffredda                       | Raffredda                       |

| raffreddam<br>ento                                             | amento<br>naturale              | mento<br>naturale           | mento<br>naturale           | mento<br>naturale           | mento<br>naturale           | mento<br>naturale           | mento<br>naturale           |
|----------------------------------------------------------------|---------------------------------|-----------------------------|-----------------------------|-----------------------------|-----------------------------|-----------------------------|-----------------------------|
| Interazione<br>uomo-macc<br>hina                               | LED,<br>WLAN+A<br>PP            | LED,<br>WLAN+AP<br>P        | LED,<br>WLAN+AP<br>P        | LED,<br>WLAN+AP<br>P        | LED,<br>WLAN+AP<br>P        | LED,<br>WLAN+AP<br>P        | LED,<br>WLAN+AP<br>P        |
| Metodo di<br>comunicazi<br>one BMS                             | CAN                             | CAN                         | CAN                         | CAN                         | CAN                         | CAN                         | CAN                         |
| Modalità di<br>comunicazi<br>one del<br>contatore<br>elettrico | RS485                           | RS485                       | RS485                       | RS485                       | RS485                       | RS485                       | RS485                       |
| Modalità di<br>monitoragg<br>io                                | WiFi /<br>WiFi<br>+LAN /<br>4G  | WiFi / WiFi<br>+LAN / 4G    | WiFi / WiFi<br>+LAN / 4G    | WiFi / WiFi<br>+LAN / 4G    | WiFi / WiFi<br>+LAN / 4G    | WiFi / WiFi<br>+LAN / 4G    | WiFi / WiFi<br>+LAN / 4G    |
| Peso (kg)                                                      | 19.6                            | 20.8                        | 20                          | 21.5                        | 20                          | 21.5                        | 20                          |
| Dimensioni<br>(Larghezza<br>× Altezza ×<br>Spessore<br>mm)     | 505.9×4<br>34.9×15<br>4.8       | 505.9×434<br>.9×154.8       | 505.9×434<br>.9×154.8       | 505.9×434<br>.9×154.8       | 505.9×434<br>.9×154.8       | 505.9×434<br>.9×154.8       | 505.9×434<br>.9×154.8       |
| Rumore<br>(dB)                                                 | <30                             | <30                         | <30                         | <30                         | <30                         | <30                         | <30                         |
| Struttura<br>topologica                                        | non<br>isolato                  | Non<br>isolato              | non<br>isolato              | non<br>isolato              | non<br>isolato              | Non<br>isolato              | non<br>isolato              |
| Consumo<br>elettrico<br>notturno<br>autonomo<br>(W)            | <10                             | <10                         | <10                         | <10                         | <10                         | <10                         | <10                         |
| Grado di<br>protezione                                         | IP65                            | IP65                        | IP65                        | IP65                        | IP65                        | IP65                        | IP65                        |
| Connettore<br>CC                                               | MC4,<br>VACONN<br>terminal<br>e | MC4,<br>Terminale<br>VACONN | MC4,<br>VACONN<br>terminale | MC4,<br>Terminale<br>VACONN | MC4,<br>Terminale<br>VACONN | MC4,<br>Terminale<br>VACONN | MC4,<br>Terminale<br>VACONN |
| Connettore<br>AC                                               | Terminal<br>e<br>VACONN         | Terminale<br>VACONN         | Terminale<br>VACONN         | Terminale<br>VACONN         | Terminale<br>VACONN         | Terminale<br>VACONN         | Terminale<br>VACONN         |
| Classe<br>ambientale                                           | 4K4H                            | 4K4H                        | 4K4H                        | 4K4H                        | 4K4H                        | 4K4H                        | 4K4H                        |
| Classe di<br>inquiname                                         | III                             | III                         | III                         | III                         | III                         | III                         | III                         |

| nto                                                                               |                                                                                                    |                                      |                                         |                                         |                                         |                                      |                                         |
|-----------------------------------------------------------------------------------|----------------------------------------------------------------------------------------------------|--------------------------------------|-----------------------------------------|-----------------------------------------|-----------------------------------------|--------------------------------------|-----------------------------------------|
| Livello di<br>sovratensio<br>ne                                                   | DC II /<br>AC III                                                                                                    | DC II / AC<br>III                    | DC II / AC<br>III                       | DC II / AC<br>III                       | DC II / AC<br>III                       | DC II / AC<br>III                    | DC II / AC<br>III                       |
| Livello di<br>protezione<br>(IP)                                                  | Ι                                                                                                    | Ι                                    | Ι                                       | I                                       | Ι                                       | Ι                                    | Ι                                       |
| Temperatur<br>a di<br>stoccaggio<br>(°C)                                          | -40~+85                                                                                                    | -40~+85                              | -40~+85                                 | -40~+85                                 | -40~+85                                 | -40~+85                              | -40~+85                                 |
| Determinar<br>e il livello di<br>tensione                                         | Batteria<br>PV: C<br>AC: C<br>Com: A                                                                                                    | Batteria<br>PV: C<br>AC: C<br>Com: A | Batteria: A<br>PV: C<br>AC: C<br>Com: A | Batteria: A<br>PV: C<br>AC: C<br>Com: A | Batteria: A<br>PV: C<br>AC: C<br>Com: A | Batteria<br>PV: C<br>AC: C<br>Com: A | Batteria: A<br>PV: C<br>AC: C<br>Com: A |
| Metodo di<br>installazion<br>e                                                    | Installazi<br>one a<br>parete                                                                                                    | Installazio<br>ne a<br>parete        | Installazio<br>ne a<br>parete           | Installazio<br>ne a<br>parete           | Installazio<br>ne a<br>parete           | Installazio<br>ne a<br>parete        | Installazio<br>ne a<br>parete           |
| Tipo di rete<br>elettrica                                                         | monofas<br>e                                                                                                    | Monofase                             | Monofase                                | Monofase                                | Monofase                                | Monofase                             | Monofase                                |
| Vita utile di<br>sicurezza<br>(anni)                                              | utile di<br>rezza ≥25<br>i)                                                                                                    |                                      |                                         |                                         |                                         |                                      |                                         |
| Certificazio                                                                      | ne *4                                                                                                    |                                      |                                         |                                         |                                         |                                      |                                         |
| Standard di<br>connession<br>e alla rete                                          |                                                                                                    |                                      | AS4777.2-20                             | 020;NRS 097                             | 2-2-1; CEI 0-2                          | 21                                   |                                         |
| Standard di<br>sicurezza                                                          |                                                                                                    |                                      |                                         | IEC62109-18                             | <i>.</i> 2                              |                                      |                                         |
| EMC                                                                               | IEC 610                                                                                                    | )00-6-1/2/3/4                        | ; IEC61000-4<br>EN30                    | l-16/18/29; IE<br>01489; EN IEC         | C 61000-2-2<br>62311                    | 2,CISPR 11; EN                       | 1300328;                                |
| *1: La corren<br>*2: La potenz<br>*3: 4600 conf<br>*4: Non tutti<br>dettagli comp | <ul> <li>*1: La corrente/potenza effettiva di carica/scarica dipende anche dalla batteria.</li> <li>*2: La potenza massima è la potenza effettiva del fotovoltaico.</li> <li>*3: 4600 conforme a VDE-AR-N4105 e NRS 097-2-1.</li> <li>*4: Non tutti i certificati e gli standard sono elencati, si prega di consultare il sito ufficiale per i dattagli completi.</li> </ul> |                                      |                                         |                                         |                                         | e per i                              |                                         |
| Technic                                                                           | al Data                                                                                                    | GW6000                               | )-ES-BR20                               | GW3500L-E                               | S-BR20                                  | GW3600-E                             | S-BR20                                  |
| Battery Inp                                                                       | ut DataBa                                                                                                    | attery Inpu                          | t DataBatt                              | ery Input D                             | ataBattery                              | Input Data                           |                                         |
| Battery Type <sup>3</sup>                                                         | *1                                                                                                    | Li-Ion/Le<br>on/Le                   | ad-acidLi-I<br>ad-acid                  | Li-Ion/Lead                             | d-acid                                  | Li-Ion/Lea                           | d-acid                                  |
| Nominal Bar<br>(V)                                                                | ttery Voltag                                                                                                    | e ,                                  | 48                                      | 48                                      |                                         | 48                                   |                                         |

| Battery Voltage Range<br>(V)                          | 40~60             | 40~60     | 40~60   |
|-------------------------------------------------------|-------------------|-----------|---------|
| Start-up Voltage (V)                                  | 40                | 40        | 40      |
| Number of Battery Input                               | 1                 | 1         | 1       |
| Max. Continuous<br>Charging Current (A)               | 120               | 75        | 75      |
| Max. Continuous<br>Discharging Current (A)            | 120               | 75        | 75      |
| Max. Charge Power (W)                                 | 6000              | 3500      | 3600    |
| Max. Discharge Power<br>(W)                           | 6300              | 3800      | 3900    |
| PV String Input DataPV                                | String Input Data |           |         |
| Max. Input Power (W) *2                               | 10,800            | 6,300     | 6,480   |
| Max. Input Voltage (V)                                | 600               | 600       | 600     |
| MPPT Operating Voltage<br>Range (V)                   | 60~550            | 60~550    | 60~550  |
| MPPT Voltage Range at<br>Nominal Power (V)            | 220~500           | 150~500   | 150~500 |
| Start-up Voltage<br>(V)Start-up Voltage (V)           | 58                | 58        | 58      |
| Nominal Input Voltage (V)                             | 360               | 360       | 360     |
| Max. Input Current per<br>MPPT (A)                    | 16                | 16        | 16      |
| Max. Short Circuit<br>Current per MPPT (A)            | 23                | 23        | 23      |
| Max. Backfeed Current to<br>The Array (A)             | 0                 | 0         | 0       |
| Number of MPP Trackers                                | 2                 | 22        | 2       |
| Number of Strings per<br>MPPT                         | 1                 | 11        | 1       |
| AC Output Data (On-gri                                | d)AC Output Data  | (On-grid) |         |
| Nominal Output Power<br>(W)                           | 6000              | 3500      | 3680    |
| Max. Output Power (W)                                 | 6000              | 3500      | 3680    |
| Nominal Apparent Power<br>Output to Utility Grid (VA) | 6000              | 3500      | 3680    |
| Max. Apparent Power<br>Output to Utility Grid (VA)    | 6000              | 3500      | 3680    |
| Nominal Power at 40°C<br>(W)*3                        | 6000              | 3500      | 3680    |

| Max. Power at 40°C<br>(Including AC Overload)<br>(W)*3  | 6000                                                  | 35003500                                              | 3680                                               |
|---------------------------------------------------------|-------------------------------------------------------|-------------------------------------------------------|----------------------------------------------------|
| Nominal Apparent Power<br>from Utility Grid (VA)        | 6000                                                  | 3500                                                  | 3680                                               |
| Max. Apparent Power<br>from Utility Grid (VA)           | 10,000                                                | 5500                                                  | 7360                                               |
| Nominal Output Voltage<br>(V)                           | 220                                                   | 127                                                   | 220                                                |
| Output Voltage Range (V)                                | 165~280                                               | 95~165                                                | 165~280                                            |
| Nominal AC Grid<br>Frequency (Hz)                       | 60                                                    | 60                                                    | 60                                                 |
| AC Grid Frequency Range<br>(Hz)                         | 45~55 / 55~65                                         | 55~65                                                 | 45~55 / 55~65                                      |
| Max. AC Current Output<br>to Utility Grid (A)           | 27.3                                                  | 27.6                                                  | 16.7                                               |
| Max. AC Current From<br>Utility Grid (A)                | 43.5                                                  | 43.5                                                  | 33.5                                               |
| Max. Output Fault<br>Current (Peak and<br>Duration) (A) | 96A@3µs                                               | 96A@3µs                                               | 96A@3µs                                            |
| Inrush Current (Peak and<br>Duration) (A)               | 96A@3µs                                               | 96A@3µs                                               | 96A@2µs                                            |
| Nominal Output Current<br>(A)                           | 27.3                                                  | 27.6                                                  | 16.7                                               |
| Power Factor                                            | ~1 (Adjustable<br>from 0.8 leading to<br>0.8 lagging) | ~1 (Adjustable from<br>0.8 leading to 0.8<br>lagging) | ~1 (Adjustable from 0.8<br>leading to 0.8 lagging) |
| Max. Total Harmonic<br>Distortion                       | <3%                                                   | <3%                                                   | <3%                                                |
| Maximum Output<br>Overcurrent Protection<br>(A)         | 80                                                    | 80                                                    | 80                                                 |
| AC Output Data (Back-u                                  | (dr                                                   |                                                       |                                                    |
| Back-up Nominal<br>Apparent Power (VA)                  | 6000                                                  | 3500                                                  | 3680                                               |
| Max. Output Apparent<br>Power without Grid (VA)         | 6000(10000@10s)                                       | 3500(5800@10s)                                        | 3680(7360@10s)                                     |
| Max. Output Apparent<br>Power with Grid (VA)            | 6000                                                  | 3500                                                  | 3680                                               |
| Nominal Output Current<br>(A)                           | 27.3                                                  | 27.6                                                  | 16.7                                               |

| Max. Output Current (A)                                        | 27.3       | 27.6       | 16.7       |
|----------------------------------------------------------------|------------|------------|------------|
| Max. Output Fault<br>Current (Peak and<br>Duration) (A)        | 96A@3µs    | 96A@3µs    | 96A@3µs    |
| Inrush Current (Peak<br>and Duration) (A)                      | 96A@3µs    | 96A@3µs    | 96A@3µs    |
| Maximum Output<br>Overcurrent Protection<br>(A)                | 80         | 80         | 80         |
| Nominal Output Voltage<br>(V)                                  | 220        | 127        | 220        |
| Nominal Output<br>Frequency (Hz)                               | 60         | 60         | 60         |
| Output THDv(@Linear<br>Load)                                   | <3%        | <3%        | <3%        |
| Switching from Grid<br>Connected Mode to<br>Standalone Mode    | <10ms      | <10ms      | <10ms      |
| Switching from<br>standalone mode to<br>network connected mode | <10ms      | <10ms      | <10ms      |
| Efficiency                                                     |            |            |            |
| Max. Efficiency                                                | 97.60%     | 96.0%      | 97.60%     |
| European Efficiency                                            | 96.70%     | 95.60%     | 96.70%     |
| Max. Battery to AC<br>Efficiency                               | 95.70%     | 94.00%     | 95.50%     |
| MPPT Efficiency                                                | 99.90%     | 99.90%     | 99.90%     |
| Protection                                                     |            |            |            |
| PV String Current<br>Monitoring                                | Integrated | Integrated | Integrated |
| PV Insulation Resistance<br>Detection                          | Integrated | Integrated | Integrated |
| Residual Current<br>Monitoring                                 | Integrated | Integrated | Integrated |
| PV Reverse Polarity<br>Protection                              | Integrated | Integrated | Integrated |
| Anti-islanding Protection                                      | Integrated | Integrated | Integrated |
| AC Overcurrent<br>Protection                                   | Integrated | Integrated | Integrated |
| AC Short Circuit<br>Protection                                 | Integrated | Integrated | Integrated |

| AC Overvoltage<br>Protection        | Integrated               | Integrated               | Integrated            |
|-------------------------------------|--------------------------|--------------------------|-----------------------|
| DC Switch                           | Integrated               | Integrated               | Integrated            |
| DC Surge Protection                 | Type II                  | Type II                  | Type II               |
| AC Surge Protection                 | Type III                 | Type III                 | Type III              |
| AFCI                                | Optional                 | Optional                 | Optional              |
| Remote Shutdown                     | Integrated               | Integrated               | Integrated            |
| General Data                        |                          |                          |                       |
| Operating Temperature<br>Range (°C) | -25~+60                  | -25~+60                  | -25~+60               |
| Max. Operating Altitude<br>(m)      | 3000 (>2000<br>derating) | 3000 (>2000<br>derating) | 3000 (>2000 derating) |
| Cooling Method                      | Natural<br>Convection    | Natural Convection       | Natural Convection    |
| User Interface                      | LED, WLAN+APP            | LED, WLAN+APP            | LED, WLAN+APP         |
| Communication with BMS              | CAN                      | CAN                      | CAN                   |
| Communication with<br>Meter         | RS485                    | RS485                    | RS485                 |
| Communication with<br>Portal        | WiFi / WiFi +LAN /<br>4G | WiFi / WiFi +LAN /<br>4G | WiFi / WiFi +LAN / 4G |
| Weight (kg)                         | 21.5                     | 21.5                     | 20.8                  |
| Dimension (W×H×D mm)                | 505.9×434.9×154.8        | 505.9×434.9×154.8        | 505.9×434.9×154.8     |
| Noise Emission (dB)                 | <30                      | <30                      | <30                   |
| Тороlоду                            | Non-isolated             | Non-isolated             | Non-isolated          |
| Self-consumption at<br>Night (W)    | <10                      | <10                      | <10                   |
| Ingress Protection Rating           | IP65                     | IP65                     | IP65                  |
| DC Connector                        | MC4, VACONN<br>Terminal  | MC4, VACONN<br>Terminal  | MC4, VACONN Terminal  |
| AC Connector                        | VACONN Terminal          | VACONN Terminal          | VACONN Terminal       |
| Protective class                    | Ι                        | Ι                        | Ι                     |
| Environmental Category              | 4K4H                     | 4K4H                     | 4K4H                  |
| Pollution DegreePollution<br>Degree | III                      | III                      | III                   |
| Overvoltage Category                | DC II / AC III           | DC II / AC III           | DC II / AC III        |
| Storage Temperature (°C)            | -40~+85                  | -40~+85                  | -40~+85               |
| The Decisive Voltage<br>Class (DVC) | Battery: A<br>PV: C      | Battery: A<br>PV: C      | Battery: A<br>PV: C   |

|                                                                                | AC: C                                                                                                    | AC: C                            | AC: C                            |  |  |
|--------------------------------------------------------------------------------|----------------------------------------------------------------------------------------------------|----------------------------------|----------------------------------|--|--|
|                                                                                | Com: A                                                                                                    | Com: A                           | Com: A                           |  |  |
| Mounting Method                                                                | Wall Mounted                                                                                                    | Wall Mounted                     | Wall Mounted                     |  |  |
| Active Anti-islanding<br>Method                                                | SMS(Slip-mode<br>frequency) +AFD                                                                                                    | SMS(Slip-mode<br>frequency) +AFD | SMS(Slip-mode frequency)<br>+AFD |  |  |
| Type of Electrical Supply<br>System                                            | single phase                                                                                                    | single phase                     | single phase                     |  |  |
| Country of Manufacture                                                         | China                                                                                                    | China                            | China                            |  |  |
| Vita utile in sicurezza<br>(anni)                                              |                                                                                                    | ≥25                              |                                  |  |  |
| Certification*4                                                                |                                                                                                    |                                  |                                  |  |  |
| Grid Standards                                                                 |                                                                                                    | N140                             |                                  |  |  |
| Safety Regulation                                                              |                                                                                                    | IEC62109-1&2                     |                                  |  |  |
| EMCEMC                                                                         | IEC 61000-6-1/2/3/4; IEC61000-4-16/18/29; IEC 61000-2-2,CISPR 11;<br>EN300328; EN301489; EN IEC 62311IEC 61000-6-1/2/3/4;<br>IEC61000-4-16/18/29; IEC 61000-2-2,CISPR 11; EN300328; EN301489;<br>EN IEC 62311 |                                  |                                  |  |  |
| *1: The actual charge and discharge current/power also depends on the battery. |                                                                                                    |                                  |                                  |  |  |

\*2:For most of the PV module, the max. Input power can achieve 2Pn, Such as the max. input power of GW6000-ES-BR20 can achieve 12000W

\*3 The nominal Power at 40°C and Max. Power at 40°C are only for Brazil.

\*4: Not all certifications & standards listed, check the official website for details.

### 12.2 Parametri tecnici della batteria

| Specifiche tecniche                              | LX A5.0-30    |
|--------------------------------------------------|---------------|
| Capacità nominale della batteria (kWh)           | 5.12          |
| Energia disponibile (kWh)*1                      | 5             |
| Tipo di cella                                    | LFP (LiFePO4) |
| Intervallo di tensione di lavoro (V)             | 43.2 ~58.24   |
| Corrente di carica nominale (A) *2               | 60            |
| Corrente di carica massima (A) *2*3              | 90            |
| Corrente nominale di scarica (A) *3              | 100           |
| Corrente di scarica massima (A)*2*3              | 150           |
| Corrente massima di scarica a impulso<br>(A)*2*3 | <200 (30s)    |
| Potenza massima di scarica (W)*2*3               | 7200          |
| Comunicazione                                    | CAN           |

| Temperatura di esercizio (°C)                                                                                                    | Charge: 0 <t≤55°c< th=""></t≤55°c<>                                                            |  |  |  |
|----------------------------------------------------------------------------------------------------|------------------------------------------------------------------------------------------------|--|--|--|
|                                                                                                    | Discharge: -20 <t<55°c< td=""></t<55°c<>                                                       |  |  |  |
| Tempo massimo di stoccaggio                                                                                                    | 12 Mesi (senza manutenzione)                                                                   |  |  |  |
| Altitudine massima di esercizio (m)                                                                                                    | 4000                                                                                           |  |  |  |
| Peso (kg)                                                                                                    | 44                                                                                             |  |  |  |
| Dimensioni (Larghezza × Altezza ×<br>Spessore mm)                                                                                               | 442*133*520 (componente principale)<br>483*133*559 (dimensione massima)                        |  |  |  |
| Grado di protezione (IP)                                                                                                    | IP20                                                                                           |  |  |  |
| Scalabilità                                                                                                    | Massimo 30 unità in parallelo (150 kWh) (a mano /<br>scatola di giunzione / barra collettrice) |  |  |  |
| Metodo di installazione                                                                                                    | Standard rack-montabile, sovrapponibile a pavimento, a parete                                  |  |  |  |
| Efficienza del ciclo*1                                                                                                    | ≥96%                                                                                           |  |  |  |
| Numero di cicli                                                                                                    | >6000 @25±2°C0.5C 70%SOH 90%DOD                                                                |  |  |  |
| Sicurezza                                                                                                    | IEC62619, IEC63056, N140                                                                       |  |  |  |
| EMC                                                                                                    | EN IEC 61000-6-1,EN IEC 61000-6-2,EN IEC 61000-6-3,EN IEC 61000-6-4                            |  |  |  |
| Trasporto                                                                                                    | UN38.3, ADR                                                                                    |  |  |  |
| Ambientale                                                                                                    | ROHS                                                                                           |  |  |  |
| Vita utile di sicurezza (anni)                                                                                                    | ≥25                                                                                            |  |  |  |
| *1: Condizioni di prova: 100% DOD (scarica profonda), carica e scarica a 0,2C, temperatura di 25°C ±2°C e all'inizio della vita della batteria. |                                                                                                |  |  |  |

\*2: La corrente di lavoro del sistema e i valori di potenza saranno correlati alla temperatura e allo SOC.

\*3: La corrente e la potenza massime di carica e scarica possono variare a seconda del modello dell'inverter.

| Dati tecnici                                    | LX U5.0-30 |
|-------------------------------------------------|------------|
| Capacità nominale della batteria (kWh)          | 5.12       |
| Energia disponibile (kWh)*1                     | 5          |
| Tipo di cella                                   | LiFePO4    |
| Tensione nominale (V)                           | 51.2       |
| Intervallo di tensione di lavoro (V)            | 43.2~58.24 |
| Corrente di carica nominale (A)                 | 60         |
| Corrente di carica continua massima (A)<br>*2*3 | 90         |
| Corrente nominale di scarica (A)                | 100        |
| Corrente di scarica continua massima            | 100        |

| (A)*2*3                                                    |                                                                                                    |  |
|------------------------------------------------------------|----------------------------------------------------------------------------------------------------|--|
| Corrente di scarica a impulsi (A)*2*3                      | <200A (30S)                                                                                                    |  |
| Potenza massima continua di<br>carica/scarica (kW)         | 4.95                                                                                                    |  |
| Comunicazione                                              | CAN                                                                                                    |  |
| Intervallo di temperatura di ricarica (°C)                 | 0 <t≤55< td=""></t≤55<>                                                                                                    |  |
| Intervallo di temperatura di scarica (°C)                  | -20 <t≤55< td=""></t≤55<>                                                                                                    |  |
| Temperatura ambiente (°C)                                  | 010 < T $\leqslant$ 30 (consigliato 10 < T $\leqslant$ 30)<br>Riscaldamento opzionale: -20 < T $\leqslant$ 40 (si consiglia 10 < T $\leqslant$ 30) |  |
| Umidità relativa                                           | 5~95%                                                                                                    |  |
| Tempo massimo di archiviazione                             | 12mese (senza manutenzione)                                                                                                    |  |
| Altitudine massima di funzionamento<br>(m)                 | 4000                                                                                                    |  |
| riscaldamento                                              | Opzione                                                                                                    |  |
| funzione antincendio                                       | Opzionale, aerosol                                                                                                    |  |
| Peso unitario (kg)                                         | 50                                                                                                    |  |
| Dimensioni unitarie (Larghezza ×<br>Altezza × Spessore mm) | 460*580*160                                                                                                    |  |
| Grado di protezione dell'involucro                         | IP65                                                                                                    |  |
| Applicazione                                               | Connessione alla rete / Connessione alla rete +<br>alimentazione di riserva / Off-grid                                                             |  |
| Capacità di espansione                                     | 30P                                                                                                    |  |
| Metodo di installazione                                    | Installazione a terra/montaggio a parete                                                                                                    |  |
| Efficienza del ciclo                                       | ≥96%                                                                                                    |  |
| Numero di cicli                                            | >6000 @25±2°C 0.5C 70%SOH 90%DOD                                                                                                    |  |
| Sicurezza                                                  | VDE2510-50、IEC62619、IEC62040、N140、IEC63056                                                                                                    |  |
| EMC                                                        | EN IEC61000-6-1, EN IEC61000-6-2, EN IEC61000-6-3,<br>EN IEC61000-6-4                                                                              |  |
| Trasporto                                                  | UN38.3、ADR                                                                                                    |  |
| Regolamenti ambientali                                     | ROHS                                                                                                    |  |
| Vita utile di sicurezza (anni)                             | ≥25                                                                                                    |  |

\*1 Nelle condizioni di fabbrica della batteria, le condizioni di test sono 100% DOD, 0.2C, con carica e scarica eseguite a 25°C±2°C.

\*2 La corrente di lavoro e la potenza del sistema sono correlati alla temperatura e allo SOC.

\*3 Il valore massimo di corrente di carica/scarica può variare a seconda del modello dell'inverter.

| Parametri tecnici | LX A5.0-10 | 2*LX A5.0-10 | n*LX A5.0-10 |
|-------------------|------------|--------------|--------------|
|-------------------|------------|--------------|--------------|

| Energia dispo                               | nibile (kWh)*1         | 5                                                         | 10                                               | n×5                                      |  |
|---------------------------------------------|------------------------|-----------------------------------------------------------|--------------------------------------------------|------------------------------------------|--|
| Modulo batter                               | ria                    | LX A5.0-10: 51.2V 5.0kWh                                  |                                                  |                                          |  |
| Numero di moduli                            |                        | 1                                                         | 2                                                | n                                        |  |
| Tipo di cella                               |                        | LFP (LiFePO4)                                             |                                                  |                                          |  |
| Tensione nom                                | inale (V)              |                                                           | 51.2                                             |                                          |  |
| Intervallo di te<br>lavoro (V)              | ensione di             |                                                           | 47.5~57.6                                        |                                          |  |
| Corrente nom<br>carica/scarica              | inale di<br>(A)*2      | 60                                                        | 120                                              | n×60*3                                   |  |
| Potenza nomi<br>carica/scarica              | nale di<br>(kW)*2      | 3                                                         | 6                                                | n×3*3                                    |  |
| Intervallo di temperatura<br>operativa (°C) |                        | Carica: 0 ~ +50; Scarica: -10 ~ +50                       |                                                  |                                          |  |
| Umidità relativa                            |                        | 0~95%                                                     |                                                  |                                          |  |
| Altitudine mas<br>funzionament              | ssima di<br>o (m)      | 3000                                                      |                                                  |                                          |  |
| Metodo di con                               | nunicazione            |                                                           | CAN                                              |                                          |  |
| Peso (kg)                                   |                        | 40                                                        | 80                                               | n×40                                     |  |
| Dimensioni (La<br>Altezza × Spes            | arghezza ×<br>sore mm) | Modulo singolo L<br>montaggio); 48                        | X A5.0-10: 442×133×420<br>33×133×452 (con orecch | ) (senza orecchie di<br>ie di montaggio) |  |
| Grado di prote                              | ezione                 |                                                           | IP21                                             |                                          |  |
| Temperatura<br>(°C)                         | di stoccaggio          | 0 ~ +40 (≤1 anno); -20 ~ 0 (≤1 mese); +40 ~ +45 (≤1 mese) |                                                  |                                          |  |
| Metodo di inst                              | tallazione             | Installazione armadio/montaggio a pavimento impilabile    |                                                  |                                          |  |
| Efficienza del                              | ciclo *4               | 95%                                                       |                                                  |                                          |  |
| Numero di cic                               | li *5                  | ≥5000                                                     |                                                  |                                          |  |
|                                             | Sicurezza              | IEC62619,                                                 | IEC 63056, IEC62040-                             | 1,INmetro                                |  |
| Norme e<br>certificazioni                   | EMC                    | EN IEC61000-6-1, EN I                                     | EC61000-6-2, EN IEC610                           | 00-6-3, EN IEC61000-6-4                  |  |
|                                             | Trasporto              |                                                           | UN38.3, ADR                                      |                                          |  |

\*1: Nuova batteria con profondità di scarica del 100%, misurata in condizioni di carica/scarica a 0,2C nell'intervallo di temperatura di 25±2°C; la capacità utilizzabile può variare a seconda dell'inverter.

\*2: La corrente e la potenza nominali di carica e scarica sono influenzate dalla temperatura e dallo stato di SOC.

\*3: In condizioni di collegamento in parallelo delle batterie utilizzando gli accessori di installazione della scatola di giunzione.

\*4: Nuova batteria, nell'intervallo di 2,5~3,65V, a una temperatura di 25±2°C, in condizioni di carica/scarica di 0,2C/0,2C. La cella presenta un'efficienza del 94%~95% in condizioni di carica/scarica di 0,6C/0,6C.

\*5: Cella, nell'intervallo di 2,87~3,59 V, a una temperatura di 25±2°C, raggiunge il 70% EOL in condizioni di carica/scarica a 0,6C/0,6C.

| n: massimo 15.                                          |                                      |                                         |                        |                        |                 |                        |
|---------------------------------------------------------|--------------------------------------|-----------------------------------------|------------------------|------------------------|-----------------|------------------------|
|                                                         |                                      |                                         |                        |                        |                 |                        |
| Specifiche tecniche                                     | LX U5.4-L                            | 2*LX U5.4-L                             | 3*LX U5.4-L            | 4*LX<br>U5.4-L         | 5*LX<br>U5.4-L  | 6*LX<br>U5.4-L         |
| Capacità nominale<br>(kWh)*1                            | 5.4                                  | 10.8                                    | 16.2                   | 21.6                   | 27              | 32.4                   |
| Capacità utilizzabile<br>(kWh)*2                        | 4.8                                  | 9.6                                     | 14.4                   | 19.2                   | 24              | 28.8                   |
| Tipo di cella                                           |                                      |                                         | LFP (LiFeF             | PO4)                   |                 |                        |
| Configurazione della<br>cella                           | 16Serie 1<br>parallelo               | 16serie 2<br>parallelo                  | 16serie 3<br>parallelo | 16serie 4<br>parallelo | 164 in<br>serie | 16Serie 4<br>parallelo |
| Tensione nominale<br>(V)                                |                                      |                                         | 51.2                   |                        |                 |                        |
| Intervallo di tensione<br>di lavoro (V)                 |                                      |                                         | 48~57                  | .6                     |                 |                        |
| Corrente di scarica<br>continua massima<br>(A)*3        | 50                                   | 100                                     |                        |                        |                 |                        |
| Potenza massima di<br>scarica (kW)*3                    | 2.88                                 | 5.76                                    |                        |                        |                 |                        |
| Corrente di<br>cortocircuito                            |                                      | 2.323kA@1.0ms                           |                        |                        |                 |                        |
| Modalità di<br>comunicazione                            |                                      |                                         | CAN                    |                        |                 |                        |
| Peso (kg)                                               | 57                                   | 114                                     | 171                    | 228                    | 285             | 342                    |
| Dimensioni<br>(Larghezza ×<br>Spessore × Altezza<br>mm) | 505×570×175(LX U5.4-L)               |                                         |                        |                        |                 |                        |
| Temperatura di<br>lavoro (°C)                           |                                      | Cario                                   | ca: 0 ~ +50 / Sca      | arica: -10 ~ +,        | 50              |                        |
| Temperatura di<br>stoccaggio (°C)                       |                                      | -20~+40 (≤ un mese) / 0~+35 (≤ un anno) |                        |                        |                 |                        |
| Umidità                                                 | 0~95%                                |                                         |                        |                        |                 |                        |
| Altitudine (m)                                          | 2000                                 |                                         |                        |                        |                 |                        |
| Grado di protezione                                     |                                      | IP65                                    |                        |                        |                 |                        |
| Metodo di<br>installazione                              | Installazione a parete o a pavimento |                                         |                        |                        |                 |                        |
| Efficienza del ciclo                                    |                                      |                                         | 93.0%                  | ,<br>D                 |                 |                        |
| Numero di cicli*4                                       | ≥4000 @0.5/0.5C                      |                                         |                        |                        |                 |                        |

| Standard<br>e<br>certificaz<br>ioni | Sicurezza<br>Sicurezza | IEC62619, IEC 62040, CEC |
|-------------------------------------|------------------------|--------------------------|
|                                     | EMC                    | CE, RCM                  |
|                                     | Trasporto              | UN38.3                   |
| Vita utile in sicurezza<br>(anni)   |                        | ≥25                      |

\*1: Condizioni di prova, tensione della cella 2,5~3,65 V, nuova batteria caricata e scaricata a +25±2 °C, 0,5C, la capacità utilizzabile può variare a seconda dell'inverter;

\*2: Condizioni di prova, carica e scarica a 0,5C con 90% DOD a una temperatura di +25±2 °C;

\*3: La corrente nominale di carica/scarica e la potenza sono influenzate dalla temperatura e dallo stato SOC;

\*4: Basato su una carica/scarica della cella a 0.5C@25±2°C, l'EOL raggiunge l'80%.

| Parametri tecnici                                       | LX U5.4-20                           | 2*LX<br>U5.4-20 | 3*LX<br>U5.4-20        | 4*LX<br>U5.4-20        | 5*LX<br>U5.4-20        | 6*LX<br>U5.4-20 |
|---------------------------------------------------------|--------------------------------------|-----------------|------------------------|------------------------|------------------------|-----------------|
| Capacità nominale<br>(kWh)*1                            | 5.4                                  | 10.8            | 16.2                   | 21.6                   | 27                     | 32.4            |
| Tipo di cella                                           |                                      |                 | LFP (LiFeP             | 04)                    |                        |                 |
| Configurazione della<br>cella                           | 16Serie 1<br>parallelo               | 162 in<br>serie | 16serie 3<br>parallelo | 16serie 4<br>parallelo | 16Serie 4<br>parallelo | 164 in<br>serie |
| Tensione nominale<br>(V)                                |                                      |                 | 51.2                   |                        |                        |                 |
| Intervallo di<br>tensione di lavoro<br>(V)              |                                      | 47.5~57.6       |                        |                        |                        |                 |
| Corrente di scarica<br>massima continua<br>(A) *2       | 50                                   | 100             |                        |                        |                        |                 |
| Potenza massima di<br>scarica (kW)*2                    | 2.56                                 | 5.12            |                        |                        |                        |                 |
| corrente di<br>cortocircuito                            | 2.323kA@1.0ms                        |                 |                        |                        |                        |                 |
| Modalità di<br>comunicazione                            |                                      | CAN, RS485      |                        |                        |                        |                 |
| Peso (kg)                                               | 57                                   | 114             | 171                    | 228                    | 285                    | 342             |
| Dimensioni<br>(Larghezza ×<br>Spessore × Altezza<br>mm) | 505×570×175(LX U5.4-20)              |                 |                        |                        |                        |                 |
| Temperatura di<br>esercizio (°C)                        | Carica: 0 ~ +50 / Scarica: -10 ~ +50 |                 |                        |                        |                        |                 |

| Temperatura di<br>stoccaggio (°C)                                                                                                    |               | -20~+40 (≤ un mese) / 0~+35 (≤ un anno) |  |
|----------------------------------------------------------------------------------------------------|---------------|-----------------------------------------|--|
| umidità                                                                                                    |               | 0~95%                                   |  |
| Altitudine                                                                                                    | (m)           | 2000                                    |  |
| Grado di p<br>(IP)                                                                                                    | rotezione     | IP65                                    |  |
| Metodo di<br>installazione                                                                                                    |               | Installazione a parete o a pavimento    |  |
| Efficienza del ciclo                                                                                                    |               | 95.0%                                   |  |
| Numero di                                                                                                    | cicli*3       | ≥4000 @0.5/0.5C                         |  |
| Sicurezza                                                                                                    |               | IEC62619, IEC 63056, IEC 62040, CEC     |  |
| Norme e<br>certificaz                                                                                                    | EMC           | CE, RCM                                 |  |
| ioni                                                                                                    | Trasport<br>o | UN38.3                                  |  |
| Vita utile in sicurezza<br>(anni)                                                                                                    |               | ≥25                                     |  |
| <ul> <li>*1: Condizioni di prova, tensione della cella 2,5~3,65 V, nuova batteria caricata e scaricata a</li> <li>+25±2 °C, 0,5C, la capacità utilizzabile può variare a seconda dell'inverter.</li> <li>*2: La corrente nominale di carica/scarica e la potenza sono influenzate dalla temperatura e dallo</li> </ul> |               |                                         |  |

stato SOC. \*3: Basato sulla cella 0.5C@25±2C carica/scarica EOL raggiunge l'80%

# 12.3 Specifiche tecniche del contatore intelligente

| Parametri tecnici             |                        | GMK110                                  | GMK110D   |           |
|-------------------------------|------------------------|-----------------------------------------|-----------|-----------|
|                               | Tipo di rete elettrica |                                         | Monofase  | Monofase  |
| Parametr<br>i di<br>ingresso  |                        | Tensione nominale<br>(V)                | 220       | 220       |
|                               | Tensione               | Intervallo di tensione<br>(V)           | 85~288    | 85~288    |
|                               |                        | Frequenza nominale<br>di tensione (Hz)  | 50/60     | 50/60     |
|                               | Corrente               | Rapporto di<br>trasformazione del<br>CT | 120A:40mA | 120A:40mA |
|                               |                        | Numero di CT                            | 1         | 2         |
| Comunicazione                 |                        | RS485                                   | RS485     |           |
| Distanza di comunicazione (m) |                        | 1000                                    | 1000      |           |
| Interazione uomo-macchina     |                        | 2 LED                                   | 2 LED     |           |

| precision<br>e                  | Tensione/corrente                                  | Class 1                   | Class 1                |
|---------------------------------|----------------------------------------------------|---------------------------|------------------------|
|                                 | energia attiva                                     | Class 1                   | Class 1                |
|                                 | Energia reattiva                                   | Class 2                   | Class 2                |
| Consumo energetico (W)          |                                                    | <5                        | <5                     |
| Parametr<br>i                   | Dimensioni<br>(Larghezza*Altezza*Profondità<br>mm) | 19*85*67                  | 19*85*67               |
| meccanic<br>i                   | Peso (g)                                           | 50                        | 50                     |
|                                 | Metodo di installazione                            | Installazione della guida | Installazione su guida |
| Parametr<br>i<br>ambienta<br>li | Grado di protezione IPGrado di<br>protezione IP    | IP20                      | IP20                   |
|                                 | Intervallo di temperatura<br>operativa (°C)        | -30 ~ 60                  | -30 ~ 60               |
|                                 | Intervallo di temperatura di<br>stoccaggio (°C)    | -30 ~ 70                  | -30 ~ 70               |
|                                 | Umidità relativa (senza<br>condensa)               | 0~95%                     | 0~95%                  |
|                                 | Altitudine massima di<br>funzionamento (m)         | 3000                      | 3000                   |

|                               | Parametri tecnici |                                        | GM330                         |
|-------------------------------|-------------------|----------------------------------------|-------------------------------|
|                               | Tipo di rete      |                                        | Trifase                       |
| Parametri di                  | Tensione          | Tensione nominale<br>L-N (V)           | 220/230                       |
|                               |                   | Tensione nominale<br>L-L (V)           | 380/400                       |
| ingresso                      |                   | Intervallo di tensione                 | 0.88Un-1.1Un                  |
|                               |                   | Frequenza nominale<br>di tensione (Hz) | 50/60                         |
|                               | Corrente          | Rapporto di<br>trasformazione del CT   | nA:5A                         |
| Comunicazione                 |                   |                                        | RS485                         |
| Distanza di comunicazione (m) |                   |                                        | 1000                          |
| Interazione uomo-macchina     |                   |                                        | 4 LED, pulsante di ripristino |
|                               | Tensione/corrente |                                        | Class 0.5                     |
| Precisione                    | energia attiva    |                                        | Class 0.5                     |
|                               | Energia reattiva  |                                        | Class 1                       |
| Consumo energetico (W)        |                   |                                        | <5                            |

| Parametri<br>meccanici  | Dimensioni (larghezza * altezza *<br>spessore)  | 72*85*72               |
|-------------------------|-------------------------------------------------|------------------------|
|                         | Peso (g)                                        | 240                    |
|                         | Modalità di installazione                       | Installazione su guida |
| Parametri<br>ambientali | Grado di protezione IP                          | IP20                   |
|                         | Intervallo di temperatura operativa<br>(°C)     | -30~+70                |
|                         | Intervallo di temperatura di<br>stoccaggio (°C) | -30~+70                |
|                         | Umidità relativa (senza condensa)               | 0~95%                  |
|                         | Altitudine massima di<br>funzionamento (m)      | 3000                   |

| Specifiche tecniche                                           |                                                                   | GM1000                                    | GM1000D                     | GM3000                      |              |
|---------------------------------------------------------------|-------------------------------------------------------------------|-------------------------------------------|-----------------------------|-----------------------------|--------------|
|                                                               | Tipo di rete                                                      |                                           | Monofase                    | Monofase                    | Trifase      |
|                                                               |                                                                   | Tensione nominale<br>L-N (V)              | 110/230                     | 110/230                     | 110/230      |
| Dara                                                          | Tons                                                              | Tensione nominale<br>L-L (V)              | /                           | /                           | 230/400      |
| Para Tens<br>metri ione<br>di<br>ingres<br>so<br>corr<br>ente | ione                                                              | Intervallo di<br>tensione                 | 0.88Un-1.1Un                | 0.88Un-1.1Un                | 0.88Un-1.1Un |
|                                                               |                                                                   | Frequenza di<br>tensione nominale<br>(Hz) | 50/60                       | 50/60                       | 50/60        |
|                                                               | corr<br>ente                                                      | Rapporto di<br>trasformazione del<br>CT   | 120A:40mA                   | 120A:40mA                   | 120A:40mA    |
|                                                               | Numero di CT                                                      | 1                                         | 2                           | 3                           |              |
| Comunicazione                                                 |                                                                   | RS485                                     | RS485                       | RS485                       |              |
| Distanza di comunicazione (m)                                 |                                                                   | 1000                                      | 1000                        | 1000                        |              |
| Interazione uomo-macchina                                     |                                                                   | 3 LED, pulsante di<br>ripristino          | 3 LED, pulsante di<br>reset | 3 LED, pulsante di<br>reset |              |
|                                                               | Tensione/corrente                                                 |                                           | Class 1                     | Class 1                     | Class 1      |
| Precis<br>ione                                                | Energia attiva                                                    |                                           | Class 1                     | Class 1                     | Class 1      |
| Ener                                                          |                                                                   | ia reattiva                               | Class 2                     | Class 2                     | Class 2      |
| Consumo energetico (W)                                        |                                                                   | <3                                        | <3                          | <3                          |              |
| Para<br>metri<br>mecc                                         | Para Dimensioni<br>netri (Larghezza*Altezza*Spess<br>necc ore mm) |                                           | 36*85*66.5                  | 36*85*66.5                  | 36*85*66.5   |

| anici                           | Peso (g)                                        | 250                       | 360                       | 450                          |
|---------------------------------|-------------------------------------------------|---------------------------|---------------------------|------------------------------|
|                                 | Metodo di installazione                         | Installazione su<br>guida | Installazione su<br>guida | Installazione della<br>guida |
|                                 | Grado di protezione IP                          | IP20                      | IP20                      | IP20                         |
| Para<br>metri<br>ambie<br>ntali | Intervallo di temperatura<br>operativa (°C)     | -25~+60                   | -25~+60                   | -25~+60                      |
|                                 | Intervallo di temperatura<br>di stoccaggio (°C) | -30~+70                   | -30~+70                   | -30~+70                      |
|                                 | Umidità relativa (senza<br>condensa)            | 0~95%                     | 0~95%                     | 0~95%                        |
|                                 | Altitudine massima di<br>funzionamento (m)      | 2000                      | 2000                      | 2000                         |

# 12.4 Specifiche tecniche della smart communication stick

| Parametri tecnici                            |                                                   | WiFi/LAN Kit-20                                  |
|----------------------------------------------|---------------------------------------------------|--------------------------------------------------|
| Tensione di uscita (V)                       |                                                   | 5                                                |
| Consumo energetico (W)                       |                                                   | ≤3                                               |
| Interfaccia di comunicazione                 |                                                   | USB                                              |
|                                              | Ethernet                                          | 10M/100Mbps adattabile                           |
| Parametri di                                 | senza fili                                        | IEEE 802.11 b/g/n @2.4 GHz                       |
| comunicazione                                | Bluetooth                                         | Bluetooth V4.2 BR/EDR e standard<br>Bluetooth LE |
|                                              | Dimensioni (Larghezza ×<br>Altezza × Spessore mm) | 48.3*159.5*32.1                                  |
| Parametri                                    | Peso (g)                                          | 82                                               |
| meccanici                                    | Grado di protezione (IP)                          | IP65                                             |
|                                              | Metodo di installazione                           | Porta USB inserimento/rimozione                  |
| Intervallo di temperatura operativa (°C)     |                                                   | -30~+60                                          |
| Intervallo di temperatura di stoccaggio (°C) |                                                   | -40~+70                                          |
| Umidità relativa                             |                                                   | 0-95%                                            |
| Altitudine massima di funzionamento (m)      |                                                   | 4000                                             |

| Parametri tecnici          | Ezlink3000 |  |
|----------------------------|------------|--|
| Parametri generali         |            |  |
| Interfaccia di connessione | USB        |  |

| Interfaccia Ethernet                              | 10/100Mbps adattivo, distanza di comunicazione $\leqslant$ 100m |
|---------------------------------------------------|-----------------------------------------------------------------|
| Metodo di installazione                           | Plug and Play                                                   |
| Spia luminosa                                     | Indicatore LED                                                  |
| Dimensioni (larghezza * altezza *<br>spessore mm) | 49*153*32                                                       |
| Peso (g)                                          | 130                                                             |
| Consumo energetico (W)                            | $\leqslant$ 2W (valore tipico)                                  |
| parametri wireless                                |                                                                 |
| Comunicazione Bluetooth                           | Bluetooth 5.1                                                   |
| Comunicazione WiFi                                | 802.11 b/g/n (2.412GHz-2.484GHz)                                |
| Modalità di lavoro WiFi                           | STA                                                             |
| Parametri ambientali                              |                                                                 |
| Intervallo di temperatura operativa<br>(°C)       | -30 ~ +60                                                       |
| Intervallo di temperatura di<br>stoccaggio (°C)   | -30 ~ +70                                                       |
| Umidità relativa                                  | 0-100% (senza condensa)                                         |
| Grado di protezione (IP)                          | IP65                                                            |
| Altitudine massima di<br>funzionamento (m)        | 4000                                                            |

| Parametri tecnici                                 | Wi-Fi Kit      |
|---------------------------------------------------|----------------|
| Parametri generali                                |                |
| Numero massimo di inverter<br>supportati          | 1              |
| Interfaccia di connessione                        | USB            |
| Metodo di installazione                           | Plug and Play  |
| Spia luminosa                                     | Indicatore LED |
| Dimensioni (larghezza * altezza *<br>spessore mm) | 49*96*32       |
| Peso (grammi)                                     | 59             |
| Grado di protezione                               | IP65           |
| Consumo energetico (W)                            | 2              |

| Intervallo di temperatura operativa<br>(°C)     | -30~60°C                   |  |
|-------------------------------------------------|----------------------------|--|
| Intervallo di temperatura di<br>stoccaggio (°C) | -40~70°C                   |  |
| Umidità relativa                                | 0-100% (senza condensa)    |  |
| Altitudine massima di<br>funzionamento (m)      | 4000                       |  |
| parametri wireless                              |                            |  |
| Standard e frequenza                            | 802.11b/g/n(2.412G-2.472G) |  |
| Modalità di lavoro                              | AP/STA/AP+STA              |  |
| Vita utile di sicurezza (anni)                  | ≥25                        |  |

| Parametri tecnici                                    | 4G Kit-CN               | LS4G Kit-CN |
|------------------------------------------------------|-------------------------|-------------|
| Parametri fondamentali                               |                         |             |
| Numero massimo di<br>inverter supportati             | 1                       |             |
| Forma di interfaccia                                 |                         | USB         |
| Modalità di<br>installazione                         | Plug and Play           |             |
| Spia luminosa                                        | Indic                   | atore LED   |
| Dimensioni (Larghezza<br>× Altezza × Spessore<br>mm) | 49*96*32                |             |
| Dimensione della<br>scheda SIM (mm)                  | 15*12                   |             |
| Grado di protezione IP                               | IP65                    |             |
| Consumo energetico<br>(W)                            | <4                      |             |
| Temperatura ambiente<br>di lavoro (°C)               | -30~60°C                |             |
| Temperatura ambiente<br>di stoccaggio (°C)           | -40~70°C                |             |
| Umidità relativa                                     | 0-100% (senza condensa) |             |
| Altitudine massima di<br>funzionamento (m)           | 4000                    |             |
| parametri wireless                                   |                         |             |
| LTE-FDD                                              | B1/E                    | 33/B5/B8    |

| LTE-TDD                           | B34/B38/B39/B40/B41 |
|-----------------------------------|---------------------|
| Posizionamento GNSS               | B3/B8               |
| Vita utile in sicurezza<br>(anni) | ≥25                 |

| Specifiche tecniche                                  | 4G Kit-CN-G20   | 4G Kit-CN-G21   |  |  |
|------------------------------------------------------|-----------------|-----------------|--|--|
| Parametri fondamentali                               |                 |                 |  |  |
| Numero massimo di<br>inverter supportati             | 1               | 1               |  |  |
| Forma di interfaccia                                 | USB             | USB             |  |  |
| Metodo di<br>installazione                           | Plug and Play   | Plug and Play   |  |  |
| Spia luminosa                                        | Indicatore LED  | Indicatore LED  |  |  |
| Dimensioni (Larghezza<br>× Altezza × Spessore<br>mm) | 48.3*95.5*32.1  | 48.3*95.5*32.1  |  |  |
| Dimensione della<br>scheda SIM (mm)                  | 15*12           | 15*12           |  |  |
| Grado di protezione IP                               | IP66            | IP66            |  |  |
| Peso (g)                                             | 87g             | 87g             |  |  |
| Consumo energetico<br>(W)                            | <4              | <4              |  |  |
| Temperatura<br>ambiente di lavoro (°C)               | -30~+65°C       | -30~+65℃        |  |  |
| Temperatura<br>ambiente di<br>stoccaggio (°C)        | -40~+70°C       | -40~+70°C       |  |  |
| Umidità relativa                                     | 0-100%          | 0-100%          |  |  |
| Altitudine massima di<br>funzionamento (m)           | 4000            | 4000            |  |  |
| parametri wireless                                   |                 |                 |  |  |
| LTE-FDD                                              | B1/B3/B5/B8     | B1/B3/B5/B8     |  |  |
| LTE-TDD                                              | B34/B39/B40/B41 | B34/B39/B40/B41 |  |  |
| Posizionamento GNSS                                  | /               | Beidou, GPS     |  |  |
| Vita utile di sicurezza<br>(anni)                    | 5.0             | 5.0             |  |  |

# **13 Appendice**

## 13.1 FAQ

### 13.1.1 Come eseguire il test ausiliario del contatore elettrico/CT?

Funzione di rilevamento del contatore elettrico, in grado di verificare se il CT del contatore è collegato correttamente e lo stato operativo corrente del contatore e del CT.

Passo 1: Accedi alla pagina di rilevamento tramite Home > Impostazioni > Rilevamento ausiliario contatore/CT.

**Passo 2:** Fare clic su "Inizia rilevamento" per avviare il rilevamento, attendere il completamento del rilevamento e quindi visualizzare i risultati del rilevamento.

### 13.1.2 Come aggiornare la versione del dispositivo

Tramite le informazioni del firmware, è possibile visualizzare o aggiornare la versione DSP, la versione ARM, la versione BMS dell'inverter e la versione del software del modulo di comunicazione. Alcuni moduli di comunicazione non supportano l'aggiornamento della versione del software tramite l'app SolarGo, si prega di verificare la situazione effettiva.

### Avviso di aggiornamento

L'utente apre l'app e sul menu principale appare un prompt di aggiornamento. L'utente può scegliere se aggiornare o meno. Se sceglie di aggiornare, può completare l'aggiornamento seguendo le istruzioni sull'interfaccia.

### Aggiornamento di routine:

**Passo 1**: Accedi all'interfaccia di visualizzazione delle informazioni sul firmware tramite **Home > Impostazioni > Informazioni sul firmware**.

**Passo 2**: Fare clic su "Verifica aggiornamenti" e, se è disponibile una nuova versione, completare l'aggiornamento seguendo le istruzioni sull'interfaccia.

### Aggiornamento forzato:

L'applicazione invia una notifica di aggiornamento, l'utente deve seguire le istruzioni per procedere con l'aggiornamento, altrimenti non sarà possibile utilizzare l'app. Basta seguire le indicazioni sull'interfaccia per completare l'aggiornamento.

### 13.2 Acronimi

| Specifiche<br>tecniche | 4G Kit-CN-G20           | 4G Kit-CN-G21                            |
|------------------------|-------------------------|------------------------------------------|
| Ubatt                  | Battery Voltage Range   | Intervallo di tensione della<br>batteria |
| Ubatt,r                | Nominal Battery Voltage | Tensione nominale della                  |

|                        |                                                                            | batteria                                                                           |  |  |  |
|------------------------|----------------------------------------------------------------------------|------------------------------------------------------------------------------------|--|--|--|
| Ibatt,max<br>(C/D)     | Max. Continuous Charging Current<br>Max. Continuous Discharging Current    | Corrente massima di<br>carica/scarica continua                                     |  |  |  |
| EC,R                   | Rated Energy                                                               | Energia nominale                                                                   |  |  |  |
| UDCmax                 | Max. Input Voltage                                                         | Tensione di ingresso massima                                                       |  |  |  |
| UMPP                   | MPPT Operating Voltage Range                                               | Intervallo di tensione MPPT                                                        |  |  |  |
| IDC,max                | Max. Input Current per MPPT                                                | Corrente di ingresso massima<br>per ogni MPPT                                      |  |  |  |
| ISC PV                 | Max. Short Circuit Current per MPPT                                        | Corrente di cortocircuito<br>massima per ogni MPPT                                 |  |  |  |
| PAC,r                  | Nominal Output Power                                                       | Potenza nominale in uscita                                                         |  |  |  |
| Sr (to grid)           | Nominal Apparent Power Output to Utility Grid                              | Potenza apparente nominale di<br>uscita in rete                                    |  |  |  |
| Smax (to<br>grid)      | Max. Apparent Power Output to Utility Grid                                 | Potenza apparente massima di<br>connessione alla rete                              |  |  |  |
| Sr (from<br>grid)      | Nominal Apparent Power from Utility Grid                                   | Potenza apparente nominale di<br>uscita dall'acquisto di elettricità<br>dalla rete |  |  |  |
| Smax<br>(from grid)    | Max. Apparent Power from Utility Grid                                      | Potenza apparente massima di<br>uscita dall'acquisto di elettricità<br>dalla rete  |  |  |  |
| UAC,r                  | Nominal Output Voltage                                                     | Tensione di uscita nominale                                                        |  |  |  |
| fAC,r                  | Nominal AC Grid Frequency                                                  | Frequenza della tensione di<br>uscita                                              |  |  |  |
| IAC,max(to<br>grid)    | Max. AC Current Output to Utility Grid                                     | Corrente massima di uscita in rete                                                 |  |  |  |
| IAC,max(fr<br>om grid) | Max. AC Current From Utility Grid                                          | Corrente di ingresso massima                                                       |  |  |  |
| P.F.                   | Power Factor                                                               | Fattore di potenza                                                                 |  |  |  |
| Sr                     | Back-up Nominal apparent power                                             | Potenza apparente nominale<br>off-grid                                             |  |  |  |
| Smax                   | Max. Output Apparent Power (VA)<br>Max. Output Apparent Power without Grid | Potenza apparente massima in<br>uscita                                             |  |  |  |
| IAC,max                | Max. Output Current                                                        | Corrente di uscita massima                                                         |  |  |  |
| UAC,r                  | Nominal Output Voltage                                                     | Tensione di uscita massima                                                         |  |  |  |
| fAC,r                  | Nominal Output Frequency                                                   | Frequenza nominale della<br>tensione di uscita                                     |  |  |  |
| Toperating             | Operating Temperature Range                                                | Intervallo di temperatura<br>operativa                                             |  |  |  |
| IDC,max                | Max. Input Current                                                         | Corrente di ingresso massima                                                       |  |  |  |

| UDC               | Input Voltage                        | Tensione di ingresso                                  |
|-------------------|--------------------------------------|-------------------------------------------------------|
| UDC,r             | DC Power Supply                      | Ingresso in corrente continua                         |
| UAC               | Power Supply/AC Power Supply         | Intervallo di tensione di<br>ingresso / Ingresso CA   |
| UAC,r             | Power Supply/Input Voltage Range     | Intervallo di tensione in<br>ingresso / Ingresso CA   |
| Toperating        | Operating Temperature Range          | Intervallo di temperatura di<br>esercizio             |
| Pmax              | Max Output Power                     | Potenza massima                                       |
| PRF               | TX Power                             | potenza di emissione                                  |
| PD                | Power Consumption                    | Consumo energetico                                    |
| PAC,r             | Power Consumption                    | Consumo energetico                                    |
| F (Hz)            | Frequency                            | Frequenza                                             |
| ISC PV            | Max. Input Short Circuit Current     | Corrente di cortocircuito<br>massima in ingresso      |
| Udcmin-U<br>dcmax | Range of Input Operating Voltage     | Intervallo di tensione di lavoro                      |
| UAC,rang(<br>L-N) | Power Supply Input Voltage           | Intervallo di tensione di<br>ingresso dell'adattatore |
| Usys,max          | Max System Voltage                   | Tensione massima del sistema                          |
| Haltitude,<br>max | Max. Operating Altitude              | Altitudine massima di<br>funzionamento                |
| PF                | Power Factor                         | Fattore di potenza                                    |
| THDi              | Total Harmonic Distortion of Current | Distorsione armonica della corrente                   |
| THDv              | Total Harmonic Distortion of Voltage | armonica di tensione                                  |
| C&I               | Commercial & Industrial              | Industria e commercio                                 |
| SEMS              | Smart Energy Management System       | Sistema di gestione intelligente<br>dell'energia      |
| MPPT              | Maximum Power Point Tracking         | Inseguimento del punto di<br>massima potenza (MPPT)   |
| PID               | Potential-Induced Degradation        | Degradazione indotta dal<br>potenziale                |
| Voc               | Open-Circuit Voltage                 | Tensione a circuito aperto                            |
| Anti PID          | Anti-PID                             | Anti-PID                                              |
| PID<br>Recovery   | PID Recovery                         | Riparazione PID                                       |
| PLC               | Power-line Commucation               | Comunicazione su linea<br>elettrica (PLC)             |

| Modbus<br>TCP/IP | Modbus Transmission Control / Internet Protocol                | Modbus basato sul livello<br>TCP/IP                       |
|------------------|----------------------------------------------------------------|-----------------------------------------------------------|
| Modbus<br>RTU    | Modbus Remote Terminal Unit                                    | Modbus basato su<br>collegamento seriale                  |
| SCR              | Short-Circuit Ratio                                            | Rapporto di cortocircuito                                 |
| UPS              | Uninterruptable Power Supply                                   | Alimentatore ininterrotto (UPS)                           |
| ECO mode         | Economical Mode                                                | Modalità economica                                        |
| TOU              | Time of Use                                                    | Tempo di utilizzo                                         |
| ESS              | Energy Stroage System                                          | Sistema di accumulo di energia                            |
| PCS              | Power Conversion System                                        | Sistema di conversione<br>dell'energia elettrica          |
| RSD              | Rapid Shutdown                                                 | Interruzione rapida                                       |
| EPO              | Emergency Power Off                                            | Interruzione di emergenza                                 |
| SPD              | Surge Protection Device                                        | Protezione contro i fulmini                               |
| ARC              | Zero Injection/Zero Export<br>Power Limit / Export Power Limit | anti-reverse current                                      |
| DRED             | Demand Response Enabling Device                                | dispositivo di comando e<br>risposta                      |
| RCR              | Ripple Control Receiver                                        | -                                                         |
| AFCI             | AFCI                                                           | Protezione AFCI da arco<br>elettrico in corrente continua |
| GFCI             | Ground Fault Circuit Interrupter                               | Interruttore di guasto a terra                            |
| RCMU             | Residual Current Monitoring Unit                               | Dispositivo di monitoraggio<br>della corrente residua     |
| FRT              | Fault Ride Through                                             | Ride-through delle guasti                                 |
| HVRT             | High Voltage Ride Through                                      | Sopravvivenza ad alta tensione                            |
| LVRT             | Low Voltage Ride Through                                       | Ride-through a bassa tensione                             |
| EMS              | Energy Management System                                       | Sistema di gestione<br>dell'energia                       |
| BMS              | Battery Management System                                      | Sistema di gestione della<br>batteria (BMS)               |
| BMU              | Battery Measure Unit                                           | Unità di acquisizione della<br>batteria                   |
| BCU              | Battery Control Unit                                           | Unità di controllo della batteria                         |
| SOC              | State of Charge                                                | Stato di carica della batteria                            |
| SOH              | State of Health                                                | Stato di salute della batteria                            |
| SOE              | State Of Energy                                                | Energia residua della batteria                            |
| SOP              | State Of Power                                                 | Capacità di carica e scarica<br>della batteria            |

| SOF | State Of Function  | Stato funzionale della batteria |
|-----|--------------------|---------------------------------|
| SOS | State Of Safety    | Stato di sicurezza              |
| DOD | Depth of Discharge | Profondità di scarica (DoD)     |

### 13.3 Spiegazione dei termini

#### Categoria di sovratensione

**Categoria di sovratensione I:** apparecchiature collegate a circuiti con misure per limitare le sovratensioni istantanee a livelli piuttosto bassi.

**Categoria di sovratensione II:** apparecchi di consumo alimentati da un'installazione fissa di distribuzione. Questa categoria include dispositivi come elettrodomestici, utensili portatili e altri carichi per uso domestico e simili. Se vi sono requisiti particolari per l'affidabilità e l'idoneità di tali dispositivi, viene adottata la categoria di sovratensione III.

**Categoria di sovratensione III:** apparecchiature in impianti di distribuzione fissi, la cui affidabilità e idoneità devono soddisfare requisiti speciali. Include interruttori in impianti di distribuzione fissi e apparecchiature industriali collegate permanentemente a impianti di distribuzione fissi.

**Categoria di sovratensione IV:** apparecchi utilizzati nell'alimentazione degli impianti di distribuzione, inclusi strumenti di misura e dispositivi di protezione contro le sovracorrenti prefissati.

| Parametri<br>ambientali      | livello          |                |               |  |  |  |  |  |  |  |
|------------------------------|------------------|----------------|---------------|--|--|--|--|--|--|--|
|                              | 3K3              | 4K2            | 4K4H          |  |  |  |  |  |  |  |
| Intervallo di<br>temperatura | 0~+40°C          | -33~+40°C      | -33~+40°C     |  |  |  |  |  |  |  |
| Intervallo di<br>umidità     | 5Dal 70% all'85% | 15da 0% a 100% | 4da 0% a 100% |  |  |  |  |  |  |  |

#### Definizione delle categorie dei luoghi umidi

#### Definizione della categoria ambientale:

**Inverter da esterno:** intervallo di temperatura dell'aria circostante da -25 a +60 °C, adatto per ambienti con grado di inquinamento 3;

**Inverter di tipo II per interni:** intervallo di temperatura dell'aria circostante da -25 a +40 °C, adatto per ambienti con grado di inquinamento 3;

**Inverter di tipo I per interni:** intervallo di temperatura dell'aria circostante da 0 a +40°C, adatto per ambienti con grado di inquinamento 2;

#### Definizione della categoria di grado di inquinamento

Classe di inquinamento 1: nessun inquinamento o solo inquinamento secco non conduttivo;

**Classe di inquinamento 2:** in condizioni normali è presente solo inquinamento non conduttivo, ma è necessario considerare la possibilità di una contaminazione conduttiva temporanea dovuta alla condensa;

**Classe di inquinamento 3:** presenza di inquinamento conduttivo o inquinamento non conduttivo che diventa conduttivo a causa della condensa;

**Classe di inquinamento 4:** inquinamento conduttivo persistente, ad esempio causato da polvere conduttiva o da pioggia e neve.

## 13.4 Significato del codice SN della batteria

The 11th-14th digits

Le cifre da 11 a 14 del codice SN del prodotto rappresentano il codice della data di produzione. La data di produzione nell'immagine sopra è 2023-08-08.

- L'11° e 12° carattere rappresentano le ultime due cifre dell'anno di produzione, ad esempio il 2023 è indicato come 23;
- Il 13° carattere rappresenta il mese di produzione, ad esempio agosto è indicato con 8; Come segue:

| mese            | 1~settembre | 10Luna | 11mese | 12Luna |
|-----------------|-------------|--------|--------|--------|
| Codice del mese | 1~9         | A      | В      | С      |

• Il 14° carattere rappresenta la data di produzione, ad esempio l'8 viene indicato con 8;Utilizzare preferibilmente numeri per la rappresentazione, ad esempio 1~9 per indicare i giorni 1~9, A per il giorno 10 e così via. In particolare, evitare l'uso delle lettere I e O per evitare confusione. Nello specifico:

| Giorno di produzione | 1Giorno | 2Giorno | 3Giorno | 4Giorno | 5Giorno | 6Giorno | 7Giorno | 8Giorno | 9Giorno |
|----------------------|---------|---------|---------|---------|---------|---------|---------|---------|---------|
| Codice               | 1       | 2       | 3       | 4       | 5       | 6       | 7       | 8       | 9       |

| Giorno di<br>produzio<br>ne | 10Gior<br>no | 11Gior<br>no | 12Gior<br>no | 13Gior<br>no | 14Gior<br>no | 15Gior<br>no | 16Gior<br>no | 17Gior<br>no | 18Gior<br>no | 19Gior<br>no | 20Gior<br>no |
|-----------------------------|--------------|--------------|--------------|--------------|--------------|--------------|--------------|--------------|--------------|--------------|--------------|
| Codice                      | А            | В            | С            | D            | E            | F            | G            | Н            | J            | К            | L            |

| Giorno di | 21Gior | 22Gior | 23Gior | 24Gior | 25Gior | 26Gior | 27Gior | 28Gior | 29Gior | 30Gior | 31Gior |
|-----------|--------|--------|--------|--------|--------|--------|--------|--------|--------|--------|--------|
| produzio  | no     | no     | no     | no     | no     | no     | no     | no     | no     | no     | no     |
| ne        |        |        |        |        |        |        |        |        |        |        |        |

| Codice | М | Ν | Р | Q | R | S | Т | U | V | W | х |
|--------|---|---|---|---|---|---|---|---|---|---|---|
|--------|---|---|---|---|---|---|---|---|---|---|---|